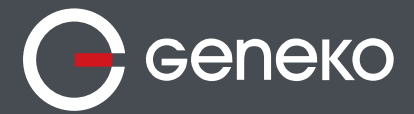

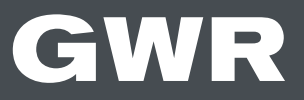

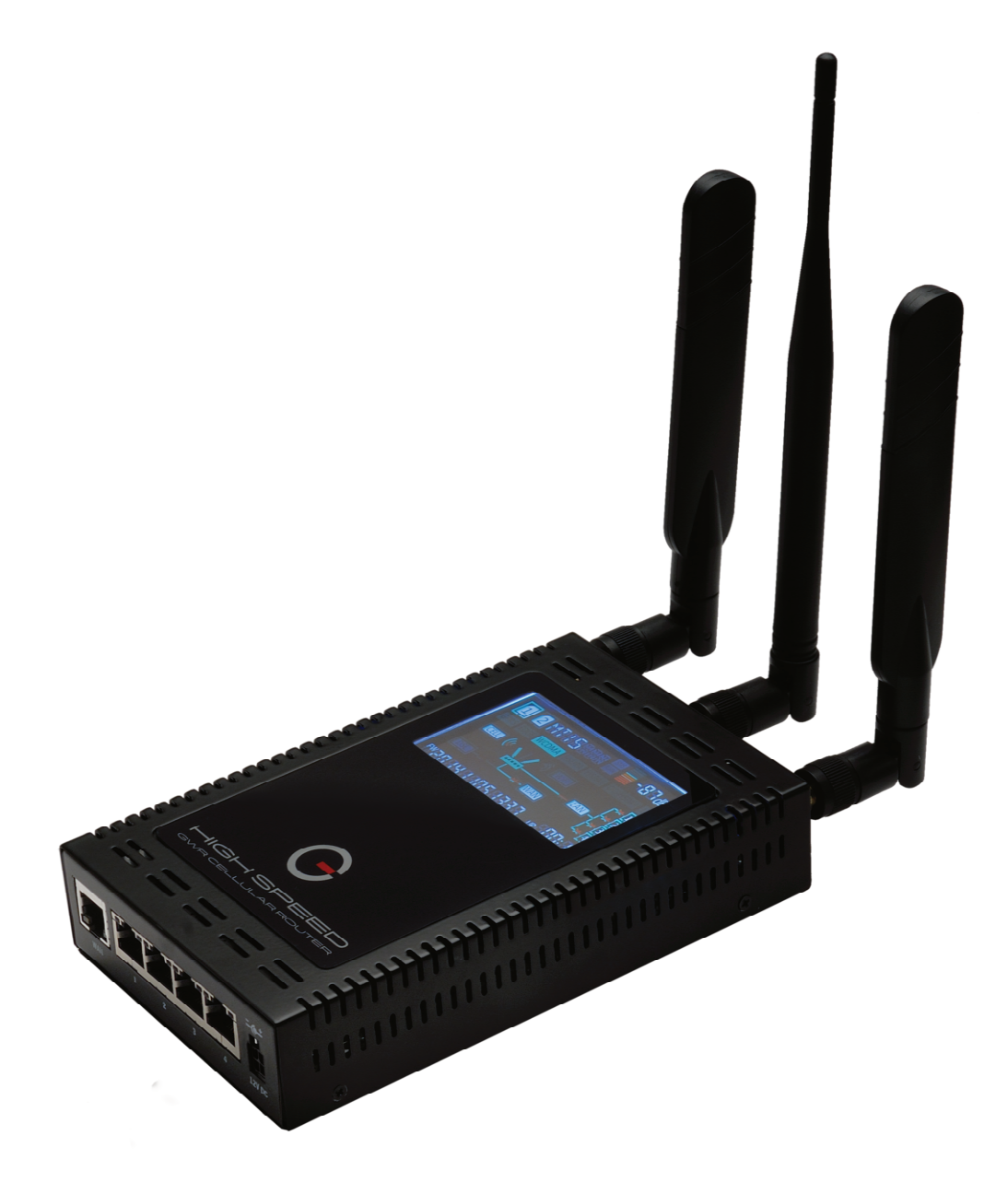

# **USER MANUAL**

# **GWR High Speed Cellular Router Series**

Document version: 1.0.3 Date: November 2016

www.geneko.rs

## **Document History**

| Date       | Description                | Author      | Comments                 |
|------------|----------------------------|-------------|--------------------------|
| 24.12.2015 | User Manual, version 1.0.0 | Tanja Savić | Firmware versions: 1.1.2 |
| 01.04.2016 | User Manual, version 1.0.1 | Tanja Savić | Firmware versions: 1.3.0 |
| 19.09.2016 | User Manual, version 1.0.2 | Tanja Savić | Firmware versions: 2.0.0 |
| 04.11.2016 | User Manual, version 1.0.2 | Tanja Savić | Firmware versions: 2.0.0 |

## **Document Approval**

The following report has been accepted and approved by the following:

| Signature | <b>Printed Name</b> | Title                     | Date       |
|-----------|---------------------|---------------------------|------------|
|           | Dragan Marković     | <b>Executive Director</b> | 24.12.2015 |
|           | Dragan Marković     | <b>Executive Director</b> | 01.04.2016 |
|           | Dragan Marković     | <b>Executive Director</b> | 19.09.2016 |
|           | Dragan Marković     | Executive Director        | 04.11.2016 |

## Trademark

GENEKO is the registered trademark of GENEKO Company. All rights reserved.

© 2016, Geneko, Issued in Serbia, all rights reserved.

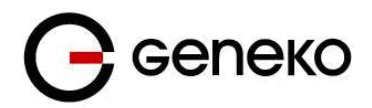

# Contents

| DOCUMENT APPROVAL                                        | 2        |
|----------------------------------------------------------|----------|
| TRADEMARK                                                | 2        |
| LIST OF FIGURES                                          | 5        |
| LIST OF TABLES                                           | 8        |
| DESCRIPTION OF THE GWR HIGH SPEED CELLULAR ROUTER SERIES | 9        |
| Products                                                 | 10       |
| TYPICAL APPLICATION                                      | 11       |
| TECHNICAL PARAMETERS                                     | 12       |
| PROTOCOLS AND FEATURES                                   | 16       |
| PRODUCT OVERVIEW                                         | 20       |
| Front panel                                              | 20       |
| Back panel                                               | 20       |
| Top Panel                                                | 21       |
| PUTTING INTO OPERATION                                   | 22       |
| DEVICE CONFIGURATION                                     | 22       |
| QUICK START                                              | 22       |
| INSERTING SIM CARDS                                      | 22       |
| CONNECTING ROUTER                                        | 23       |
| ADMINISTRATION WEB PAGE                                  | 23       |
| QUICK SETUP                                              | 24       |
| TURN LOGGING ON                                          | 24       |
| DEVICE CONFIGURATION USING WEB APPLICATION               | 25       |
| ADD/REMOVE/UPDATE MANIPULATION IN TABLES                 | 25       |
| SAVE/RELOAD CHANGES                                      | 25       |
| STATUS INFORMATION                                       | 26       |
| Status – General                                         | 26       |
| Status - LAN Port Information                            | 27       |
| Status – DHCP                                            | 27       |
| Status- WAN Information*                                 |          |
| Status- ADSL Information                                 |          |
| Status – Mobile Information                              | 29       |
| Status – Wireless Information                            | 30       |
| Status – Firewall                                        | 30       |
| Status –Router Monitoring                                | 31       |
| Settings – WAN Port*                                     | 32       |
| Settings – LAN Ports                                     | 33       |
| Settings – DHCP Server                                   | 34       |
| Settings – Mobile Settings                               | 36       |
| SETTINGS-ADSL PORT                                       | 41       |
| SETTINGS – WIRELESS SETTINGS                             | 42       |
| SETTINGS – VLANS                                         | 43       |
| Octoway Drivetice                                        | 43       |
| Galeway Priorities                                       |          |
| Fortiorwarding                                           | 40       |
| Setungs – Deminitarized Zone (DIVIZ)                     | 4/       |
| JETTINGS - VRRF JETTINGS                                 | 5U<br>51 |
| Conoria Polyting Enconsulation (CRE)                     | וט<br>בז |
| Generic Routing Encapsulation (GRE)                      |          |

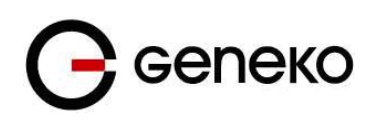

User Manual

| Internet Protocol Security (IPSec)                                     |     |
|------------------------------------------------------------------------|-----|
| OpenVPN                                                                |     |
| SETTINGS – PPTP                                                        |     |
|                                                                        |     |
| FILE MANAGEMENT                                                        |     |
| CA Certificate                                                         |     |
| Private Certificate                                                    |     |
| Private Key                                                            |     |
| CRL Certificate                                                        |     |
| Preshared Key Files                                                    | 69  |
| Settings – Firewall – IP Filtering                                     | 70  |
| Settings – Firewall – MAC Filtering                                    | 72  |
| SETTINGS – DYNAMIC DNS                                                 |     |
| SETTINGS – SERIAL PORT 1                                               | 74  |
| Serial port over TCP/UDP settings                                      | 75  |
| Modbus Gateway settings                                                | 77  |
| SMS – SMS REMOTE CONTROL                                               | 79  |
| SMS – SEND SMS                                                         | 80  |
| Maintenance                                                            |     |
| Maintenance – System Control                                           |     |
| Maintenance – Device Identity Settings                                 |     |
| Maintenance – Authentication                                           | 81  |
| Maintenance – Date/Time Settings                                       |     |
| Maintenance – Diagnostics                                              |     |
| Maintenance – Undate Firmware                                          |     |
| Maintenance – Import/Export Settings                                   | 85  |
| Import Configuration File                                              |     |
| Export Configuration File                                              |     |
| Maintenance – Default Settings                                         |     |
| Maintenance – System Reboot                                            | 86  |
| MANAGEMENT – DISPLAY SETTINGS                                          |     |
| Management – Timed Actions                                             |     |
| MANAGEMENT – COMMAND LINE INTERFACE                                    |     |
| Management – Remote Management                                         |     |
| Management – Connection Manager                                        |     |
| Getting started with the Connection Wizard                             |     |
| MANAGEMENT – SIMPLE MANAGEMENT PROTOCOL (SNMP)                         | 92  |
| Management – Logs                                                      | 94  |
| l OGOUT                                                                |     |
| CHROOT                                                                 |     |
|                                                                        |     |
| CONFIGURATION EXAMPLES                                                 |     |
| GWR ROUTER AS INTERNET ROUTER                                          |     |
| GRE TUNNEL CONFIGURATION BETWEEN TWO GWR ROUTERS                       |     |
| GRE TUNNEL CONFIGURATION BETWEEN GWR ROUTER AND THIRD PARTY ROUTER     |     |
| IPSEC TUNNEL CONFIGURATION BETWEEN TWO GWR ROUTERS                     |     |
| #Example                                                               |     |
| IPSEC TUNNEL CONFIGURATION BETWEEN GWR ROUTER AND CISCO ROUTER         |     |
| IPSEC TUNNEL CONFIGURATION BETWEEN GWR ROUTER AND JUNIPER SSG FIREWALL | 119 |
| OPENVPN TUNNEL BETWEEN GWR ROUTER AND OPENVNP SERVER                   |     |
| PORT FORWARDING EXAMPLE                                                |     |
| SERIAL PORT – EXAMPLE                                                  |     |
| FIREWALL – EXAMPLE                                                     |     |
| SMS MANAGEMENT – EXAMPLE                                               |     |
| DEFINING KEEPALIVE FUNCTIONALITY                                       | 146 |
|                                                                        |     |

# **С** сепеко

#### User Manual

| Display           |  |
|-------------------|--|
| APPENDIX          |  |
| Antenna placement |  |
| Antenna Options   |  |
| KNOWN ISSUES      |  |

# List of Figures

| Figure 1 – GWR High Speed Cellular Router Series     | 9  |
|------------------------------------------------------|----|
| Figure 2 – GWR Router front panel                    | 20 |
| Figure 3 – GWR Router back panel                     | 20 |
| Figure 4 – GWR Router top panel                      | 21 |
| Figure 5 – Inserting SIM card                        | 23 |
| Figure 6 – User authentication                       | 25 |
| Figure 7 – General router information                | 26 |
| Figure 8 – LAN Port Information                      | 27 |
| Figure 9 – DHCP Information                          | 27 |
| Figure 10 – WAN Port Information                     |    |
| Figure 11 – ADSL Port Information                    | 29 |
| Figure 12 – Mobile Information                       | 29 |
| Figure 13 – Wireless Information                     | 30 |
| Figure 14 – Firewall Information                     | 30 |
| Figure 15 – Router monitoring #1                     | 31 |
| Figure 16 – Router monitoring #2                     | 32 |
| Figure 17 – WAN Ports                                | 32 |
| Figure 18 – LAN Port configuration page              | 34 |
| Figure 19 - DHCP Server configuration page           |    |
| Figure 20 – Mobile Settings configuration page       | 36 |
| Figure 21 – ADSL Port Settings                       | 41 |
| Figure 22 – Wireless Settings configuration page     | 42 |
| Figure 23 – Virtual LAN                              | 43 |
| Figure 24 – Routing configuration page               | 44 |
| Figure 25 – Gateway priorities                       | 46 |
| Figure 26 – DMZ configuration page                   | 47 |
| Figure 27 – RIP configuration page                   | 48 |
| Figure 28 – Virtual Router Redundancy Protocol       | 50 |
| Figure 29 – GRE tunnel parameters configuration page | 52 |
| Figure 30 – IPSec Summary screen                     | 53 |
| Figure 31 – IPSec Settings                           | 55 |
| Figure 32 – OpenVPN                                  | 59 |
| Figure 33 – OpenVPN example 1                        | 59 |
| Figure 34 – OpenVPN Summary screen                   | 60 |
| Figure 35 – PPTP configuration page                  | 63 |
| Figure 36 – PPTP Summary screen                      | 64 |
| Figure 37 – L2TP configuration page                  | 64 |
| Figure 38 – L2TP Summary screen                      | 65 |
| Figure 39 – CA Certificate                           | 66 |
| Figure 40 – Private Certificate                      | 67 |
| Figure 41 – Private Key                              | 68 |
| Figure 42 – CRL Certificate                          | 69 |
| Figure 43 – Preshared Key files management           | 70 |

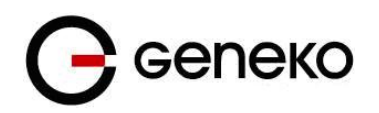

| Figure 44 – Firewall configuration page                       | 71  |
|---------------------------------------------------------------|-----|
| Figure 45 – MAC filtering configuration page                  | 72  |
| Figure 46 – DynDNS settings                                   | 73  |
| Figure 47 – Serial Port Settings initial menu                 | 74  |
| Figure 48 – Serial Port configuration page                    | 76  |
| Figure 49 – Modbus gateway configuration page                 | 78  |
| Figure 50 – SMS remote control configuration                  | 80  |
| Figure 51– Send SMS.                                          | 80  |
| Figure 52 – System control                                    | 81  |
| Figure 53 – Device Identity Settings configuration page       | 81  |
| Figure 54 – Router Management configuration page              | 82  |
| Figure 55 – Date/Time Settings configuration page             |     |
| Figure 56 – Diagnostic page                                   |     |
| Figure 57 – Update Firmware page                              |     |
| Figure 58 – Export/Import the configuration on the router     | 85  |
| Figure 59 – Default Settings page                             |     |
| Figure 60 – System Reboot page                                |     |
| Figure 61 – Display Settings                                  |     |
| Figure 62 – Timed actions.                                    |     |
| Figure 63 – Command Line Interface                            |     |
| Figure 64 – Remote Management                                 |     |
| Figure 65 – Connection Manager                                |     |
| Figure 66 – Connection Wizard – Initial Step                  |     |
| Figure 67 – Connection Wizard – Router Detection              |     |
| Figure 68 - Connection Wizard - LAN Settings                  | 91  |
| Figure 69 - Connection Wizard - WAN Settings                  | 92  |
| Figure 70 – SNMP configuration page                           | 93  |
| Figure 70 - SNMP get command                                  |     |
| Figure 72 – SNMP set command                                  | 94  |
| Figure 73 – Syslog configuration page                         | 94  |
| Figure 74 – GWR Router as Internet router                     |     |
| Figure 75 – GRE tunnel between two GWR Routers                |     |
| Figure 76 – Network configuration page for GWR Router 1       | 99  |
| Figure 77 – GRE configuration page for GWR Router 1           | 99  |
| Figure 78 – Routing configuration page for GWR Router 1       | 100 |
| Figure 79 – Network configuration page for GWR Router 2       | 100 |
| Figure 80 – GRE configuration page for GWR Router 2           | 101 |
| Figure 81 – Routing configuration page for GWR Router 2       | 101 |
| Figure 82 – GRE tunnel between Cisco router and GWR Router    | 102 |
| Figure 83 – LAN Port configuration page                       | 103 |
| Figure 84 – GRE configuration page                            | 104 |
| Figure 85 – Routing configuration page                        | 104 |
| Figure 86 – IPSec tunnel between two GWR Routers              | 105 |
| Figure 87 – LAN Port configuration page for GWR Router 1      | 106 |
| Figure 88 – IPSEC configuration page I for GWR Router 1       | 108 |
| Figure 89 – IPSec configuration page II for GWR Router 1      | 108 |
| Figure 90 – IPSec configuration page III for GWR Router 1     | 109 |
| Figure 91 – IPSec start/stop page for GWR Router 1            |     |
| Figure 92 – Network configuration page for GWR Router 2       |     |
| Figure 93 – IPSEC configuration page I for GWR Router 2       |     |
| Figure 94 – IPSec configuration page II for GWR Router 2      |     |
| Figure 95 – IPSec configuration page III for GWR Router 2     |     |
| Figure 96 – IPSec start/stop page for GWR Router 2            |     |
| Figure 97 – IPSec tunnel between GWR Router and Cisco Router. |     |
| 0                                                             |     |

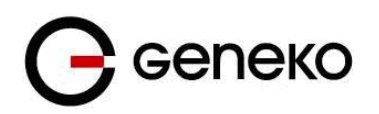

| Figure 98 - LAN Port configuration page for GWR Router                | 115 |
|-----------------------------------------------------------------------|-----|
| Figure 99 – IPSEC configuration page I for GWR Router                 | 116 |
| Figure 100 - IPSec configuration page II for GWR Router               | 116 |
| Figure 101 - IPSec configuration page III for GWR Router              | 116 |
| Figure 102 - IPSec start/stop page for GWR Router                     | 117 |
| Figure 103 – IPSec tunnel between GWR Router and Juniper SSG firewall | 119 |
| Figure 104 – Network configuration page for GWR Router                | 120 |
| Figure 105 - IPSec configuration page I for GWR Router                | 121 |
| Figure 106 - IPSec configuration page II for GWR Router               | 121 |
| Figure 107 - IPSec configuration page III for GWR Router              | 121 |
| Figure 108 - IPSec start/stop page for GWR Router                     | 122 |
| Figure 109 - Network Interfaces (list)                                | 123 |
| Figure 110 - Network Interfaces (edit)                                | 123 |
| Figure 111 - AutoKey Advanced Gateway                                 | 124 |
| Figure 112 - Gateway parameters                                       | 124 |
| Figure 113 - Gateway advanced parameters                              | 125 |
| Figure 114 – AutoKey IKE                                              | 125 |
| Figure 115 – AutoKey IKE parameters                                   | 126 |
| Figure 116 - AutoKey IKE advanced parameters                          | 126 |
| Figure 117 – Routing parameters                                       | 127 |
| Figure 118 – Policies from untrust to trust zone                      | 128 |
| Figure 119 – Policies from trust to untrust zone                      | 128 |
| Figure 120 – Multipoint OpenVPN topology                              | 129 |
| Figure 121 – OpenVPN application settings                             | 130 |
| Figure 122 - OpenVPN GWR settings                                     | 131 |
| Figure 123 - Static routes on GWR                                     | 132 |
| Figure 124 – Starting OpenVPN application                             | 132 |
| Figure 125 - OpenVPN status on PC                                     | 132 |
| Figure 126 - OpenVPN status on GWR                                    | 132 |
| Figure 127 – Portforwarding example                                   | 133 |
| Figure 128 - GWR port forwarding configuration                        | 133 |
| Figure 129 - Transparent serial connection                            | 134 |
| Figure 130 - GWR Serial port settings                                 | 134 |
| Figure 131 - GWR settings for Serial-to-IP conversion                 | 135 |
| Figure 132 - Virtual COM port application                             | 136 |
| Figure 133 - Settings for virtual COM port                            | 136 |
| Figure 134 – Firewall example                                         | 138 |
| Figure 135 - Initial firewall configuration on GWR                    | 139 |
| Figure 136 – Filtering of Telnet traffic                              | 139 |
| Figure 137 – Filtering of ICMP traffic                                | 140 |
| Figure 138 - Allowing ICMP traffic                                    | 141 |
| Figure 139 - IPSec firewall rules                                     | 141 |
| Figure 140 - Allowing WEB access                                      | 142 |
| Figure 141 - Outbound rule for WEB access                             | 144 |
| Figure 142 – Complete firewall configuration                          | 145 |
| Figure 143 - Configuration page for SMS management                    | 145 |
| Figure 144 – Configuration page for GSM keepalive                     | 147 |
| Figure 145 – Graphic display                                          | 148 |
| Figure 146 – Display                                                  | 149 |

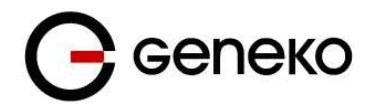

# List of Tables

| Table 1- Legend tag the router's name                    | 10 |
|----------------------------------------------------------|----|
| Table 2 – Technical parameters                           | 15 |
| Table 3 – GWR Router software features                   | 19 |
| Table 4 – WAN parameters                                 |    |
| Table 5 – LAN parameters                                 |    |
| Table 6 – DHCP Server parameters                         | 35 |
| Table 7 - Mobile settings parameters                     |    |
| Table 8 - Mobile settings (advanced settings) parameters | 40 |
| Table 9 – ADSL parameters                                | 41 |
| Table 10 - Wireless parameters                           | 42 |
| Table 11 – VLANs parameters                              | 43 |
| Table 12 – Routing parameters                            | 44 |
| Table 13 – Gateway priorities                            | 45 |
| Table 14 – Port forwarding settings                      | 47 |
| Table 15 – Demilitarized Zone                            | 47 |
| Table 16 – RIP parameters                                | 48 |
| Table 17 – VRRP Parameters                               |    |
| Table 18 – GRE parameters                                |    |
| Table 19 – IPSec Summary                                 | 54 |
| Table 20 – IPSec Parameters                              |    |
| Table 21 – OpenVPN parameters                            | 62 |
| Table 22 – PPTP parameters                               | 63 |
| Table 23 – L2TP parameters                               | 65 |
| Table 24 – CA Certificate                                | 66 |
| Table 25 – Private Certificate                           | 67 |
| Table 26 – Private Key                                   | 68 |
| Table 27 – CRL Certificate                               | 69 |
| Table 28 - Preshared Key Files                           | 69 |
| Table 29 – Firewall parameters                           | 71 |
| Table 30 – MAC filtering parameters                      | 72 |
| Table 31 – DynDNS parameters                             | 73 |
| Table 32 – Serial port 1 parameters                      | 74 |
| Table 33 – Serial Port over TCP/UDP parameters           | 76 |
| Table 34 – Modbus gateway parameters                     | 77 |
| Table 35 – Device Identity parameters                    | 81 |
| Table 36 - Router Management                             |    |
| Table 37 – Date/time parameters                          |    |
| Table 38 – Date/time parameters                          |    |
| Table 39 – Command Line Interface parameters             |    |
| Table 40 - Remote Management parameters                  |    |
| Table 40 – SNMP parameters                               | 93 |
| Table 42 – Syslog parameters                             | 95 |

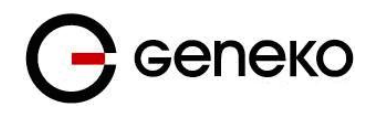

# **Description of the GWR High Speed Cellular Router Series**

GWR routers represent a robust solution designed to provide remote connectivity across cellular networks. Low transmission delay and very high data rates offered by existing cellular networks completely eliminate the need for expensive wired infrastructure. GWR series brings scalability of even most demanding corporate networks on highest possible level. Installing a reliable, high performance backup solution for existing land lines or satellite networks is now a simple task thanks to modern cellular networks. Therefore, no matter if the goal is to provide primary internet access or backup solution for already existing network GWR router series represents a top rated solution.

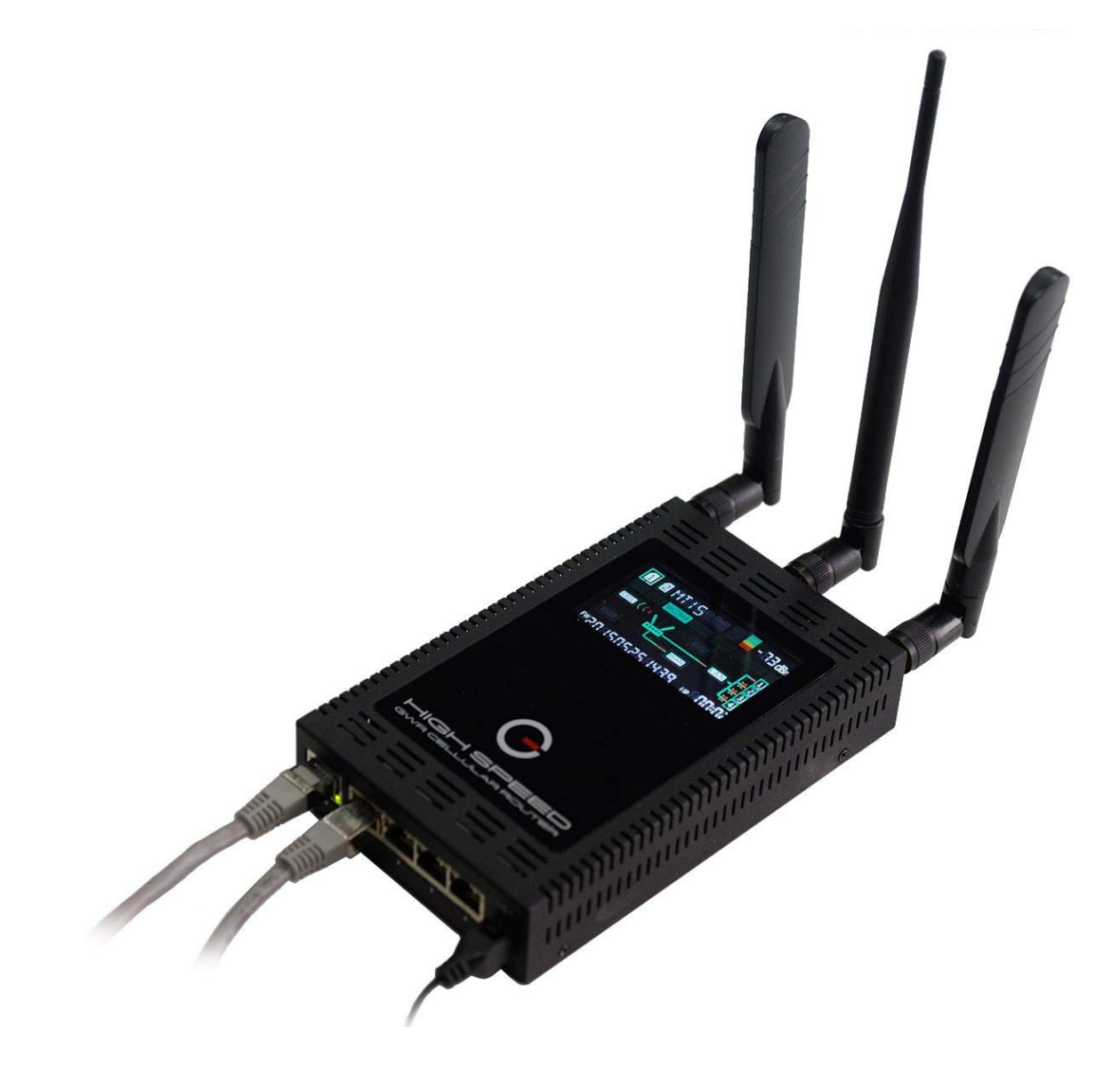

Figure 1 – GWR High Speed Cellular Router Series

There are practically no limits when it comes to possible application of GWR routers. Wired infrastructure is no longer necessary for building scalable and high performance systems. GWR routers will reduce the costs and speed up the ROI process for each one of possible applications.

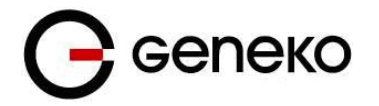

## **Products**

The list of most common GWR High Speed Cellular Router Series products is presented bellow.

Devices by model:

GWR-A462-4W-C, GWR-A462-4W-S, GWR-A362-4W-H, GWR-A462-4-C, GWR-A462-4-S, GWR-A362-4-H, GWR-A462-W-C, GWR-A462-W-S, GWR-A362-W-H, GWR-A462-S, GWR-A362-H, GWR462-2W-C, GWR462-2W-S, GWR362-2W-H, GWR462-2-C, GWR462-2-S, GWR362-2-H, GWR462-5W-C, GWR462-5W-S, GWR362-5-H, GWR-A462-C, GWR462-5-H, GWR462-5W-H, GWR-A462-W-H, GWR-A462-W-H, GWR-A462-2-H

|              | HSPA+ | LTE | ADSL2+ | RS-232 | Eth ports | Wi-Fi    |
|--------------|-------|-----|--------|--------|-----------|----------|
| GWR362-2-X   | •     | Ι   | -      | •      | 2         | Optional |
| GWR362-5-X   | •     | -   | -      | •      | 5         | Optional |
| GWR-A362-X   | •     | -   | •      | •      | 1         | Optional |
| GWR-A362-4-X | •     | Ι   | •      | •      | 4         | Optional |
| GWR462-2-X   | •     | •   | -      | •      | 2         | Optional |
| GWR462-5-X   | •     | •   | -      | •      | 5         | Optional |
| GWR-A462-X   | •     | •   | •      | •      | 1         | Optional |
| GWR-A462-4-X | •     | •   | •      | •      | 4         | Optional |

Table 1- Legend tag the router's name

-X at the end of Part Number denotes GSM module. Following manufacturers are available:

- S Sierra Wireless
- C Cinterion (Gemalto)
- H Huawei

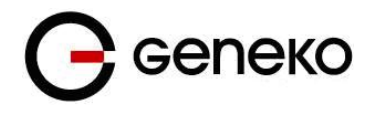

## Typical application

#### Data collection and system supervision

- Extra-high voltage equipment monitoring
- Running water, gas pipe line supervision
- Centralized heating system supervision
- Environment protection data collection
- Flood control data collection
- Alert system supervision
- Weather station data collection
- Power Grid
- Oilfield
- Light Supervision
- Solar PV Power Solutions

#### Financial and department store

- Connection of ATM machines to central site
- Vehicle based bank service
- POS
- Vending machine
- Bank office supervision

#### Security

- Traffic control
- Video Surveillance Solutions

#### Other

- Remote Office Solution
- Remote Access Solution

There are numerous variations of each and every one of above listed applications. Therefore GENEKO formed highly dedicated, top rated support team that can help you analyze your requirements and existing system, chose the right topology for your new system, perform initial configuration and tests and monitor the complete system after installation. Enhance your system performance and speed up the ROI with high quality cellular routers and all relevant knowledge of GWR support team behind you.

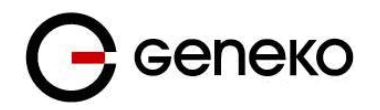

# **Technical Parameters**

| Wireless Interfaces – WWAN Sierra Wireless<br>MC7710 or MC7304 (available on 4G models) |                                                     |
|-----------------------------------------------------------------------------------------|-----------------------------------------------------|
| LTE                                                                                     | DD800/900/1800/2100/2600 MHz                        |
|                                                                                         | Transfer rate (max): 100 Mbps down, 50 Mbps up      |
| UMTS/HSPA+/DC-HSPA+                                                                     | 900/2100MHz                                         |
|                                                                                         | Transfer rate (max): 21.1 Mbps down, 5.76 Mbps up   |
| GSM/GPRS/EDGE                                                                           | 900/1800/1900 MHz                                   |
|                                                                                         | Transfer rate (max): 236.8 Kbps down, 236.8 Kbps up |
| Connector                                                                               | $2 \times 50 \Omega$ SMA (Center pin: female)       |
| SIM Slots                                                                               | 2 x Push-Push                                       |
| Wireless Interfaces – WWAN Huawei ME909u-521<br>(available on 4G models)                |                                                     |
| LTE                                                                                     | 800/850/900/1800/1900/2100/2600 MHz                 |
|                                                                                         | Transfer rate (max): 100 Mbps down, 50 Mbps up      |
| UMTS/HSPA+/DC-HSPA+                                                                     | 850/900/1900/2100 MHz                               |
|                                                                                         | Transfer rate (max): 42 Mbps down, 5.76 Mbps up     |
| GSM/GPRS/EDGE                                                                           | 850/900/1800/1900 MHz                               |
|                                                                                         | Transfer rate (max): 236.8 Kbps down, 236.8 Kbps up |
| Connector                                                                               | $2 \times 50 \Omega$ SMA (Center pin: female)       |
| SIM Slots                                                                               | 2 x Push-Push                                       |
| Wireless Interfaces – WWAN Huawei MU609<br>(available on 3G models)                     | -                                                   |
| UMTS/HSPA+                                                                              | 850/900/1900/2100 MHz                               |
|                                                                                         | Transfer rate (max): 14.4 Mbps down, 5.76 Mbps up   |
| GSM/GPRS/EDGE                                                                           | 850/900/1800/1900 MHz                               |
|                                                                                         | Transfer rate (max): 236.8 Kbps down, 236.8 Kbps up |
| Connector                                                                               | $2 \times 50 \Omega$ SMA (Center pin: female)       |
| SIM Slots                                                                               | 2 x Push-Push                                       |
| Wireless Interfaces – Wi-Fi (available on Wi-Fi<br>models)                              |                                                     |
| Standard                                                                                | 802.11b/g/n                                         |

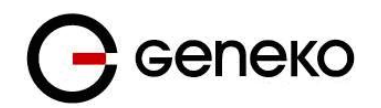

| Modes                                             | Access point, Client                                                                                                    |
|---------------------------------------------------|----------------------------------------------------------------------------------------------------|
| Transmit Power                                    | 18.1 dBm max                                                                                                    |
| Receive Sensitivity                               | 54 Mbps / -75.7 dBm and 11 Mbps / -88.7 dBm                                                                                          |
| Security                                          | 64/128/256-bit WEP, TKIP or AES keys; WPA and WPA2                                                                                   |
| Connector                                         | $1 \times 50 \Omega$ RP-SMA (Center pin: male)                                                                                       |
| Wired Interfaces – DSL (available on ADSL models) |                                                                                                    |
| Technology                                        | ADSL2+ Annex A (ADSL over POTS) or Annex B (ADSL over ISDN)                                                                          |
| Standards                                         | ANSI T1.413 Issue 2, ITU-T G.992.1 (G.dmt), ITU-T G.992.2<br>(G.lite), ITU-T G.992.3 (G.dmt.bis/ADSL2), ITU-T G.992.5<br>(ADSL2plus) |
| Connector                                         | RJ-11 6P2C                                                                                                    |
| Wired Interfaces – Ethernet                       |                                                                                                    |
| Ports                                             | 1, 2, or 5, depending on a model                                                                                                    |
| Standard/Physical Layer                           | IEEE 802.3; 10/100 Base-T                                                                                                    |
| Data Rate/Mode/Interface                          | 10/100 Mbit/s; Full or Half duplex; Auto MDI/MDIX                                                                                    |
| Connector                                         | RJ-45                                                                                                    |
| Wired Interfaces – RS232                          |                                                                                                    |
| Ports                                             | 1                                                                                                    |
| Standard                                          | RS-232                                                                                                    |
| DTE/DCE                                           | DCE                                                                                                    |
| Signal Support                                    | TXD, RXD, RTS, CTS                                                                                                    |
| Flow Control                                      | Software XON/XOFF, Hardware CTS/RTS                                                                                                  |
| Connector                                         | RJ-45                                                                                                    |
| Wired Interfaces – USB                            |                                                                                                    |
| Ports                                             | 1 Host                                                                                                    |
| Standard                                          | USB 2.0                                                                                                    |
| Signaling                                         | High Speed                                                                                                    |
| Connector                                         | Туре А                                                                                                    |
| User Interface                                    |                                                                                                    |

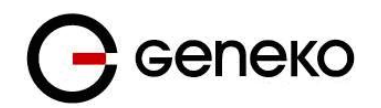

| LCD view port                | 67 mm x 39 mm (W x H)                                                                                                    |
|------------------------------|----------------------------------------------------------------------------------------------------|
| LCD viewing angle            | 6 o'clock                                                                                                    |
| LCD background color         | Black                                                                                                    |
| LCD segment colors           | White, green, red, yellow                                                                                                    |
| LCD information              | Present SIM's, active SIM, GSM provider, SMS available,<br>roaming, signal strength, GSM technology, interfaces,<br>uptime, IP addresses, firmware version |
| LCD navigation               | One button used to select interface for which IP is displayed                                                                                              |
| Device reset                 | One reset button, also used for reset-to-factory-settings                                                                                                  |
| LED's                        | Link/Activity LED's on Ethernet connectors                                                                                                    |
| Power                        |                                                                                                    |
| Input                        | 12 VDC, 2A                                                                                                    |
| Consumption                  | tbd                                                                                                    |
| Connector                    | Barrel connector                                                                                                    |
| DC Power Cord                | Barrel connector to bare wire                                                                                                    |
| AC Power Supply              | 100-240 VAC 50/60 Hz; Option of standard temperature<br>or extended temperature                                                                            |
| Physical                     |                                                                                                    |
| Dimensions (L x W x H)       | 160 mm x 100 mm x 31.5 mm (L x W x H)                                                                                                    |
| Weight                       | up to 0.6 kg depending on a model                                                                                                    |
| Material                     | Plastic coated 0.8 mm steel sheet                                                                                                    |
| Mounting                     | Desktop, DIN rail sold separately                                                                                                    |
| Environmental                |                                                                                                    |
| Operating Temperature        | -20° C to +70° C                                                                                                    |
| Storage Temperature          | -40° C to +85° C                                                                                                    |
| Relative Humidity            | 5% to 95% (non-condensing)                                                                                                    |
| IP rating                    | IP30                                                                                                    |
| Ethernet Isolation           | 1.5 kV RMS                                                                                                    |
| Serial Port Protection (ESD) | 15 kV                                                                                                    |

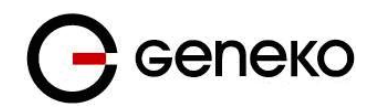

| Approvals      |                                                                                      |
|----------------|--------------------------------------------------------------------------------------|
| Safety         | EN 60950-1:2006 + A1:2010 + A2:2013 + A11:2009 +<br>A12:2011                         |
| EMC            | EN 301 489-1 V1.9.2, EN 301 489-7 V1.3.1, EN 301 489-17 V2.1.1, EN 301 489-24 V1.5.1 |
| Radio Spectrum | EN 301 511 v9.0.2, EN 301 908-2 v5.2.1, EN 301 908-13 v5.2.1, EN 300 328 v1.8.1      |

Table 2 – Technical parameters

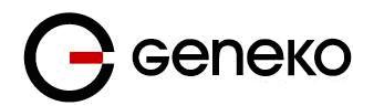

# Protocols and features

| Features                                                           | Short description                                                                                                    |  |  |  |  |  |  |
|--------------------------------------------------------------------|----------------------------------------------------------------------------------------------------|--|--|--|--|--|--|
| Ethernet                                                           |                                                                                                    |  |  |  |  |  |  |
|                                                                    | • Static                                                                                                    |  |  |  |  |  |  |
| WAN                                                                | • DHCP                                                                                                    |  |  |  |  |  |  |
|                                                                    | • PPPOe                                                                                                    |  |  |  |  |  |  |
|                                                                    | Static                                                                                                    |  |  |  |  |  |  |
| LAN                                                                | DHCP Client                                                                                                    |  |  |  |  |  |  |
|                                                                    | Alias IP address                                                                                                    |  |  |  |  |  |  |
| DHCP Server:<br>• Static lease reservation<br>• Address exclusions | DHCP Server support.                                                                                                    |  |  |  |  |  |  |
|                                                                    | Geneko router provides possibility for using wireless Internet                                                                                                    |  |  |  |  |  |  |
| WiFi                                                               | Access point                                                                                                    |  |  |  |  |  |  |
|                                                                    | • Client                                                                                                    |  |  |  |  |  |  |
| VLANs                                                              | VLAN support (802.1Q)                                                                                                    |  |  |  |  |  |  |
| Network                                                            |                                                                                                    |  |  |  |  |  |  |
| Routing                                                            | Static                                                                                                    |  |  |  |  |  |  |
| RIP                                                                | The Routing Information Protocol provides great network<br>stability, guarantying that if one network connection goes down<br>the network can quickly adapt to send packets through another<br>connection.                                                                                                    |  |  |  |  |  |  |
| Gateway priorities                                                 | The Gateway priorities is used to manage handling of the default gateway interface (Mobile, Wireless, WAN/DSL). Only one interface can be the default gateway at one moment of time, for specific routing one can use the static routes. User can handle default gateway priorities using metrics in interface settings web pages.                               |  |  |  |  |  |  |
| VRRP                                                               | VRRP is a protocol which elects a master server on a LAN and<br>the master answers to a 'virtual IP address'. If it fails, a backup<br>server takes over the IP address. Interfaces which VRRP can be<br>set: WAN/DSL, LAN, Mobile                                                                                                    |  |  |  |  |  |  |
| Port forwarding, NAT                                               | IP, TCP, UDP packets from WAN/DSL, LAN, Mobile, Wireless, to destination IP address.                                                                                                    |  |  |  |  |  |  |
| DMZ support                                                        | Demilitarized Zone (DMZ) allows one local IP Address to be<br>exposed to the Internet. Some applications require multiple<br>TCP/UDP/IP ports to be open, DMZ provides this function by<br>forwarding all the ports to one computer at the same time. There<br>is the option of choosing the incoming and outgoing interface:<br>LAN, WAN/DSL, Wireless, Mobile. |  |  |  |  |  |  |
| SNMP                                                               | SNMP ( <i>Simple Network Management Protocol</i> ) is a network protocol that provides network administrators with the ability to monitor the status of the Geneko Router and receive notification of any critical events as they occur on the network. The Router supports SNMP v1/v2c and all relevant Management                                              |  |  |  |  |  |  |

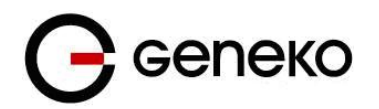

|                                  | Information Base II (MIBII) groups. The appliance replies to                                          |
|----------------------------------|----------------------------------------------------------------------------------------------------|
|                                  | SNMP Get commands for MIBII via any interface (Mobile, LAN,                                           |
|                                  | WAN/DSL, Wireless) and supports a custom MIB for generating                                           |
|                                  | trap messages.                                                                                        |
| NTP(RFC1305)                     | The Network Time Protocol is a protocol for synchronizing the clocks of router.                       |
| DynDNS                           | Client for various dynamic DNS services. Interfaces on which DynDNS works: Mobile, WAN/DSL, Wireless. |
| ADSL                             | Geneko router provides connecting to high speed ADSL line, configuring ADSL line parameters.          |
| Firewall:                        |                                                                                                    |
| • IP filtering                   | IP address / Network filtering                                                                        |
| MAC filtering                    |                                                                                                    |
| Serial over TCP/UDP              | Serial to Ethernet converter                                                                          |
| Modbus serial/IP gateway         | Translation between Modbus/TCP and Modbus/RTU.                                                        |
| VPN                              |                                                                                                    |
|                                  | CPE is a tunnaling protocal which is used to transport packets                                        |
|                                  | GRE is a tunneling protocol which is used to transport packets                                        |
| GRE                              | possibility for choose IP. Host or Interface (Mobile I AN                                             |
|                                  | WAN/ADSL. Wireless) for establishing GRE tunnel                                                       |
|                                  | Keepalive for GRE tunnels.                                                                            |
| GRE keepalive                    | Cisco compliant.                                                                                      |
| GRE – max. number of tunnels     | 15                                                                                                    |
| IPSec pass-through               | ESP tunnels.                                                                                          |
| IDeee                            | IPsec (Internet Protocol Security) is a protocol suite for securing IP                                |
| Irsec                            | communication.                                                                                        |
|                                  | IKE with Preshared key                                                                                |
| Key Exchange Mode                | IKE with Preshared key file                                                                           |
| Key Exchange Wode                | <ul> <li>IKE with X509 certificates and PSK</li> </ul>                                                |
|                                  | IKE with X509 certificates and PSK file                                                               |
| Data integrity                   | • HMAC-MD5, SHA-1,                                                                                    |
|                                  | <ul> <li>Authentication and key management.</li> </ul>                                                |
| Encryption                       | • 3DES, AES (128/192/256), BLOWFISH(128/192/256)                                                      |
| IPSec IKE failover               | Defines number of failed IKE negotiation attempts before failover.                                    |
| IPSec tunnel failover            | Switches to another provider when tunnel performance is bad or one provider is unavailable.           |
| IPSec – max. number of tunnels   | 15                                                                                                    |
|                                  | OpenVPN is a full-featured SSL VPN solution for securing                                              |
| OpenVPN                          | communications via the Internet. Implements OSI layer 2 or 3                                          |
| o Fourier of                     | secure network extension using the industry standard SSL/TLS                                          |
|                                  | protocol.                                                                                             |
| OpenVPN – max. number of tunnels |                                                                                                    |
|                                  | PP1P client                                                                                           |
| rrir – max. number of tunnels    |                                                                                                    |
| L2TP                             | Ine Geneko Kouter can be used as a L21P peer. L21P is suitable for Laver-2 tunneling                  |
| L2TP - max. number of tunnels    | 5                                                                                                    |
| may mumber of turners            | ~                                                                                                    |

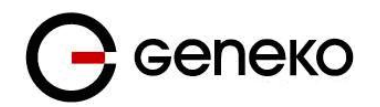

| Certificate management                | Certificate management is used to manage certificate files so<br>they can be used for peer authentication.<br>• CA Certificate<br>• Private Certificate<br>• Private Key<br>• Preshared Key Files                                                                                                    |
|---------------------------------------|----------------------------------------------------------------------------------------------------|
|                                       | <b>CRL Certificate</b> is used to manage Certificate Revocation List certificate files so they can be used for validating certificates.                                                                                                    |
| GSM/UMTS/LTE features                 |                                                                                                    |
| 2G/3G/4G                              | Support with dual SIM capability.                                                                                                    |
| Dual SIM support                      | For operator backup.                                                                                                    |
| SIM PIN locking                       | Enable locking of SIM card with PIN code.                                                                                                    |
| Roaming protection                    | By enabling this option router will be able to connect to roaming network.                                                                                                    |
| Reset Location information            | By enabling this option router will erase LOCI Elementary File<br>in SIM card. This will cause SIM card to scan all available<br>networks when registering.                                                                                                    |
| Authentication                        | PAP, CHAP, PAP-CHAP                                                                                                    |
| SIM keepalive                         | Make some traffic periodically in order to maintain connection alive.                                                                                                    |
| SIM Priority                          | SIM1, SIM2                                                                                                    |
| Reboot after failed connections       | Reboot gateway after 'n' consecutive failed connection attempts.                                                                                                    |
| Persistent connection                 | Keep connection alive, try to reopen the connection if it is broken.                                                                                                    |
| Management                            |                                                                                                    |
| User-friendly WEB GUI                 | HTTP based.                                                                                                    |
| CLI:<br>• SSH<br>• telnet<br>• serial | Remote management over SSH.<br>Remote management over Telnet.<br>Custom AT scripting to modem                                                                                                    |
| Timed Actions                         | Create a schedule of actions to be performed in a certain time of<br>the day. There is a possibility to add more actions for each day of<br>the week.                                                                                                    |
| Traffic and event log                 | Log tracing.                                                                                                    |
| Connection Manager                    | Enabling Connection Manager will allow Connection Wizard<br>(located on setup CD that goes with the router) to guide you<br>step-by-step through the process of device detection on the<br>network and setup of the PC-to-device communication. Thanks<br>to this utility user can simply connect the router to the local<br>network without previous setup of the router. Connection<br>Wizard will detect the device and allow you to configure some<br>basic functions of the router. Connection Manager is enabled by<br>default on the router and if you do not want to use it you can<br>simply disable it. |
|                                       | Remote Management Utility is a standalone Windows application with many useful options for configuration and                                                                                                    |

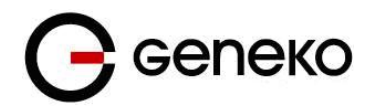

|                          | Over WEB interface                                                                                                    |  |  |  |  |  |
|--------------------------|----------------------------------------------------------------------------------------------------|--|--|--|--|--|
| Update Firmware          | • Over CLI                                                                                                    |  |  |  |  |  |
| Maintenance              |                                                                                                    |  |  |  |  |  |
| Diagnostics              | Ping utility. It is possible to choose interface (LAN, Mobile, WAN, Wireless) and type (IP address or hostname).                                                                                           |  |  |  |  |  |
| Authentication           | Used for activating and deactivating device access system<br>through Username and Password mechanism.<br>It is possible to activate or deactivate function for authentication<br>via remote radius server. |  |  |  |  |  |
| Date/Time Settings       | Current Date and Time<br>Date and Time Setup:<br>• Manually<br>• Automatically                                                                                                    |  |  |  |  |  |
| Device Identity Settings | There is an option to define name, location of device and description of device function. These data are kept in device permanent memory.                                                                  |  |  |  |  |  |
| Import/Export settings   | Import or Export of configuration (Possibility of selecting type of configuration to export ).                                                                                                    |  |  |  |  |  |
| Factory default settings | External taster and configuration application.                                                                                                    |  |  |  |  |  |
| Customization Options    |                                                                                                    |  |  |  |  |  |
| Chroot environment       | Support for shell scripts, LUA, Python. Perl and compiled C/C++ executables. Allowed access to device peripherals from user space.                                                                         |  |  |  |  |  |

Table 3 - GWR Router software features

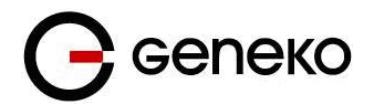

### **Product Overview**

#### **Front panel**

On the front panel (*Figure 2*) the following connectors are located:

- One or four RJ45 connector(s) Ethernet port for connection into local computer network
- One RJ45 connector for RS232 serial communication (ADSL or WAN)
- Power supply connector

Ethernet connector LED:

- ACT (yellow) on Network traffic detected (off when no traffic detected),
- Network Link (green LED) on Ethernet activity or access point engaged.

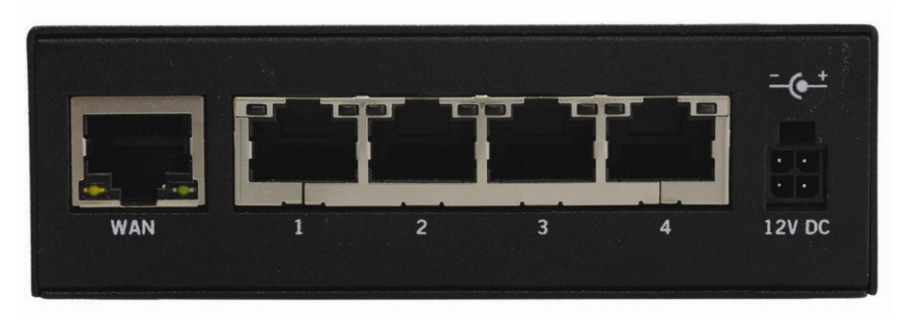

Figure 2 – GWR Router front panel

#### Back panel

On the back panel of device (*Figure 3*) the following connectors are located:

- Slot for SIM cards (SIM1 and SIM2)
- SMA connector for connection of the GSM/UMTS/LTE antennas (main, WI-FI, AUX)
- Reset button,
- One USB connector,
- one RJ45 connector for RS232 serial communication
- Display button

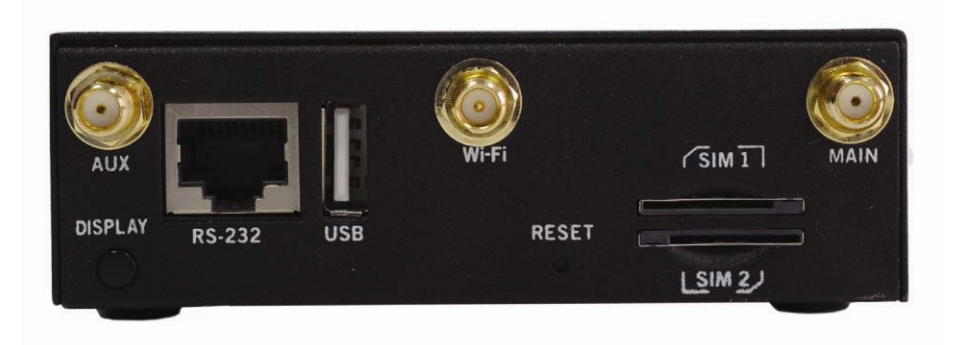

Figure 3 - GWR Router back panel

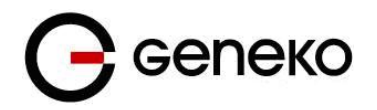

The Reset button can be used for a warm reset or a reset to factory defaults.

**Warm reset:** If the GWR Router is having problem connecting to the Internet, press and hold the reset button for a second using the tip of a pen.

**Reset to Factory Defaults:** To restore the default settings of the GWR Router, hold the RESET button pressed for a few seconds. Restoration of the default configuration will be signaled by writing messages on the display and changing network status. This will restore the factory defaults and clear all custom settings of the GWR Router. You can also reset the GWR Router to factory defaults using the Maintenance > Default Settings screen.

#### **Top Panel**

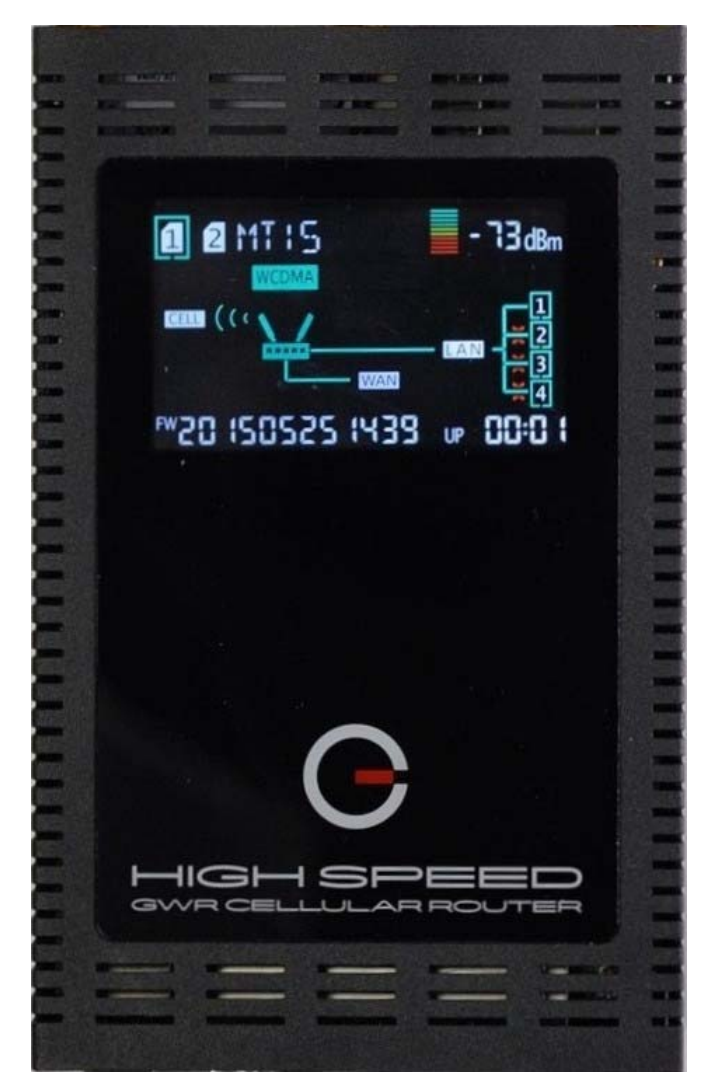

Figure 4 – GWR Router top panel

On the GWR Router top panel is display, where we can read off Present SIM's, active SIM, GSM provider, SMS available, roaming, signal strength, GSM technology, interfaces, uptime, IP addresses, firmware version.

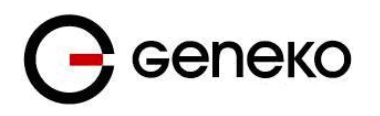

## **Putting Into Operation**

Before putting the GWR Router in operation it is necessary to connect all components needed for the operation:

- GSM/UMTS/LTE antenna,
- Ethernet cable and
- SIM card must be inserted.

And finally, device should have powered up using power supply adapter. Power consumption of GWR router is 2W in standby and 3W in burst mode.

SIM card must not be changed, installed or taken out while device operates. This procedure is performed when power supply is not connected.

# **Device Configuration**

There are two methods which can be used to configure the GWR Router. Administrator can use following methods to access router:

- Web browser,
- Command line interface.

Default access method is by web interface. This method provides administrator full set of privileges for configuring and monitoring the router. Configuration, administration and monitoring of the GWR Router can be performed through the web interface. The default IP address of the router is 192.168.1.1. Another method is by command line interface. This method has limited options for configuring the GWR Router but still represents a very powerful tool when it comes to router setup and monitoring. Another document deals with CLI commands and instructions.

#### Quick start

#### **INSERTING SIM CARDS**

Warning: do not insert or eject SIM cards while router is powered on. Make sure to disconnect router from AC/DC adapter before inserting or ejecting SIM cards.

\* Put the SIM CARD 1 in SIM CARD 1 HOLDER.

\*When you want to remove SIM CARD from the SIM CARD HOLDER, press SIM CARD first to get out from the HOLDER, then you can get it.

\* Repeat these steps for second SIM, if needed.

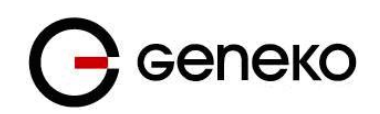

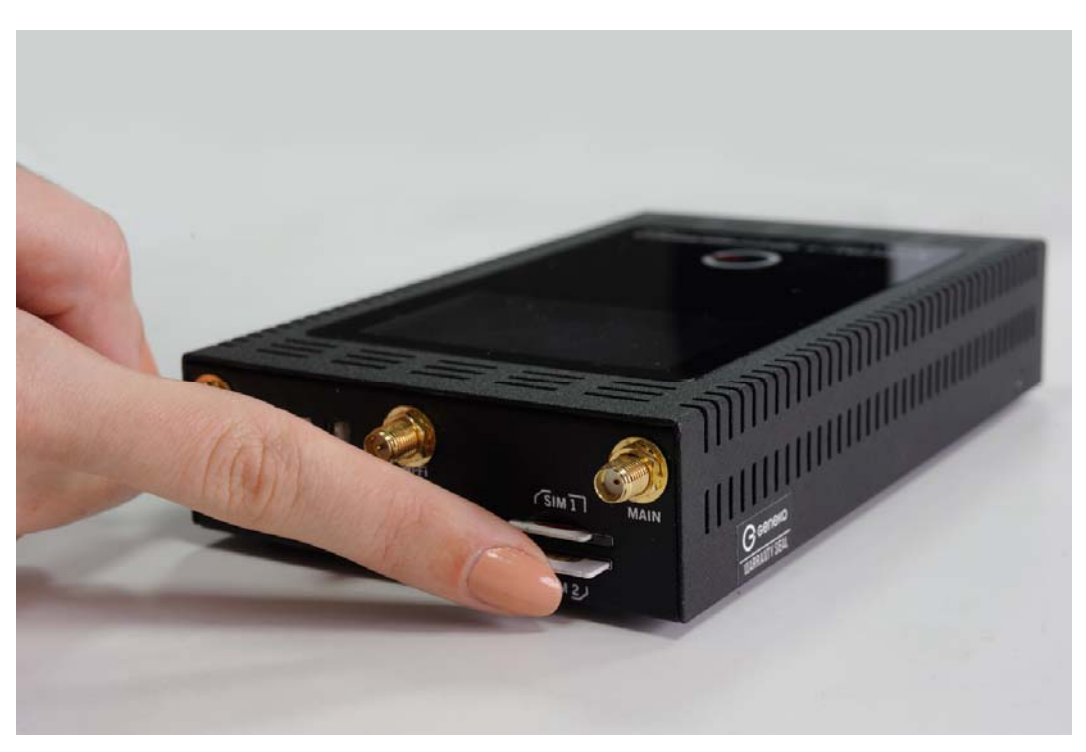

Figure 5 - Inserting SIM card

### **CONNECTING ROUTER**

#### Warning: Use only the router's box power supply.

- \* Connect antennas to router. Make sure to tighten antennas so that they are not loose.
- \* Plug AC/DC adapter cable into POWER CONNECTOR on your router.
- \* Plug AC/DC adapter into wall power socket.
- \* Display will turn on.
- \* Wait approximately 43-45 seconds for router to become fully operational.
- \* Plug one side of ETHERNET CABLE to ETHERNET CONNECTOR on a router.
- \* Plug other side of ETHERNET CABLE to Ethernet port on your computer.

\*You will see on the screen if SIM card is present, cellular network types, signal level, current firmware version (or IP address), uptime, number of LAN ports.

#### ADMINISTRATION WEB PAGE

\* Add network 192.168.1.0/24 to the interface on your PC

\* Optional: Ping 192.168.1.1 to check is the GWR router reachable

\* Open your Web browser (e.g. Firefox, Chrome, Safari, Opera, or Internet Explorer) and open following address: http://192.168.1.1

\* When prompted for your login credentials, use "admin" (without quotes) for both username and password.

\* After logging in you should be able to see administration web page, which allows you to easily setup the router.

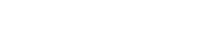

User Manual

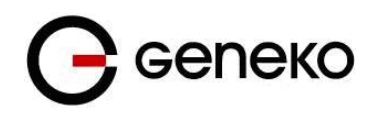

### QUICK SETUP

\* Once logged in to administration web page, click on SETTINGS ->MOBILE SETTINGS link from the menu on the left side of the screen.

\* If SIM card is present, ENABLED check box will be checked. Otherwise, you need to insert SIM card as explained in "Inserting SIM cards" chapter.

\* Your GSM operator should provide you with PROVIDER, USERNAME (optional), PASSWORD (optional), APN and PIN (optional) information. Make sure you enter this into corresponding fields, and then click on SAVE button.

\* After a few minutes when your GWR router is connected, connection status will be accomplished.

\* Click on SETTINGS -> ETHERNET SETTINGS ->LAN PORTS link from the menu on the left side of the screen

\* Set IP Address and Subnet Mask and click on SAVE button

\* Add a new network to the interface on your PC

\* Ping new IP address

\* When the GWR router is accessible, insert new IP address in a Web browser

\* Click on MAINTENANCE » DATE/TIME SETTINGS link from the menu on the left side of the screen.

\* Click on SYNC CLOCK button. GWR Router will sync DATE and TIME fields with your computer's current date and time. Now click on SAVE button.

#### TURN LOGGING ON

When troubleshooting router make sure logs are turned on. You should send logs to Geneko when submitting support request.

\* Click on MANAGEMENT -> LOGS link from the menu on the left side of the screen.

\* Click on LOCAL SYSLOG radio button, and then click on SAVE button.

\* Set appropriate log size and click on SAVE button.

\* Log is now available for download from router to your computer when you click on EXPORT LOG button.

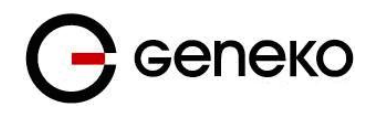

# **Device configuration using web application**

The GWR Router's web-based utility allows you to set up the Router and perform advanced configuration and troubleshooting. This chapter will explain all of the functions in this utility.

For local access to the GWR Router's web-based utility, launch your web browser, and enter the Router's default IP address, 192.168.1.1, in the address field. A login screen prompts you for your Username and Password. Default administration credentials are admin/admin.

If you want to use web interface for router administration please enter IP address of router into web browser. Please disable *Proxy server* in web browser before proceed.

| <b>О</b> сепеко |                                                                              |  |
|-----------------|------------------------------------------------------------------------------|--|
| Login           |                                                                              |  |
|                 |                                                                              |  |
|                 | Usemame                                                                      |  |
|                 | Password Login                                                               |  |
|                 |                                                                              |  |
|                 |                                                                              |  |
|                 | Copyright © 2008 - 2014 Geneko. All rights reserved.<br>http://www.geneko.rs |  |

Figure 6 – User authentication

After successfully finished process of authentication of *Username/Password* you can access *Main Configuration Menu*.

You can set all parameters of the GWR Router using web application. All functionalities and parameters are organized within few main tabs (windows).

#### Add/Remove/Update manipulation in tables

To *Add* a new row (new rule or new parameter) in the table please do following:

- Enter data in fields at the bottom row of the table (separated with a line).
- After entering data in all fields click *Add* link.
- To *Update* the row in the table:
  - Change data directly in fields you want to change.

To *Remove* the row from the table:

• Click *Remove* link to remove selected row from the table.

#### Save/Reload changes

To save all the changes in the form press *Save* button. By clicking *Save* data are checked for validity. If they are not valid, error message will be displayed. To discard changes press the *Reload* button. By clicking **Reload**, previous settings will be loaded in the form.

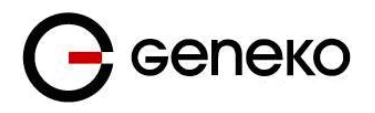

#### Status Information

The GWR Router's Status menu provides general information about router as well as real-time network information. Status information is divided into following categories:

- General Information
- Lan Port Information
- DHCP
- WAN Information\* or ADSL Information
- Mobile
- Wireless
- Firewall
- Routes
- Router Monitoring

\* functionality at GWR462-5-S, GWR462-5-H, GWR462-5W-S, GWR462-5W-H, GWR462-2-S, GWR462-2-H, GWR462-2W-S, GWR362-5-H, GWR362-5W-H, GWR362-2-H, GWR362-2W-H, GWR462-2W-C, GWR462-2-C, GWR462-5W-C, GWR462-5-C, GWR462-2W-H

#### Status – General

*General Information* Tab provides general information about device type, device firmware version, kernel version, CPU vendor, Uptime since last reboot, hardware resources utilization and MAC address of LAN port. Screenshot of General Router information is shown at *Figure 7*. Data in Status menu are read only and cannot be changed by user. If you want to refresh screen data press *Refresh* button.

SIM Card detection is performed only at time booting the system, and you can see the status of SIM slot by checking the Enable SIM Card Detection option.

| General Information |                             |  |
|---------------------|-----------------------------|--|
| Router Information  |                             |  |
| Model Name          | GWR462-5W-S                 |  |
| Firmware Version    | 1.1.2 201512071409 (00099)  |  |
| RootFS Version      | 201410281051                |  |
| Kernel Version      | 3.12.10 #52 201410240802    |  |
| CPU Info            | ARMv7 Processor rev 2 (v7I) |  |
| Current Time        | 2014-02-06 23:56:13         |  |
| Uptime              | 00:00:48                    |  |
| Total Memory        | 505672KB                    |  |
| Used Memory         | 087140KB                    |  |
| Free Memory         | 418532KB                    |  |
| MAC Address         | 00:1e:5c:30:01:02           |  |
|                     |                             |  |

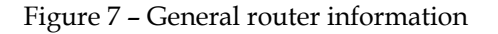

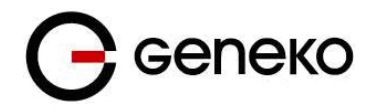

#### **Status – LAN Port Information**

*Lan Port Information* Tab provides information about Ethernet port and Ethernet traffic statistic. Screenshot of Lan Port Information is shown in

Figure 8.

| Lan Port I    | nformation    |             |               |            |                     |            |      |  |
|---------------|---------------|-------------|---------------|------------|---------------------|------------|------|--|
| Luni orti     | normation     |             |               |            |                     |            |      |  |
| Interface Sta | atistics      |             |               |            |                     |            |      |  |
| IP Address    | 192.168.1.1   | Netmask     | 255.255.255.0 | Broad      | lcast 192.168.1.255 | Metric     | 1    |  |
| Gateway       | -             | Metric      | 2             | DNS        | 1 -                 | DNS 2      | -    |  |
|               |               |             |               |            |                     |            |      |  |
| Name          | br0           | Туре        | Bridge        | MAC        | 00:1E:5C:30:01:03   | MTU        | 1500 |  |
| Bytes in      | 178393        | Packets in  | 1091          | Errors in  | 0                   | Dropps in  | 0    |  |
| Bytes out     | 72739         | Packets out | 796           | Errors out | 0                   | Dropps out | 0    |  |
| Interface Sta | atistics      |             |               |            |                     |            |      |  |
| interface 5t  | ausues        |             |               |            |                     |            |      |  |
| Name          | eth1          | Туре        | Ethernet      | MAC        | 00:1E:5C:30:01:03   | MTU        | 1500 |  |
| Bytes in      | 196511        | Packets in  | 1091          | Errors in  | 0                   | Dropps in  | 0    |  |
| Bytes out     | 74971         | Packets out | 801           | Errors out | 0                   | Dropps out | 0    |  |
| Sonvore Info  | rmation       |             |               |            |                     |            |      |  |
| Jervers mil   | ination       |             |               |            |                     |            |      |  |
| DHCP/DNS S    | Server status | started     |               |            |                     |            |      |  |
| NAT status    |               | started     |               |            |                     |            |      |  |
|               |               |             |               |            |                     |            |      |  |

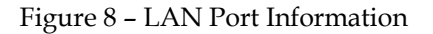

#### Status – DHCP

**DHCP** *Information Tab* provides information about DHCP clients with IP addresses gained from DHCP server, MAC addresses, expiration period, and lease status.

| DHCP                 |                |                   |                          |
|----------------------|----------------|-------------------|--------------------------|
| DHCP Active IP Table |                |                   |                          |
| Client Hostname      | IP Address     | MAC Address       | Expires                  |
| *                    | 192.168.27.124 | 00:1e:5c:00:43:b7 | Fri Aug 14 09:33:52 2015 |
| *                    | 192.168.27.127 | 00:1e:5c:00:72:ba | Fri Aug 14 09:01:48 2015 |
|                      |                |                   |                          |
|                      |                |                   |                          |

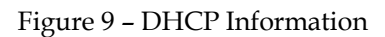

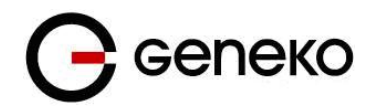

#### Status- WAN Information\*

*WAN Port Information* Tab provides information about WAN port and WAN traffic statistics (IP address, netmask, Broadcast address, Gateway, WAN traffic statistics (in bytes) etc.). Screenshot of WAN Port Information is shown in *Figure 10*.

| Interface Statis | stics         |             |               |            |                      |            |      |  |
|------------------|---------------|-------------|---------------|------------|----------------------|------------|------|--|
| IP Address       | 192.168.110.2 | Netmask     | 255.255.255.0 | Broad      | cast 192.168.110.255 | Metric     | 1    |  |
| Gateway          | 192.168.110.1 | Metric      | 1             | DNS        | -                    | DNS 2      | e.   |  |
| Name             | br1           | Type        | Bridge        | MAC        | 00.1E.5C.30.01.02    | MTU        | 1500 |  |
| Bytes in         | 0             | Packets in  | 0             | Errors in  | 0                    | Dropps in  | 0    |  |
| Bytes out        | 0             | Packets out | 0             | Errors out | 0                    | Dropps out | 0    |  |
| Interface Statis | stics         |             |               |            |                      |            |      |  |
| Name             | eth0          | Туре        | Ethernet      | MAC        | 00-1E-5C:30-01-02    | MTU        | 1500 |  |
| Bytes in         | 0             | Packets in  | 0             | Errors in  | 0                    | Dropps in  | 0    |  |
| Bytes out        | 0             | Packets out | 0             | Errors out | 0                    | Dropps out | 0    |  |
| Servers Inform   | nation        |             |               |            |                      |            |      |  |
| NAT status       |               | started     |               |            |                      |            |      |  |

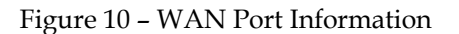

#### **Status- ADSL Information**

**ADSL Port Information** Tab provides IP status information about interface, WAN address, primary DNS address, DSL information about upstream speed and downstream speed and Line information. Line information display ADSL line status, ADSL mode, upstream speed, downstream speed. Screenshot of ADSL Information is shown in *Figure 11*.

| ADSL                |                              |            |         |                  |         |      |                    |   |  |
|---------------------|------------------------------|------------|---------|------------------|---------|------|--------------------|---|--|
| IP status           |                              |            |         |                  |         |      |                    |   |  |
| Status              | enabled                      |            |         | Mode             |         | G99  | 2.5 AnnexM         |   |  |
| Interface           | pppoe                        |            |         | Activity Time    |         | 00:1 | 0:03               |   |  |
| WAN Address         | 82.208.24                    | 5.120      |         | PPP Address      |         | 213. | 137.103.142        |   |  |
| Primary DNS Address | nary DNS Address 212.62.32.1 |            |         | Second DNS A     | Address | 212. | 212.62.32.1        |   |  |
|                     |                              |            |         |                  |         |      |                    |   |  |
| Data Received       | 3543                         | RX Packets | 70      | RX Error Packets | 0       |      | RX Dropped Packets | 0 |  |
| Data Transmitted 7  | 7857                         | TX Packets | 158     | TX Error Packets | 0       |      | TX Dropped Packets | 0 |  |
| DSL                 |                              |            |         |                  |         |      |                    |   |  |
| Operational Status  |                              |            | G992.5  | AnnexM           |         |      |                    |   |  |
| Upstream Speed      |                              |            | 1021 kb | ps               |         |      |                    |   |  |
| Downstream Speed    |                              |            | 10239 k | bps              |         |      |                    |   |  |
| Upstream Speed      |                              |            | 8/35    |                  |         |      |                    |   |  |
| Downstream Speed    |                              |            | LLC     |                  |         |      |                    |   |  |

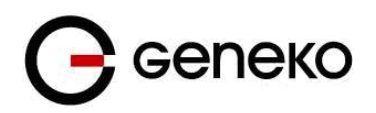

| Line                   |               |  |
|------------------------|---------------|--|
|                        | CONNECTED     |  |
| ADSL Line Status       | CONNECTED     |  |
| ADSL Mode              | G992.5 AnnexM |  |
| Upstream               | 1021 kbps     |  |
| Downstream             | 10239 kbps    |  |
| Attenuation Downstream | 20            |  |
| Attenuation Upstream   | 14            |  |
| SNR Margin Downstream  | 11.4          |  |
| SNR Margin Upstream    | 27.0          |  |
| CRC Errors             | 67            |  |
| Upstream BER           | 0e-7          |  |
| Downstream BER         | 0e-7          |  |
| Up Output Power        | 15            |  |
| Down Output Power      | 17.5          |  |
| Downstream ES          | 53            |  |
| Upstream ES            | 0             |  |
| Downstream SES         | 0             |  |
| Upstream SES           | 0             |  |
| Downstream UAS         | 0             |  |
| Upstream UAS           | 0             |  |
| L                      |               |  |
|                        |               |  |

Figure 11 – ADSL Port Information

#### **Status – Mobile Information**

*Mobile Information Tab* provides information about GPRS/EDGE/HSPA/HSPA+/LTE connection and traffic statistics. *Mobile information menu* has three submenus which provide information about:

- GPRS/EDGE/HSPA/HSPA+/LTE mobile module(manufacturer and model),
- Mobile operator and signal quality,
- Mobile traffic statistics (in bytes)

Screenshot of Mobile information from the router is shown in *Figure 12*.

| Mobile Information   |     |               |                     |                     |                         |    |         |                    |   |       |     |
|----------------------|-----|---------------|---------------------|---------------------|-------------------------|----|---------|--------------------|---|-------|-----|
| Mobile Information   |     |               |                     |                     |                         |    |         |                    |   |       |     |
|                      |     |               |                     |                     |                         |    |         |                    |   |       |     |
| Modem Manufacturer   |     | Sierra W      | /ireless, Incorpora | ted                 |                         |    |         |                    |   |       |     |
| Modem Model          |     | MC7710        | )                   |                     |                         |    |         |                    |   |       |     |
| Modem Serial Number  |     | 358178        | 042642522           |                     |                         |    |         |                    |   |       |     |
| Revision             |     | SWI920        | 0X_03.05.24.00a     | p r5792 carmd-en-10 | 527 2013/05/02 13:35:47 |    |         |                    |   |       |     |
| Mobile Connection    |     |               |                     |                     |                         |    |         |                    |   |       |     |
| Operator             |     |               | mts                 |                     |                         |    |         |                    |   |       |     |
| Cell ID              |     |               | 000A6885            |                     |                         |    |         |                    |   |       |     |
| Mobile communication |     |               | UMTS                |                     |                         |    |         |                    |   |       |     |
| Signal Strength      |     |               | -79dBm              |                     |                         |    |         |                    |   |       |     |
|                      |     |               |                     |                     |                         |    |         |                    |   |       |     |
| Mobile Statistics    |     |               |                     |                     |                         |    |         |                    |   |       |     |
| Mode                 |     | DirectIP      |                     |                     |                         |    |         |                    |   |       |     |
| Interface            |     | ppp 0         |                     |                     | Activity Time           |    | 00:11:0 | 12                 |   |       |     |
| WAN Address          |     | 172.27.234.20 |                     |                     | PPP Address             |    | 172.27  | .234.20            |   |       |     |
| Primary DNS Address  |     | 172.21.21.157 |                     |                     | Second DNS Addre        | ss | 172.21  | .21.158            |   |       |     |
| ,                    |     |               |                     |                     |                         |    |         |                    |   |       |     |
| Data Received        | 656 |               | RX Packets          | 2                   | RX Error Packets        | 0  |         | RX Dropped Packets | 0 |       |     |
| Data Transmitted     | 924 |               | TX Packets          | 5                   | TX Error Packets        | 0  |         | TX Dropped Packets | 0 |       |     |
|                      |     |               |                     |                     |                         |    |         |                    |   | Refre | esh |

Figure 12 – Mobile Information

As a primary and secondary DNS are always displayed DNS servers assigned by provider. They are

**С** сепеко

not necessarily used by the router. If Local DNS is configured it has priority to those DNS servers.

#### **Status – Wireless Information**

*Wireless Information Tab* provides information about Interface Statistics, traffic statistics (in bytes), MAC address, Access Point Status, DHCP/DNS Server status and NAT status. Screenshot of Wireless Information from the router is shown in *Figure 13*.

| Wireless Information                           |                    |                               |               |                         |                   |                         |        |         |
|------------------------------------------------|--------------------|-------------------------------|---------------|-------------------------|-------------------|-------------------------|--------|---------|
| Interface Statis                               | stics              |                               |               |                         |                   |                         |        |         |
| Name                                           | wlan0              | Туре                          | Master        | MAC                     | 00:1E:5C:30:01:04 | MTU                     | 1500   |         |
| Bytes in<br>Bytes out                          | 0<br>3014953       | Packets in<br>Packets out     | 0<br>21087    | Errors in<br>Errors out | 0                 | Dropps in<br>Dropps out | 0<br>0 |         |
| Wireless Statis                                | stics              |                               |               |                         |                   |                         |        |         |
| Acces Point<br>WPS status                      | -<br>Disabled      | ESSID<br>Protocol             | -<br>802.11 g | Bit Rate                | -                 | Mode                    | Master |         |
| Frequency                                      |                    | Link Quality                  | -             | Signal                  | -                 | Noise                   | -      |         |
| Servers Inform                                 | nation             |                               |               |                         |                   |                         |        |         |
| Access Point sta<br>DHCP/DNS Sen<br>NAT status | atus<br>ver status | started<br>started<br>started |               |                         |                   |                         |        |         |
|                                                |                    |                               |               |                         |                   |                         |        | Refresh |

Figure 13 - Wireless Information

#### Status – Firewall

*Firewall Information Tab* provides information about active firewall rules divided in three groups: INPUT, FORWARD and OUTPUT chain. Each of these groups has packet counter which can be cleared with one of three displayed button: Reset INPUT, Reset FORWARD and Reset OUTPUT. Screenshot of Wireless Information from the router is shown in *Figure 14*.

| Firewall                                                                                                    |   |            |               |              |      |
|----------------------------------------------------------------------------------------------------|---|------------|---------------|--------------|------|
| MAC Filter Active Rules                                                                                                    |   |            |               |              |      |
| Bridge table: filter<br>Bridge chain: DPUT, entries: 1, policy: ACCEPT<br>1p DPV -i ettli-prototudpi-paport 67ip-dport 68 -j DROP , pcnt = 0 bcnt = 0<br>Bridge chain: FORMARD, entries: 1, policy: ACCEPT<br>1p DPV -i ettli-portotudpi-paport 67ip-dport 68 -j DROP , pcnt = 0 bcnt = 0 |   |            |               |              |      |
| Bridge chain: OUTPUT, entries: 0, policy: ACCEPT<br>P Filter Active Rules                                                                                                    |   |            |               |              |      |
| Chain INPUT (policy ACCEPT 5 packets, 825 bytes)<br>num pitts bytes target prot opt in out source destination<br>Chain FORMADD (policy ACCEPT 0 packets, 0 bytes)<br>num pitts bytes target prot opt in out source destination                                                            |   |            |               |              |      |
| Chain OUTFUT (policy ACCEPT 5 packats, 301 bytes)<br>num pkts bytes target prot opt in out source destination                                                                                                    |   |            |               |              |      |
|                                                                                                    | R | eset INPUT | Reset FORWARE | Reset OUTPUT | Refr |

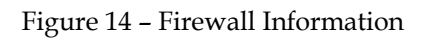

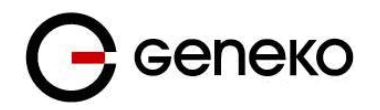

#### **Status – Router Monitoring**

Router Monitoring tab provides Base information, LAN and Mobile real-time information LAN, Mobile, Wireless statistics and information about Mobile Connection. You can activate Automatic refresh after 5, 10, 15, 30 or 60 seconds.

| Base Information       |                               |                     |                              |
|------------------------|-------------------------------|---------------------|------------------------------|
|                        |                               |                     |                              |
| Model                  | GWR462-5W-S                   | Firmware version    | 1.1.1 201505251439 (00096)   |
| Kernel version         | 3.12.10 #52 201410240802      | Up time             | 01:39:28                     |
|                        |                               |                     |                              |
| Total memory           | 505672KB                      | Used memory         | 097880KB                     |
| Free memory            | 407792KB                      |                     |                              |
|                        |                               |                     |                              |
| LAN Information        |                               |                     |                              |
| IP address             | 192 168 27 1                  | Netmask             | 255 255 255 0                |
| Readeret               | 102.100.27.1                  | MTH                 | 1500                         |
| broadcast              | 192.100.27.200                | MITU                | 1500                         |
| Primary local DNS      |                               | Secondary local DNS |                              |
|                        |                               |                     |                              |
| DHCP server status     | started                       | DNS server status   | started                      |
| ✓ LAN Statistics       |                               |                     |                              |
|                        |                               |                     |                              |
| Data received(bytes)   | 4639691                       | Received packets    | 45856                        |
| Error packets          | 0                             | Dropped packets     | 13812                        |
|                        |                               |                     |                              |
| Data transmited(bytes) | 362958                        | Transmited packets  | 4106                         |
| Error packets          | 0                             | Dropped packets     | 0                            |
|                        |                               |                     |                              |
| Mobile Information     |                               |                     |                              |
|                        |                               |                     | 107710                       |
| Modem manufacturer     | Sierra Wireless, Incorporated | Modem model         | MC7/10                       |
| Modem serial number    | 358178042642522               | Revision            | SWI9200X_03.05.24.00ap r5792 |
|                        |                               |                     |                              |

Figure 15 – Router monitoring #1

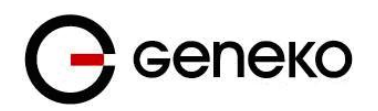

| 🗹 Mobile 🛛                | Connection        |                |              |              |     |                                 |      |                  |            |        |         |
|---------------------------|-------------------|----------------|--------------|--------------|-----|---------------------------------|------|------------------|------------|--------|---------|
| Operator<br>Signal streng | ath               | mt:s<br>-79dBm |              |              | Ce  | ell ID<br>Idio access technolog | v    | 000A6885<br>UMTS |            |        |         |
| Connection s              | status            | connecte       | ed           |              | Ac  | tivity time                     | 5)   | 02:12:35         |            |        |         |
| WAN addres                | s                 | 172.27.2       | 34.20        |              | PF  | PP address                      |      | 172.27.234.20    |            |        |         |
| Primary DNS               | address           | 172.21.2       | 1.157        |              | Se  | condary DNS addres              | ss   | 172.21.21.158    |            |        |         |
| Mobile S                  | Statistics        |                |              |              |     |                                 |      |                  |            |        |         |
| Data receive              | d(bytes)          | 656            |              |              | Re  | ceived packets                  |      | 2                |            |        |         |
| Error packets             | 3                 | 0              |              |              | Dr  | opped packets                   |      | 0                |            |        |         |
| Data transmi              | ted(bytes)        | 924            |              |              | Tra | ansmited packets                |      | 5                |            |        |         |
| Error packets             | 6                 | 0              |              |              | Dr  | opped packets                   |      | 0                |            |        |         |
| ✓ Wireless                | s Statistics      |                |              |              |     |                                 |      |                  |            |        |         |
| Name                      | wlan0             |                | Туре         | Master       |     | MAC                             | 00:1 | E:5C:30:01:04    | MTU        | 1500   |         |
| IP Address                | 192.168.27.1      | I              | Broadcast    | 192.168.27.2 | 55  | Netmask                         | 255. | 255.255.0        | Metric     | 1      |         |
| Bytes in                  | 0                 |                | Packets in   | 0            |     | Errors in                       | 0    |                  | Dropps in  | 0      |         |
| Bytes out                 | 7091050           |                | Packets out  | 55200        |     | Errors out                      | 0    |                  | Dropps out | 0      |         |
| Acces Point               | -                 |                | ESSID        | -            |     | Bit Rate                        | -    |                  | Mode       | Master |         |
| Frequency                 |                   |                | Link Quality | -            |     | Signal                          | -    |                  | Noise      | -      |         |
| 🗹 Automat                 | tic refresh after | 10 T sec       |              |              |     |                                 |      |                  |            |        |         |
|                           |                   |                |              |              |     |                                 |      |                  |            |        | Refresh |

Figure 16 – Router monitoring #2

### Settings –WAN Port\*

Click *WAN Ports* Tab, to open the WAN network screen. Use this screen to configure LAN TCP/IP settings.

| WAN Port                                                              |               |  | <ul> <li>Help</li> </ul> |
|-----------------------------------------------------------------------|---------------|--|--------------------------|
| WAN Port Settings                                                     |               |  |                          |
| Method<br>Metric (Gateway Priorities<br>must be stopped to change     | Static        |  |                          |
| metric)<br>IP Address                                                 | 10.0.10.62    |  |                          |
| Subnet Mask                                                           | 255.255.255.0 |  |                          |
| Gateway                                                               | 10.0.10.254   |  |                          |
| Alias IP Address                                                      |               |  |                          |
| Alias Subnet Mask                                                     |               |  |                          |
| DNS servers configuration is<br>done in LAN port settings!            |               |  |                          |
| Gateway priorities must be<br>stopped in order to change<br>settings! |               |  |                          |
|                                                                       |               |  | Reload Save              |

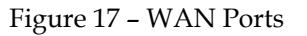

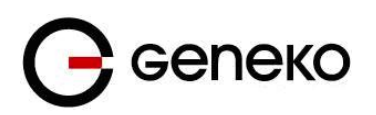

|                                                                       | WAN Port Parameters                                                                                                    |
|-----------------------------------------------------------------------|----------------------------------------------------------------------------------------------------|
| Label                                                                 | Description                                                                                                    |
|                                                                       |                                                                                                    |
| Method                                                                | Choose Method Static, DHCP, PPoE                                                                                                    |
| Metric (Gateway<br>Priorities must be<br>stopped to change<br>metric) | Choose metrics to make routing decisions.                                                                                                    |
| IP Address                                                            | Type the IP address of your GWR Router in dotted decimal notation.<br>192.168.1.1 is the factory default IP address.                                                    |
| Subnet Mask                                                           | The subnet mask specifies the network number portion of an IP address. The GWR Router support sub-netting. You must specified subnet mask for your LAN TCP/IP settings. |
| Gateway                                                               | All incoming packets are forwarded to IP address defined in this field                                                                                                  |
| Alias IP Address                                                      | Secondary IP address of the interface. It, also can be used for communication on the WAN network.                                                                       |
| Alias Subnet Mask                                                     | Secondary subnet mask of the interface.                                                                                                    |

Table 4 - WAN parameters

DNS server configuration is done in LAN port settings!

Gateway priorities must be stopped in order to change settings!

#### Settings – LAN Ports

Click *LAN Ports* Tab, to open the LAN network screen. Use this screen to configure LAN TCP/IP settings.

| LAN Ports Parameters |                                                                                                    |  |  |  |  |
|----------------------|----------------------------------------------------------------------------------------------------|--|--|--|--|
| Label                | Description                                                                                                    |  |  |  |  |
| Method               | Select static or DHCP. With DHP option, the router will obtain an IP address from DHCP server on the LAN.                                                  |  |  |  |  |
| Metric               | is field specifies value which define routing priority.                                                                                                    |  |  |  |  |
| IP Address           | nter the IP address of your GWR Router in dotted decimal notation.<br>92.168.1.1 is the factory default IP address.                                        |  |  |  |  |
| Subnet Mask          | Enter the subnet mask.                                                                                                    |  |  |  |  |
| Gateway              | Enter the IP address of your local gateway. Use Local Gateway option carefully. Gateway becomes unreachable from local subnet when this option is entered. |  |  |  |  |
| Alias IP Address     | IP address of internal virtual LAN interfaces (secondary).                                                                                                 |  |  |  |  |
| Alias Subnet Mask    | Corresponding subnet mask for this alias.                                                                                                    |  |  |  |  |
| Primary DNS          | Enter the IP address of your primary local DNS server.                                                                                                    |  |  |  |  |

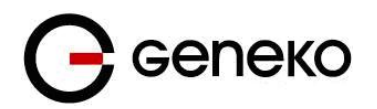

| Secondary DNS Enter the IP address of your secondary local DNS server. |                                                                                                    |  |
|------------------------------------------------------------------------|----------------------------------------------------------------------------------------------------|--|
| Reload                                                                 | Click <i>Reload</i> to discard any changes and reload previous settings.                                                                                     |  |
| Save                                                                   | Click <i>Save</i> button to save your changes back to the GWR Router. Whether you make changes or not, router will reboot every time you click <i>Save</i> . |  |

#### Table 5 – LAN parameters

In the Figure 18 you can see screenshot of LAN Ports configuration menu.

| LAN Port                                                 |                                             |                   |        | 🕐 Help |
|----------------------------------------------------------|---------------------------------------------|-------------------|--------|--------|
| LAN Port Settings                                        |                                             |                   |        |        |
| Method<br>Metric<br>IP Address<br>Subnet Mask<br>Gateway | Static<br>4<br>192.168.1.1<br>255.255.255.0 | ]<br>]<br>]       |        |        |
| Primary DNS<br>Secondary DNS                             |                                             |                   |        |        |
| Aliases                                                  |                                             |                   |        |        |
| IP Address 192.168.10.5                                  | Netmask           255.255.255.0             | Action Delete Add |        |        |
|                                                          |                                             |                   | Reload | Save   |

Figure 18 - LAN Port configuration page

#### Settings – DHCP Server

The GWR Router can be used as a DHCP (*Dynamic Host Configuration Protocol*) server on your network. A DHCP server automatically assigns available IP addresses to computers on your network. If you choose to enable the DHCP server option, all of the computers on your LAN must be set to obtain an IP address automatically from a DHCP server. (By default, Windows computers are set to obtain an IP automatically.)

To use the GWR Router as your network's DHCP server, click *DHCP Server* Tab for DHCP Server setup. The GWR Router has built-in DHCP server capability that assigns IP addresses and DNS servers to systems that support DHCP client capability.

| DHCP Server Parameters |             |  |  |  |
|------------------------|-------------|--|--|--|
| Label                  | Description |  |  |  |

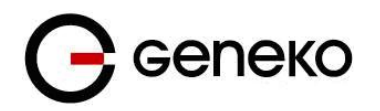

| Enable DHCP Server            | DHCP ( <i>Dynamic Host Configuration Protocol</i> ) allows individual clients (workstations) to obtain TCP/IP configuration at startup from a server.<br>When configured as a server, the GWR Router provides TCP/IP configuration for the clients. To activate DHCP server, click check box <i>Enable DHCP Server</i> . To setup DHCP server fill in the IP Starting Address and IP Ending Address fields.<br>Uncheck <i>Enable DHCP Server</i> check box to stop the GWR Router from acting as a DHCP server. When Unchecked, you must have another DHCP server on your LAN, or else the computers must be manually configured.                                                                                                    |  |  |  |  |  |  |
|-------------------------------|----------------------------------------------------------------------------------------------------|--|--|--|--|--|--|
| IP Address range<br>(From)    | This field specifies the IP address pool for assigning IP addresses. Address range must be in the same network (subnet) as the router's LAN port.                                                                                                    |  |  |  |  |  |  |
| IP Address range (To)         | This field specifies last of the contiguous addresses in the IP address pool.                                                                                                    |  |  |  |  |  |  |
| Lease Duration                | This field specifies DHCP session duration time.                                                                                                    |  |  |  |  |  |  |
| Gateway                       | This field specifies default gateway for DHCP clients. If left blank, router will become the gateway.                                                                                                    |  |  |  |  |  |  |
| Network/netmask               | This field shows current network and netmask of the router (DHCP server).                                                                                                    |  |  |  |  |  |  |
| Primary DNS,<br>Secondary DNS | This field specifies IP addresses of DNS ( <i>Domain Name System</i> ) server that will be assigned to systems that support DHCP client capability.<br>Select <i>None</i> to stop the DHCP Server from assigning DNS server IP address.<br>When you select None, computers must be manually configured with proper DNS IP address.<br>Select <i>Used by ISP</i> to have the GWR Router assign DNS IP address to DHCP clients. DNS address is provided by ISP (automatically obtained from WAN side).<br>This option is available only if GSM connection is active. Please establish GSM connection first and then choose this option.<br>Select <i>User Defined</i> to have the GWR Router assigns DNS IP address to DHCP clients. DNS address is manually configured by user. |  |  |  |  |  |  |
| Static Lease<br>Reservation   | This field specifies IP addresses that will be dedicated to specific DHCP Client<br>based on MAC address. DHCP server will always assign same IP address to<br>appropriate client.                                                                                                    |  |  |  |  |  |  |
| Address Exclusions            | This field specifies IP addresses that will be excluded from the pool of DHCP IP address. DHCP server will not assign this IP to DHCP clients.                                                                                                    |  |  |  |  |  |  |
| Add                           | Click <i>Add</i> to insert (add) new item in table to the GWR Router.                                                                                                    |  |  |  |  |  |  |
| Remove                        | Click <i>Remove</i> to delete selected item from table.                                                                                                    |  |  |  |  |  |  |
| Save                          | Click <i>Save</i> to save your changes back to the GWR Router.                                                                                                    |  |  |  |  |  |  |
| Reload                        | Click <i>Reload</i> to discard any changes and reload previous settings.                                                                                                    |  |  |  |  |  |  |

Table 6 – DHCP Server parameters

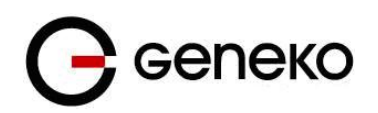

| DHCP Server                                                                                                    |                                                                                                    |                                                                                                    | Q: Help |
|----------------------------------------------------------------------------------------------------|----------------------------------------------------------------------------------------------------|----------------------------------------------------------------------------------------------------|---------|
| DHCP Server Settings                                                                                                    |                                                                                                    |                                                                                                    |         |
| Enable DHCP server                                                                                                    |                                                                                                    |                                                                                                    |         |
| IP Address range                                                                                                    |                                                                                                    | Lease duration 1 days 0 hrs 0 mins                                                                                                    |         |
| From                                                                                                    | 192.168.1.128                                                                                                    |                                                                                                    |         |
| То                                                                                                    | 192.168.1.254                                                                                                    |                                                                                                    |         |
| Gateway                                                                                                    |                                                                                                    |                                                                                                    |         |
| Network                                                                                                    | 192.168.1.0                                                                                                    |                                                                                                    |         |
| Netmask                                                                                                    | 255.255.255.0                                                                                                    |                                                                                                    |         |
| Primary DNS                                                                                                    |                                                                                                    | Secondary DNS                                                                                                    |         |
| None                                                                                                    |                                                                                                    | ® None                                                                                                    |         |
| Used by ISP                                                                                                    |                                                                                                    | Used by ISP                                                                                                    |         |
| User defined                                                                                                    |                                                                                                    | User defined                                                                                                    |         |
| Static Lease Reservations                                                                                                    |                                                                                                    |                                                                                                    |         |
| IP addresses that will be dedica                                                                                                    | ited to specific DHCP Client based on MAC address                                                                                                    |                                                                                                    |         |
| Enable IP Address                                                                                                    | MAC Address Action                                                                                                    |                                                                                                    |         |
|                                                                                                    | Add                                                                                                    |                                                                                                    |         |
| Address Exclusions                                                                                                    |                                                                                                    |                                                                                                    |         |
|                                                                                                    |                                                                                                    |                                                                                                    |         |
| Exclude these address from the                                                                                                    | DHCP IP address pool                                                                                                    |                                                                                                    |         |
| Enable Start Address                                                                                                    | End Address Action                                                                                                    |                                                                                                    |         |
|                                                                                                    | Add                                                                                                    |                                                                                                    |         |
| Status                                                                                                    |                                                                                                    |                                                                                                    |         |
| DHCP/DNS Server status                                                                                                    | started                                                                                                    |                                                                                                    |         |
| MAC Address format: xxxxxxxxxxxxx<br>The IP address pool must specify addresses th<br>A reservation IP address must not be the same<br>An IP address exclusion range must specify values | at are in the subnetwork of the Geneko Router. The DHCP server will not operate if this<br>as the IP address of the DHCP server itself. It must be a valid IP address in the subnetw<br>id IP addresses in the subnetwork of the DHCP server. The DHCP server will ignore an | configuration does not meet this requirement,<br>server of the CMCP server. The DMCP server will apprece a reservation that does not meet these requirements.<br>exclusions that does not were than requestion. | Save    |

Figure 19 - DHCP Server configuration page

## Settings – Mobile Settings

Click *Mobile Settings* Tab, to open the Mobile Settings screen. Use this screen to configure the GWR Router GPRS/EDGE/HSPA/HSPA+/LTE parameters (*Figure 20*).

| Mobile Settings                 |                                 |                 |            |                            |             |            |         | O Help |
|---------------------------------|---------------------------------|-----------------|------------|----------------------------|-------------|------------|---------|--------|
| SIM 1 network settings          |                                 |                 |            | SIM 2 network settings     |             |            |         |        |
| SIM Enable                      | mts                             |                 |            | SIM Enable<br>Provider     |             |            |         |        |
| Network connection type         | Automatic                       | Ψ.              |            | Network connection type    | Automatic 🔻 |            |         |        |
| PIN enabled                     | 0000                            |                 |            | PIN enabled                | 0000        |            |         |        |
| Enable operator locking         |                                 |                 |            | Enable operator lockin     | a           |            |         |        |
| Enable roaming                  |                                 |                 |            | Enable roaming             |             |            |         |        |
| Reset Location information      |                                 |                 |            | Reset Location information | ation       |            |         |        |
| Number of retries               | 6                               |                 |            | Number of retries          | 6           |            |         |        |
| SIM 1 data settings             |                                 |                 |            | SIM 2 data settings        |             |            |         |        |
| Data Enable                     |                                 |                 |            | Data Enable                |             |            |         |        |
| Authentication                  | NONE *                          |                 |            | Authentication             | NONE .      |            |         |        |
| Username                        |                                 |                 |            | Username                   |             |            |         |        |
| Password                        |                                 |                 | <b>-</b> i | Password                   |             |            |         |        |
| APN                             | genekogwr                       |                 | <b>-</b>   | APN                        |             |            |         |        |
| Dial string                     | ATD*99***1#                     |                 | <b>-</b>   | Dial string                | ATD*99***1# |            |         |        |
| Number of retries               | 6                               | 6               |            |                            | 6           |            |         |        |
| Enable SIM 1 keepalive          |                                 |                 |            | Enable SIM 2 keepaliv      | e           |            |         |        |
| Enable SIM 1 data limit         |                                 |                 |            | Enable SIM 2 data limi     | t.          |            |         |        |
| Advanced                        |                                 |                 |            | Advanced                   |             |            |         |        |
|                                 |                                 |                 |            |                            |             |            |         |        |
| Connection settings             |                                 |                 |            |                            |             |            |         |        |
| SIM Priority                    |                                 | SIM1 *          |            |                            |             |            |         |        |
| Return to priority SIM after    |                                 | 15 minutes      |            |                            |             |            |         |        |
| Metric (Gateway Priorities mus  | st be stopped to change metric) | 1               |            |                            |             |            |         |        |
| Persistent connection           |                                 |                 |            |                            |             |            |         |        |
| Reboot after failed connections | 8                               |                 |            |                            |             |            |         |        |
|                                 |                                 |                 |            |                            |             | Reload     |         | Save   |
| Mobile status                   |                                 |                 |            |                            |             |            |         |        |
| Mobile device                   | Mobile communication            | Mobile provider | Interface  |                            |             |            |         |        |
| MU609                           | WCDMA/WCDMA                     | mts             | ppp_0      |                            |             |            |         |        |
|                                 |                                 |                 |            |                            |             |            |         |        |
| Current SIM card SIM 1          |                                 |                 |            |                            |             |            |         |        |
| Jurrent nº address              | 172.27                          | 234.55          |            |                            |             |            |         |        |
| Connection request              | conne                           | ted             |            |                            |             |            |         |        |
| Connection status               | conne                           | ted             |            |                            |             |            |         |        |
|                                 |                                 |                 |            |                            |             | Switch SIM | Refresh | Discor |
|                                 |                                 |                 |            |                            |             |            |         |        |

Copyright © 2008 - 2016 Geneko. All rights reserved. http://www.geneko.rs

Figure 20 - Mobile Settings configuration page
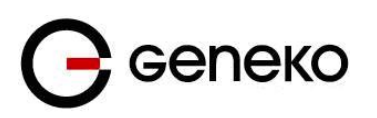

| Mobile Settings                      |                                                                                                    |  |  |  |
|--------------------------------------|----------------------------------------------------------------------------------------------------|--|--|--|
| Label                                | Description                                                                                                    |  |  |  |
| Provider                             | This field specifies name of GSM/UMTS/LTE ISP. You can setup any name for provider.                                                                       |  |  |  |
| Network connection<br>type           | This field enables you to choose preferred network (GSM, UMTS and LTE).                                                                                   |  |  |  |
| PIN enabled                          | This field enables you to enter PIN code for SIM card if it is enabled on the SIM.                                                                        |  |  |  |
| Enable operator<br>locking           | This option forces your SIM card to register to predefined PLMN only.                                                                                     |  |  |  |
| Enable roaming                       | By enabling this option gateway will be able to connect to roaming network.                                                                               |  |  |  |
| Reset Location<br>Information        | By enabling this option gateway will erase LOCI Elementary File in SIM card.<br>This will cause SIM card to scan all available networks when registering. |  |  |  |
| Number of retries                    | This field specifies number of attempts to establish connection.                                                                                          |  |  |  |
| Authentication                       | This field specifies password authentication protocol. From the pop up window choose appropriate protocol (PAP, CHAP, PAP-CHAP).                          |  |  |  |
| Username                             | This field specifies Username for client authentication at GSM/UMTS/LTE network. Mobile provider will assign you specific username for SIM card.          |  |  |  |
| Password                             | This field specifies Password for client authentication at GSM/UMTS/LTE network. Mobile provider will assign you specific password for SIM card.          |  |  |  |
| APN                                  | This field specifies APN for client authentication at GSM/UMTS/LTE network.<br>Mobile provider will assign you specific APN for SIM card.                 |  |  |  |
| Enable SIM keepalive                 | Make some traffic periodically in order to maintain connection active. You can set keepalive interval value in minutes.                                   |  |  |  |
| Protocol                             | Choose which protocol to use for keepalive packets.                                                                                                    |  |  |  |
| Ping target                          | This field specifies the target IP address for periodical traffic generated using ping in order to maintain the connection active.                        |  |  |  |
| Ping interval                        | This field specifies ping interval for keepalive option.                                                                                                  |  |  |  |
| Advanced Ping<br>interval            | This field specifies the time interval or advanced ping proofing.                                                                                         |  |  |  |
| Advanced ping wait<br>for a response | This field specifies the timeout for advanced ping proofing.                                                                                              |  |  |  |
| Maximum number of<br>failed packets  | This field specifies maximum number of failed packets in percent before keepalive action is performed.                                                    |  |  |  |
| Keepalive action                     | If restart PPP option is selected, gateway will restart the PPP connection.                                                                               |  |  |  |
| Enable SIM data limit                | Enable traffic data limit per SIM.                                                                                                    |  |  |  |

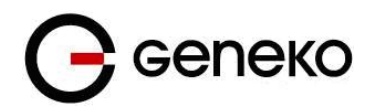

| Traffic limit                                                   | Defines maximum data amount transferred over SIM card. When traffic limit is reached SIM card can no longer be used for network connection. Traffic limit can be defined in units of KB (from 1 to 1024), MB (from 1 to 1024) or GB (from 1 to 1024).                                                           |  |  |  |  |
|-----------------------------------------------------------------|----------------------------------------------------------------------------------------------------|--|--|--|--|
| Action                                                          | Choose switch SIM or disconnect.                                                                                                    |  |  |  |  |
| Current traffic                                                 | Displays amount of traffic that has been transferred over SIM card from the moment of enabling "SIM data limit" option. In order to refresh the displayed value in the "Current traffic" field please click on Refresh button.                                                                                  |  |  |  |  |
| Reset current traffic<br>value                                  | Click on Reset button resets a value of the current traffic to zero.                                                                                                    |  |  |  |  |
| Reset current traffic<br>value on specified day<br>of the month | <i>rrent traffic</i><br><i>specified day</i><br><i>specified day</i><br><i>specified day</i><br><i>specified day</i><br><i>specified day</i><br><i>specified day</i> , a value of the current traffic will be reset to<br><i>specified day</i><br><i>sero.</i> The day of reset is specified by ordinal number. |  |  |  |  |
| SIM Priority                                                    | Choose SIM1 or SIM2 for establishing connection.                                                                                                    |  |  |  |  |
| Return to priority SIM<br>after                                 | Set the time to return priority for mobile connection via particular SIM card.                                                                                                    |  |  |  |  |
| Default Gateway<br>Metric                                       | Set the metric for mobile network interface as the default gateway.                                                                                                    |  |  |  |  |
| Persistent connection                                           | Keep connection alive, try to reopen the connection if it is broken.                                                                                                    |  |  |  |  |
| Reboot after failed connections                                 | Reboot gateway after 'n' consecutive failed connection attempts.                                                                                                    |  |  |  |  |
| Mobile status                                                   | Displays data related to mobile connection (current WAN address, uptime, connection status).                                                                                                    |  |  |  |  |
| Reload                                                          | Click <i>Reload</i> to discard any changes and reload previous settings.                                                                                                    |  |  |  |  |
| Save                                                            | Click <i>Save</i> to save your changes back to the GWR Router.                                                                                                    |  |  |  |  |
| Refresh                                                         | Click <i>Refresh</i> to see updated mobile network status.                                                                                                    |  |  |  |  |
| Connect/<br>Disconnect                                          | Click <i>Connect/Disconnect</i> to connect or disconnect from mobile network.                                                                                                    |  |  |  |  |

Table 7 - Mobile settings parameters

*Figure 20* shows screenshot of GSM/UMTS/LTE tab configuration menu. GSM/UMTS/LTE menu is divided into two parts.

- Upper part provides all parameters for configuration GSM/UMTS/LTE connection. These parameters can be obtained from Mobile Operator. Please use exact parameters given from Mobile Operator.
- Bottom part is used for monitoring status of GSM/UMTS/LTE connection (create/maintain/destroy GSM/UMTS/LTE connection). Status line show real-time status: connected/disconnected.

If your SIM Card credit is too low, the GWR Router will performed periodically connect/disconnect actions.

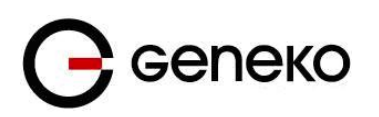

| Mobile Settings (advanced settings)  |                                                                                                    |  |  |  |  |
|--------------------------------------|----------------------------------------------------------------------------------------------------|--|--|--|--|
| Label                                | Description                                                                                                    |  |  |  |  |
| Switch to using serial connection    | Switch to serial connection with modem device. This is an old fashioned way for<br>establishing PPP connection using pppd application.<br>Note: this is an old way used by old serial modems so maximum bandwidth may<br>not be achieved.    |  |  |  |  |
| Accept Local IP<br>Address           | With this option, pppd will accept the peer's idea of our local IP address, even if the local IP address was specified in an option.                                                                                                    |  |  |  |  |
| Accept Remote IP<br>Address          | With this option, pppd will accept the peer's idea of its (remote) IP address, even if the remote IP address was specified in an option.                                                                                                    |  |  |  |  |
| Idle time before<br>disconnect       | Specifies that pppd should disconnect if the link is idle for n seconds. The link is idle when no data packets are being sent or received.                                                                                                   |  |  |  |  |
| Refuse PAP                           | With this option, pppd will not agree to authenticate itself to the peer using PAP.                                                                                                    |  |  |  |  |
| Require PAP                          | Require the peer to authenticate using PAP (Password Authentication Protocol) authentication.                                                                                                    |  |  |  |  |
| Refuse CHAP                          | With this option, pppd will not agree to authenticate itself to the peer using CHAP.                                                                                                    |  |  |  |  |
| Require CHAP                         | Require the peer to authenticate using CHAP (Challenge Handshake<br>Authentication Protocol) authentication.                                                                                                    |  |  |  |  |
| Max. CHAP challenge<br>transmissions | Set the maximum number of CHAP challenge transmissions to n (default 10).                                                                                                    |  |  |  |  |
| CHAP restart interval<br>sec         | Set the CHAP restart interval (retransmission timeout for challenges) to n seconds (default 3).                                                                                                    |  |  |  |  |
| Refuse MS-CHAP                       | With this option, pppd will not agree to authenticate itself to the peer using MS-CHAP.                                                                                                    |  |  |  |  |
| Refuse MS-CHAPv2                     | With this option, pppd will not agree to authenticate itself to the peer using MS-CHAPv2.                                                                                                    |  |  |  |  |
| Refuse EAP                           | With this option, pppd will not agree to authenticate itself to the peer using EAP.                                                                                                    |  |  |  |  |
| Connection debugging                 | Enables connection debugging facilities. If this option is given, pppd will log the contents of all control packets sent or received in a readable form.                                                                                     |  |  |  |  |
| Maximum Transmit<br>Unit             | Set the MTU (Maximum Transmit Unit) value to n. Unless the peer requests a smaller value via MRU negotiation, pppd will request that the kernel networking code send data packets of no more than n bytes through the PPP network interface. |  |  |  |  |
| Maximum Receive<br>Unit              | Set the MRU (Maximum Receive Unit) value to n. Pppd will ask the peer to send packets of no more than n bytes. The value of n must be between 128 and 16384; the default is 1500.                                                            |  |  |  |  |
| VJ-Compression                       | Disable Van Jacobson style TCP/IP header compression in both directions.                                                                                                    |  |  |  |  |
| VJ-Connection-ID<br>Compression      | Disable the connection-ID compression option in Van Jacobson style TCP/IP header compression. With this option, pppd will not omit the connection-ID byte from Van Jacobson compressed TCP/IP headers.                                       |  |  |  |  |

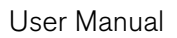

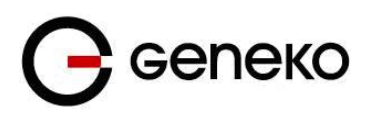

| Protocol Field<br>Compression                                                                                                    | Disable protocol field compression negotiation in both directions.                                                                                                    |  |  |  |
|----------------------------------------------------------------------------------------------------|----------------------------------------------------------------------------------------------------|--|--|--|
| Address/Control<br>Compression                                                                                                    | Disable Address/Control compression in both directions.                                                                                                    |  |  |  |
| Predictor-1<br>Compression                                                                                                    | Disable or enable accept or agree to Predictor-1 compression.                                                                                                    |  |  |  |
| BSD Compression                                                                                                    | Disable or enable BSD-Compress compression.                                                                                                    |  |  |  |
| Deflate Compression                                                                                                    | Disable or enable Deflate compression.                                                                                                    |  |  |  |
| Compression Control<br>Protocol negotiation                                                                                                    | Disable CCP (Compression Control Protocol) negotiation. This option should<br>only be required if the peer is buggy and gets confused by requests from pppd<br>for CCP negotiation.                                                                                                    |  |  |  |
| Magic Number<br>negotiation                                                                                                    | Disable magic number negotiation. With this option, pppd cannot detect a looped-back line. This option should only be needed if the peer is buggy.                                                                                                    |  |  |  |
| Passive Mode                                                                                                    | Enables the "passive" option in the LCP. With this option, pppd will attempt to initiate a connection; if no reply is received from the peer, pppd will then just wait passively for a valid LCP packet from the peer, instead of exiting, as it would without this option.                                                                                                    |  |  |  |
| Silent Mode                                                                                                    | With this option, pppd will not transmit LCP packets to initiate a connection until a valid LCP packet is received from the peer (as for the "passive" option with ancient versions of pppd).                                                                                                    |  |  |  |
| Append domain name                                                                                                    | Inserts the entered domain name to the local host name for authentication purposes.                                                                                                    |  |  |  |
| Show PAP password<br>in log                                                                                                    | When logging the contents of PAP packets, this option causes pppd to show the password string in the log message.                                                                                                    |  |  |  |
| Time to wait before re-<br>initiating the link sec                                                                                                    | Specifies how many seconds to wait before re-initiating the link after it terminates. The holdoff period is not applied if the link was terminated because it was idle.                                                                                                    |  |  |  |
| LCP-Echo-Failure                                                                                                    | If this option is given, pppd will presume the peer to be dead if n LCP echo-<br>requests are sent without receiving a valid LCP echo-reply. If this happens, pppd<br>will terminate the connection. This option can be used to enable pppd to<br>terminate after the physical connection has been broken (e.g., the modem has<br>hung up) in situations where no hardware modem control lines are available. |  |  |  |
| <i>LCP-Echo-Interval</i> If this option is given, pppd will send an LCP echo-request frame to the every n seconds. Normally the peer should respond to the echo-request sending an echo-reply. This option can be used with the lcp-echo-failure to detect that the peer is no longer connected. |                                                                                                    |  |  |  |
| Use peer DNS                                                                                                    | With this option enabled, router resolves addresses using ISP's DNS servers.                                                                                                    |  |  |  |
| Modem Initialization<br>String                                                                                                    | This field provides an option to directly specify AT commands.                                                                                                    |  |  |  |
| Cancel                                                                                                    | Click <i>Cancel</i> to cancel any changes.                                                                                                    |  |  |  |
| Save                                                                                                    | Click <b>OK</b> to save your changes back to the GWR Router.                                                                                                    |  |  |  |

### Table 8 - Mobile settings (advanced settings) parameters

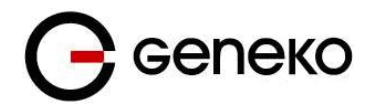

# Settings-ADSL Port

Click *ADSL Port* Tab, to open the ADSL Settings screen. Use this screen to configure the username and password parameters (*Figure 21*). Enable radio button Default route.

| ADSL                                                                             |                  |        | Q Help |
|----------------------------------------------------------------------------------|------------------|--------|--------|
| ADSL Settings                                                                    |                  |        |        |
| VPI<br>VCI<br>Enceptutation<br>ADSL modulation                                   | 8<br>35<br>LLC • |        |        |
| Option  Arnex L Enabled  Arnex M Enabled  Bitrwop Enable  P Settinos  P Settinos |                  |        |        |
| Method<br>Metric (Gateway Priorities must be stopped to change<br>metric)        | 2                |        |        |
| Default route                                                                    | 8                |        |        |
| MTU                                                                              | 1460             |        |        |
| Authentication                                                                   | PAP-CHAP *       |        |        |
| Username                                                                         | 113247260@pttnet |        |        |
| Domain                                                                           |                  |        |        |
| Password                                                                         |                  |        |        |
| Debug                                                                            |                  |        |        |
|                                                                                  |                  | Reload | Save   |

Figure 21 – ADSL Port Settings

| ADSL Settings   |                                                                      |  |  |  |
|-----------------|----------------------------------------------------------------------|--|--|--|
| Label           | Description                                                          |  |  |  |
| VPI             | Enter Virtual Path Identifier provided by ISP (usually it is 8).     |  |  |  |
| VCI             | Enter Virtual Circuit Identifier provided by ISP (usually it is 35). |  |  |  |
| Encapsulation   | Choose LLC or VC MUX encapsulation.                                  |  |  |  |
| ADSL modulation | Check which ADSL modulations should be used.                         |  |  |  |
| Option          | Check which options should be used.                                  |  |  |  |
| Method          | Select which method should be used.                                  |  |  |  |

Table 9 – ADSL parameters

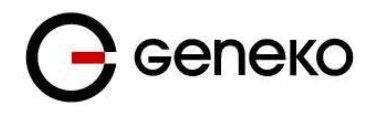

# Settings – Wireless Settings

Wireless settings for GWR router will give you good performance, reliability and security when using Wi-Fi.

| Wireless               |                | 🕐 Help      |
|------------------------|----------------|-------------|
| Wireless Settings      |                |             |
| Mode                   | Access Point 👻 |             |
| SSID                   | GENEKOTEST     |             |
| Authentication Type    | WPA2-PSK -     |             |
| Passphrase             | •••••          |             |
| Show Passphrase        |                |             |
| Channel                | Auto -         |             |
| 802.11 Protocol        | 802.11 g/n 🔻   |             |
| WPS                    | Start          |             |
| Service Status         |                |             |
| Access Point status    | started        |             |
| DHCP/DNS Server status | started        |             |
| NAT status             | started        |             |
|                        |                | Reload Save |

Figure 22 – Wireless Settings configuration page

|                     | Wireless Settings                                                                                                    |  |  |  |  |
|---------------------|----------------------------------------------------------------------------------------------------|--|--|--|--|
| Label               | Description                                                                                                    |  |  |  |  |
| Mode                | Select if you want to enable wireless Access Point or Station                                                                                                    |  |  |  |  |
| SSID                | SSID is a case sensitive, up to 32 alphanumeric characters length name that identifies a wireless network.                                                                                                    |  |  |  |  |
| Authentication Type | <i>tication Type</i> Choose Wi-Fi Protected Access II Pre-shared key mode (recommended), or Op access.                                                                                                    |  |  |  |  |
| Passphrase          | Password for WPA2-PSK. Input from 8 to 63 printable characters.                                                                                                    |  |  |  |  |
| Channel             | Select one from list of legally allowed Wireless LAN channels using IEEE 802.11, or Auto for automatic channel selection.                                                                                                    |  |  |  |  |
| 802.11 Protocol     | 802.11b has a maximum raw data rate of 11 Mbit/s. 802.11bg mixed mode operates at a maximum physical layer bit rate of 54 Mbit/s, or about 22 Mbit/s average throughput. 802.11bgn mixed mode has a maximum raw data rate of 72.2 Mbit/s. |  |  |  |  |
| Reload              | Click Reload to discard any changes and reload previous settings.                                                                                                    |  |  |  |  |
| Save                | Click Save button to save your changes back to the Geneko Router. Whether you make changes or not, router will reboot every time you click Save.                                                                                          |  |  |  |  |

Table 10 - Wireless parameters

# Settings – VLANs

VLAN is a type of local area network that does not have its own dedicated physical infrastructure, but instead uses another LAN to carry its traffic.

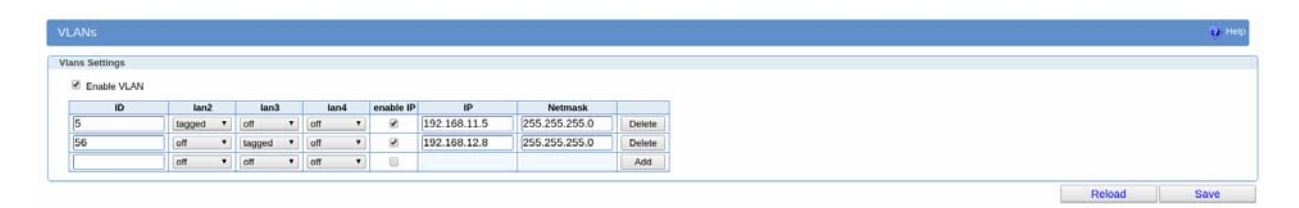

| <b>T</b> . | 22   | x 7° 4 1 |     |
|------------|------|----------|-----|
| Figure     | 23 - | Virtual  | LAN |

| Wireless Settings |                                                                                                    |  |  |  |  |
|-------------------|----------------------------------------------------------------------------------------------------|--|--|--|--|
| Label             | Description                                                                                                    |  |  |  |  |
| Enabled           | Select this option to enable VLANs service.                                                                                                    |  |  |  |  |
| ID                | Enter the number of VLAN. Choose any number between 2-4096.                                                                                                    |  |  |  |  |
| LAN (lan2, lan3)  | Select VLAN off, VLAN tagged or VLAN untagged.<br>Tagged VLAN: Inserting a VLAN ID into a packet header in order to identify<br>which VLAN the packet belongs to.<br>Untagged VLAN: Frame cannot be tagged while travelling from one switch to<br>another switch. |  |  |  |  |
| Enable IP         | Select this option to enable VLANs IP address.                                                                                                    |  |  |  |  |
| IP address        | Enter the IP address of your VLAN in dotted decimal notation.                                                                                                    |  |  |  |  |
| Subnet mask       | Enter the subnet mask.                                                                                                    |  |  |  |  |
| Reload            | Click Reload to discard any changes and reload previous settings.                                                                                                    |  |  |  |  |
| Save              | Click Save button to save your changes back to the Geneko Router. Whether you make changes or not, router will reboot every time you click Save.                                                                                                    |  |  |  |  |

Table 11 - VLANs parameters

## Settings – Routing

The static routing function determines the path that data follows over your network before and after it passes through the GWR Router. You can use static routing to allow different IP domain users to access the Internet through the GWR Router. Static routing is a powerful feature that should be used by advanced users only. In many cases, it is better to use dynamic routing because it enables the GWR Router to automatically adjust to physical changes in the network's layout.

The GWR Router is a fully functional router with static routing capability. *Figure* 23 shows screenshot of Routing page.

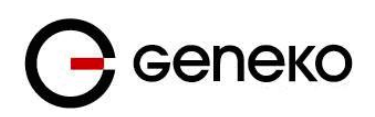

| ng Ta       | uble Sett   | tings                  |             |        |        |           |           |        |
|-------------|-------------|------------------------|-------------|--------|--------|-----------|-----------|--------|
| outing Tabl | le Setting: | s                      |             |        |        |           |           |        |
| Current str | atic routes |                        |             |        |        |           |           |        |
| Dest Ne     | etwork      | Netmask                | Gat         | teway  | Metric | Interface |           |        |
| 0.0.0.0     |             | 0.0.0.0                | 172.27.2    | 234.39 | 1      | ppp_0     |           |        |
| 127.0.0.0   |             | 255.0.0.0              | •           |        | 0      | lo        |           |        |
| 172.27.23   | 34.39       | 255.255.255.255        | 5 *         |        | 0      | ppp 0     |           |        |
| 192.168.2   | 1.0         | 255.255.255.0          |             |        | 0      | br0       | -         |        |
|             |             |                        | -           |        | -      |           |           |        |
| Apply the f | following s | tatic routes to the ro | uting table |        |        |           |           |        |
| Enable      | Dest Ne     | twork N                | etmask      | Ga     | ateway | Metric    | Interface | Action |
|             |             | 1                      |             |        | 1      | 1         | LAN •     | Delete |
|             |             | 11                     |             | 10     | 1      |           |           | Add    |
|             |             |                        |             | 111    |        |           | Drift .   | 7999   |
| × I         |             |                        |             | JII    |        |           | LAN V     | Add    |

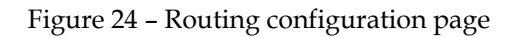

Use this menu to setup all routing parameters. Administrator can perform following operations:

- Create/Edit/Remove routes (including default route),
- Reroute GRE and IPSEC packet to dedicated destination at inside network.
- Port translation Reroute TCP and UDP packets to desired destination inside the network.

|                                                                                                    | Routing Settings                                                                                                    |  |  |  |  |
|----------------------------------------------------------------------------------------------------|----------------------------------------------------------------------------------------------------|--|--|--|--|
| Label                                                                                                    | Description                                                                                                    |  |  |  |  |
|                                                                                                    | Routing Table                                                                                                    |  |  |  |  |
| <b>Dest Network</b> This parameter specifies the IP network address of the final dest Routing is always based on network number. If you need to specify a rossingle host, use a subnet mask of 255.255.255.255 in the subnet mask force the network number to be identical to the host ID. |                                                                                                    |  |  |  |  |
| Netmask                                                                                                    | This parameter specifies the IP netmask address of the final destination.                                                                                                    |  |  |  |  |
| Gateway                                                                                                    | <i>way</i> This parameter specifies the IP network address of the final destina Routing is always based on network number. If you need to specify a route single host, use a subnet mask of 255.255.255.255 in the subnet mask fiel force the network number to be identical to the host ID.                                                                              |  |  |  |  |
| Metric                                                                                                    | Metric represents the "cost" of transmission for routing purposes. IP routing<br>uses hop count as the measurement of cost, with a minimum of 1 for directly<br>connected networks. Enter a number that approximates the cost for this link.<br>The number does not need to be precise, but it must be between 1 and 15. In<br>practice, 2 or 3 is usually a good number. |  |  |  |  |
| Interface                                                                                                    | Interface represents the "exit" of transmission for routing purposes. In this case there is possibility to choose LAN, WAN, ADSL and Mobile interface.                                                                                                    |  |  |  |  |
| Add                                                                                                    | Click Add to insert (add) new item in table to the Geneko Router.                                                                                                    |  |  |  |  |
| Remove                                                                                                    | Click Remove to delete selected item from table.                                                                                                    |  |  |  |  |

Table 12 - Routing parameters

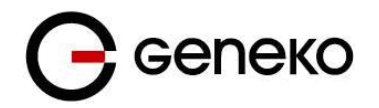

### **Gateway Priorities**

Gateway Priorities page is used to manage handling of the default gateway interface. Only one interface can be the default gateway at one moment of time, for specific routing one can use the static routes. User can handle default gateway priorities using metrics in interface settings web pages. Be careful not to use same metric for more interfaces because it will cause problems.

For example, one can choose to use the gateways in the following order: 1. mobile 2. WAN (or DSL) 3. WIFI. If mobile works, all traffic except one handled with static routes will go through that network. When mobile doesn't work, WAN (or DSL) is the default gateway, but the router continues to check mobile network, and when it becomes available it will become the default gateway.

Router will check all connections periodically based on the options entered in the table below the list. For checking network connectivity, router uses ping mechanism. User can choose the IP address which will be used for ping, number of pings (ping count), interval in seconds between checks, percentage of successful pings which will be considered valid and packet size.

When choosing which IP address to ping, choose one which will be reachable through the specified interface. Number of pings should be greater than 1 because in networks the first ping sometimes doesn't work because of the missing ARP entry. Interval between checks is how much seconds to wait after the ping is done before pinging again. Time between checks is therefore calculated as how much time it takes for selected number of pings to finish plus interval which is entered in the table. Sometimes ping is not stable, and there are some ping losses, that is when percentage field comes in handy because one can specify the percentage of successful pings which is considered valid. Packet size is the size of data field in IP packet, and that value can be 0 and in that case, traffic which is generated is minimal.

It is very important to know that checking network reachability generates traffic which your provider may charge you!

It is easy to calculate the amount of traffic with formula ping count \* (packet size + frame size) to get the amount of traffic in one test. Frame size is around 60 bytes for ping request and 42 bytes for ping reply, when data length is 0. To calculate per hour, day, month one should consider interval between checks and time for pings to complete and this varies from time to time, but in general it can be calculated. For example if one choose 5 pings every minute, with packet size set to 0, if we say that 5 pings takes 5 seconds to complete, that means that every 65 seconds 5\*60 bytes will be sent and 5\*42 will be received (if network is reachable). That means that in one hour around 13 Kb will be sent and 12.6 Kb will be received (if all pings are successful).

| Routing Settings      |                                                          |  |  |  |  |
|-----------------------|----------------------------------------------------------|--|--|--|--|
| Label                 | bel Description                                          |  |  |  |  |
|                       | Routing Table                                            |  |  |  |  |
| Connection            | Name of the network connection (network interface card). |  |  |  |  |
| IP address            | IP address which will be used for pings on that network. |  |  |  |  |
| Ping count            | Number of pings which will be sent.                      |  |  |  |  |
| Check interval        | Interval in seconds for waiting before pinging again.    |  |  |  |  |
| Successful percentage | Percent of successful pings which is considered valid.   |  |  |  |  |
| Packet size           | Length of IP packet data field.                          |  |  |  |  |

#### Table 13 - Gateway priorities

| <b>G</b> сепеко |
|-----------------|
|-----------------|

| ateway Pr                                                                 | orities                                            |                           |                         |                                              |                     |  | <ul> <li>Hel</li> </ul> |
|---------------------------------------------------------------------------|----------------------------------------------------|---------------------------|-------------------------|----------------------------------------------|---------------------|--|-------------------------|
| Irganize in wh<br>s the default g<br>Mobile<br>Wireless<br>WAN<br>Move Up | ich order will interfaces I<br>ateway.<br>Move Dow | be used as a default gate | away. Only one interfac | ce's route will be present in the routing to | sble                |  |                         |
| Connectio                                                                 | n IP address                                       | Ping count                | Check interval (s       | econds) Maximum packet loss (%)              | Packet size (bytes) |  |                         |
| Mobile                                                                    | 10.0.15.1                                          | 4                         | 60                      | 50                                           | 0                   |  |                         |
| WAN                                                                       | 8.8.8.8                                            | 4                         | 120                     | 50                                           | 0                   |  |                         |
| Wireless                                                                  | 192.168.15.1                                       | 4                         | 180                     | 50                                           | 0                   |  |                         |
| ervice Status<br>ateway Prioriti                                          | es status Sen                                      | ted                       | in order to change s    | attinga                                      |                     |  | <br>                    |
|                                                                           |                                                    | vice must be stopped      | in order to change a    | settings.                                    |                     |  |                         |

Figure 25 - Gateway priorities

## Port forwarding

Port forwarding is an application of NAT (*Network Address Translation*) that redirects a communication request from one address and port number combination to another while the packets are traversing a network gateway.

For incoming data, the GWR Router forwards IP traffic destined for a specific port, port range or GRE/IPsec protocol from the cellular interface to a private IP address on the Ethernet "side" of the GWR Router.

| TCP/UDP Port forwarding |                                                                                                    |  |  |  |
|-------------------------|----------------------------------------------------------------------------------------------------|--|--|--|
| Enable                  | This field specifies if NAT is used on the router.                                                                                         |  |  |  |
| Protocol                | This field specifies the IP protocol type.                                                                                                 |  |  |  |
| Source IP               | his field specifies incoming IP address for which port forwarding is onfigured.                                                            |  |  |  |
| Source Netmask          | This field specifies incoming IP address netmask for allowed IP subnet.                                                                    |  |  |  |
| Source Interface        | Select interface where port forwarding is done. Port forwarding settings for source interface include LAN, WAN, ADSL and Mobile interface. |  |  |  |
| Destination IP          | This field specifies destination IP address for which port forwarding is configured.                                                       |  |  |  |
| Destination Netmask     | This field specifies destination IP address netmask.                                                                                       |  |  |  |
| Destination start port  | This is the TCP/UDP start port of incoming traffic.                                                                                        |  |  |  |
| Destination end port    | This is the TCP/UDP end port of incoming traffic.                                                                                          |  |  |  |
| Target IP               | This filed specifies IP address where packets should be forwarded.                                                                         |  |  |  |
| Target start port       | This field specifies starting port for which the traffic will be forwarded.                                                                |  |  |  |
| Target end port         | This field specifies ending port for which the traffic will be forwarded.                                                                  |  |  |  |

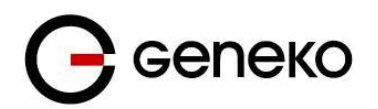

| Add    | Click <i>Add</i> to insert (add) new item in table to the GWR Router.                                                                                                    |  |  |  |
|--------|----------------------------------------------------------------------------------------------------|--|--|--|
| Remove | lick Remove to delete selected item from table.                                                                                                    |  |  |  |
|        |                                                                                                    |  |  |  |
| Reload | Click <i>Reload</i> to discard any changes and reload previous settings.                                                                                                    |  |  |  |
| Save   | Click <i>Save</i> to save your changes back to the GWR Router. After pressing <i>Save button</i> it make take more than 10 seconds for router to save parameters and become operational again. |  |  |  |

Table 14 - Port forwarding settings

## Settings – Demilitarized Zone (DMZ)

DMZ (Demilitarized Zone) allows one local IP Address to be exposed to the Internet. Because some applications require multiple TCP/IP ports to be open, DMZ provides this function by forwarding all the ports to one computer at the same time. In the other words, this setting allows one local user to be exposed to the Internet to use a special-purpose services such as Internet gaming, Video-conferencing and etc. Host which will be exposed to the Internet must always have the same IP address, added manually or through DHCP server static lease.

| DMZ Host                                     |            | <ul> <li>Help</li> </ul> |
|----------------------------------------------|------------|--------------------------|
| Demilitarized Zone Host Settings             |            |                          |
| I Enable                                     |            |                          |
| Incoming interface: Mobile •                 |            |                          |
| Outgoing interface: LAN -                    |            |                          |
| Protocol: TCP -                              |            |                          |
| IP address from outgoing interface's subnet: | 10.0.10.56 |                          |
| Ports which will be forwarded:               | *505       |                          |
| L                                            |            |                          |

| <b>F</b> ! | 26   | DN 17 | C -   |          |      |
|------------|------|-------|-------|----------|------|
| Figure     | 26 - | DMZ   | conng | guration | page |

| Demilitarized Zone Host Settings                  |                                                                                                    |  |  |  |  |
|---------------------------------------------------|----------------------------------------------------------------------------------------------------|--|--|--|--|
| Label                                             | Description                                                                                                    |  |  |  |  |
| DMZ Settings                                      |                                                                                                    |  |  |  |  |
| Enable                                            | This field specifies if DMZ settings is enabled at the Geneko Router.                                                                                                    |  |  |  |  |
| Incoming Interface                                | Select through which interface will traffic arrive.                                                                                                    |  |  |  |  |
| Outgoing Interface                                | Select through which interface will DMZ be set.                                                                                                    |  |  |  |  |
| Protocol                                          | Specify if TCP or UDP is used.                                                                                                    |  |  |  |  |
| IP address from<br>outgoing interface's<br>subnet | IP address which will be exposed to the Internet. This will secure rest of the internal network from external access.                                                                                  |  |  |  |  |
| Ports which will be<br>forwarded                  | Enter port or ports which will be forwarded. One can enter more ports separated by comma, combined with range of ports separated with - or : symbol. For example one can enter 50,500-520,535,600:650. |  |  |  |  |
| Reload                                            | Click Reload to discard any changes and reload previous settings.                                                                                                    |  |  |  |  |
| Save                                              | Click Save to save your changes back to the Geneko Router.                                                                                                    |  |  |  |  |

Table 15 - Demilitarized Zone

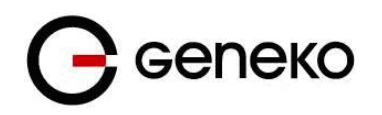

## **Routing Information Protocol (RIP)**

The Routing Information Protocol (RIP) is a dynamic routing protocol used in local and wide area networks. As such it is classified as an interior gateway protocol (IGP) using the distance-vector routing algorithm. The Routing Information Protocol provides great network stability, guaranteeing that if one network connection goes down the network can quickly adapt to send packets through another connection. Important: settings must be saved from console in order to be returned after router reboot or export of configuration. It is done with command 'ripd# write' or 'ripd# copy running-config startup-config' Click *RIP* Tab, to open the Routing Information Protocol screen. Use this screen to configure the GWR Router RIP parameters (*Figure 27*).

| Routing Information Protocol                            |                 |   |       |         | 🕜 Help  |
|---------------------------------------------------------|-----------------|---|-------|---------|---------|
| Routing Manager                                         |                 |   |       |         |         |
| Hostname<br>Password                                    | Router<br>zebra | ] |       |         |         |
| Port to bind at<br>User defined<br>Default [2601]       |                 |   |       |         |         |
| RIPD                                                    |                 |   |       |         |         |
| Hostname<br>Password<br>Port to bind at<br>User defined | ripd<br>zebra   | ] |       |         |         |
| Deradit [2002]                                          |                 |   |       | Reload  | Save    |
| Routing Information Protocol Status                     |                 |   |       | ricioud | Cave    |
| Status                                                  | started         |   |       |         |         |
|                                                         |                 |   | Start | Stop    | Restart |

#### Figure 27 – RIP configuration page

| RIP Settings    |                                                                                                    |  |  |  |
|-----------------|----------------------------------------------------------------------------------------------------|--|--|--|
| Label           | Description                                                                                          |  |  |  |
|                 | Routing Manager                                                                                      |  |  |  |
| Hostname        | Prompt name that will be displayed on telnet console.                                                |  |  |  |
| Password        | Login password.                                                                                      |  |  |  |
| Port to bind at | <i>o bind at</i> Local port the service will listen to.                                              |  |  |  |
|                 | RIPD                                                                                                 |  |  |  |
| Hostname        | Prompt name that will be displayed on telnet console of the Routing<br>Information Protocol Manager. |  |  |  |
| Password        | Login password.                                                                                      |  |  |  |
| Port to bind at | Local port the service will listen to.                                                               |  |  |  |
|                 | Routing Information Protocol Status                                                                  |  |  |  |
| Start           | Start RIP.                                                                                           |  |  |  |
| Stop            | Stop RIP.                                                                                            |  |  |  |
| Restart         | Restart RIP.                                                                                         |  |  |  |
| Save            | Click <i>Save</i> to save your changes back to the GWR Router.                                       |  |  |  |
| Reload          | Click <i>Reload</i> to discard any changes and reload previous settings.                             |  |  |  |

Table 16 - RIP parameters

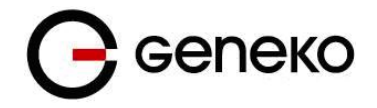

To enable RIP, click start button under RIP page in the Routing menu. Use telnet to enter in global configuration mode.

telnet 192.168.1.1 2602 telnet to br0 at TCP port 2602

After telnet, type enable followed by **conf t** and **router rip** to enter RIP configuration mode.

To associates a network with a RIP routing process, use following commands:

ripd(config-router)# network [A.B.C.D/Mask]

By default, the Geneko Router receives RIP version 1 and version 2 packets. You can configure the Geneko Router to receive an send only version 1. Alternatively, you can configure the Geneko Router to receive and send only version 2 packets. To configure Geneko Router to send and receive packets from only one version, use the following command:

ripd(config-router)# version [1|2] // Same as other router //

Disable route redistribution:

ripd(config-router)# no redistribute kernel
ripd(config-router)# no redistribute static
ripd(config-router)# no redistribute connected

Disable RIP update (optional):

ripd(config-router)# passive-interface br0
ripd(config-router)# no passive-interface br0

Routing protocols use several timer that determine such variables as the frequency of routing updates, the length of time before a route becomes invalid, an other parameters. You can adjust these timer to tune routing protocol performance to better suit your internet work needs. Use following command to setup RIP timer:

ripd(config-router)#timers basic [UPDATE-INTERVAL] [INVALID] [TIMEOUT] [GARBAGE-COLLECT] ripd(config-router)# no timers basic

Configure interface for RIP protocol (first type **exit** if you are at ripd(config-router) to get up from config-router to config mode).

ripd(config)# interface greX
ripd(config-if)# ip rip send version [VERSION]
ripd(config-if)# ip rip receive version [VERSION]

Disable rip authentication at an interface.

ripd(config-if)# no ip rip authentication mode [md5 | text]

Debug commands:

ripd(config)# debug rip
ripd(config)# debug rip events
ripd(config)# debug rip packet
ripd(config)# terminal monitor

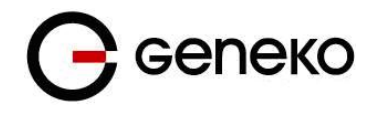

## Settings – VRRP Settings

VRRP (Virtual Router Redundancy Protocol) is a protocol which elects a master server on a LAN and the master answers to a 'virtual IP address'. If it fails, a backup server takes over the IP address.

VRRP specifies an election protocol to provide the virtual router function described earlier. All protocol messaging is performed using IP multicast datagrams, thus the protocol can operate over a variety of multiaccess LAN technologies supporting IP multicast. Each VRRP virtual router has a single well-known MAC address allocated to it.

| Virtual Router Redund                                                                            | lancy Protocol                                                                                     | 🕐 Help      |
|--------------------------------------------------------------------------------------------------|----------------------------------------------------------------------------------------------------|-------------|
| VRRP settings                                                                                    |                                                                                                    |             |
| Enabled<br>Interface<br>Virtual Router ID<br>Priority<br>Password (hexkey)<br>Virtual IP address | <ul> <li>✓</li> <li>✓</li> <li>163</li> <li>150</li> <li>10265</li> <li>192.168.100.128</li> </ul> |             |
| VRRP Status                                                                                      |                                                                                                    |             |
| Status                                                                                           | master                                                                                             |             |
|                                                                                                  |                                                                                                    | Reload Save |

Figure 28 - Virtual Router Redundancy Protocol

|                    | VRRP                                                                                                    |  |  |  |  |
|--------------------|----------------------------------------------------------------------------------------------------|--|--|--|--|
| Label              | Description                                                                                                    |  |  |  |  |
| Enabled            | Select this option to enable VRRPD service                                                                                                 |  |  |  |  |
| Interface          | Select on which interface will VRRP be set.                                                                                                |  |  |  |  |
| Virtual Router ID  | Enter Virtual Router IDentifier (VRID) [1-255], which is the same for all physical routers for virtual router with this ID in the network. |  |  |  |  |
| Priority           | Routers have a priority of between 1-255 and the router with the highest priority will become the master.                                  |  |  |  |  |
| Password           | Enter authentication password as hexkey [0-9a-fA-F]+.                                                                                      |  |  |  |  |
| Virtual IP address | Enter the IP address(es) of the virtual server                                                                                             |  |  |  |  |
| Reload             | Click Reload to discard any changes and reload previous settings                                                                           |  |  |  |  |
| Save               | Click Save to save changes.                                                                                                    |  |  |  |  |

Table 17 - VRRP Parameters

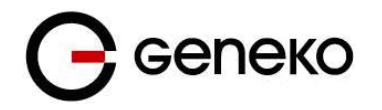

## Settings – VPN Settings

VPN (*Virtual private network*) is a communications network tunneled through another network and dedicated to a specific network. One common application of VPN is secure communication through the public Internet, but a VPN need not have explicit security features, such as authentication or content encryption. VPNs, for example, can be used to separate the traffic of different user communities over an underlying network with strong security features.

A VPN may have best-effort performance, or may have a defined Service Level Agreement (SLA) between the VPN customer and the VPN service provider. Generally, a VPN has a topology more complex than point-to-point. The distinguishing characteristics of VPNs are not security or performance, but that they overlay other network(s) to provide a certain functionality that is meaningful to a user community.

## **Generic Routing Encapsulation (GRE)**

Originally developed by Cisco, generic routing encapsulation (GRE) is now a standard, defined in RFC 1701, RFC 1702, and RFC 2784. GRE is a tunneling protocol used to transport packets from one network through another network.

If this sounds like a virtual private network (VPN) to you, that's because it theoretically is: Technically, a GRE tunnel is a type of a VPN – but it isn't a secure tunneling method. However, you can encrypt GRE with an encryption protocol such as IPSec to form a secure VPN. In fact, the point-to-point tunneling protocol (PPTP) actually uses GRE to create VPN tunnels. For example, if you configure Microsoft VPN tunnels, by default, you use PPTP, which uses GRE.

Solution where you can use GRE protocol:

- You need to encrypt multicast traffic. GRE tunnels can carry multicast packets just like real network interfaces as opposed to using IPSec by itself, which can't encrypt multicast traffic. Some examples of multicast traffic are OSPF, EIGRP. Also, a number of video, VoIP, and streaming music applications use multicast.
- You have a protocol that isn't routable, such as NetBIOS or non-IP traffic over an IP network. You could use GRE to tunnel IPX/AppleTalk through an IP network.
- You need to connect two similar networks connected by a different network with different IP addressing.

Click *VPN Settings* Tab, to open the VPN configuration screen. In the *Figure 29* you can see screenshot of *GRE* Tab configuration menu.

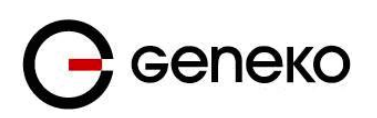

|                                                                             | VPN Settings / GRE Tunneling Parameters                                                                                                    |  |  |  |  |
|-----------------------------------------------------------------------------|----------------------------------------------------------------------------------------------------|--|--|--|--|
| Label                                                                       | Description                                                                                                    |  |  |  |  |
| Enable                                                                      | This check box allows you to activate/deactivate VPN/GRE traffic.                                                                                 |  |  |  |  |
| Local Tunnel Address                                                        | This field specifies IP address of virtual tunnel interface.                                                                                      |  |  |  |  |
| Local Tunnel Netmask                                                        | This field specifies the IP netmask address of virtual tunnel. This field is unchangeable, always 255.255.255.252                                 |  |  |  |  |
| Tunnel SourceThis field specifies IP address or Host name of tunnel source. |                                                                                                    |  |  |  |  |
| Tunnel Destination                                                          | This field specifies IP address or Host name of tunnel destination.                                                                               |  |  |  |  |
| Interface                                                                   | This field specifies GRE interface. This field gets from the GWR Router.                                                                          |  |  |  |  |
| Keep Alive Enable                                                           | Check for keepalive enable.                                                                                                    |  |  |  |  |
| Period                                                                      | Defines the time interval (in seconds) between transmitted keep alive packets.<br>Enter a number from 3 to 60 seconds.                            |  |  |  |  |
| Retries                                                                     | Defines the number of times retry after failed keepalives before determining that the tunnel endpoint is down. Enter a number from 1 to 10 times. |  |  |  |  |
| Add                                                                         | Click <i>Add</i> to insert (add) new item in table to the GWR Router.                                                                             |  |  |  |  |
| Remove                                                                      | Click <i>Remove</i> to delete selected item from table.                                                                                           |  |  |  |  |
| Reload                                                                      | Click <i>Reload</i> to discard any changes and reload previous settings.                                                                          |  |  |  |  |
| Save                                                                        | Click <i>Save</i> to save your changes back to the GWR Router.                                                                                    |  |  |  |  |

Table 18 – GRE parameters

| Generic R     | outing Encapsul              | ation                   |          |               |                    |           |                     |        |         | ? He   |
|---------------|------------------------------|-------------------------|----------|---------------|--------------------|-----------|---------------------|--------|---------|--------|
| GRE Setting   | js                           |                         |          |               |                    |           |                     |        |         |        |
| Enable        | Local Tunnel<br>Address      | Local Tunnel<br>Netmask | 1        | Funnel Source | Tunnel Destination | Interface | KeepAlive<br>Enable | Period | Retries | Action |
|               |                              | 255.255.255.252         | IP I     | <b>~</b>      | IP 💌               |           |                     |        |         | Add    |
| I Tunnel Addr | ess: IP Address of virtual t | unnel interface         | <u> </u> |               |                    |           |                     |        |         |        |

Tunnel Destination: IP address of tu Period: Valid values [3-80] Retries: Valid values [1-10]

Figure 29 - GRE tunnel parameters configuration page

#### **GRE Keep alive**

GRE tunnels can use periodic status messages, known as keepalives, to verify the integrity of the tunnel from end to end. By default, GRE tunnel keepalives are disabled. Use the keepalive check box to enable this feature. Keepalives do not have to be configured on both ends of the tunnel in order to work; a tunnel is not aware of incoming keepalive packets. You should define the time interval (in seconds) between transmitted keepalive packets. Enter a number from 1 to 60 seconds, and the number of times to retry after failed keepalives before determining that the tunnel endpoint is down. Enter a number from 1 to 10 times.

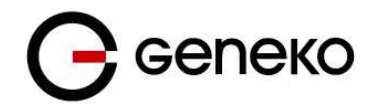

connecting waiting for cor established

- tunnel is up

### Internet Protocol Security (IPSec)

IPSec (Internet Protocol Security) is a protocol suite for securing Internet Protocol communication by authenticating and encrypting each IP packet of a data stream.

Click VPN Settings - IPSec, to open the VPN configuration screen. At the Figure 30-IPSec Summary screen you can see IPSec Summary. This screen gathers information about settings of all defined IPSec tunnels.

If you cannot use IP address as a peer identifier at one side of the tunnel (private IP subnet) aggressive mode has to be utilized.

IPSec Summary and IPSec Settings are briefly displayed in following figures and tables.

| Int                          | ernet F            | Protocol                                      | Security                              |                        |                                      |                      |                              |                                |                |             | 🕐 Help              |
|------------------------------|--------------------|-----------------------------------------------|---------------------------------------|------------------------|--------------------------------------|----------------------|------------------------------|--------------------------------|----------------|-------------|---------------------|
| Su                           | ттагу              |                                               |                                       |                        |                                      |                      |                              |                                |                |             |                     |
| Tu                           | nnels us           | ed:                                           |                                       |                        | 1                                    |                      |                              |                                |                |             |                     |
| Nu                           | imber of           | available t                                   | unnels left:                          |                        | 14                                   |                      |                              |                                |                |             |                     |
| ,                            | Add New            | / Tunnel                                      |                                       |                        |                                      |                      |                              |                                |                |             | Log level control - |
|                              | No.                | Name                                          | Enabled                               | Status                 | Enc/Auth/Grp                         | Advanced             | Local Group                  | Remote Group                   | Remote Gateway | Action      | Connection mode     |
|                              | 1                  | geneko                                        | yes                                   | stopped                | Ph1:3DES/SHA1/2<br>Ph2:3DES/MD5/none | main<br>N/I          | 192.168.1.0<br>255.255.255.0 | 192.168.100.0<br>255.255.255.0 | 172.27.234.41  | Edit Delete | Connect Wait        |
| • Redu<br>•• Redu<br>••• Tun | cing the Normendee | ITU size on t<br>d MTU size o<br>description: | he client side, o<br>n client side is | can help elimi<br>1300 | nate some connectivity problems      | occurring at the pro | otocol level                 |                                |                | Star        | t Stop Refresh      |
| s                            | tarted             |                                               | <ul> <li>ipsec is runni</li> </ul>    | ing                    |                                      |                      |                              |                                |                |             |                     |
| S                            | topped             |                                               | <ul> <li>ipsec is not re</li> </ul>   | unning or tunn         | el is not enabled                    |                      |                              |                                |                |             |                     |
| 1                            | nactive            |                                               | <ul> <li>ipsec tunnel</li> </ul>      | is not enabled         | due to unmet dependencies            |                      |                              |                                |                |             |                     |
| •                            | connecting         |                                               | <ul> <li>ipsec is trying</li> </ul>   | g to establish o       | onnection                            |                      |                              |                                |                |             |                     |
| ۷                            | vaiting for        | connection                                    | - ipsec is waiting                    | ng for other en        | id to connect                        |                      |                              |                                |                |             |                     |

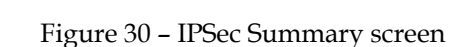

|                                                                                                    | VPN Settings / IPSec Summary                                                                                                    |  |  |
|----------------------------------------------------------------------------------------------------|----------------------------------------------------------------------------------------------------|--|--|
| Label                                                                                                    | Description                                                                                                    |  |  |
| Tunnels Used                                                                                                    | This is the number of IPSec tunnels being defined.                                                                                                    |  |  |
| Maximum number of<br>tunnels                                                                                                    | This is the maximum number of tunnels which can be defined. Maximum number of tunnels is 15.                                                                                                    |  |  |
| No                                                                                                    | This filed indicates the number of the IPSec tunnel.                                                                                                    |  |  |
| Name                                                                                                    | Field shows the Tunnel Name that you gave to the IPSec tunnel.                                                                                                    |  |  |
| <i>Enabled</i> This field shows if tunnel is enabled or disabled. After clicking on <i>Star</i> only enabled tunnels will be started. |                                                                                                    |  |  |
| Status                                                                                                    | Field indicates status of the IPSec tunnel. Click on <i>Refresh</i> button to see current status of defined IPSec tunnels.                                                                           |  |  |
| Enc/Auth/Grp                                                                                                    | This field shows both Phase 1 and Phase 2 details, Encryption method (DES/3DES/AES), Authentication method (MD5/SHA1), and DH Group number (1/2/5) that you have defined in the IPSec Setup section. |  |  |
| Advanced                                                                                                    | Field shows the chosen options from IPSec Advanced section by displaying the first letters of enabled options.                                                                                       |  |  |
| Local Group                                                                                                    | Field shows the IP address and subnet mask of the Local Group.                                                                                                    |  |  |
| Remote Group                                                                                                    | Field displays the IP address and subnet mask of the Remote Group.                                                                                                    |  |  |
| Remote Gateway                                                                                                    | Field shows the IP address of the Remote Device.                                                                                                    |  |  |
| Action - Edit                                                                                                    | This link opens screen where you can change the tunnel's settings.                                                                                                    |  |  |
| Action - Delete                                                                                                    | Click on this link to delete the tunnel and all settings for that particular tunnel                                                                                                    |  |  |

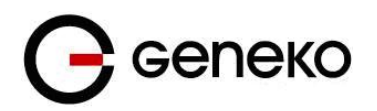

| Connection mode | Field displays connection mode of the current tunnel.<br><i>Connect –</i> IPSec tunnel initiating side in negotiation process.<br><i>Wait –</i> IPSec tunnel responding side in negotiation process. |
|-----------------|----------------------------------------------------------------------------------------------------|
| Log level       | Set IPSec log level.                                                                                                    |
| Add New Tunnel  | Click on this button to add a new Device-to-Device IPSec tunnel. After you have added the tunnel, you will see it listed in the Summary table.                                                       |
| Start           | This button starts the IPSec negotiations between all defined and enabled tunnels.<br>If the IPSec is already started, Start button is replaced with Restart button.                                 |
| Stop            | This button will stop all IPSec started negotiations.                                                                                                    |
| Refresh         | Click on this button to refresh the Status field in the Summary table.                                                                                                    |

### Table 19 – IPSec Summary

To create a tunnel click Add New Tunnel button. Depending on your selection, the Local Group Setup and Remote Group Setup settings will differ. Proceed to the appropriate instructions for your selection.

| Device 2 Device Tunnel                               |                          |   | <ul><li>Help</li></ul> |
|------------------------------------------------------|--------------------------|---|------------------------|
| Add New Tunnel                                       |                          |   |                        |
| Tunnel Number                                        | 1                        |   |                        |
| Tunnel Name                                          | geneko                   |   |                        |
| Enable                                               |                          |   |                        |
| Local Group Setup                                    |                          |   |                        |
| Local Security Gateway Type                          | Mobile -                 |   |                        |
|                                                      |                          |   |                        |
| Local ID Type                                        | IP Address 👻             |   |                        |
|                                                      |                          |   |                        |
| Local Security Group Type                            | Subnet 👻                 |   |                        |
| IP Address                                           | 192.168.1.0              | 1 |                        |
| Subnet Mask                                          | 255.255.255.0            | 1 |                        |
| Pomoto Group Sotup                                   |                          |   |                        |
| Kennote Group Setup                                  |                          |   |                        |
| Remote Security Gateway Type                         | IP Only 👻                | _ |                        |
| IP Address                                           | 172.27.234.41            |   |                        |
| Remote ID Type                                       | IP Address 👻             |   |                        |
|                                                      |                          |   |                        |
| Remote Security Group Type                           | Subnet -                 |   |                        |
| IP Address                                           | 192.168.100.0            |   |                        |
| Subnet Mask                                          | 255.255.255.0            |   |                        |
| IPSec Setup                                          |                          |   |                        |
| Key Eveloper Mede                                    | IVE with December of Law |   |                        |
| Key Exchange wode                                    | IKE with Presidence Key  |   |                        |
| Phase 1 DH Group                                     | Group2 (1024)            |   |                        |
| Phase 1 Encryption                                   | 3DES •                   |   |                        |
| Phase 1 Authentication                               | SHA1 -                   |   |                        |
| Phase 1 SA Life Time                                 | 28800 sec                |   |                        |
| Perfect Forward Secrecy                              |                          |   |                        |
|                                                      |                          |   |                        |
| Disco 2 Engration                                    | 2055                     |   |                        |
| Phase 2 Authentication                               | MD5 T                    |   |                        |
| Phase 2 SA Life Time                                 | 3600 sec                 |   |                        |
|                                                      | 0123456789               |   |                        |
|                                                      |                          |   |                        |
| Preshared Key                                        |                          |   |                        |
|                                                      |                          |   |                        |
|                                                      |                          |   |                        |
| Fallover                                             |                          |   |                        |
| Enable IKE Failover                                  |                          |   |                        |
| IKE SA Retry                                         |                          |   |                        |
| Restart PPP After IKE SA Retry Exceeds Specified Lim | it                       |   |                        |
| Enable Tunnel Failover                               |                          |   |                        |
| Ping IP Or Hostname                                  |                          |   |                        |
| Ping Interval                                        | sec                      |   |                        |
| Packet Size                                          |                          |   |                        |
| Advanced Ping Interval                               | sec                      |   |                        |
| Advanced Ping Wait For A Response                    | sec                      |   |                        |
| Maximum Number Of Failed Packets                     | %                        |   |                        |

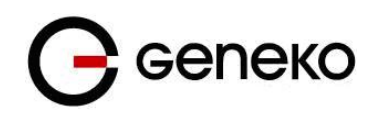

Advanced

- Compress (Support IP Payload Compression Protocol (IPComp))
- Dead Peer Detection (DPD) 20 sec
- NAT Traversal
   Send Initial Contact

Back Reload Save

### Figure 31 – IPSec Settings

|                                 | VPN Settings / IPSec Settings                                                                                                    |
|---------------------------------|----------------------------------------------------------------------------------------------------|
| Label                           | Description                                                                                                    |
| Tunnel Number                   | This number will be generated automatically and it represents the tunnel number.                                                                                                    |
| Tunnel Name                     | Enter a name for the IPSec tunnel. This allows you to identify multiple tunnels<br>and does not have to match the name used at the other end of the tunnel.                                                                                                    |
| Enable                          | Check this box to enable the IPSec tunnel.                                                                                                    |
| Local Security gateway<br>type  | Select an interface on which IPSec will be established (outgoing interface). NOTE:<br>The Local Security Gateway Type IP address must match the Remote Security<br>Gateway Type IP address on the IPSec device at the other end of the tunnel.                                                                                                    |
| IP address                      | The WAN (Internet) IP address of the Geneko Router automatically appears. If the Geneko Router is not yet connected to the GSM/UMTS network this field will be blank.                                                                                                    |
| Local ID Type                   | Authentication identity for one of the participant. It can be an IP address or a fully-qualified domain name preceded by @. When using certificates, this field must be filled with information from the certificate CN= field (for example FQDN is @vpn.something.com and user FQDN is someone@something.com if that's what's written in the certificate files). |
| Local Security Group<br>Type    | Define if only the computer with a specific IP address or whole subnet will be able to access the tunnel.                                                                                                    |
| IP Address                      | Select the local LAN user(s) behind the Geneko Router that can use this IPSec tunnel. Select the type you want to use: IP or Subnet. NOTE: The Local Security Group Type you select should match the Remote Security Group Type selected on the IPSec device at the other end of the tunnel.                                                                      |
| Subnet Mask                     | Enter the subnet mask.                                                                                                    |
| Remote Security<br>Gateway Type | Select the type you want to use: IP Only - Only a specific IP address will be able to establish a tunnel. NOTE: The Remote Security Gateway Type you select should match the Local Security Gateway Type selected on the IPSec device at the other end of the tunnel.                                                                                             |
| IP Address                      | IP address of the remote end with which the tunnel will be formed.                                                                                                    |
| Remote ID Type                  | Authentication identity for one of the participant. Can be an IP address or fully-<br>qualified domain name preceded by @.                                                                                                    |
| Remote Security Group<br>Type   | Define if only the computer with a specific IP address or whole subnet will be able to access the tunnel.                                                                                                    |
| IP Address                      | Select the remote LAN user(s) behind the Geneko Router at the other end that can use this IPSec tunnel. Select the type you want to use: IP or Subnet. NOTE: The                                                                                                    |

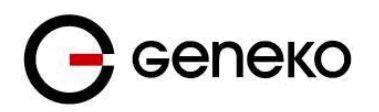

|                        | Remote Security Group Type you select should match the Local Security Group Type selected on the IPSec device at the other end of the tunnel.                                                                                                    |
|------------------------|----------------------------------------------------------------------------------------------------|
| Subnet Mask            | Enter the subnet mask.                                                                                                    |
| IPSec Setup            | In order to establish an encrypted tunnel, the two ends of an IPSec tunnel must<br>agree on the methods of encryption, decryption and authentication. This is done<br>by sharing a key for the encryption code. For key management, the Geneko<br>Router uses only IKE with Preshared Key mode.                                                                                                    |
| <b>-</b>               | IKE with Preshared Key IKE is an Internet Key Exchange protocol used to negotiate key material for Security Association (SA). IKE uses the Preshared Key to authenticate the remote IKE peer. Both ends of IPSec tunnel must use the same mode of key management and the same key.                                                                                                    |
| Key Exchange mode      | <b>IKE with Preshared Key File</b><br>One or more files which contain preshared secret must be uploaded in the IPSec key file management menu. IMPORTANT: context of the file should be plain text and without space characters, so if a tool for generating secrets such as OpenSSL, OpenVPN or IPSec PKI commands were used, make sure there are no spaces for example like in term "BEGIN CERTIFICATE", where there is a space between words BEGIN and CERTIFICATE.<br><b>IKE with X509 certificates and PSK</b><br>This option is used when X509 certificates are used for authentication. Certificate files must first be uploaded through pages which are in the main menu under file management. Pre shared key (PSK) is entered manually and must match on both peers.<br><b>IKE with X509 certificates and PSK file</b><br>This option is used when X509 certificates are used for authentication. Certificate files must first be uploaded through pages which are in the main menu under file management. Pre shared key (PSK) is entered manually and must match on both peers.<br><b>IKE with X509 certificates and PSK file</b><br>This option is used when X509 certificates are used for authentication. Certificate files must first be uploaded through pages which are in the main menu under file management. Pre shared key file (PSK) is chosen from uploaded PSK files in the management. Pre shared key file (PSK) is chosen from uploaded PSK files in the management. |
| Mode                   | One of following IPSec modes can be choosed: MAIN or AGGRESSIVE                                                                                                    |
| Phase 1 DH Group       | Phase 1 is used to create the SA. DH (Diffie–Hellman) is a key exchange protocol used during Phase 1 of the authentication process to establish pre–shared keys. There are three groups of different prime key lengths. Group 1 is 768 bits, Group 2 is 1024 bits and Group 5 is 1536 bits long and Group 14 is 2048 bits long. If network speed is preferred, select Group 1. If network security is preferred, select Group 5.                                                                                                    |
| Phase 1 Encryption     | Select a method of encryption: 3DES, AES-128 (128-bit), AES-192 (192-bit), AES-256 (256-bit), BLOWFISH-128 (128-bit), BLOWFISH-192 (192-bit), BLOWFISH-256 (256-bit). The method determines the length of the key used to encrypt or decrypt ESP packets. AES-128 is recommended because it is the most secure. Make sure both ends of the IPSec tunnel use the same encryption method.                                                                                                    |
| Phase 1 Authentication | Select a method of authentication: MD5 or SHA1. The authentication method determines how the ESP packets are validated. MD5 is a one-way hashing algorithm that produces a 128-bit digest. SHA1 is a one-way hashing algorithm that produces a 160-bit digest. SHA1 is recommended because it is more secure. Make sure both ends of the IPSec tunnel use the same authentication method.                                                                                                    |
| Phase 1 SA Life Time   | Configure the length of time IPSec tunnel is active in Phase 1. The default value is 28800 seconds. Both ends of the IPSec tunnel must use the same Phase 1 SA Life Time setting.                                                                                                    |
| Perfect Forward        | If the Perfect Forward Secrecy (PFS) feature is enabled, IKE Phase 2 negotiation                                                                                                    |

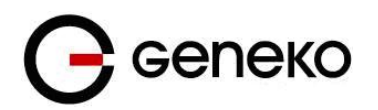

| Secrecy                  | will generate new key material for IP traffic encryption and authentication, so                                                                                                    |
|--------------------------|----------------------------------------------------------------------------------------------------|
|                          | hackers using brute force to break encryption keys will not be able to obtain                                                                                                    |
|                          | future IPSec keys. Both ends of the IPSec tunnel must enable this option in order                                                                                                    |
|                          | to use the function.                                                                                                    |
| Phase 2 DH Group         | If the Perfect Forward Secrecy feature is disabled, then no new keys will be generated, so you do not need to set the Phase 2 DH Group. There are three groups of different prime key lengths. Group 1 is 768 bits, Group 2 is 1024 bits, Group 5 is 1536 bits and Group 14 is 2048 bits long. If network speed is preferred, select Group 1. If network security is preferred, select Group 5. You do not have to use the same DH Group that you used for Phase 1, but both ends of the IPSec tunnel must use the same Phase 2 DH Group.                                                                    |
| Phase 2 Encryption       | Phase 2 is used to create one or more IPSec SAs, which are then used to key IPSec sessions. Select a method of encryption: NULL, 3DES, AES-128 (128-bit), AES-192 (192-bit), AES-256 (256-bit), BLOWFISH-128 (128-bit), BLOWFISH-192 (192-bit), BLOWFISH-256 (256-bit). It determines the length of the key used to encrypt or decrypt ESP packets. AES-128 is recommended because it is the most secure. Both ends of the IPSec tunnel must use the same Phase 2 Encryption setting. NOTE: If you select a NULL method of encryption, the next Phase 2 Authentication method cannot be NULL and vice versa. |
| Phase 2 Authentication   | Select a method of authentication: NULL, MD5 or SHA1. The authentication method determines how the ESP packets are validated. MD5 is a one-way hashing algorithm that produces a 128-bit digest. SHA1 is a one-way hashing algorithm that produces a 160-bit digest. SHA1 is recommended because it is more secure. Both ends of the IPSec tunnel must use the same Phase 2 Authentication setting.                                                                                                    |
| Phase 2 SA Life Time     | Configure the length of time an IPSec tunnel is active in Phase 2. The default is 3600 seconds. Both ends of the IPSec tunnel must use the same Phase 2 SA Life Time setting.                                                                                                    |
| Preshared Key            | This specifies the pre-shared key used to authenticate the remote IKE peer. Enter<br>a key e.g. Ay_%4222 or 345fa929b8c3e. This field allows a maximum of 1023<br>characters and/or hexadecimal values. Both ends of the IPSec tunnel must use the<br>same Preshared Key. NOTE: It is strongly recommended that you periodically<br>change the Preshared Key to maximize security of the IPSec tunnels.                                                                                                    |
| Key File                 | Select which key file to use.                                                                                                    |
| CA certificate           | Select which CA certificate file to use.                                                                                                    |
| Local Client Certificate | Select which Local Client Certificate file to use.                                                                                                    |
| Local Client Key         | Select which Local Client Key file to use.                                                                                                    |
| Enable IKE failover      | Enable IKE failover option which will try to periodically re-establish security association.                                                                                                    |
| IKE SA retry             | Number of IKE retries, before failover.                                                                                                    |
| Enable tunnel failover   | Enables tunnel failover. If there is more than one tunnel defined, this option will failover to other tunnel in case that selected one fails to establish connection.                                                                                                    |
| Ping IP or Hostname      | IP address on other side of tunnel which will be pinged in order to determine current state.                                                                                                    |

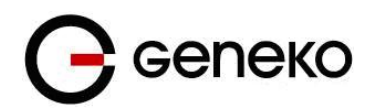

| Ping interval                                                      | Specify time period in seconds between two pings.                                                                                                    |
|--------------------------------------------------------------------|----------------------------------------------------------------------------------------------------|
| Packet size                                                        | Specify size of data field in IP packet for ping message.                                                                                                    |
| Maximum number of<br>failed packets                                | Set the percentage of failed packets before failover action is performed.                                                                                                    |
| Compress (Support IP<br>Payload Compression<br>Protocol (IP Comp)) | IP Payload Compression is a protocol that reduces the size of IP datagram. Select this option if you want the Geneko Router to propose compression when it initiates a connection.                                                                                                    |
| Dead Peer Detection<br>(DPD)                                       | When DPD is enabled, the Geneko Router will send periodic HELLO/ACK messages to check the status of the IPSec tunnel (this feature can be used only when both peers or IPSec devices of the IPSec tunnel use the DPD mechanism). Once a dead peer has been detected, the Router will disconnect the tunnel so the connection can be re-established. Specify the interval between HELLO/ACK messages (how often you want the messages to be sent). The default interval is 20 seconds. |
| NAT Traversal                                                      | Both the IPSec initiator and responder must support the mechanism for detecting<br>the NAT gateway in the path and changing to a new port, as defined in RFC 3947.<br>NOTE: Keep-alive for NAT-T function is enabled by default and cannot be<br>disabled. The default interval for keep-alive packets is 20 seconds.                                                                                                    |
| Send initial contact                                               | The initial contact status message may be used when one side wishes to inform<br>the other that this is the first SA being established with the remote system. The<br>receiver of this Notification Message might then elect to delete any existing SA's.                                                                                                    |
| Back                                                               | Click <i>Back</i> to return on IPSec Summary screen.                                                                                                    |
| Reload                                                             | Click <i>Reload</i> to discard any changes and reload previous settings.                                                                                                    |
| Save                                                               | Click <i>Save</i> to save your changes back to the Geneko Router. After that router automatically goes back and begin negotiations of the tunnels by clicking on the <i>Start</i> .                                                                                                    |

Table 20 - IPSec Parameters

## OpenVPN

OpenVPN site to site allows connecting two remote networks via point-to-point encrypted tunnel. OpenVPN implementation offers a cost-effective simply configurable alternative to other VPN technologies. OpenVPN allows peers to authenticate each other using a pre-shared secret key, certificates, or username/password. When used in a multiclient-server configuration, it allows the server to release an authentication certificate for every client, using signature and Certificate authority. It uses the OpenSSL encryption library extensively, as well as the SSLv3/TLSv1 protocol, and contains many security and control features. The server and client have almost the same configuration. The difference in the client configuration is the remote endpoint IP or hostname field. Also the client can set up the keepalive settings. For successful tunnel creation a static key must be generated on one side and the same key must be uploaded on the opposite side.

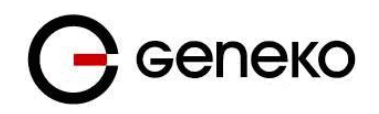

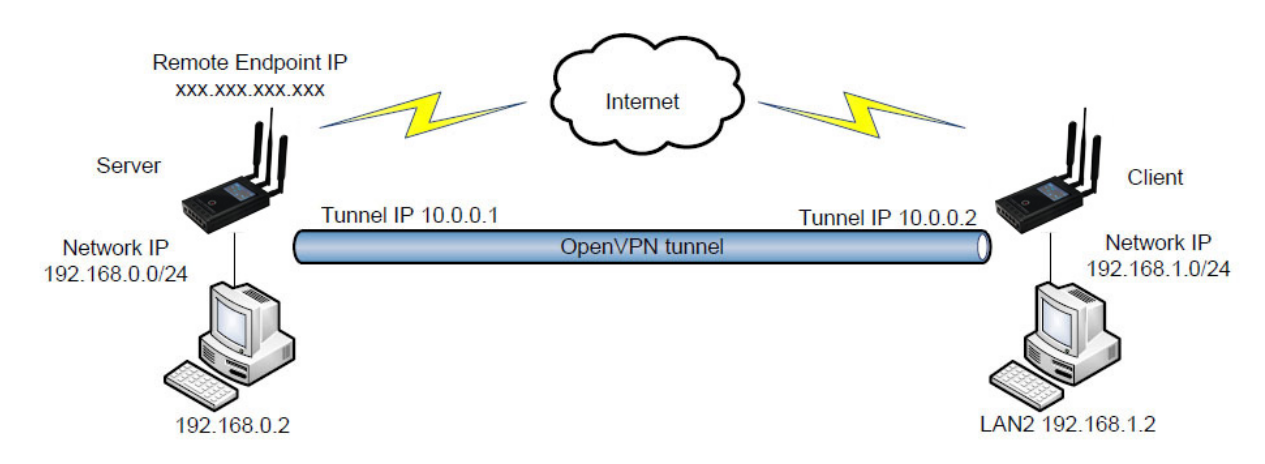

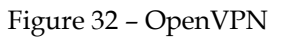

| OpenVPN                               |                                     |                                     |      |        | 🕐 He |
|---------------------------------------|-------------------------------------|-------------------------------------|------|--------|------|
|                                       |                                     |                                     |      |        |      |
| Add New Tunnel                        |                                     |                                     |      |        |      |
| Tunnel Number                         | 1                                   |                                     |      |        |      |
| Tunnel Name<br>Enable                 | geneko                              |                                     |      |        |      |
| OpenVPN Settings                      |                                     |                                     |      |        |      |
| Outgoing interface                    | Mobile -                            |                                     |      |        |      |
| Interface Type                        | TUN 🔻                               |                                     |      |        |      |
| Authenticate Mode                     | X.509 cert. (client) -              |                                     |      |        |      |
| Encryption Cipher                     | AES-128-CBC (128 bit)               | •                                   |      |        |      |
| Hash Algorithm                        | RSA-SHA1 (160 bit)                  | •                                   |      |        |      |
| Protocol                              | UDP connect 🔻                       |                                     |      |        |      |
| UDP Port                              | 1194                                |                                     |      |        |      |
| LZO Compression                       |                                     |                                     |      |        |      |
| NAT Rules                             |                                     |                                     |      |        |      |
| Keep Alive                            |                                     |                                     |      |        |      |
| Renegotiate Interval                  | 3600                                | sec                                 |      |        |      |
| Max Fragment Size                     | 1300                                | bytes                               |      |        |      |
| CA Certificate                        | ca.crt 👻                            |                                     |      |        |      |
| Local Client or Server<br>Certificate | client1.crt 🔹                       |                                     |      |        |      |
| Local Client or Server Key            | client1.key 👻                       |                                     |      |        |      |
| aution: On some GSM/UMTS networks,    | recommended time for Keepalive Ping | Interval is grater than 10 seconds. |      |        |      |
| Local / Remote Group Settin           | igs                                 |                                     |      |        |      |
| Remote Host or IP Adress              | 172 16 0 15                         | 1                                   |      |        |      |
| Redirect Gateway                      | ₩                                   |                                     |      |        |      |
| Tunnel Interface Configuration        | manual configuration 🔻              |                                     |      |        |      |
| Local Interface IP Address            | 192,168,1,1                         | 1                                   |      |        |      |
| Remote Interface IP Address           | 192.168.100.2                       | j                                   |      |        |      |
|                                       |                                     |                                     | Back | Reload | Save |

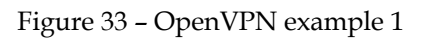

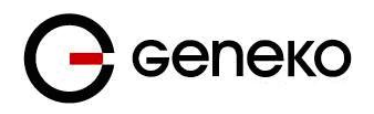

Click *VPN Settings -OpenVPN*, to open the VPN configuration screen. At the *Figure 34* you can see OpenVPN Summary screen. This screen gathers information about settings of all defined OpenVPN tunnels. Up to 3 OpenVPN tunnels can be defined on the GWR router.

OpenVPN Summary and OpenVPN Settings are briefly displayed in following figures and tables.

| OpenV                                                            | 'PN                                                                 |                                                                      |                                      |                     |          |                |            |        | 🕐 Help |
|------------------------------------------------------------------|---------------------------------------------------------------------|----------------------------------------------------------------------|--------------------------------------|---------------------|----------|----------------|------------|--------|--------|
| Summa                                                            | гу                                                                  |                                                                      |                                      |                     |          |                |            |        |        |
| Tunnels                                                          | used:                                                               |                                                                      | 1                                    |                     |          |                |            |        |        |
| Maximur                                                          | m number                                                            | of tunnels:                                                          | 15                                   |                     |          |                |            |        |        |
| Add No                                                           | w Tuppol                                                            |                                                                      |                                      |                     |          |                |            |        |        |
|                                                                  | ew runner                                                           |                                                                      |                                      |                     |          |                |            |        |        |
| No.                                                              | Name                                                                | Enabled                                                              | Status                               | Auth. Mode          | Advanced | Remote Address | Statistics | Action |        |
| 1                                                                | geneko                                                              | yes                                                                  | stopped                              | X.509 cert.(client) | NAT      | 172.16.0.15    | Show       | Edit   | elete  |
| unnel statu<br>started<br>stopped<br>connec<br>establis<br>error | us description<br>- open<br>d - open<br>ting - open<br>shed - tunne | n:<br>/PN is running<br>/PN is not run<br>/PN is trying t<br>I is up | g<br>ning or tunne<br>o establish co | el is not enabled   |          |                |            |        |        |

#### Figure 34 - OpenVPN Summary screen

|                    | OpenVPN                                                                                                    |  |  |  |  |  |
|--------------------|----------------------------------------------------------------------------------------------------|--|--|--|--|--|
| Label              | Description                                                                                                    |  |  |  |  |  |
|                    | IP Filtering                                                                                                    |  |  |  |  |  |
| Tunnel Number      | This number will be generated automatically and it represents a number of the tunnel.                                                                                                    |  |  |  |  |  |
| Tunnel Name        | Enter a name for the OpenVPN tunnel. This allows you to identify multiple<br>tunnels and does not have to match the name used at the other end of the<br>tunnel.                                                                                                    |  |  |  |  |  |
| Enable             | Check this box to enable this particular OpenVPN tunnel                                                                                                    |  |  |  |  |  |
| OpenVPN Settings   |                                                                                                    |  |  |  |  |  |
| Outgoing Interface | Select Mobile, DSL or Wireless interface.                                                                                                    |  |  |  |  |  |
| Interface Type     | Select TUN or TAP mode.                                                                                                    |  |  |  |  |  |
| Authenticate Mode  | Select a method of authentication, options are: NONE, Pre-Shared secret (PSK), Username/Password, X.509 client/server mode. The authentication method determines how the peers are authenticated to each other and to exchange cipher and HMAC keys to protect the data channel. Use NONE if you do not want authentication at all. |  |  |  |  |  |

|                   | Pre-Shared secret is a simple and easy way to authenticate your hosts. Username/Password can be used only in client mode where your server needs this kind of authentication. X.509 mode is full Transport Layer Security protocol with use of certificate/key pairs. Note that the designation of X.509 client or X.509 server is only for the purpose of negotiating the TLS control channel. Make sure both ends of the OpenVPN tunnel use the same authentication method. Certificate and key files must first be uploaded through web pages listed in the main menu under file management.                               |
|-------------------|----------------------------------------------------------------------------------------------------|
| Encryption Cipher | Encrypt packets with cipher algorithm. The default is AES-128-CBC, an abbreviation for AES in Cipher Block Chaining mode. On the other hand, Blowfish has the advantages of being fast, very secure, and allowing key sizes of up to 448 bits. Blowfish is designed to be used in situations where keys are changed infrequently. OpenVPN supports the CBC cipher mode.                                                                                                    |
| Hash Algorithm    | Authenticate packets with HMAC using message digest algorithm. The default<br>is SHA1. HMAC is a commonly used message authentication algorithm (MAC)<br>that uses a data string, a secure hash algorithm and a key, to produce a digital<br>signature. OpenVPN's usage of HMAC is to first encrypt a packet, then HMAC<br>the resulting ciphertext. In TLS mode, the HMAC key is dynamically generated<br>and shared between peers via the TLS control channel. If OpenVPN receives a<br>packet with a bad HMAC it will drop the packet. HMAC usually adds 16 or 20<br>bytes per packet. Set none to disable authentication. |
| Protocol          | Select a protocol you want to use for tunnel connection. UDP connect and TCP client will need the "Remote Host or IP Address" field in order to successfully establish a tunnel.                                                                                                    |
| TCP/UDP port      | Enter a port number for a tunnel connection.                                                                                                    |
| LZO Compression   | Use fast LZO compression. This may add up to 1 byte per packet for incompressible data.                                                                                                    |
| NAT Rules         | NAT Rules is enabled by default.                                                                                                    |
| Keep Alive        | Use this mechanism to keep tunnel alive.                                                                                                    |
| Ping Interval     | Ping interval for sending pings over the TCP/UDP control channels. Number of seconds is specified in this field.                                                                                                    |
| Ping Timeout      | Defines a timeout interval in seconds after which a restart of OpenVPN tunnel will be triggered. This value must be twice as "Ping Interval" value.                                                                                                    |
| Max Fragment Size | Enable internal datagram fragmentation so that no UDP datagrams are sent<br>which are larger than max bytes. This option is available only when UDP<br>protocol is being used. There are circumstances where using OpenVPN's<br>internal fragmentation capability may be your only option, such as tunneling a<br>UDP multicast stream which requires fragmentation.                                                                                                    |
| Pre-shared Secret | Use Static Key encryption mode (non-TLS).                                                                                                    |
| Generate PSK      | Check this option and use "Generate" button to produce a pre-shared secret.                                                                                                    |
| Paste             | Use this option to manually paste a pre-shared secret from remote host's PSK file.                                                                                                    |
| CA Certificate    | Certificate authority (CA) file, also referred to as the root certificate.                                                                                                    |
| DH Group          | Choose a Diffie-Hellman parameter group. These parameters may be considered public. Available only in X.509 server mode                                                                                                    |
| Username          | Enter a username for authentication to the remote host server.                                                                                                    |

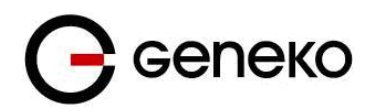

| Password                          | Enter a password for authentication to the remote host server.                                                                                                    |
|-----------------------------------|----------------------------------------------------------------------------------------------------|
| Local Certificate                 | Local peer's signed certificate, must be signed by a certificate authority whose certificate is in "CA Certificate" field.                                                                                                    |
| Local Private Key                 | Local peer's private key.                                                                                                    |
|                                   | Local/Remote Group Settings                                                                                                    |
| Remote Host or IP<br>Address      | Enter a remote peer IP address or host name. This filed is available only in UDP connect and TCP client mode.                                                                                                    |
| Redirect Gateway                  | Check this option in order to use tunnel interface for default route.                                                                                                    |
| Tunnel Interface<br>Configuration | "Pull from server" mode is used when remote peer is an OpenVPN server and from where configuration will be pulled. In "Manual configuration" mode, you can enter tunnel interface IP addresses.                                                                                                    |
| Local Interface IP<br>Address     | This is the IP address of the local VPN endpoint of local tunnel interface.                                                                                                    |
| Remote Interface IP<br>Address    | This is the IP address of the remote VPN endpoint of remote tunnel interface.                                                                                                    |
| Network Topology                  | Configure virtual addressing topology. <b>net30</b> - use a point-to-point topology, by allocating one /30 subnet per client. <b>p2p</b> - use a point-to-point topology where the remote endpoint of the client's tunnel interface always points to the local endpoint of the server's tunnel interface. This mode allocates a single IP address per connecting client. Only use when none of the connecting clients are Windows systems <b>subnet</b> - use a subnet rather than a point-to-point topology by configuring the tunnel interface with a local IP address and subnet mask. This mode allocates a single IP address per connecting client and works on Windows as well. |

Table 21 - OpenVPN parameters

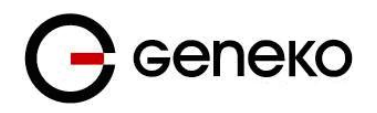

# Settings – PPTP

The GWR Router can be used as a PTPP (Point-to-Point Tunneling Protocol) client. PPTP uses a control channel over TCP and a GRE tunnel operating to encapsulate PPP packets.

| PPTP Tunnel Settings               |               |   |         |      |
|------------------------------------|---------------|---|---------|------|
| Number                             | 1             |   |         |      |
| Enabled                            |               |   |         |      |
| Tunnel name                        | geneko        |   |         |      |
| PPTP server IP address or hostname | 172.16.28.1   |   |         |      |
| Remote network                     | 192.168.117.1 |   |         |      |
| Remote netmask                     | 255.255.255.0 |   |         |      |
|                                    |               |   |         |      |
| Domain                             |               |   |         |      |
| Username                           | user          |   |         |      |
| Password                           | ••••••        |   |         |      |
|                                    |               |   |         |      |
| Encryption                         |               |   |         |      |
| Persist                            |               |   |         |      |
| Maxfail                            | 10            |   |         |      |
|                                    |               |   |         |      |
| Debug                              | ø             |   |         |      |
|                                    |               | ſ | Delevel | 0    |
|                                    |               |   | Reload  | Save |

Figure 35 – PPTP configuration page

|                                                                      | РРТР                                                                                                    |  |  |  |  |
|----------------------------------------------------------------------|----------------------------------------------------------------------------------------------------|--|--|--|--|
| Label                                                                | Description                                                                                                    |  |  |  |  |
| Number                                                               | Selected tunnel number. Nubmer of PPTP tunnels is limited to 5.                                                  |  |  |  |  |
| Enabled                                                              | Select this option to enable tunnel.                                                                             |  |  |  |  |
| Tunnel name                                                          | Unique tunnel identifier.                                                                                        |  |  |  |  |
| PPTP server IP address<br>or hostname                                | IPv4 address of remote PPTP server.                                                                              |  |  |  |  |
| Remote network                                                       | After the tunnel is established, route to this network will be added.                                            |  |  |  |  |
| Remote netmask                                                       | Netmask of remote subnet to route.                                                                               |  |  |  |  |
| Domain                                                               | Some PPTP servers require domain name for authentication.                                                        |  |  |  |  |
| <i>Username</i> Username to authenticate ourselves to remote server. |                                                                                                    |  |  |  |  |
| Password                                                             | Password to authenticate ourselves to remote server.                                                             |  |  |  |  |
| Encryption                                                           | Leave this option enabled to use default MPPE (Microsoft encryption) and MPPC (Microsoft compression) protocols. |  |  |  |  |
| Persist                                                              | If this option is enabled, tunnel will try to reconnect.                                                         |  |  |  |  |
| Maxfail                                                              | Max number of retries to reconnect. 0 for infinite retries.                                                      |  |  |  |  |
| Debug                                                                | Enable extra information in system log.                                                                          |  |  |  |  |
| Edit                                                                 | Click Edit to edit selected tunnel from the table.                                                               |  |  |  |  |
| Delete                                                               | Click Delete to delete selected tunnel from table.                                                               |  |  |  |  |
| Reload                                                               | Click Reload to discard any changes and reload previous settings.                                                |  |  |  |  |
| Save                                                                 | Click Save to create new, or save changes to existing tunnel.                                                    |  |  |  |  |

Table 22 – PPTP parameters

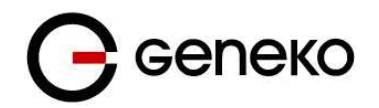

| Point-to-Point Tunneling Protocol Client |         |           |        |             |               |               |        |          |            |       |        | Hel         |    |
|------------------------------------------|---------|-----------|--------|-------------|---------------|---------------|--------|----------|------------|-------|--------|-------------|----|
| PPT                                      | P Clien | it Status |        |             |               |               |        |          |            |       |        |             |    |
|                                          | No.     | Enabled   | Name   | Server      | Network       | Netmask       | Domain | Username | Encryption | Debug | Status | Action      |    |
|                                          | 1       | yes       | geneko | 172.16.28.1 | 192.168.117.1 | 255.255.255.0 |        | user     | yes        | yes   | down   | Edit Delete |    |
|                                          |         |           |        |             |               |               |        |          |            |       |        | Reloa       | ad |

Figure 36 - PPTP Summary screen

## Settings – L2TP

L2TP is suitable for Layer-2 tunneling. Static tunnels are useful to establish network links across IP networks when the tunnels are fixed. L2TP tunnels can carry data of more than one session. Each session is identified by a session id and its parent tunnel's tunnel id. A tunnel must be created before a session can be created in the tunnel.

| L2TP Static Unmanaged Tunnel Setting | s             |        |      |
|--------------------------------------|---------------|--------|------|
|                                      |               |        |      |
| Number                               | 1             |        |      |
| Enabled                              |               |        |      |
| Tunnel name                          | test          |        |      |
|                                      |               |        |      |
| Local IP address                     | 172.27.234.54 |        |      |
| Tunnel ID                            | 50            |        |      |
| UDP Source Port                      | 41525         |        |      |
| Session ID                           | 50            |        |      |
| Cookie                               |               |        |      |
|                                      |               |        |      |
| Peer IP address                      | 172.27.234.50 |        |      |
| Peer Tunnel ID                       | 60            |        |      |
| UDP Destination Port                 | 45864         |        |      |
| Peer Session ID                      | 60            |        |      |
| Peer Cookie                          |               |        |      |
| <b>F</b> 12                          |               |        |      |
| Encapsulation                        | <b>• • •</b>  |        |      |
| Interface IP Address                 | 192 168 1 1   |        |      |
| Deer Interface ID Address            | 102.100.111   |        |      |
| MTH                                  | 1400          |        |      |
| MTO                                  | 1400          |        |      |
|                                      |               | <br>   |      |
|                                      |               | Reload | Save |

Figure 37 – L2TP configuration page

|                  | L2TP                                                                                                    |
|------------------|----------------------------------------------------------------------------------------------------|
| Label            | Description                                                                                                    |
| Number           | Selected tunnel number. Number of L2TP tunnels is limited to 5.                                                                                                   |
| Enable           | Select this option to enable L2TP tunnel.                                                                                                    |
| Tunnel name      | Unique tunnel identifier.                                                                                                    |
| Local IP address | Set the IP address of the local interface to be used for the tunnel. This address must be the address of a local interface.                                       |
| Tunnel ID        | Set the tunnel id, which is a 32-bit integer value. Uniquely identifies the tunnel.<br>The value used must match the peer tunnel id value being used at the peer. |
| UDP Source Port  | Set the UDP source port to be used for the tunnel. Must be present when UDP                                                                                       |

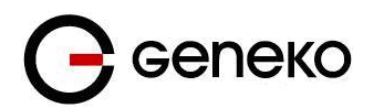

|                              | encapsulation is selected. Ignored when ip encapsulation is selected.                                                                                                    |
|------------------------------|----------------------------------------------------------------------------------------------------|
| Session ID                   | Set the session id, which is a 32-bit integer value. Uniquely identifies the session being created. The value used must match the peer_session id value being used at the peer.                                                                                                    |
| Cookie                       | Sets an optional cookie value to be assigned to the session. This is a 4 or 8 byte value, specified as 8 or 16 hex digits, e.g. 014d3636deadbeef. The value must match the peer cookie value set at the peer. The cookie value is carried in L2TP data packets and is checked for expected value at the peer. Default is to use no cookie.                          |
| Peer IP address              | Set the IP address of the remote peer.                                                                                                    |
| Peer Tunnel ID               | Set the peer tunnel id, which is a 32-bit integer value assigned to the tunnel by the peer. The value used must match the tunnel id value being used at the peer.                                                                                                    |
| UDP Destination Port         | Set the UDP destination port to be used for the tunnel. Must be present when UDP encapsulation is selected. Ignored when IP encapsulation is selected.                                                                                                    |
| Peer Session ID              | Set the peer session id, which is a 32-bit integer value assigned to the session by the peer. The value used must match the session id value being used at the peer.                                                                                                    |
| Peer Cookie                  | Sets an optional peer cookie value to be assigned to the session. This is a 4 or 8 byte value, specified as 8 or 16 hex digits, e.g. 014d3636deadbeef. The value must match the cookie value set at the peer. It tells the local system what cookie value to expect to find in received L2TP packets. Default is to use no cookie.                                  |
| Encapsulation                | Set the encapsulation type of the tunnel. Valid values for encapsulation are: UDP, IP.                                                                                                    |
| Bridged                      | The two interfaces can be configured with IP addresses if only IP data is to be<br>carried. To carry non-IP data, the L2TP network interface is added to a bridge<br>instead of being assigned its own IP address. Since raw ethernet frames are<br>then carried inside the tunnel, the MTU of the L2TP interfaces must be set to<br>allow space for those headers. |
| Interface IP Address         | Local private P-t-P IP address.                                                                                                    |
| Peer Interface IP<br>Address | Remote private P-t-P IP address.                                                                                                    |
| МТ                           | MTU of the L2TP interface. Default 1446 for bridged or 1488 for Layer 3 tunnel.                                                                                                    |
| Edit                         | Click Edit to edit selected tunnel from the table.                                                                                                    |
| Delete                       | Click Delete to delete selected tunnel from table.                                                                                                    |
| Reload                       | Click Reload to discard any changes and reload previous settings.                                                                                                    |
| Save                         | Click Save to create new, or save changes to existing tunnel.                                                                                                    |

## Table 23 – L2TP parameters

| P Sta | atic Unma | naged  | Funnel Status |             |              |               |                         |               |             |              |               |                         |        |             |
|-------|-----------|--------|---------------|-------------|--------------|---------------|-------------------------|---------------|-------------|--------------|---------------|-------------------------|--------|-------------|
|       | . Enabled | I Name | Local         |             |              |               |                         | Remote        |             |              |               |                         |        |             |
| No.   |           |        | IP address    | UDP<br>Port | Tunnel<br>ID | Session<br>ID | Interface IP<br>Address | IP address    | UDP<br>Port | Tunnel<br>ID | Session<br>ID | Interface IP<br>Address | Status | Action      |
| 1     | yes       | test   | 172.27.234.54 | 41525       | 50           | 50            | 192.168.1.1             | 172.27.234.50 | 45864       | 60           | 60            | 192.168.11.1            | ready  | Edit Delete |

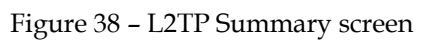

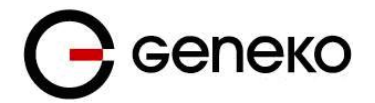

## File management

### **CA Certificate**

This page is used to manage CA certificate files so they can be used for peer authentication. Certification authority (CA) certificates are certificates that are issued by a CA to itself or to a second CA for the purpose of creating a defined relationship between the two CAs. A certificate that is issued by a CA to itself is referred to as a trusted root certificate, because it is intended to establish a point of ultimate trust for a CA hierarchy. Once the trusted root has been established, it can be used to authorize subordinate CAs to issue certificates on its behalf. Although the relationship between CAs is most commonly hierarchical, CA certificates can also be used to establish trust relationships between CAs in two different public key infrastructure (PKI) hierarchies. In all of these cases, the CA certificate is critical to defining the certificate path and usage restrictions for all end entity certificates issued for use in the PKI. Usually this file is called ca.crt or ca.pem or ca.der and it can be generated with various tools, for example with OpenSSL, OpenVPN e.t.c.

There are options to first browse for the file, then to upload the file. After one or more files are uploaded, a table with uploaded files is shown with the option to delete each of them if they are no longer needed.

|                        | CA Certificate Files Management                                                                   |
|------------------------|---------------------------------------------------------------------------------------------------|
| Label                  | Description                                                                                       |
| Filename               | Filename of the file.                                                                             |
| Delete                 | Delete button for deleting the file.                                                              |
| Details                | Details button for displaying details about the certificate (issuer, valid from, valid until)     |
| Select file for upload | This field shows the browse button for finding the file on local computer which will be uploaded. |
| Upload                 | This is the upload button, it is used to start the upload of the file.                            |

#### Table 24 – CA Certificate

| CA Certificate                                      |         |  | 🕐 Help |
|-----------------------------------------------------|---------|--|--------|
| CA Certificate files management                     |         |  |        |
| Uploaded files<br>Filename<br>ca.crt Delete Details |         |  |        |
| Select file for upload                              | Lipload |  |        |

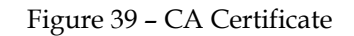

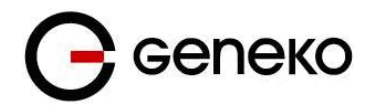

## **Private Certificate**

This page is used to manage local client certificate files so they can be used for peer authentication. In cryptography, a client certificate is a type of digital certificate that is used by client systems to make authenticated requests to a remote server. Client certificates play a key role in many mutual authentication designs, providing strong assurances of a requester's identity. Usually this file is called client1.crt or client1.pem or client1.pem and it can be generated with various tools, for example with OpenSSL, OpenVPN e.t.c. There are options to first browse for the file, then to upload the file. After one or more files are uploaded, a table with uploaded files is shown with the option to delete each of them if they are no longer needed.

| Private Key Certificate Files Management |                                                                                                   |  |  |  |  |
|------------------------------------------|---------------------------------------------------------------------------------------------------|--|--|--|--|
| Label                                    | Description                                                                                       |  |  |  |  |
| Filename                                 | Filename of the file.                                                                             |  |  |  |  |
| Delete                                   | Delete button for deleting the file.                                                              |  |  |  |  |
| Details                                  | Details button for displaying details about the certificate (issuer, valid from, valid until)     |  |  |  |  |
| Select file for upload                   | This field shows the browse button for finding the file on local computer which will be uploaded. |  |  |  |  |
| Upload                                   | This is the upload button, it is used to start the upload of the file.                            |  |  |  |  |

#### Table 25 – Private Certificate

| Local Client or Server Certificates                                  |  |  |  |  |  |  |  |  |
|----------------------------------------------------------------------|--|--|--|--|--|--|--|--|
| Local Client or Server Certificate files management                  |  |  |  |  |  |  |  |  |
| Uploaded files       Filename     Client1.crt     Delete     Details |  |  |  |  |  |  |  |  |
| Select file for upload       Browse     No file selected.            |  |  |  |  |  |  |  |  |

Figure 40 – Private Certificate

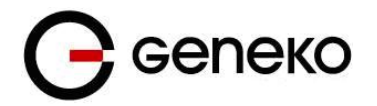

### **Private Key**

This page is used to manage local client or server key files so they can be used for peer authentication. In public key infrastructure (PKI) systems, a certificate signing request (also CSR or certification request) is a message sent from an applicant to a certificate authority in order to apply for a digital identity certificate. Before creating a CSR, the applicant first generates a key pair, keeping the private key secret. The CSR contains information identifying the applicant (such as a distinguished name in the case of an X.509 certificate) which must be signed using the applicant's private key. The CSR also contains the public key chosen by the applicant. The CSR may be accompanied by other credentials or proofs of identity required by the certificate authority, and the certificate authority may contact the applicant for further information. The three main parts that a certification request consists of are the certification request information. The first part contains the significant information, including the public key. The signature by the requester prevents an entity from requesting a bogus certificate of someone else's public key. Thus the private key is needed to produce, but it is not part of, the CSR.

| Local Client or Server Key files management |                                                                                                   |  |  |  |  |
|---------------------------------------------|---------------------------------------------------------------------------------------------------|--|--|--|--|
| Label                                       | Description                                                                                       |  |  |  |  |
| Filename                                    | Filename of the file.                                                                             |  |  |  |  |
| Delete                                      | Delete button for deleting the file.                                                              |  |  |  |  |
| Details                                     | Details button for displaying details about the certificate (issuer, valid from, valid until)     |  |  |  |  |
| Select file for upload                      | This field shows the browse button for finding the file on local computer which will be uploaded. |  |  |  |  |
| Upload                                      | This is the upload button, it is used to start the upload of the file.                            |  |  |  |  |

#### Table 26 – Private Key

| Local Client or Server Keys                                            |  |  |  |  |  |  |
|------------------------------------------------------------------------|--|--|--|--|--|--|
| Local Client or Server Key files management                            |  |  |  |  |  |  |
| Uploaded files       Filename       client1.key     Delete     Details |  |  |  |  |  |  |
| Select file for upload       Browse     No file selected.              |  |  |  |  |  |  |

#### Figure 41 – Private Key

### **CRL Certificate**

This page is used to manage Certificate Revocation List certificate files so they can be used for validating certificates. In the operation of some cryptosystems, usually public key infrastructures (PKIs), a certificate revocation list (CRL) is a list of certificates (or more specifically, a list of serial numbers for certificates) that have been revoked, and therefore, entities presenting those (revoked) certificates should no longer be trusted. There are two different states of revocation defined in RFC 3280: revoked and hold. Usually this file is called crl.crl or crl.pem and it can be generated with various tools, for example with OpenSSL, OpenVPN e.t.c.

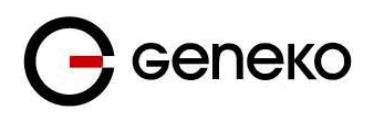

| Certificate Revocation List Files Management |                                                                                                   |  |  |  |  |
|----------------------------------------------|---------------------------------------------------------------------------------------------------|--|--|--|--|
| Label                                        | Description                                                                                       |  |  |  |  |
| Filename                                     | Filename of the file.                                                                             |  |  |  |  |
| Delete                                       | Delete button for deleting the file.                                                              |  |  |  |  |
| Details                                      | Details button for displaying details about the certificate (issuer, valid from, valid until)     |  |  |  |  |
| Select file for upload                       | This field shows the browse button for finding the file on local computer which will be uploaded. |  |  |  |  |
| Upload                                       | This is the upload button, it is used to start the upload of the file.                            |  |  |  |  |

#### Table 27 – CRL Certificate

| CRL Certificates                                                   | <ul><li>Help</li></ul> |
|--------------------------------------------------------------------|------------------------|
| CRL Certificate files management                                   |                        |
| Uploaded files       Filename       crl.pem     Delete     Details |                        |
| Select file for upload       Browse       No file selected.        |                        |

Figure 42 – CRL Certificate

## **Preshared Key Files**

This page is used to manage textual key files with shared secret written into them so the same file can be used on more peers for their authentication.

IMPORTANT: context of the file should be plain text and without space characters, so if a tool for generating secrets such as OpenSSL, OpenVPN or IPSec PKI commands were used, make sure there are no spaces for example like in term "----BEGIN CERTIFICATE----", where there is a space between words BEGIN and CERTIFICATE.

There are options to first browse for the file, then to upload the file. After one or more files are uploaded, a table with uploaded files is shown with the option to delete each of them if they are no longer needed.

| Key Files Management   |                                                                                                   |  |  |  |  |
|------------------------|---------------------------------------------------------------------------------------------------|--|--|--|--|
| Label                  | Description                                                                                       |  |  |  |  |
| Filename               | Filename of the file.                                                                             |  |  |  |  |
| Delete                 | Delete button for deleting the file.                                                              |  |  |  |  |
| Details                | Details button for displaying contents of the file.                                               |  |  |  |  |
| Select file for upload | This field shows the browse button for finding the file on local computer which will be uploaded. |  |  |  |  |
| Upload                 | This is the upload button; it is used to start the upload of the file.                            |  |  |  |  |

Table 28 – Preshared Key Files

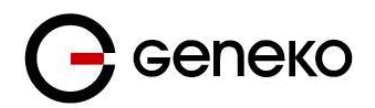

| Preshared Key files management                                    | Help |
|-------------------------------------------------------------------|------|
| Preshared Key File Management                                     |      |
| Select file for upload           Browse         No file selected. |      |

Figure 43 - Preshared Key files management

## Settings – Firewall – IP Filtering

TCP/IP traffic flow is controlled over IP address and port number through router's interfaces in both directions. With firewall options it is possible to create rule which exactly matches traffic of interest. Traffic can be blocked or forward depending of action selected. It is important when working with firewall rules to have in mind that traffic for router management should always be allowed to avoid problem with unreachable router. Firewall rules are checked by priority from the first to the last. Rules which are after matching rule are skipped.

| Firewall                                                                                                    |                                                                                                    |  |  |  |  |  |  |  |
|----------------------------------------------------------------------------------------------------|----------------------------------------------------------------------------------------------------|--|--|--|--|--|--|--|
| Label                                                                                                    | Description                                                                                                    |  |  |  |  |  |  |  |
| Firewall Rule Basic                                                                                                    |                                                                                                    |  |  |  |  |  |  |  |
| Enable FirewallThis field specifies if Firewall is enabled at the router.                                                                                |                                                                                                    |  |  |  |  |  |  |  |
|                                                                                                    | <br>Firewall Rules                                                                                                    |  |  |  |  |  |  |  |
| <i>Priority</i> This field indicates the order in which the rule will be processed.                                                                      |                                                                                                    |  |  |  |  |  |  |  |
| Name                                                                                                    | Field shows the Rule Name that you gave to the firewall rule.                                                                                                    |  |  |  |  |  |  |  |
| Enabled                                                                                                    | his field shows if rule is enabled or disabled. After clicking on Apply rule<br>utton, only enabled rules will be applied.                                                                                                    |  |  |  |  |  |  |  |
| Chain                                                                                                    | Field displays chosen chain of the firewall rule.                                                                                                    |  |  |  |  |  |  |  |
| Service                                                                                                    | This field displays a service which is based on a predefined service protocol<br>and service port. Also it can specifies a custom defined values.                                                                                                    |  |  |  |  |  |  |  |
| Protocol                                                                                                    | The protocol of the rule or of the packet to check. The specified protocol can be<br>one of All, TCP, UDP, UDPLITE, ICMP, ESP, AH, SCTP or it can be a numeric<br>value (from 0 to 255), representing one of these protocols or a different one. The<br>number zero is equivalent to all. Protocol all will match with all protocols and<br>is taken as default when this option is omitted. |  |  |  |  |  |  |  |
| Port(s)                                                                                                    | This field specifies a service port with predefined or custom defined values.                                                                                                    |  |  |  |  |  |  |  |
| Input Interface                                                                                                    | Select the name of an interface via which a packet was received (only for packets entering the INPUT and FORWARD chains).                                                                                                    |  |  |  |  |  |  |  |
| <i>Output Interface</i> Select the name of an interface via which a packet is going to be suppressively packets entering the FORWARD and OUTPUT chains). |                                                                                                    |  |  |  |  |  |  |  |
| Source address                                                                                                    | Field shows source IP-address of the packet. It can be single IP address, range of IP addresses or "any".                                                                                                    |  |  |  |  |  |  |  |
| Destination Address                                                                                                    | Destination IP -address for the packet. It can be single IP address, range of IP addresses or "any".                                                                                                    |  |  |  |  |  |  |  |

| Packet state | This option, when combined with connection tracking, allows access to the connection tracking state for this packet. Possible states are INVALID meaning that the packet could not be identified for some reason which includes running out of memory and ICMP errors which don't correspond to any known connection, ESTABLISHED meaning that the packet is associated with a connection which has seen packets in both directions, NEW meaning that the packet has started a new connection, or otherwise associated with a connection which has not seen packets in both directions, and RELATED meaning that the packet is starting a new connection, but is associated with an existing connection, such as an FTP data transfer, or an ICMP error. |  |  |  |  |  |  |  |
|--------------|----------------------------------------------------------------------------------------------------|--|--|--|--|--|--|--|
| Policy       | Field shows selected firewall policy: ACCEPT, REJECT or DROP. If selected policy is REJECT field displays chosen reject type of the firewall rule.                                                                                                    |  |  |  |  |  |  |  |
| DDos         | This field shows if Distributed Denial of Service is disabled or enabled.                                                                                                    |  |  |  |  |  |  |  |
| Edit         | This link opens screen where you can change the rule's settings.                                                                                                    |  |  |  |  |  |  |  |
| Delete       | Click on this link to delete the rule and all settings for that particular rule.                                                                                                    |  |  |  |  |  |  |  |
| Add New Rule | Click Add New Rule to add a new firewall rule. After you have added the rule, you will see it listed in the Summary table.                                                                                                    |  |  |  |  |  |  |  |
| Apply rules  | Click Apply rules to apply your firewall rules to the Geneko Router.                                                                                                    |  |  |  |  |  |  |  |

### Table 29 – Firewall parameters

| make           sake           Sake           Sake           Sake         Sake         Poide Sake         Poide Sake <th colspan="4" poide="" sake<="" t<="" th=""><th>irevvall</th><th></th><th></th><th></th><th></th><th></th><th></th><th></th><th></th><th></th><th></th><th></th><th></th><th></th><th></th><th></th></th>                                                                                                    | <th>irevvall</th> <th></th> <th></th> <th></th> <th></th> <th></th> <th></th> <th></th> <th></th> <th></th> <th></th> <th></th> <th></th> <th></th> <th></th> <th></th> |                                            |             |            | irevvall   |                       |               |                    |                     |                   |                        |                         |                                       |                |      |        |  |  |  |  |
|----------------------------------------------------------------------------------------------------|----------------------------------------------------------------------------------------------------|--------------------------------------------|-------------|------------|------------|-----------------------|---------------|--------------------|---------------------|-------------------|------------------------|-------------------------|---------------------------------------|----------------|------|--------|--|--|--|--|
| naliza<br>statuse<br>statuse<br>sta | rewall Ge                                                                                                    | eneral Settings                            |             |            |            |                       |               |                    |                     |                   |                        |                         |                                       |                |      |        |  |  |  |  |
| Name         Findback         Findback                                                                                                    | Enable                                                                                                    |                                            |             |            |            |                       |               |                    |                     |                   |                        |                         |                                       |                |      |        |  |  |  |  |
| Advective         Norwe       Finderso       Norwi       Finderso       Norwe       Finderso       Norwe       Finderso       Norwe       Finderso       Norwe       Finderso       Norwe       Finderso       Norwe       Finderso       Norwe       Finderso       Norwe       Finderso       Norwe       Finderso       Norwe       Finderso       Norwe       Finderso       Norwe       Finderso       Norwe       Accept       no       Eddt       Delete         Image: Norwe       Norwe       Norwe       And       Addreso       Norwe       And       Norwe       And       Norwe       Accept       no       Eddt       Delete         Image: Norwe       Norwe       Norwe       And       Norwe       Norwe       And       Norwe       And       Accept       no       Eddt       Delete         Image: Norwe       Norwe       Norwe       Norwe       Norwe       Norwe       Accept       no       Eddt       Delete         Image: Norwe       Norwe       Norwe       Norwe       Norwe       Norwe       Norwe       Accept       no       Eddt       Delete         Image: Norwe       Norwe       Norwe       Norwe       Norwe                                                                                                    | ewall Ru                                                                                                    | les                                        |             |            |            |                       |               |                    |                     |                   |                        |                         |                                       |                |      |        |  |  |  |  |
| Indition       Tank       Tank                                                                                                    |                                                                                                    |                                            |             |            |            |                       |               |                    |                     |                   |                        |                         |                                       |                |      |        |  |  |  |  |
| Name         Finded         Order         Port()         Product         Source         Desires         Desires <thdesires< th=""> <thdesires< th=""> <thdesires< <="" th=""><th>Add Nev</th><th>Rule</th><th></th><th></th><th></th><th></th><th></th><th></th><th></th><th></th><th></th><th></th><th></th><th></th><th></th><th></th></thdesires<></thdesires<></thdesires<>                                                                                                    | Add Nev                                                                                                    | Rule                                       |             |            |            |                       |               |                    |                     |                   |                        |                         |                                       |                |      |        |  |  |  |  |
| N         No.         NUT         A         A         AUxhold         dth         none         any         any         any         NEW         ACCEPT         no         Edit         Delete           N         Allow Hirds gready entabled         no         NUT         All         Allohad         any         none         any         ESTABLISHED,<br>ACCEPT         no         Edit         Delete           N         Allow HTD app.0         no         NUT         TEN         TC         2.2         Spb.0         none         any         any         NEW         ACCEPT         no         Edit         Delete           N         Allow HTD app.0         no         NUT         TEN         TC         2.2         Spb.0         none         any         any         NEW         ACCEPT         no         Edit         Delete           N         Allow RTP app.0         no         NUT         Cutim         TCP         201.202         ppb.0         none         any         any         NEW         ACCEPT         no         Edit         Delete           N         Allow RTP app.0         no         NUT         Cutim         TCP         201.202         ppb.0         none                                                                                                    | Priority                                                                                                    | Name                                       | Enabled     | Chain      | Service    | Protocol              | Port(s)       | Input<br>interface | Output<br>interface | Source<br>address | Destination<br>address | Packet state            | Policy                                | DDoS           | Ac   | tion   |  |  |  |  |
| Number         Number         Al         Al         Al         Al         Al         Al         Al         Al         Al         Al         Al         All         All                                                                                                    | 1 💌                                                                                                    |                                            | no          | INPUT      | All        | Al                    | All/Undef     | ethD               | none                | any               | any                    | NEW                     | ACCEPT                                | no             | Edit | Delete |  |  |  |  |
| Non TELLEE on pp. 1         no         NUM         TELLE         TCP         23         pp.0         none         any         any         new         ACCEPT         nn         Edit         Delete           Mon TELLEE on pp.0         no         NUM         TELE         TCP         30         opp.0         none         any         any         any         NEW         ACCEPT         nn         Edit         Delete           Mon TELLEE on pp.0         no         NUM         TTP         TCB         40         opp.0         none         any         any         NEW         ACCEPT         nn         Edit         Delete           Mon TELLEE on pp.0         no         NUM         Cutom         TCP         201,302         opp.0         none         any         any         NEW         ACCEPT         no         Edit         Delete           Mon TELLES on PP.0         no         NUM         Cutom         TCP         201,302         opp.0         none         any         any         nov         NEW         ACCEPT         no         Edit         Delete           Mon TELLES on PP.0         no         NUM         Cutom         47         AUAddd         pp.0         none                                                                                                    | 2 💌                                                                                                    | Allow already established<br>traffic       | no          | INPUT      | All        | Al                    | Al/Undef      | any                | none                | any               | any                    | ESTABLISHED,<br>RELATED | ACCEPT                                | no             | Edit | Delete |  |  |  |  |
| More         More         More <th< th=""><th>3 💌</th><td>Allow TELNET on ppp_0</td><th>no</th><td>INPUT</td><td>TELNET</td><td>TCP</td><td>23</td><td>ppp_0</td><td>none</td><td>any</td><td>any</td><td>NEW</td><td>ACCEPT</td><td>no</td><td>Edit</td><td>Delete</td></th<>                                                                                                    | 3 💌                                                                                                    | Allow TELNET on ppp_0                      | no          | INPUT      | TELNET     | TCP                   | 23            | ppp_0              | none                | any               | any                    | NEW                     | ACCEPT                                | no             | Edit | Delete |  |  |  |  |
| Merry No or type, 1         no         NPU         County         NOP events         Allowed         pop, 2         none         any         NPU         NEW         ACCEPT         Mr         Eddt         Delete           N         Allow RIP on type, 1         no         NPU         County         TCP         201, 202         type, 1         no         any         any         NEW         ACCEPT         to         Eddt         Delete           N         Allow RIP on type, 1         no         NPU         County         AP         Allow IP         any         any         NEW         ACCEPT         no         Eddt         Delete           N         Allow RIP on type, 1         no         NPU         County         4P         Allow IP         pop, 2         none         any         any         NEW         ACCEPT         no         Eddt         Delete           N         Allow OPE Insealtion         no         NPU         County         2512         pop, 2         none         any         NEW         ACCEPT         no         Eddt         Delete           N         Allow Deletionals on the type, 2         no         NEW         Anno         ACCEPT         no         Eddt <td< th=""><th>4 💌</th><td>Allow HTTP on ppp_0</td><th>no</th><td>INPUT</td><td>HTTP</td><td>TCP</td><td>80</td><td>ppp_0</td><td>none</td><td>any</td><td>any</td><td>NEW</td><td>ACCEPT</td><td>no</td><td>Edit</td><td>Delete</td></td<>                                                                                                    | 4 💌                                                                                                    | Allow HTTP on ppp_0                        | no          | INPUT      | HTTP       | TCP                   | 80            | ppp_0              | none                | any               | any                    | NEW                     | ACCEPT                                | no             | Edit | Delete |  |  |  |  |
| More RIP on type, 0         no         NPUT         Cutum         TCP         2001, 2001         (pp, 0)         none         any         any         NEM         ACCEPT         no         Edit         Deletes           V         Allow RIP on type, 0:<br>Rev OBE bunched in<br>and         no         NPUT         Cutum         UDP         520         ppp, 0:<br>none         nany         any         NEM         ACCEPT         no         Edit         Deletes           V         Allow OBE bunched in<br>rev         no         NPUT         Cutum         47         440.hdtd         type, 0         none         any         any         NEM         ACCEPT         no         Edit         Deletes           V         Allow OBE bunched in<br>rev         no         NPUT         Cutum         UDP         2518         ppp, 0         none         any         any         NEM         ACCEPT         no         Edit         Deletes           V         Mayer Presentande<br>may         no         NPUT         Cutum         UDP         500         ppp, 0         none         any         any         NEM         ACCEPT         no         Edit         Deletes           V         Mayer Presentande<br>may         Mayer Presentande<br>may <td< th=""><th>5 💌</th><td>Allow PING on ppp_0 -<br/>with DDoS filter</td><th>no</th><td>INPUT</td><td>Custom</td><td>ICMP-echo-<br/>request</td><td>Al/Undef</td><td>ppp_0</td><td>none</td><td>any</td><td>any</td><td>NEW</td><td>ACCEPT</td><td>1/s<br/>burst:1</td><td>Edit</td><td>Delete</td></td<>                                                                                                    | 5 💌                                                                                                    | Allow PING on ppp_0 -<br>with DDoS filter  | no          | INPUT      | Custom     | ICMP-echo-<br>request | Al/Undef      | ppp_0              | none                | any               | any                    | NEW                     | ACCEPT                                | 1/s<br>burst:1 | Edit | Delete |  |  |  |  |
| Max         Max         Max <th>6 🔽</th> <td>Allow RIP on ppp_0</td> <th>no</th> <td>INPUT</td> <td>Custom</td> <td>TCP</td> <td>2601,2602</td> <td>ppp_0</td> <td>none</td> <td>any</td> <td>any</td> <td>NEW</td> <td>ACCEPT</td> <td>no</td> <td>Edit</td> <td>Delete</td>                                                                                                    | 6 🔽                                                                                                    | Allow RIP on ppp_0                         | no          | INPUT      | Custom     | TCP                   | 2601,2602     | ppp_0              | none                | any               | any                    | NEW                     | ACCEPT                                | no             | Edit | Delete |  |  |  |  |
| Mar OBE bunchen         no         NPU         Outon         4         Albede         ppp_D         nom         any         NEM         ACCEPT         no         Edd         Delete           New OBE branchen         no         NPU         Outon         UP         3512         ppp_D         nom         any         NEM         ACCEPT         no         Edd         Delete           New OBE branchen         no         NPU         Outon         UP         3512         ppp_D         nom         any         NEM         ACCEPT         no         Edd         Delete           New OBE branchen         no         NPU         Cuton         UP         300         ppp_D         nom         any         NEM         ACCEPT         no         Edd         Delete           New OBE branchen         no         NPU         Cuton         UP         400         ppp_D         nom         any         any         NEM         ACCEPT         no         Edd         Delete           New Obschaft branch         no         NPU         Cuton         UP         100         pp_D         nom         any         any         NEM         ACCEPT         no         Edd         Delete                                                                                                    | 7 🔽                                                                                                    | Allow RIP on ppp_0 -<br>route              | no          | INPUT      | Custom     | UDP                   | 520           | ppp_0              | none                | any               | any                    | NEW                     | ACCEPT                                | no             | Edit | Delete |  |  |  |  |
| N         Monor OFE (regulation of no in MPU)         Curring         U/U         Value         U/U         Value         U/U         Value         U/U         Value         U/U         Value         U/U         Value         U/U         Value         U/U         Value         Value         Value         Automation         No         Edd         Delete           0.v         Main Procentorial no in MPU         Curring         ESP         All/Medit         ppp_D         noin         any         AND         ACCEPT         no         Edd         Delete           1.vv         Main Procentorial no in MPU         Curring         U/D         400         ppp_D         noin         any         any         NEM         ACCEPT         no         Edd         Delete           2.vv         Main Procentorial no in MPU         Curring         U/D         400         ppp_D         noin         any         any         any         AND         ACCEPT         no         Edd         Delete           3.vv         Main Procentration no         NPU         Curring         U/D         100         pp_D         noin         any         any         AND         ACCEPT         no         Edd         Delete           <                                                                                                    | 8 🔽                                                                                                    | Allow GRE tunnels on<br>ppp_0              | no          | INPUT      | Custom     | 47                    | All/Undef     | ppp_0              | none                | any               | any                    | NEW                     | ACCEPT                                | no             | Edit | Delete |  |  |  |  |
| O         Mem         Protection         no         NPU         Cutor         ESP         All Med         ppp_D         nos         any         NEW         ACCEPT         no         Edd         Delete           1         Mem         Proposition         no         NPU         Cutor         UDP         500         ppp_D         nos         any         NEW         ACCEPT         no         Edd         Delete           2         Prop D-NE         NEW         NEW         ACCEPT         no         Edd         Delete           3         Prop D-NE         no         NPU         Cutor         UDP         400         Ppp_D         no         any         any         NEW         ACCEPT         no         Edd         Delete           3         Prop D-NE         no         NPU         Cutor         UDP         104         pp_D         no         any         any         NEW         ACCEPT         no         Edd         Delete           3         Prop D-NP         no         NPU         Cutor         TDP         104         pp_D         nos         any         any         NEW         ACCEPT         no         Edd         Delete                                                                                                    | 9 🔽                                                                                                    | Allow GRE Keepalive on ppp_0               | no          | INPUT      | Custom     | UDP                   | 25162         | ppp_0              | none                | any               | any                    | NEW                     | ACCEPT                                | no             | Edit | Delete |  |  |  |  |
| Image: New Webse books on performed by the states in the specified by the specified by the specified b                                                                                                    | 10 🔽                                                                                                    | Allow IPSec tunnels on<br>ppp_0 - protocol | no          | INPUT      | Custom     | ESP                   | Al/Undef      | ppp_0              | none                | any               | any                    | NEW                     | ACCEPT                                | no             | Edit | Delete |  |  |  |  |
| 2         More the thornes on the thin the thorease in the the thorease in the the the the the the the the the the                                                                                                    | 11 🔽                                                                                                    | Allow IPSec tunnels on<br>ppp_0 - IKE      | no          | INPUT      | Custom     | UDP                   | 500           | ppp_0              | none                | any               | any                    | NEW                     | ACCEPT                                | no             | Edit | Delete |  |  |  |  |
| 3.3         Mean Department into         INPUT         Curton         UDP         114         ppp_D         none         any         NEW         ACCEPT         no         Edd         Delete           4.3         Mean Department into         INPUT         Curton         TCP         114         ppp_D         no         any         NEW         ACCEPT         no         Edd         Delete           5.5         Mean Department into         INPUT         Curton         UDP         161         ppp_D         none         any         NEW         ACCEPT         no         Edd         Delete           6.6         Mean MODBUS on pp_D         no         INPUT         Curton         UDP         161         pp_D         none         any         any         NEW         ACCEPT         no         Edd         Delete           16.7         Mean MODBUS on pp_D         no         INPUT         All         All-left         any         none         any         NEW         ACCEPT         no         Eddt         Delete           17.7         RELECT all stature carries         no         INPUT         All         All-left         any         any         NEW         RELECT all stature carries         Eddt <th>12 💌</th> <td>Allow IPSec tunnels on<br/>ppp_8 - IKE_NAR</td> <th>no</th> <td>INPUT</td> <td>Custom</td> <td>UDP</td> <td>4500</td> <td>ppp_0</td> <td>none</td> <td>any</td> <td>any</td> <td>NEW</td> <td>ACCEPT</td> <td>no</td> <td>Edit</td> <td>Delete</td>                                                                                                    | 12 💌                                                                                                    | Allow IPSec tunnels on<br>ppp_8 - IKE_NAR  | no          | INPUT      | Custom     | UDP                   | 4500          | ppp_0              | none                | any               | any                    | NEW                     | ACCEPT                                | no             | Edit | Delete |  |  |  |  |
| 4.         Mean OpenAPM shorth         no         INPUT         Custon         TCP         1194         ppp_D         noise         any         NEW         ACCEPT         no         Edd         Delete           5.         Alles OpenAPM shorth         no         INPUT         Custon         UDP         161         ppp_D         noise         any         any         NEW         ACCEPT         no         Edd         Delete           6.         Alles Model on ppp_D         no         INPUT         Custon         UDP         161         ppp_D         noise         any         ANEW         ACCEPT         no         Edd         Delete           16.         Alles Model on ppp_D         no         INPUT         Custon         UDP         402         ppp_D         noise         any         ANEW         ACCEPT         no         Edd         Delete           17.         RELECT all sther toriffs         no         INPUT         All         All-left any         noise         any         any         NEW         ACCEPT         no         Eddt         Delete           16 New Rule          All         All-left and         any         noise         any         NEW         NEW                                                                                                    | 13 🔽                                                                                                    | Allow OpenVPN tunnels<br>on ppp_0 - UDP    | no          | INPUT      | Custom     | UDP                   | 1194          | ppp_0              | none                | any               | any                    | NEW                     | ACCEPT                                | no             | Edit | Delete |  |  |  |  |
| 5         Allow ShallP on ppp_0         no         IMPUT         Custom         ULP         161         ppp_0         none         any         NEW         ACCEPT         no         Edit         Delete           6         Allow MODBUS on ppp_0         no         IMPUT         Custom         ULP         502         ppp_0         none         any         any         NEW         ACCEPT         no         Edit         Delete           7         KELECT all states traffic         no         IMPUT         All         All Underf         any         nov         NEW         ACCEPT         no         Edit         Delete           Id New Rule          New Rule          All underf         any         note         any         NEW         prot-orsestable         Edit         Delete                                                                                                    | 14 🔽                                                                                                    | Allow Open\VPN tunnels<br>on ppp_0 - TCP   | no          | INPUT      | Custom     | TCP                   | 1194          | ppp_0              | none                | any               | any                    | NEW                     | ACCEPT                                | no             | Edit | Delete |  |  |  |  |
| Image: Second system         Non         NEW         ACCEPT         no         Edr.         Delete           17         Mark MC08US on ppp.3         no         NEV         Addresses         any         NEW         ACCEPT         no         Edr.         Delete           17         Mark MC08US on ppp.3         no         NEV         Addresses         any         NEW         Addresses         no         Edr.         Delete           10         NEW Rule          Addresses         Newses         NEW         NEW         NEW         NEW         NEW         Edr.         Delete                                                                                                    | 15 🔽                                                                                                    | Allow SNMP on ppp_0                        | no          | INPUT      | Custom     | UDP                   | 161           | ppp_0              | none                | any               | any                    | NEW                     | ACCEPT                                | no             | Edit | Delete |  |  |  |  |
| 7 No.       REJECT all schertraffic       no       INPUT       All       All Ubdet       any       none       any       any       NEW       REJEct with some port-ormachate       to       Edit       Delete         Id New Rule       Carefully revise settings before applying changes. Incorrect settings can make the hascessable from the network.       Carefully revise       Settings before applying changes.       Incorrect settings can make the hascessable from the network.                                                                                                    | 16 🔽                                                                                                    | Alow MODBUS on ppp_0                       | no          | INPUT      | Custom     | UDP                   | 502           | ppp_0              | none                | any               | any                    | NEW                     | ACCEPT                                | no             | Edit | Delete |  |  |  |  |
| Id New Rule                                                                                                    | 17 🔽                                                                                                    | REJECT all other traffic                   | no          | INPUT      | AL         | AL                    | All/Undef     | any                | none                | any               | any                    | NEW                     | REJECT with somp-<br>port-unreachable | no             | Edit | Delete |  |  |  |  |
| Id New Hule                                                                                                    |                                                                                                    |                                            |             |            |            |                       |               |                    |                     |                   |                        |                         |                                       |                |      |        |  |  |  |  |
| Carefully review settings before applying changes. Incorrect settings can make the inaccessible from the network.                                                                                                    | Add Nev                                                                                                    | Rule                                       |             |            |            |                       |               |                    |                     |                   |                        |                         |                                       |                |      |        |  |  |  |  |
|                                                                                                    | Carefu                                                                                                    | ly review settings before ap               | oplying oha | inges. Inc | orrect set | tings oan make ti     | ne inzocessit | ble from the ne    | stuork.             |                   |                        |                         |                                       |                |      |        |  |  |  |  |

Figure 44 – Firewall configuration page

# Settings – Firewall – MAC Filtering

MAC filtering can be used to restrict which Ethernet devices can send packets to the router. If MAC filtering is enabled, only Ethernet packets with a source MAC address that is configured in the MAC Filter table will be allowed. If the source MAC address is not in the MAC Filter table, the packet will dropped.

| MAC Filtering Settings |                                                                         |  |  |  |  |  |
|------------------------|-------------------------------------------------------------------------|--|--|--|--|--|
| Label Description      |                                                                         |  |  |  |  |  |
| Enable MAC Filtering   | This field specifies if MAC Filtering is enabled at the router          |  |  |  |  |  |
| Enable                 | nable MAC filtering for a specific MAC address                          |  |  |  |  |  |
| Name                   | Field shows the Rule Name that is given to the MAC filtering rule       |  |  |  |  |  |
| MAC address            | The Ethernet MAC source address to allow                                |  |  |  |  |  |
| Reload                 | Click <b>Reload</b> to discard any changes and reload previous settings |  |  |  |  |  |
| Save                   | Click <b>Save</b> to save changes back to the GWR router                |  |  |  |  |  |

#### Table 30 - MAC filtering parameters

| AC Filte                   | ering                                                                  |                                               |                       |        | 🕜 He |
|----------------------------|------------------------------------------------------------------------|-----------------------------------------------|-----------------------|--------|------|
| AC Filter                  | ing Settings                                                           |                                               |                       |        |      |
| 🕑 Enabl                    | le MAC filtering                                                       |                                               |                       |        |      |
| Enable                     | Rule Name                                                              | MAC Address                                   |                       |        |      |
|                            | турс                                                                   | 08:62:66:34:44:25                             |                       |        |      |
|                            |                                                                        |                                               |                       |        |      |
|                            |                                                                        |                                               |                       |        |      |
|                            |                                                                        |                                               |                       |        |      |
|                            |                                                                        |                                               |                       |        |      |
| Address fo<br>n: Carefully | ormat: xxxxxxxxxxxxxx<br>y review settings before applying changes. Ir | ncorrect settings can make the inaccessible f | om the local network. | Reload | Save |

Figure 45 - MAC filtering configuration page

# Settings – Dynamic DNS

Dynamic DNS is a domain name service allowing to link dynamic IP addresses to static hostname. To start using this feature firstly you should register to DDNS service provider. Section of the web interface where you can setup DynDNS parameters is shown in *Figure 46*.
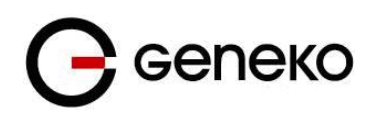

| Dynamic DNS                                     |                  |     | 🕐 Help      |
|-------------------------------------------------|------------------|-----|-------------|
| DynDNS Settings                                 |                  |     |             |
| Enable DynDNS Client                            |                  |     |             |
| Service                                         | no-ip 💌          |     |             |
| Custom server IP                                |                  |     |             |
| Custom server port                              | 80               |     |             |
|                                                 |                  | _   |             |
| Hostname                                        | geneko no-ip.org |     |             |
| Username                                        | edun@yahoo.com   |     |             |
| Password                                        | •••••            |     |             |
| Update cycle                                    | 86400            | min |             |
| Number of tries                                 | 1                |     |             |
| Timeout                                         | 222              | sec |             |
| Period                                          | 1800             | sec |             |
|                                                 |                  |     |             |
| Status                                          | started          |     |             |
| * Click the Save button to start DynDNS synchro | onizing          |     | Reload Save |

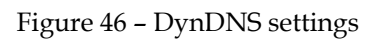

|                                 | DynDNS                                                                                                    |
|---------------------------------|----------------------------------------------------------------------------------------------------|
| Label                           | Description                                                                                                    |
| Enable DynDNS Cilent            | Enable DynDNS Client.                                                                                                    |
| Interface                       | Select on which interface DynDNS works (Mobile, Wireless or DSL).                                                                                                    |
| Service                         | The type of service that you are using, try one of: no-ip, dhs, pgpow, dyndns, dyndns-static, dyndns-custom, ods, easydns, dyns, justlinux and zoneedit.                                                                                  |
| Custom Server IP or<br>Hostname | The server IP or Hostname to connect to.                                                                                                    |
| Custom Server port              | The server port to connect to.                                                                                                    |
| Hostname                        | String to send as host parameter.                                                                                                    |
| Username                        | User ID                                                                                                    |
| Password                        | User password.                                                                                                    |
| Update cycle                    | Defines interval between updates of the DynDNS client. Default and minimum value for all DynDNS services, except No-IP service, is 86400 seconds. Update cycle value for No-IP service is represented in minutes and minimum is 1 minute. |
| Number of tries                 | Number of tries (default: 1) if network problem.                                                                                                    |
| Timeout                         | The amount of time to wait on I/O (network problem).                                                                                                    |
| Period                          | Time between update retry attempts, default value is 1800.                                                                                                    |
| Reload                          | Click <i>Reload</i> to discard any changes and reload previous settings.                                                                                                    |
| Save                            | Click <i>Save</i> to save your changes back to the GWR Router.                                                                                                    |

Table 31 – DynDNS parameters

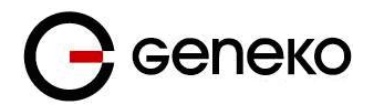

# Settings – Serial Port 1

Using the router's serial port it is possible to perform serial-to-ethernet conversion (Serial port over TCP/UDP) and ModbusRTU-to-TCP conversion (Modbus gateway). Initial Serial Port Settings page is shown in figure bellow. By default above described features are disabled. Selecting one of two possible applications of Serial port opens up additional options available for configuration.

| Serial Port                                                                                                    |         |          |
|----------------------------------------------------------------------------------------------------|---------|----------|
| Serial Port Settings                                                                                                    |         |          |
| General Settings         Disable all         Serial port over TCP/UDP settings         Modbus gateway settings         Command line interface |         |          |
| Serial Port Settings                                                                                                    |         |          |
| Bits per second                                                                                                    | 115200  | <b>*</b> |
| Data bits                                                                                                    | 8       | <b>•</b> |
| Parity                                                                                                    | none    | -        |
| Stop bits                                                                                                    | 1       | -        |
| Flow control                                                                                                    | none    | -        |
|                                                                                                    |         |          |
| Status                                                                                                    | started |          |
|                                                                                                    |         |          |

Figure 47 - Serial Port Settings initial menu

| General Settings                     |                                                                                                    |  |  |  |
|--------------------------------------|----------------------------------------------------------------------------------------------------|--|--|--|
| Label                                | Description                                                                                                    |  |  |  |
|                                      |                                                                                                    |  |  |  |
| Disable All                          | Disable serial to Ethernet converter and Modbus gateway.                                                                   |  |  |  |
| Serial port over<br>TCP/UDP settings | Enable serial to Ethernet converter. This provides a way for a user to connect from a network connection to a serial port. |  |  |  |
| Modbus gateway<br>settings           | Enable translation between Modbus/TCP and Modbus/RTU.                                                                      |  |  |  |

Table 32 - Serial port 1 parameters

# Serial port over TCP/UDP settings

The GWR Router provides a way for a user to connect from a network connection to a serial port. It provides all the serial port setup, a configuration file to configure the ports, a control login for modifying port parameters, monitoring ports, and controlling ports. The GWR Router supports RFC 2217 (remote control of serial port parameters).

| Serial Port over TCP/UDP Settings |                                                                                                    |  |  |  |
|-----------------------------------|----------------------------------------------------------------------------------------------------|--|--|--|
| Label                             | Description                                                                                                    |  |  |  |
| Bits per second                   | The unit and attached serial device, such as a modem, must agree on a speed or baud rate to use for the serial connection. Valid baud rates are 300, 1200, 2400, 4800, 9600, 19200, 38400, 57600 or 115200.                |  |  |  |
| Data bits                         | Indicates the number of bits in a transmitted data package.                                                                                                    |  |  |  |
| Parity                            | Checks for the parity bit. None is the default.                                                                                                    |  |  |  |
| Stop bits                         | The stop bit follows the data and parity bits in serial communication. It indicates the end of transmission. The default is 1.                                                                                             |  |  |  |
| Flow control                      | Flow control manages data flow between devices in a network to ensure it is processed efficiently. Too much data arriving before a device is prepared to manage it causes lost or retransmitted data. None is the default. |  |  |  |
| Protocol                          | Choose which protocol to use [TCP/UDP].                                                                                                    |  |  |  |
| Mode                              | Select server mode in order to listen for incoming connection, or client mode to establish one.                                                                                                    |  |  |  |
| Туре                              | Select whether to use server IP address or server hostname.                                                                                                    |  |  |  |
| Server IP address                 | Enter server's IP address.                                                                                                    |  |  |  |
| Server hostname                   | Enter server's hostname.                                                                                                    |  |  |  |
| Bind to TCP port                  | Number of the TCP/IP port on which to accept connections from for this device.                                                                                                    |  |  |  |
| Type of socket                    | Either raw or telnet. Raw enables the port and transfers all data as-is. Telnet<br>enables the port and runs the telnet protocol on the port to set up telnet<br>parameters. This is most useful for using telnet.         |  |  |  |
| Enable local echo                 | Enables or disables local echo.                                                                                                    |  |  |  |
| Enable inactivity<br>timeout      | Close connection after some period of inactivity.                                                                                                    |  |  |  |
| Enable retry timeout              | Timeout for retrying connection to unreachable server or port.                                                                                                    |  |  |  |
| Check TCP connection              | Enable connection checking.                                                                                                    |  |  |  |
| Kepalive idle time                | Set keepalive idle time in seconds.                                                                                                    |  |  |  |
| Kepalive interval                 | Set time period between checking.                                                                                                    |  |  |  |
| 1                                 |                                                                                                    |  |  |  |

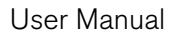

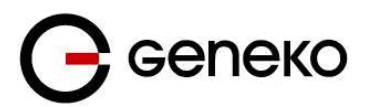

| Reload | Click <i>Reload</i> to discard any changes and reload previous settings.                                                   |  |
|--------|----------------------------------------------------------------------------------------------------|--|
| Save   | Click <i>Save</i> button to save your changes back to the GWR Router and activate/deactivate serial to Ethernet converter. |  |

Table 33 – Serial Port over TCP/UDP parameters

Click *Serial Port* Tab to open the Serial Port Configuration screen. Use this screen to configure the GWR Router serial port parameters (*Figure 48*).

| Serial Port                       |         |          |
|-----------------------------------|---------|----------|
| Serial Port Settings              |         |          |
|                                   |         |          |
| General Settings                  |         |          |
| 🗇 Disable all                     |         |          |
| Serial port over TCP/UDP settings |         |          |
| Modbus gateway settings           |         |          |
| Command line interface            |         |          |
| Serial Port Settings              |         |          |
| Bits per second                   | 115200  | •        |
| Data bits                         | 8       | •        |
| Parity                            | none    | <b>-</b> |
| Stop bits                         | 1       | •        |
| Flow control                      | none    | •        |
| TCP/UDP Settings                  |         |          |
| Protocol                          | TCP     | •        |
| Mode                              | server  | •        |
|                                   |         |          |
| Bind to TCP port                  |         |          |
| Type of socket                    | raw     | •        |
| Enable local echo                 |         |          |
| Enable timeout                    | 3600    | sec      |
| Keepalive Settings                |         |          |
| Check TCP connection              |         |          |
| Kepalive idle time                |         | sec      |
| Kepalive interval                 |         | sec      |
| Log Settings                      |         |          |
| Log level                         | level 1 | •        |
| Ŭ                                 |         |          |
| Status                            | started |          |
|                                   |         |          |

Figure 48 - Serial Port configuration page

## Modbus Gateway settings

The serial server will perform conversion from Modbus/TCP to Modbus/RTU, allowing polling by a Modbus/TCP master. The Modbus IPSerial Gateway carries out translation between Modbus/TCP and Modbus/RTU. This means that Modbus serial slaves can be directly attached to the unit's serial ports without any external protocol converters.

Click *Serial Port* Tab to open the Modbus Gateway configuration screen. Choose Modbus Gateway settings to configure Modbus. At the *Figure 49* – Modbus gateway configuration page you can see screenshot of Modbus Gateway configuration menu.

| Modbus Gateway Settings      |                                                                                                    |  |  |  |
|------------------------------|----------------------------------------------------------------------------------------------------|--|--|--|
| Label                        | Description                                                                                                    |  |  |  |
| TCP accept port              | This field determines the TCP port number that the serial server will listen for connections on. The value entered should be a valid TCP port number. The default Modbus/TCP port number is 502. |  |  |  |
| Connection timeout           | When this field is set to a value greater than 0, the serial server will close connections that have had no network receive activity for longer than the specified period.                       |  |  |  |
| Transmission mode            | Select RTU, based on the Modbus slave equipment attached to the port.                                                                                                    |  |  |  |
| Response timeout             | This is the timeout (in milliseconds) to wait for a response from a serial slave device before retrying the request or returning an error to the Modbus master.                                  |  |  |  |
| Pause between request        | Set pause between requests in milliseconds. Valid values are between 1 and 10000. Default value is 100).                                                                                         |  |  |  |
| Maximum number of<br>retries | If no valid response is received from a Modbus slave, the value in this field determines the number of times the serial server will retransmit request before giving up.                         |  |  |  |
| Log level                    | Set importance level of log messages.                                                                                                    |  |  |  |
| Reload                       | Click <i>Reload</i> to discard any changes and reload previous settings.                                                                                                    |  |  |  |
| Save                         | Click <i>Save</i> button to save your changes back to the GWR Router and activate/deactivate serial to Ethernet converter.                                                                       |  |  |  |

Table 34 - Modbus gateway parameters

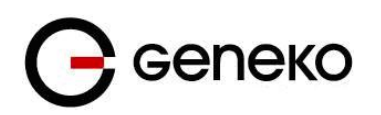

# Serial Port

| Serial Port Settings              |           |     |
|-----------------------------------|-----------|-----|
| General Settings                  |           |     |
|                                   |           |     |
| Seriel pert ever TCD/UDD settings |           |     |
| Medbus gateway settings           |           |     |
| Command line interface            |           |     |
|                                   |           |     |
| Serial Port Settings              |           |     |
| Bits per second                   | 115200 -  |     |
| Data bits                         | 8 🔻       |     |
| Parity                            | none 🔻    |     |
| Stop bits                         | 1 🔹       |     |
| Flow control                      | none 👻    |     |
| Modbus Gateway Settings           |           |     |
| TCP accept port                   | 502       |     |
| Connection timeout                | 60        | sec |
| Modbus Serial Settings            |           |     |
| Transmission mode                 | RTU 🔻     |     |
| Response timeout                  | 50        | ms  |
| Pause between request             | 100       | ms  |
| Maximum number of retries         | 3         |     |
| Log Settings                      |           |     |
| Log level                         | level 3 🔹 |     |
|                                   |           |     |
| Status                            | started   |     |
|                                   |           |     |

Figure 49 – Modbus gateway configuration page

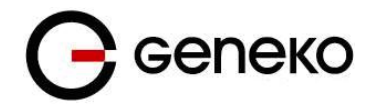

# SMS – SMS Remote Control

SMS remote control feature allows users to execute a short list of predefined commands by sending SMS messages to the router. GWR router series implement following predefined commands:

1. In order to establish PPP connection, user should send SMS containing following string:

#### :PPP-CONNECT

After the command is executed, router sends a confirmation SMS with "OK" if the command is executed without errors or "ERROR" if something went wrong during the execution of the command.

2. In order to disconnect the router from PPP, user should send SMS containing following string: **:PPP-DISCONNECT** 

After the command is executed, router sends a confirmation SMS with "OK" if the command is executed without errors or "ERROR" if something went wrong during the execution of the command.

3. In order to reestablish (reconnect the router) the PPP connection, user should send SMS containing following string:

#### :PPP-RECONNECT

After the command is executed, router sends a confirmation SMS with "OK" if the command is executed without errors or "ERROR" if something went wrong during the execution of the command.

4. In order to obtain the current router status, user should send SMS containing following string: **:PPP-STATUS** 

After the command is executed, router sends one of the following status reports to the user: **- CONNECTING** 

- CONNECTED, WAN\_IP: {WAN IP address or the router}
- DISCONNECTING
- DISCONNECTED
- 5. In order to establish PPP connection over the other SIM card, user should send SMS containing following string:

#### :SWITCH-SIM

After the command is executed, router sends a confirmation SMS with "OK" if the command is executed without errors or "ERROR" if something went wrong during the execution of the command.

6. In order to restart whole router user should send SMS containing following string: **:REBOOT** 

After the command is executed, router sends a confirmation SMS with "OK" if the command is executed without errors or "ERROR" if something went wrong during the execution of the command.

Remote control configuration page is presented on the following figure. In order to use this feature, user must enable the SMS remote control and specify the list of SIM card numbers that will be used for SMS remote control. The SIM card number should be entered in the following format: {Country Code}{Mobile Operator Prefix}{Phone Number} (for example **+38164111222**). SMS service centre number can be obtained automatically (option "Use default SMSC is enabled") or manually by entering number under field "Custom SMSC".

As presented in the figure configuration should be performed separately for both SIM cards. After the configuration is entered, user must click on Save button in order to save the configuration.

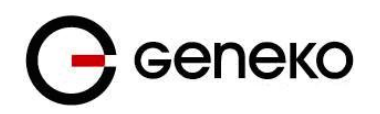

| Short Message Service               |   |               |                       |          |             | 🕐 Help |
|-------------------------------------|---|---------------|-----------------------|----------|-------------|--------|
| SIM1 Settings                       |   |               | SIM2 Settings         |          |             |        |
| Enable Remote Control               |   |               | Enable Remote Control |          |             |        |
| Use default SMSC                    |   |               | Use default SMSC      | <b>A</b> |             |        |
| Custom SMSC                         |   |               | Custom SMSC           |          |             |        |
|                                     |   |               |                       |          |             |        |
| Phone numbers                       |   |               |                       |          |             |        |
| Phone Number 1                      |   | +38164111222  |                       |          |             |        |
| Phone Number 2                      |   | +381632653158 |                       |          |             |        |
| Phone Number 3                      |   |               |                       |          |             |        |
| Phone Number 4                      |   |               |                       |          |             |        |
| Phone Number 5                      |   |               |                       |          |             |        |
|                                     |   |               |                       |          |             |        |
| * Phone Number example: +3816411122 | 2 |               |                       |          | Reload Save | ]      |

Figure 50 - SMS remote control configuration

## SMS – Send SMS

SMS send feature allows users to send SMS message from WEB interface. In following picture is page from where SMS can be sent. There are two required fields on this page: Phone number and Message. Sending SMS messages is possible with this application. The SMS message will be sent after entering Phone number and Message and by pushing button Send

| Short Message Service                |              | <ul> <li>Help</li> </ul> |
|--------------------------------------|--------------|--------------------------|
| Send SMS                             |              |                          |
| Phone number                         | +38164111222 |                          |
| Message                              |              |                          |
| * Phone Number example: +38164111222 |              | Reload Send              |

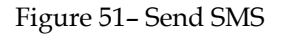

### Maintenance

The GWR Router provides administration utilities via web interface. Administrator can setup basic router's parameters, perform network diagnostic, update software or restore factory default settings.

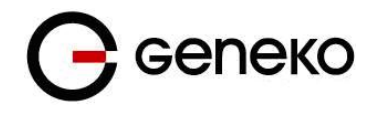

# Maintenance – System Control

Create a scheduled task to reboot the device at a regular interval.

| System Control   |         | <ul><li>Help</li></ul> |
|------------------|---------|------------------------|
| Advanced control |         |                        |
| Scheduled Reboot | Never - |                        |
|                  |         | Save Refresh           |

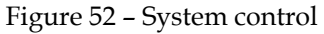

## Maintenance – Device Identity Settings

Within *Device Identity Settings Tab* there is an option to define name, location of device and description of device function. These data are kept in device permanent memory. *Device Identity Settings* window is shown on *Figure 53*.

| Device Identity Settings |                                                                                  |  |
|--------------------------|----------------------------------------------------------------------------------|--|
| Label                    | Description                                                                      |  |
| Name                     | This field specifies name of the GWR Router.                                     |  |
| Description              | his field specifies description of the GWR Router. Only for information purpose. |  |
| Location                 | This field specifies location of the GWR Router. Only for information purpose.   |  |
| Save                     | Click <i>Save</i> button to save your changes back to the GWR Router.            |  |
| Reload                   | Click <i>Reload</i> to discard any changes and reload previous settings.         |  |

#### Table 35 - Device Identity parameters

| Device Identity Settings |                                                |        | 🕜 Help |
|--------------------------|------------------------------------------------|--------|--------|
| Settings                 |                                                |        |        |
| Name                     | geneko                                         |        |        |
| Description<br>Location  | Geneko Wireless Router - High Speed<br>unknown |        |        |
|                          |                                                | Reload | Save   |

Figure 53 - Device Identity Settings configuration page

## Maintenance – Authentication

By *Administrator Password* Tab it is possible to activate and deactivate device access system through *Username* and *Password* mechanism. Within this menu change of authorization data Username/Password is also done. *Administer Password* Tab window is shown on *Figure 54*.

NOTE: The password cannot be recovered if it is lost or forgotten. If the password is lost or forgotten, you have to reset the Router to its factory default settings; this will remove all of your configuration changes.

| Auther                                              | ntication                                 |       |            |        |         |        | 🕜 Help |
|-----------------------------------------------------|-------------------------------------------|-------|------------|--------|---------|--------|--------|
| Local A                                             | uthentication                             |       |            |        |         |        |        |
| 🕑 Enab                                              | le Password Authentica                    | ation |            |        |         |        |        |
| User Nar                                            | me                                        | admin |            |        |         |        |        |
| New Pas                                             | sword                                     | ••••• |            |        |         |        |        |
| Confirm                                             | Password                                  |       |            |        |         |        |        |
| Radius /                                            | Authentication<br>le Radius Authenticatio | n     |            |        |         |        |        |
| Enable                                              | Server                                    | Port  | Shared s   | secret | Timeout | [1-60] |        |
|                                                     | 19.168.1.156                              | 1812  | testing123 | 3      | 3       |        |        |
|                                                     |                                           | 1812  |            |        | 3       |        |        |
|                                                     |                                           | 1812  |            |        | 3       |        |        |
| WEB Ac           HTTP           HTTP           HTTP | o<br>o<br>o<br>o<br>ort 80<br>oort 443    |       |            |        |         |        |        |
| WEB idle                                            | e timeout 15 m                            | in    |            |        |         |        |        |
|                                                     |                                           |       |            | Re     | load    | Sav    | ve     |

Figure 54 - Router Management configuration page

| Administrator Password            |                                                                                                    |  |
|-----------------------------------|----------------------------------------------------------------------------------------------------|--|
| Label                             | Description                                                                                                    |  |
| Enable Password<br>Authentication | By this check box you can activate or deactivate function for local (passwd) authentication when you access to web/console application. |  |
| Username                          | This field specifies Username for user (administrator) login purpose.                                                                   |  |
| New Password                      | Enter a new password for GWR Router. Your password must have 20 or fewer characters and cannot contain any space.                       |  |
| Confirm Password                  | Re-enter the new password to confirm it.                                                                                                |  |
| Enable Radius<br>Authentication   | By this check box you can activate or deactivate function for authentication via remote radius server.                                  |  |
| Enable                            | Enable or disable usage of this radius server.                                                                                          |  |

Geneko

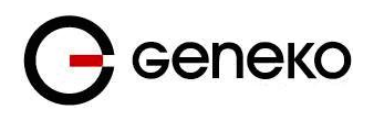

| Server               | Enter remote radius server IP address or hostname.                       |  |
|----------------------|--------------------------------------------------------------------------|--|
| Port                 | Enter remote radius server port                                          |  |
| Shared secret        | Enter remote radius server shared secret.                                |  |
| Timeout              | Enter remote radius server timeout in seconds [1-60].                    |  |
| НТТР                 | Bind HTTP to specified port                                              |  |
| HTTPS                | nd HTTPS to specified port                                               |  |
| HTTP/HTTPS           | nd HTTP and HTTPS to specified port                                      |  |
| WEB GUI idle timeout | VEB session timeout                                                      |  |
| Save                 | Click <i>Save</i> button to save your changes back to the GWR Router.    |  |
| Reload               | Click <i>Reload</i> to discard any changes and reload previous settings. |  |

Table 36 – Router Management

## Maintenance – Date/Time Settings

To set the local time, select *Date/Time Settings* using the Network Time Protocol (NTP) automatically or Set the local time manually. Date and time settings on the GWR Router are done through window Date/Time Settings.

| Current Time     2016-04-20 13:41:58       Date and Time Setup       Update router date and time                                                                                                    | Date/Time Settings                                           |                                            |  |
|----------------------------------------------------------------------------------------------------|--------------------------------------------------------------|--------------------------------------------|--|
| Current Time     2016-04-02 13-11:58       Date and Time Setup       Update router date and time       Manually       Prom time server       Date     2016.1/00.1/02.0       Time     2016.1/00.0       Time protocol     NTP/(RFC-1205).0       Time server address     -       Automatically synchronize NTP     -       Update time every     1440       Time zone     Upiversal                                                                                                    | Current Date and Time                                        |                                            |  |
| Date and Time Setup         Update router date and time         * Manually         P From time server         Date       2015 / / 00 · / 02 · (02 · (0 | Current Time                                                 | 2016-09-02 13:41:58                        |  |
| Update router date and time<br>* Marsually<br>• From time server<br>Date 2016 / / 00 • / / 02 •<br>Time 2016 2 / 00 • / 02 •<br>1 3 • : 42 • : 02 •<br>Time server address<br>• Automatically synchronize NTP<br>Update time every 1 440 min                                                                                                    | Date and Time Setup                                          |                                            |  |
| Date         2016         // 09         // 02           Time         13         :         42         :         02           Time protocol         N1P (PFC-1305)         Time server         Time server         Time server           Automatically synchronize NTP         Update time even         1440         min           Time zone         Universal                                                                                                    | Update router date and tim     Manually     From time server | ie                                         |  |
| Time protocol     NTP (RFC-1205) •       Time server address                                                                                                    | Date<br>Time                                                 | 2016 V / 09 V / 02 V<br>13 V : 42 V : 02 V |  |
| Update time every 1440 min Time zone Universal •                                                                                                    | Time protocol<br>Time server address                         | NTP (REC-1306) •                           |  |
| Time zone Universal •                                                                                                    | Update time every                                            | 1440 min                                   |  |
|                                                                                                    | Time zone                                                    | Universal                                  |  |

Figure 55 - Date/Time Settings configuration page

| Date/Time Settings               |                                                                                                    |  |
|----------------------------------|----------------------------------------------------------------------------------------------------|--|
| Label                            | Description                                                                                        |  |
| Manually                         | Sets date and time manually as you specify it.                                                     |  |
| From time server                 | Sets the local time using the Network Time Protocol (NTP) automatically.                           |  |
| Time/Date                        | This field species Date and Time information. You can change date and time by changing parameters. |  |
| Time Protocol                    | Specify time protocol. Currently only NTP is supported.                                            |  |
| Time Server Address              | Enter the Hostname or IP address of the NTP server.                                                |  |
| Automatically<br>synchronize NTP | Setup automatic synchronization with time server.                                                  |  |
| Update time every                | Time interval for automatic synchronization.                                                       |  |

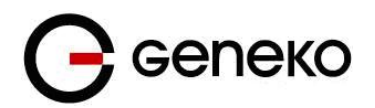

| Time Zone | Select your time zone.                                                   |
|-----------|--------------------------------------------------------------------------|
| Save      | Click <i>Save</i> button to save your changes back to the GWR Router.    |
| Reload    | Click <i>Reload</i> to discard any changes and reload previous settings. |

Table 37 - Date/time parameters

## Maintenance – Diagnostics

The GWR Router provide built-it tool, which is used for troubleshooting network problems. The ping test bounces a packet of machine on the Internet back to the sender. This test shows if the GWR Router is able to connect the remote host. If users on the LAN are having problems accessing service on the Internet, try to ping the DNS server or other machine on network.

Click *Diagnostic* tab to provide basic diagnostic tool for testing network connectivity. Insert valid IP address in *Hostname* box and click *Ping*. Every time you click *Ping* router sends four ICMP packets to destination address.

Before using this tool make sure you know the device or host's IP address.

| Diagnostics                 |                                         | 🕑 ныр |
|-----------------------------|-----------------------------------------|-------|
| Ping Utility                |                                         |       |
| Ping the IP address of a de | tevice in order to communicate with it. |       |
| Source interface            | LAN •                                   |       |
| Туре                        | IP address •                            |       |
| IP Address                  |                                         |       |
| Response                    |                                         |       |
| Trogene                     |                                         |       |
|                             |                                         | Ping  |

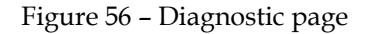

## Maintenance – Update Firmware

You can use this feature to upgrade the GWR Router firmware to the latest version. If you need to download the latest version of the GWR Router firmware, please visit Geneko support site. Follow the on-screen instructions to access the download page for the GWR Router.

If you have already downloaded the firmware onto your computer, click *Browse* button, on *Update firmware* Tab, to look for the firmware file. After selection of new firmware version through *Browse* button, mechanism the process of data transfer from firmware to device itself should be started. This is done by *Upload* button. The process of firmware transfer to the GWR device takes a few minutes and when it is finished the user is informed about transfer process success.

NOTE: The Router will take a few minutes to upgrade its firmware. During this process, do not power off the Router or press the Reset button.

| Update Firmware                                                                                                    |                                                                                                    |
|----------------------------------------------------------------------------------------------------|----------------------------------------------------------------------------------------------------|
|                                                                                                    |                                                                                                    |
| Update                                                                                                    |                                                                                                    |
| Caution:<br>1. Upgrading firmware will tak<br>2. Please don't close the wind<br>3. In order to activate new firm<br>4. Clear browser cache after | e a few minutes, please wait and do not turn off the power or press the reset button.<br>.ow or disconnect the link, during the upgrade process.<br>nware version it is necessary that the user performs system reboot.<br><b>r firmware update.</b> |
| Current firmware version                                                                                                    | 1.1.2 201512071409 (00097)                                                                                                    |
| Select firmware                                                                                                    | Choose File No file chosen                                                                                                    |
| ·                                                                                                    | Upload                                                                                                    |

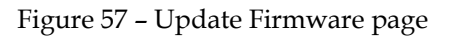

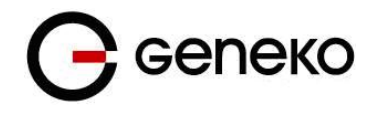

In order to activate new firmware version it is necessary that the user performs system reset. In the process of firmware version change all configuration parameters are not changed and after that the system continues to operate with previous values.

## Maintenance – Import/Export Settings

This feature allows you to make a backup file of complete configuration or some part of the configuration on the GWR Router. In order to backup the configuration, you should select the part of configuration you would like to backup. The list of available options is presented on the *Figure 58*. To use the backup file, you need to import the configuration file that you previously exported.

| Import/Export Settings                 |                             |        |
|----------------------------------------|-----------------------------|--------|
| Import Configuration File              |                             |        |
| Stop gateway priorities if it is start | ed before import or export! |        |
| Select file                            | Browse No file selected.    |        |
| Export Configuration File              |                             |        |
| Type of configuration to export        | Full                        | Export |

Figure 58 – Export/Import the configuration on the router

Import Configuration File

To import a configuration file, first specify where your backup configuration file is located. Click **Browse**, and then select the appropriate configuration file.

After you select the file, click Import. This process may take up to a minute. Restart the Router in order to changes will take effect.

Export Configuration File

To export the Router's current configuration file select the part of the configuration you would like to backup and click *Export*.

By default, this file will be called *Configuration.tar.gz*. This file contains *confFile.bkg*, *ripd.conf*, *cacert* and *crlcert*, *keyFile*, *Iccert*, *Ickey* files.

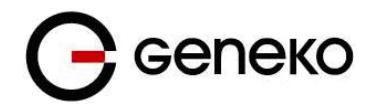

## Maintenance – Default Settings

Use this feature to clear all of your configuration information and restore the GWR Router to its factory default settings. Only use this feature if you wish to discard all the settings and preferences that you have configured.

Click *Default Setting* to have the GWR Router with default parameters. *Keep network settings* check-box allows user to keep all network settings after factory default reset. System will be reset after pressing *Restore* button.

| Default Settings                                                                                                    |         |
|----------------------------------------------------------------------------------------------------|---------|
| Settings                                                                                                    |         |
| Be carefull when restoring factory default settings. The factory settings will clear all current settings and reboot the system. 🗑 Keep LAN network IP settings |         |
|                                                                                                    | Restore |

Figure 59 – Default Settings page

## Maintenance – System Reboot

If you need to restart the Router, Geneko recommends that you use the Reboot tool on this screen. Click *Reboot* to have the GWR Router reboot. This does not affect the router's configuration.

| Reboot                                                                                                    |        |
|----------------------------------------------------------------------------------------------------|--------|
| System Reboot                                                                                             |        |
| Click reboot button if you want to reboot the system. The reboot process need about 1 minute to complete. |        |
|                                                                                                    | Reboot |

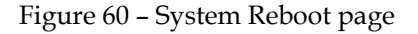

## Management – Display settings

Display settings on the GWR Router are done through window Display Settings.

| Display Settings             |                                 | Q Help      |
|------------------------------|---------------------------------|-------------|
| Settings                     |                                 |             |
| Timeut<br>IP Address Timeout | Enable screen saver<br>60<br>10 |             |
|                              |                                 | Reload Save |

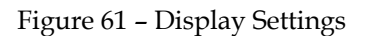

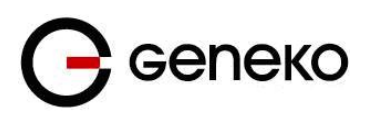

| Display Settings    |                                                                          |  |  |  |
|---------------------|--------------------------------------------------------------------------|--|--|--|
| Label               | Description                                                              |  |  |  |
| Enable Screen Saver | This field specifies if screen saver is enabled at the Geneko Router.    |  |  |  |
| Timeout             | Number between 30-60                                                     |  |  |  |
| IP Address Timeout  | Number between 5-10                                                      |  |  |  |
| Save                | Click <i>Save</i> button to save your changes back to the GWR Router.    |  |  |  |
| Reload              | Click <i>Reload</i> to discard any changes and reload previous settings. |  |  |  |

Table 38 - Date/time parameters

# Management – Timed Actions

Create a schedule of actions to be performed in a certain time of the day. There is a possibility to add more actions for each day of the week.

| Timed Actions                 |                   |                                   |          |        |          | (                                | <b>2</b> H |
|-------------------------------|-------------------|-----------------------------------|----------|--------|----------|----------------------------------|------------|
| Settings                      |                   |                                   |          |        |          |                                  |            |
| Day<br>Actions<br>Time<br>Add | Sunday<br>Connect | ▼<br>t mobile data ▼<br>h 0 ▼ min |          |        |          |                                  |            |
| Monday                        | Tuesday           | Wednesday                         | Thursday | Friday | Saturday | Sunday                           |            |
|                               |                   |                                   |          |        |          | 4:7<br>Connect<br>mobile<br>data |            |
| Reload Sav                    | e                 |                                   |          |        | •        |                                  |            |

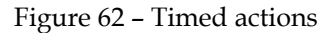

# Management – Command Line Interface

CLI (command line interface) is a user text-only interface to a computer's operating system or an application in which the user responds to a visual prompt by typing in a command on a specified line and then receives a response back from the system.

In other words, it is a method of instructing a computer to perform a given task by "entering" a command. The system waits for the user to conclude the submitting of the text command by pressing the *Enter* or *Return* key. A command-line interpreter then receives, parses, and executes the requested user command.

On router's Web interface, in Management menu, click on Command Line Interface tab to open the Command Line Interface settings screen. Use this screen to configure CLI parameters *Figure 63-Command Line Interface*.

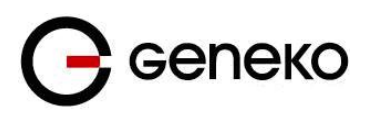

| Command Line Interface |                                                                                                    |  |  |
|------------------------|----------------------------------------------------------------------------------------------------|--|--|
| Label                  | Description                                                                                                    |  |  |
|                        | CLI Settings                                                                                                    |  |  |
| Enable telnet service  | Enable or disable CLI via telnet service. CLI via telnet is disabled by default.                                                                                                    |  |  |
| Enable ssh service     | Enable or disable CLI via ssh service. CLI via ssh is disabled by default.                                                                                                    |  |  |
| View Mode Username     | Login name for View mode                                                                                                    |  |  |
| View Mode Password     | Password for View mode                                                                                                    |  |  |
| Confirm Password       | Confirm password for View mode                                                                                                    |  |  |
| View Mode Timeout      | Inactivity timeout for CLI View mode in minutes. After timeout, session will auto logout.                                                                                               |  |  |
| Admin Mode Timeout     | Inactivity timeout for CLI Edit mode in seconds. Note that Username and Password for Edit mode are the same as Web interface login parameters. After timeout, session will auto logout. |  |  |
| Save                   | Click <i>Save</i> to save your changes back to the GWR Router.                                                                                                    |  |  |
| Reload                 | Click <i>Reload</i> to discard any changes and reload previous settings.                                                                                                    |  |  |

Table 39 - Command Line Interface parameters

| Command Line Interface                                                                                 |                               | 💡 Help      |
|----------------------------------------------------------------------------------------------------|-------------------------------|-------------|
| CLI Settings                                                                                           |                               |             |
| <ul> <li>Is curve on serial port</li> <li>Enable teinet service</li> <li>Enable ssh service</li> </ul> |                               |             |
| View Mode Username<br>View Mode Password<br>Confirm Password                                           | view<br>*******               |             |
| View Mode Timeout                                                                                      | 2 min                         |             |
| Admin Mode Timeout                                                                                     | ∠ min                         |             |
| CLI Status                                                                                             |                               |             |
| Serial<br>Telnet<br>SSH                                                                                | started<br>started<br>started |             |
|                                                                                                    |                               | Reload Save |

Figure 63 – Command Line Interface

CLI status: Serial started, Telnet stopped, SSH stopped is state by the default, when the router is turned on.

## Management – Remote Management

Remote Management Utility is a standalone Windows application with many useful options for configuration and monitoring of GWR routers. In order to use this utility user has to enable Remote Management on the router.

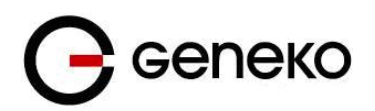

| Remote Management                                           |                           |        | 🖗 Help |
|-------------------------------------------------------------|---------------------------|--------|--------|
| Remote Management Settings                                  |                           |        |        |
| Enable Remote Management<br>Protocol<br>Bind to<br>TCP port | Geneko •<br>ppp •<br>7878 |        |        |
| Remote Management Status                                    |                           |        |        |
| Status                                                      | stopped                   |        |        |
|                                                             |                           | Reload | Save   |

#### Figure 64 - Remote Management

| Remote Management           |                                                                          |  |  |
|-----------------------------|--------------------------------------------------------------------------|--|--|
| Label                       | Description                                                              |  |  |
| Enable Remote<br>Management | Enable or disable Remote Management.                                     |  |  |
| Protocol                    | Choose between Geneko and Sarian protocol.                               |  |  |
| Bind to                     | Specify the interface.                                                   |  |  |
| TCP port                    | Specify the TCP port.                                                    |  |  |
| Save                        | Click <i>Save</i> to save your changes back to the GWR Router.           |  |  |
| Reload                      | Click <i>Reload</i> to discard any changes and reload previous settings. |  |  |

Table 40 - Remote Management parameters

## Management – Connection Manager

Enabling Connection Manager will allow Connection Wizard (located on setup CD that goes with the router) to guide you step-by-step through the process of device detection on the network and setup of the PC-to-device communication. Thanks to this utility user can simply connect the router to the local network without previous setup of the router. Connection Wizard will detect the device and allow you to configure some basic functions of the router. Connection Manager is enabled by default on the router and if you do not want to use it you can simply disable it on *Figure 65*.

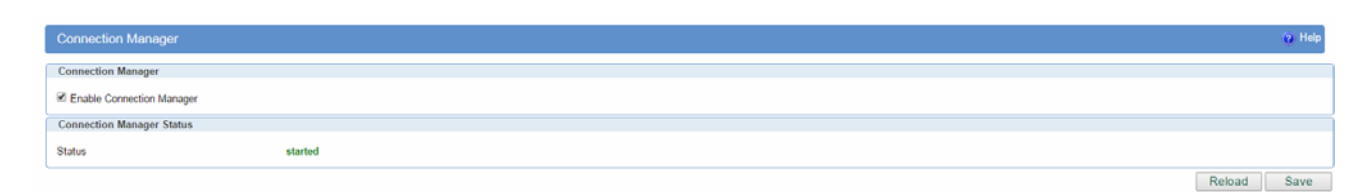

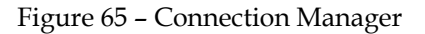

## Getting started with the Connection Wizard

Connection Wizard is installed through few very simple steps and it is available immediately upon the installation. It is only for Windows OS. After starting the wizard you can choose between two available options for configuration:

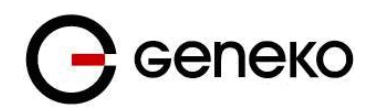

- **GWR Router's Ethernet port** With this option you can define LAN interface IP address and subnet mask.
- **GWR router's Ethernet port and GPRS/EDGE/HSPA/HSPA+/LTE network connection** Selecting this option you can configure parameters for LAN and WAN interface

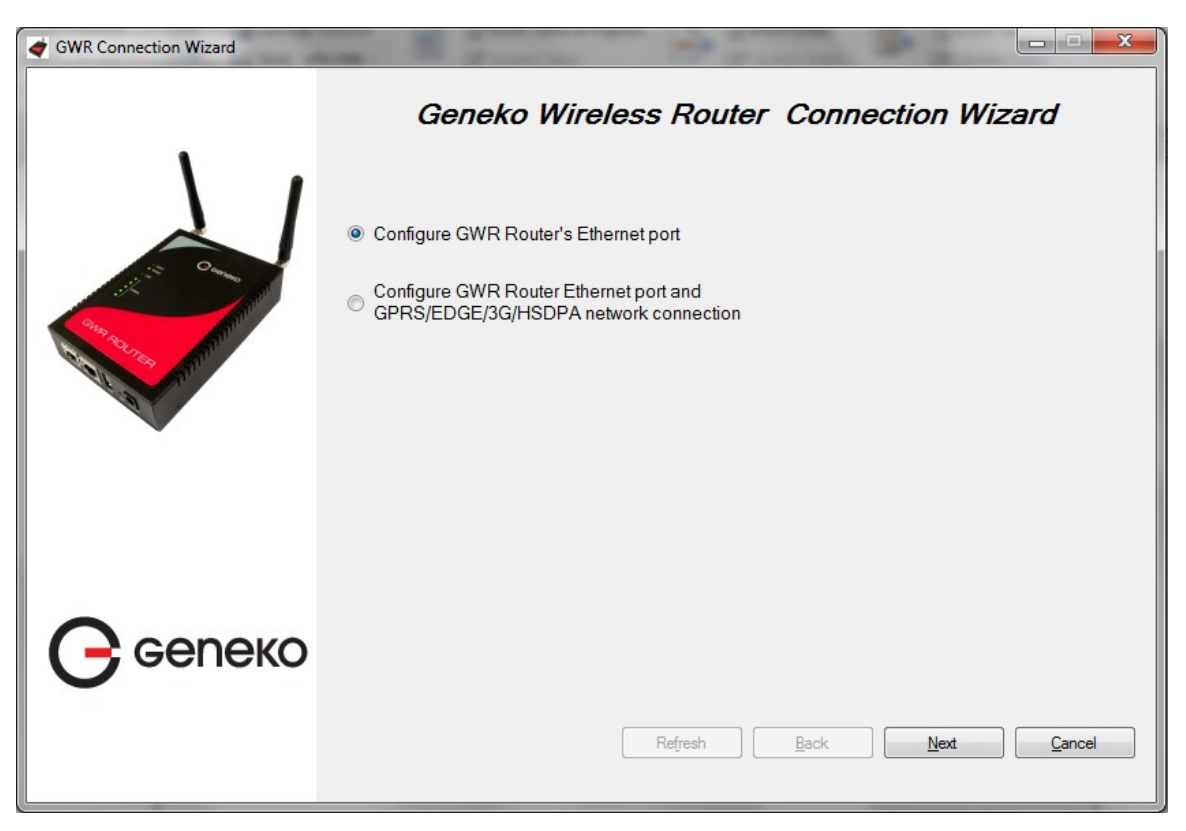

Figure 66 - Connection Wizard - Initial Step

Select one of the options and click *Next*. On the next screen after Connection Wizard inspects the network (whole broadcast domain) you'll see a list of routers present in the network, with following information:

- Serial number
- Model
- Ethernet IP
- Firmware version
- Pingable (if Ethernet IP address of the router is in the same IP subnet as PC interface then this field will be marked, i.e. you can access router over web interface).

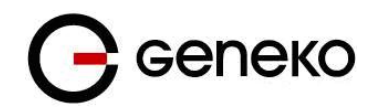

| GWR Connection Wizard | Gen                | eko Wirele     | ess Router     | Connection V              | /izard   |
|-----------------------|--------------------|----------------|----------------|---------------------------|----------|
| 1                     | Serial No.         | Model          | Router Address | Firmware version          | Pingable |
|                       | 357247011221542    | GWR252         | 10.0.10.11     | 2.1.9.29.25a_252          | <b>V</b> |
|                       | 357789045133391    | GWR352         | 192.168.13.15  | 2.1.9.29.29_352_em        | V        |
|                       | 357789045135511    | GWR352         | 192.168.23.17  | 2.1.9.29.29_352_em        | <b>V</b> |
| al and                | 357789045133409    | GWR352         | 192.168.33.18  | 2.1.9.29.29_352_em        | <b>V</b> |
| and                   | 357789045133177    | GWR352         | 192.168.13.13  | 2.1.9.29.29a_352_e        | <b>V</b> |
| A Para M              | 359628040181724    | GWR352_PH8     | 10.0.10.190    | 2.1.9.29.29_352_ph8       | <b>V</b> |
|                       | Reset device to de | fault settings |                |                           |          |
| <b>С</b> сепеко       |                    |                |                |                           |          |
|                       |                    |                | Refresh        | <u>B</u> ack <u>N</u> ext | Cancel   |

Figure 67 – Connection Wizard – Router Detection

When you select one of the routers from the list and click *Next* you will get to the following screen.

| GWR Connection Wizard | Geneko Wireless Router Connection Wizard             | <b>1</b> |
|-----------------------|------------------------------------------------------|----------|
|                       | IP address: 10.0.10.11<br>Subnet mask: 255.255.255.0 |          |
| <b>С</b> сепеко       | Refresh Back Finish                                  | Cancel   |

Figure 68 - Connection Wizard - LAN Settings

If you selected to configure LAN and WAN interface click, upon entering LAN information click *Next* and you will be able to setup WAN interface.

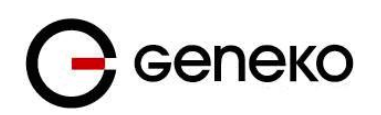

| GWR Connection Wizard                                                                                                    |                  |                              |                    |
|----------------------------------------------------------------------------------------------------|------------------|------------------------------|--------------------|
| 21                                                                                                    | WAN Settings     | ko Wireless Router           | Connection Wizard  |
| 1.11 On                                                                                                    | Provider:        | geneko                       |                    |
| Charles and the second second se | Authentication:  | PAP -                        |                    |
| and the second                                                                                                    | Usemame:         | geneko                       | 1                  |
|                                                                                                    | Password:        | geneko                       | ]                  |
|                                                                                                    | Dial string:     | ATD*99***1#                  |                    |
|                                                                                                    | Initial string:  | at+cgdcont=1,"IP","internet" |                    |
|                                                                                                    | Number of retry: | 6                            |                    |
| <b>G</b> сепеко                                                                                                    | Stablish connec  | tion                         |                    |
|                                                                                                    |                  | Refresh                      | Back Finish Cancel |

Figure 69 - Connection Wizard - WAN Settings

After entering the configuration parameters if you mark option *Establish connection* router will start with connection establishment immediately when you press *Finish* button. If not you have to start connection establishment manually on the router's web interface.

# Management – Simple Management Protocol (SNMP)

SNMP (Simple Network Management Protocol) is a network protocol that provides network administrators with the ability to monitor the status of the Geneko Router and receive notification of any critical events as they occur on the network. The Router supports SNMP v1/v2c and all relevant Management Information Base II (MIBII) groups. The appliance replies to SNMP Get commands for MIBII via any interface and supports a custom MIB for generating trap messages.

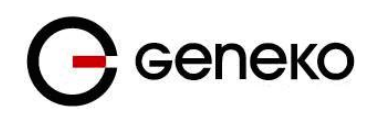

| Simple Network Manag | ement Protocol |   | Help   |
|----------------------|----------------|---|--------|
| SNMP Settings        |                |   |        |
| Enable SNMP          |                |   |        |
| Get Community        | public         |   |        |
| Set Community        | private        | 7 |        |
| Service Port         |                |   |        |
| User Defined         |                |   |        |
| Default [161]        |                |   |        |
| Service Access       | All 👻          |   |        |
| SNMP Status          |                |   |        |
| Status               | started        |   |        |
|                      |                |   | Reload |

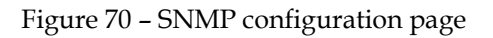

|                | SNMP Settings                                                                                                    |
|----------------|----------------------------------------------------------------------------------------------------|
| Label          | Description                                                                                                    |
| Enable SNMP    | SNMP is enabled by default. To disable the SNMP agent, click this option to unmark.                                                                                                    |
| Get Community  | Create the name for a group or community of administrators who can view SNMP data. The default is <i>public</i> . It supports up to 64 alphanumeric characters.                               |
| Set Community  | Create the name for a group or community of administrators who can view<br>SNMP data and send SET commands via SNPM. The default is private. It<br>supports up to 64 alphanumeric characters. |
| Service Port   | Sets the port on which SNMP data will be sent/received. The default is 161.<br>You can specify port by marking on user defined and specify port you want<br>SNMP data to be sent.             |
| Service Access | Sets the interface enabled for SNMP traps. The default is all interfaces.                                                                                                    |
| Reload         | Click <i>Reload</i> to discard any changes and reload previous settings.                                                                                                    |
| Save           | Click <i>Save</i> button to save your changes back to the GWR Router and enable/disable SNMP.                                                                                                 |

#### Table 41 - SNMP parameters

#### Examples of commands:

marijana@marijana-VirtualBox:~\$ snmpget -v2c -c public 192.168.1.1 .1.3.6.1.4.1 .41581.1.1.1.0 iso.3.6.1.4.1.41581.1.1.1.0 = INTEGER: -79 marijana@marijana-VirtualBox:~\$

#### Figure 71 – SNMP get command

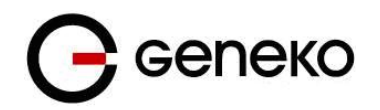

#### marijana@marijana-VirtualBox:~\$ snmpget -v2c -c public 192.168.1.1 .1.3.6.1.4.1 .41581.1.1.1.0 iso.3.6.1.4.1.41581.1.1.1.0 = INTEGER: -79 marijana@marijana-VirtualBox:~\$

Figure 72 – SNMP set command

# Management – Logs

Syslog is a standard for forwarding log messages in an IP network. The term "syslog" is often used for both the actual syslog protocol, as well as the application or library sending syslog messages.

Syslog is a client/server protocol: the syslog sender sends a small (less than 1KB) textual message to the syslog receiver. Syslog is typically used for computer system management and security auditing. While it has a number of shortcomings, syslog is supported by a wide variety of devices and receivers across multiple platforms. Because of this, syslog can be used to integrate log data from many different types of systems into a central repository.

| System Logger         |           | 🕑 Нер       |
|-----------------------|-----------|-------------|
| Syslog Status         |           |             |
| Disable               |           |             |
| Local syslog          |           |             |
| Remote + local syslog |           |             |
|                       |           |             |
| Status                | started   |             |
| Local Syslog          |           |             |
| Log to                | Local     |             |
| Filename              | messages  |             |
| System file size      | 1024 • KB |             |
| Event los             |           |             |
| Even by               |           |             |
| Enable syslog saver   |           |             |
| Save log every        |           | hours       |
| Denote Barley         |           |             |
| Remote Syslog         |           |             |
| Service server IP     |           |             |
| Service protocol      | UDP T     |             |
| Service port          |           |             |
| User defined          |           |             |
| Defeult (514)         |           |             |
|                       |           |             |
|                       |           | Beload Save |

Figure 73 – Syslog configuration page

| Syslog Settings       |                                                                                                    |  |  |  |  |  |
|-----------------------|----------------------------------------------------------------------------------------------------|--|--|--|--|--|
| Label                 | Description                                                                                                    |  |  |  |  |  |
| Disable               | Mark this option in order to disable Syslog feature.                                                                                                    |  |  |  |  |  |
| Local syslog          | Mark this option in order to enable Local syslog feature.                                                                                                    |  |  |  |  |  |
| Remote + local syslog | Mark this option in order to enable remote and local syslog feature                                                                                                    |  |  |  |  |  |
| Log to                | Set router syslog storage to the router's internal buffer(local) or external to the USB flash. If you choose USB flash, drive must be formatted using the FAT32 file system. |  |  |  |  |  |

The GWR Router supports this protocol and can send its activity logs to an external server.

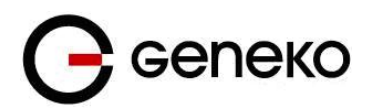

| Syslog file size    | Set log size on one of the six predefined values. [10 / 20 / 50 / 128 / 256 / 512 / 1024]KB                                                                                                    |
|---------------------|----------------------------------------------------------------------------------------------------|
| Event log           | Choose which events to be stored. You can store System, IPsec events or both of them.                                                                                                    |
| Enable syslog saver | Save logs periodically on file system.                                                                                                    |
| Save log every      | Set time duration between two saves.                                                                                                    |
| Service server IP   | The Geneko Router can send a detailed log to an external syslog server. The Router's syslog captures all log activities and includes this information about all data transmissions: every connection source and destination IP address, IP service, and number of bytes transferred. Enter the syslog server name or IP address. |
| Service protocol    | Sets the protocol type.                                                                                                    |
| Service port        | Sets the port on which syslog data has been sent. The default is 514. You can specify port by marking on user defined and specify port you want syslog data to be sent.                                                                                                    |
| Reload              | Click Reload to discard any changes and reload previous settings                                                                                                    |
| Save                | Click <i>Save</i> button to save your changes back to the GWR Router and enable/disable Syslog.                                                                                                    |

Table 42 - Syslog parameters

# Logout

The *Logout* tab is located on the down left-hand corner of the screen. Click this tab to exit the webbased utility. (If you exit the web-based utility, you will need to re-enter your Username and Password to log in and then manage the Router.)

# CHROOT

A chroot environment is an operating system call that will change the root location temporarily to a new folder. Chroot runs a command or an interactive shell from another directory, and treats that directory as root. Only a privileged process and root user can use chroot command.

Use Putty, Secure CRT and etc. on Windows, or Putty, GTK on Linux for connection over serial RS-232 port or SSH over LAN port.

For example: Use SSH to enter in global configuration mode. SSH 192.168.1.1 // SSH to br0 at TCP port 22 //

> Login as: **admin** admin@192.168.1.1's password: **admin** admin@geneko> gwr\_chroot

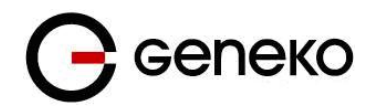

Press TAB twice quickly to see all commands which are available. The list of possibilities is:

| !                    | dir          |
|----------------------|--------------|
| ./                   | dis          |
| :                    | dm           |
| JSON.sh              | do           |
| [                    | doi          |
| [[                   | du           |
| 1                    | ebt          |
| alias                | ech          |
| ar                   | egr          |
| arping               | elif         |
| awk                  | else         |
| basename             | ena          |
| bash                 | env          |
| bg                   | esa          |
| bind                 | eva          |
| break                | exe          |
| builtin              | exi          |
| bunzip2              | ext          |
| busybox              | ext          |
| bzcat                | fac          |
| cal                  | fals         |
| caller               | fc           |
| case                 | fg           |
| cat                  | fgr          |
| cd                   | fi           |
| chattr               | fin          |
| chmod                | flo          |
| clear                | for          |
| cmp                  | free         |
| command              | ftp          |
| compgen              | fur          |
| complete             | fus          |
| compont              | get          |
| configuration export | gre          |
| configuration import | 9111<br>9111 |
| configuration show   | gzi          |
| continue             | has          |
| coproc               | hea          |
| copiec               | hel          |
| cpu                  | hey          |
| cut                  | his          |
| date                 | hos          |
| de                   | hw           |
| dd                   | id           |
| declare              | if           |
| df                   | ifee         |
| diff                 | in           |
| dirnamo              | int          |
| uniuniu              |              |

dirs disown dmesg done ebtables echo egrep elif else enable env esac eval exec exit export expr factory\_default false fgrep find flock free ftpd function fuser getopts grep gunzip gzip hash head help hexdump history hostname hwclock ifconfig interfaces-all

interfaces-up ip ipcalc ipsec ipsec-mode ipsec-routes ipsec-sa-status ipsec-status iptables-view jobs json2lua kill killall ldd less let ln local local\_dns logger logname logout ls lsof lua luac mapfile md5sum microcosm mkdir mkfifo mobile-activity modem\_info modem state more mv nc ncftp netstat nohup nslookup ntpdate od openvt passwd perl pidof ping

ping6 popd pppstats printf ps pushd pwd read readarray readlink readonly realpath reboot return rip-ripd-conf rip-zebra-conf rm route run-parts scp sed select send\_at\_command seq service set shshift shopt show sleep sms\_send snmp-view sort source ssh strace strings stty su suspend syslog\_export syslog\_start syslog\_start+view syslog\_stop tail tar tcpsvd

tee telnet test tftp tftpd then time times top touch tr traceroute trap true tty type typeset udpsvd ulimit umask unalias uname uniq unset until unzip upfirmware uptime users usleep vi wait wc wget which while who whoami xargs xtables-multi yes zcat ł }

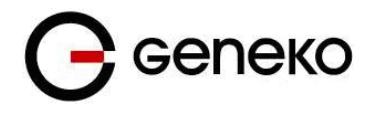

# **Configuration Examples**

# GWR Router as Internet Router

The GWR Routers can be used as *Internet router* for a single user or for a group of users (entire LAN). NAT function is enabled by default on the GWR Router. The GWR Router uses Network Address Translation (NAT) where only the mobile IP address is visible to the outside world. All outgoing traffic uses the GWR Router mobile IP address.

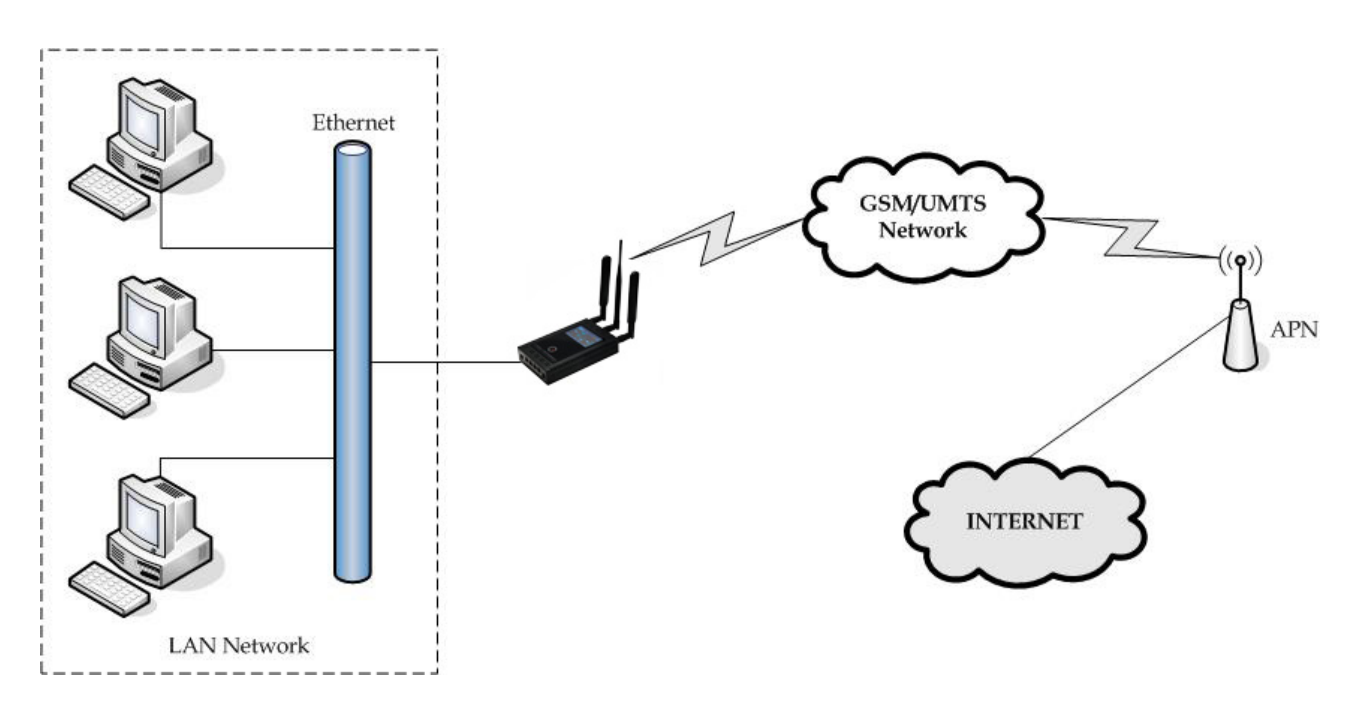

Figure 74 - GWR Router as Internet router

- Click *LAN Port* Tab, to open the LAN Port Settings screen. Use this screen to configure LAN TCP/IP settings. Configure IP address and Netmask.
  - IP address: 10.1.1.1,
  - Netmask: 255.255.255.0.
- Press *Save* to accept the changes.
- Use SIM card with a dynamic/static IP address, obtained from Mobile Operator. (Note the default gateway may show, or change to, an address such as 10.0.0.1; this is normal as it is the GSM/UMTS provider's network default gateway).
- Click *Mobile Settings* Tab to configure parameters necessary for GSM/UMTS connection. All parameters necessary for connection configuration should be provided by your mobile operator.
- Check the status of GSM/UMTS connection (*Mobile Settings* Tab). If disconnected please click *Connect* button.
- Check *Routing* Tab to see if there is default route (should be there by default).
- Router will automatically add default route via *ppp0* interface.
- Optionally configure IP Filtering to block any unwanted incoming traffic.
- Configure the GWR Router LAN address (10.1.1.1) as a default gateway address on your PCs. Configure valid DNS address on your PCs.
- ٠

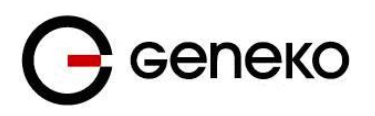

# GRE Tunnel configuration between two GWR Routers

GRE tunnel is a type of a VPN tunnel, but it is not a secure tunneling method. Simple network with two GWR Routers is illustrated on the diagram below (Figure 75). Idea is to create GRE tunnel for LAN to LAN (site to site) connectivity.

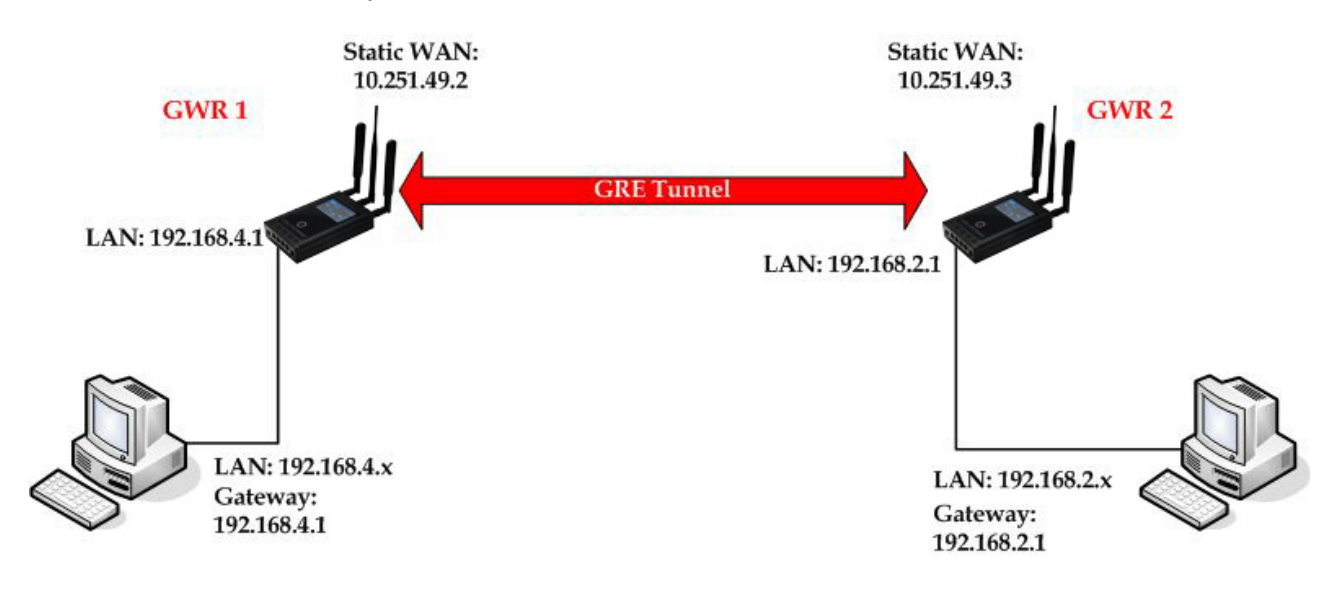

Figure 75 - GRE tunnel between two GWR Routers

The GWR Routers requirements:

- Static IP WAN address for tunnel source and tunnel destination address;
- Source tunnel address should have static WAN IP address;
- Destination tunnel address should have static WAN IP address;

**GSM/UMTS APN Type:** For GSM/UMTS networks GWR Router connections may require a Custom APN. A Custom APN allows for various IP addressing options, particularly static IP addresses, which are needed for most VPN connections. A custom APN should also support mobile terminated data that may be required in most site-to-site VPNs.

The GWR Router 1 configuration:

- Click *LAN Ports*, to open the **LAN Port Settings** screen. Use this screen to configure LAN TCP/IP settings. Configure IP address and Netmask.
  - IP Address: 192.168.4.1,
  - Subnet Mask: 255.255.255.0,
  - Press *Save* to accept the changes.

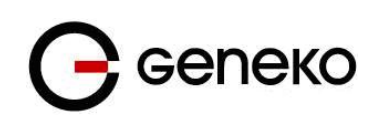

| LAN Port                         |               |   |  |        | 🕜 Help |
|----------------------------------|---------------|---|--|--------|--------|
| LAN Port Settings                |               |   |  |        |        |
| Method<br>Metric                 | Static        | J |  |        |        |
| IP Address                       | 192.168.4.1   | ] |  |        |        |
| Subnet Mask<br>Gateway           | 255.255.255.0 | ] |  |        |        |
| Alias IP Address                 |               | j |  |        |        |
| Alias Subnet Mask<br>Primary DNS |               |   |  |        |        |
| Secondary DNS                    |               | j |  |        |        |
|                                  |               |   |  | Reload | Save   |

Figure 76 – Network configuration page for GWR Router 1

- Use SIM card with a static IP address, obtained from Mobile Operator. (Note the default gateway may show, or change to, an address such as 10.0.0.1; this is normal as it is the GSM/UMTS provider's network default gateway).
- Click *Mobile Settings* Tab to configure parameters necessary for GSM/UMTS connection. All parameters necessary for connection configuration should be required from mobile operator.
- Check the status of GSM/UMTS connection (*Mobile Settings* Tab). If disconnected please click *Connect* button.
- Click *VPN Settings* > *GRE* to configure GRE tunnel parameters:
  - Enable: yes
  - Local Tunnel Address: 10.10.10.1
  - Local Tunnel Netmask: 255.255.252 (Unchangeable, always 255.255.255.252)
  - Tunnel Source: 1. 10.251.49.2 (obtained by the network provider)
  - 2. Select HOST from drop down menu if you want to use host name as peer identifier
  - Tunnel Destination: 1. 10.251.49.3 (obtained by the network provider)

2. Select HOST from drop down menu if you want to use host name as peer identifier

- KeepAlive enable: no,
- Period:(none),
- Retries:(none),
- Press ADD to put GRE tunnel rule into GRE table.
- Press *Save* to accept the changes.

| VF                                                                                                    | VPN Settings - GRE                                                                                                    |            |   |                 |    |   |             |         |        |             |      |  |  |     |
|----------------------------------------------------------------------------------------------------|----------------------------------------------------------------------------------------------------|------------|---|-----------------|----|---|-------------|---------|--------|-------------|------|--|--|-----|
| Ge                                                                                                    | Generic Routing Encapsulation (GRE) Tunneling                                                                                                    |            |   |                 |    |   |             |         |        |             |      |  |  |     |
| Enable Local Tunnel Address   Local Tunnel Netmask   Tunnel Source   Tunnel Destination   Interface   KeepAlive Enable   Period   Retr |                                                                                                    |            |   |                 |    |   |             | Retries | Action |             |      |  |  |     |
|                                                                                                    | <b>V</b>                                                                                                    | 10.10.10.1 | ] | 255.255.255.252 | IP | * | 10.251.49.2 | IP      | *      | 10.259.49.3 | gre1 |  |  | Rem |
|                                                                                                    |                                                                                                    |            | ] | 255.255.255.252 | IP | * |             | IP      | *      |             |      |  |  | Add |
| Local <sup>1</sup><br>Local <sup>1</sup><br>Tunne<br>Tunne<br>Period<br>Retries                                                        | Image: Image: |            |   |                 |    |   |             |         |        |             |      |  |  |     |

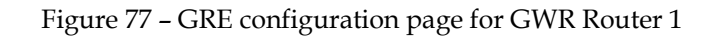

• Click Static Routes on Routing Tab to configure GRE Route. Parameters for this example are:

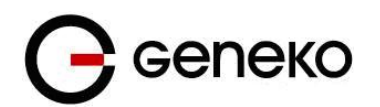

- Destination Network: 192.168.2.0,
- Netmask: 255.255.255.0,
- Interface: gre\_x.

| outing                                                                                                    |                           |                        |         |        |           |        |
|----------------------------------------------------------------------------------------------------|---------------------------|------------------------|---------|--------|-----------|--------|
| outing T                                                                                                    | able Settings             |                        |         |        |           |        |
| Current                                                                                                    | static routes             |                        |         |        |           |        |
| Enable                                                                                                    | Dest Network              | Netmask                | Gateway | Metric | Interface |        |
| <b>V</b>                                                                                                    | 10.64.64.64               | 255.255.255.255        | *       | 0      | ppp_0     |        |
| $\checkmark$                                                                                                    | 10.10.10.0                | 255.255.255.252        | *       | 0      | gre1      |        |
| <b>V</b>                                                                                                    | 192.168.3.0               | 255.255.255.0          | *       | 1      | gre1      |        |
| <b>V</b>                                                                                                    | 192.168.2.0               | 255.255.255.0          | 0.0.0.0 | 0      | eth0      |        |
| <b>V</b>                                                                                                    | 0.0.0.0                   | 0.0.0.0                | *       | 1      | ppp_0     |        |
| Apply t                                                                                                    | ne following static route | s to the routing table |         |        |           |        |
| Enable                                                                                                    | Dest Network              | Netmask                | Gateway | Metric | Interface | Action |
| Image: A start of the start of the start | 0.0.0.0                   | 0.0.0.0                | *       | 1      | ppp_0 💌   | Rem    |
| <b>V</b>                                                                                                    | 192.168.2.0               | 255.255.255.0          | *       | 1      | gre1 💌    | Rem    |
| <b>v</b>                                                                                                    |                           |                        |         |        | eth0 💌    | Add    |

Figure 78 – Routing configuration page for GWR Router 1

- Optionally configure IP Filtering to block any unwanted incoming traffic.
- On the device connected on GWR router 1 setup default gateway 192.168.4.1

The GWR Router 2 configuration:

- Click *LAN Ports* Tab, to open the **LAN Ports Settings** screen. Use this screen to configure LAN TCP/IP settings. Configure IP address and Netmask.
  - IP Address: 192.168.2.1,
  - Subnet Mask: 255.255.255.0,
  - Press *Save* to accept the changes.

| LAN Port                                                                                                    |                                                                  |                       |        | 🕐 Help |
|----------------------------------------------------------------------------------------------------|------------------------------------------------------------------|-----------------------|--------|--------|
| LAN Port Settings                                                                                                    |                                                                  |                       |        |        |
| Method<br>Metric<br>IP Address<br>Subnet Mask<br>Gateway<br>Alias IP Address<br>Alias Subnet Mask<br>Primary DNS<br>Secondary DNS | Static       ▼         2       192.168.2.1         255.255.255.0 | ]<br>]<br>]<br>]<br>] |        |        |
| L                                                                                                    |                                                                  |                       | Reload | Save   |

Figure 79 - Network configuration page for GWR Router 2

- Use SIM card with a static IP address, obtained from Mobile Operator. (Note the default gateway may show, or change to, an address such as 10.0.0.1; this is normal as it is the GSM/UMTS/LTE provider's network default gateway).
- Click *Mobile Settings* Tab to configure parameters necessary for GSM/UMTS connection. All parameters necessary for connection configuration should be required from mobile operator.
- Check the status of GSM/UMTS connection (*Mobile Settings* Tab). If disconnected please click *Connect* button.

# **G**елеко

- Click *VPN Settings* > *GRE* to configure GRE tunnel parameters:
  - Enable: yes,
  - Local Tunnel Address: 10.10.10.2
  - Local Tunnel Netmask: 255.255.255.252 (Unchangeable, always 255.255.255.252)
  - Tunnel Source: 1. 10.251.49.3 (obtained by the network provider )

2. Select HOST from drop down menu if you want to use host name as peer

identifier

- Tunnel Destination: 1. 10.251.49.2 (obtained by the network provider )
  - 2. Select HOST from drop down menu if you want to use host name
- as peer identifier
- KeepAlive enable: no,
- Period:(none),
- Retries:(none),
- Press ADD to put GRE tunnel rule into GRE table,
- Press *Save* to accept the changes.

| VF                                                    | VPN Settings - GRE                                                                                                    |   |                  |     |    |                    |    |    |             |    |      |                |           |                  |        |         |        |
|-------------------------------------------------------|----------------------------------------------------------------------------------------------------|---|------------------|-----|----|--------------------|----|----|-------------|----|------|----------------|-----------|------------------|--------|---------|--------|
| Ge                                                    | Generic Routing Encapsulation (GRE) Tunneling                                                                                                    |   |                  |     |    |                    |    |    |             |    |      |                |           |                  |        |         |        |
|                                                       | Enable                                                                                                    | L | ocal Tunnel Addr | ess | Lo | cal Tunnel Netmask |    | Tu | nnel Source | -  | Funn | el Destination | Interface | KeepAlive Enable | Period | Retries | Action |
|                                                       | >                                                                                                    |   | 10.10.10.2       |     |    | 255.255.255.252    | IP | *  | 10.251.49.3 | IP | ~    | 10.251.49.2    | gre1      |                  |        |         | Rem    |
|                                                       |                                                                                                    |   |                  |     |    | 255.255.255.252    | IP | *  |             | IP | ~    |                |           |                  |        |         | Add    |
| Local<br>Local<br>Tunne<br>Tunne<br>Period<br>Retries | al Tunnel Address IP Address of virtual tunnel intefface<br>al Tunnel Netmack (Unchangeable, alwayz 552 555 255 252)<br>nnel Souties IP address of tunnel source<br>nnel Souties IP address of tunnel destination<br>rick: Valid values [-10] |   |                  |     |    |                    |    |    | Save        |    |      |                |           |                  |        |         |        |

Figure 80 - GRE configuration page for GWR Router 2

- Configure GRE Route. Click *Static Routes* on *Routing* Tab. Parameters for this example are:
  - Destination Network: 192.168.4.0,
  - Netmask: 255.255.255.0.
  - Interface: gre\_x.

| outing                                                                                                    |               |                        |         |        |           |        |
|----------------------------------------------------------------------------------------------------|---------------|------------------------|---------|--------|-----------|--------|
| uting T                                                                                                    | able Settings |                        |         |        |           |        |
| Current                                                                                                    | static routes |                        |         |        |           |        |
| Enable                                                                                                    | Dest Network  | Netmask                | Gateway | Metric | Interface |        |
| $\checkmark$                                                                                                    | 10.64.64.64   | 255.255.255.255        | *       | 0      | ppp_0     |        |
|                                                                                                    | 10.10.10.0    | 255.255.255.252        | *       | 0      | gre1      |        |
| <b>V</b>                                                                                                    | 192.168.3.0   | 255.255.255.0          | *       | 1      | gre1      |        |
| <ul> <li>Image: A set of the set of the</li></ul> | 192.168.2.0   | 255.255.255.0          | 0.0.0.0 | 0      | eth0      |        |
| <b>V</b>                                                                                                    | 0.0.0.0       | 0.0.0.0                | *       | 1      | ppp_0     |        |
|                                                                                                    |               |                        |         |        |           |        |
| Apply t                                                                                                    | Dost Notwork  | s to the routing table | Catoway | Motric | Interface | Action |
|                                                                                                    | 0000          | 0.0.0.0                | *       | 1      |           | Rem    |
|                                                                                                    | 192.168.4.0   | 255.255.255.0          | *       | 1      | gre1 🗸    | Rem    |
| ~                                                                                                    |               |                        |         |        | eth0 💌    | Add    |

Figure 81 – Routing configuration page for GWR Router 2

- Optionally configure IP Filtering to block any unwanted incoming traffic.
- On the device connected on GWR router 2 setup default gateway 192.168.2.1.

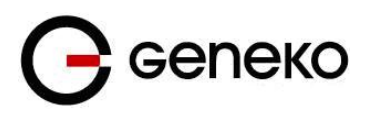

# GRE Tunnel configuration between GWR Router and third party router

GRE tunnel is a type of a VPN tunnels, but it isn't a secure tunneling method. However, you can encrypt GRE packets with an encryption protocol such as IPSec to form a secure VPN.

On the diagram below (*Figure 82*) is illustrated simple network with two sites. Idea is to create GRE tunnel for LAN to LAN (site to site) connectivity.

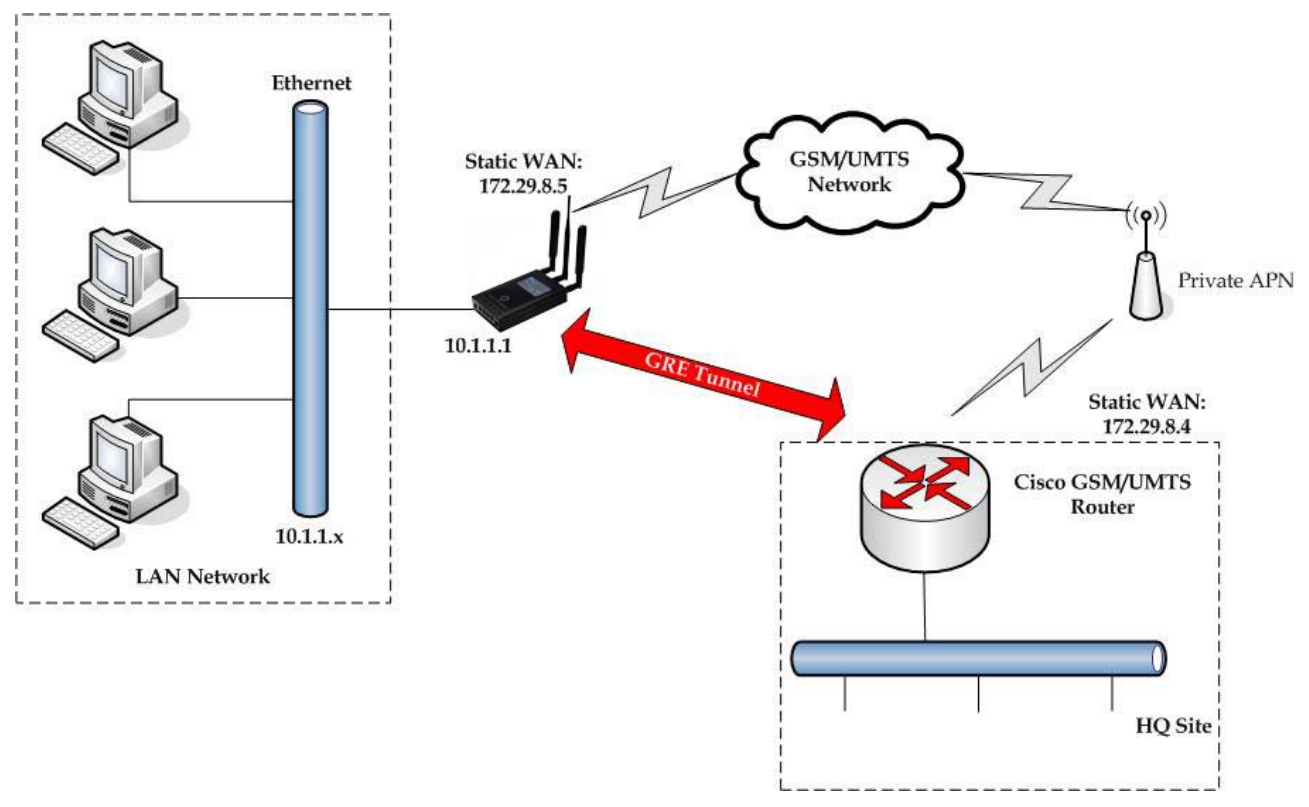

Figure 82 - GRE tunnel between Cisco router and GWR Router

GRE tunnel is created between Cisco router with GRE functionality on the HQ Site and the GWR Router on the Remote Network. In this example, it is necessary for both routers to create tunnel interface (virtual interface). This new tunnel interface is its own network. To each of the routers, it appears that it has two paths to the remote physical interface and the tunnel interface (running through the tunnel). This tunnel could then transmit unroutable traffic such as NetBIOS or AppleTalk.

The GWR Router uses Network Address Translation (NAT) where only the mobile IP address is visible to the outside. All outgoing traffic uses the GWR Router WAN/VPN mobile IP address. HQ Cisco router acts like gateway to remote network for user in corporate LAN. It also performs function of GRE server for termination of GRE tunnel. The GWR Router act like default gateway for Remote Network and GRE server for tunnel.

#### 1. HQ router requirements:

- HQ router require static IP WAN address,
- Router or VPN appliance has to support GRE protocol,
- Tunnel peer address will be the GWR Router WAN's mobile IP address. For this reason, a static mobile IP address is preferred on the GWR Router WAN (GPRS) side,
- Remote Subnet is remote LAN network address and Remote Subnet Mask is subnet of remote LAN.

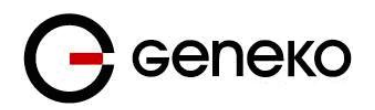

- 2. The GWR Router requirements:
  - Static IP WAN address,
  - Peer Tunnel Address will be the HQ router WAN IP address (static IP address),
  - Remote Subnet is HQ LAN IP address and Remote Subnet Mask is subnet mask of HQ LAN.

**GSM/UMTS APN Type:** For GSM/UMTS networks GWR Router connections may require a Custom APN. A Custom APN allows for various IP addressing options, particularly static IP addresses, which are needed for most VPN connections. A custom APN should also support mobile terminated data that may be required in most site-to-site VPNs.

Cisco router sample Configuration:

```
Interface FastEthernet 0/1
ip address 10.2.2.1 255.255.255.0
description LAN interface
interface FastEthernet 0/0
ip address 172.29.8.4 255.255.255.0
description WAN interface
interface Tunnel0
ip address 10.10.10.2 255.255.255.252
tunnel source FastEthernet0/0
tunnel destination 172.29.8.5
ip route 10.1.1.0 255.255.255.0 tunnel0
Command for tunnel status: show ip interface brief
```

The GWR Router Sample Configuration:

- Click *LAN Ports* Tab, to open the **LAN Port Settings** screen. Use this screen to configure LAN TCP/IP settings. Configure IP address and Netmask.
  - IP Address: 10.1.1.1,
  - Subnet Mask: 255.255.255.0,
  - Press *Save* to accept the changes.

| LAN Port          |               | 🧿 Help |
|-------------------|---------------|--------|
| LAN Port Settings |               |        |
| Method            | Static •      |        |
| Metric            | 2             |        |
| IP Address        | 10.1.1.1.     |        |
| Subnet Mask       | 255.255.255.0 |        |
| Gateway           |               |        |
| Alias IP Address  |               |        |
| Alias Subnet Mask |               |        |
| Primary DNS       |               |        |
| Secondary DNS     |               |        |
| L                 |               |        |

Reload Save

Figure 83 - LAN Port configuration page

- Use SIM card with a dynamic/static IP address, obtained from Mobile Operator. (Note the default gateway may show, or change to, an address such as 10.0.0.1; this is normal as it is the GSM/UMTS provider's network default gateway).
- Click *Mobile Settings* Tab to configure parameters necessary for GSM/UMTS connection. All parameters necessary for connection configuration should be required from mobile operator.
- Check the status of GSM/UMTS connection (*Mobile Settings* Tab). If disconnected please click *Connect* button.
- Click *VPN Settings > GRE Tunneling* to configure new VPN tunnel parameters:

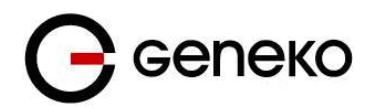

- Enable: yes,
- Local Tunnel Address: 10.10.10.1,
- Local Tunnel Netmask: 255.255.255.252 (Unchangeable, always 255.255.255.252),
- Tunnel Source: 172.29.8.5,
- Tunnel Destination: 172.29.8.4,
- KeepAlive enable: no,
- Period:(none),
- Retries:(none),
- Press ADD to put GRE tunnel rule into VPN table,
- Press *Save* to accept the changes.

| VPN Settings - GRE                                |                                                                                                    |                                              |                 |    |               |            |    |                    |            |      |                  |        |         |        |
|---------------------------------------------------|----------------------------------------------------------------------------------------------------|----------------------------------------------|-----------------|----|---------------|------------|----|--------------------|------------|------|------------------|--------|---------|--------|
| Generic Routing Encapsulation (GRE) Tunneling     |                                                                                                    |                                              |                 |    |               |            |    |                    |            |      |                  |        |         |        |
|                                                   | Enable                                                                                                    | le Local Tunnel Address Local Tunnel Netmask |                 |    | Tunnel Source |            |    | Tunnel Destination |            |      | KeepAlive Enable | Period | Retries | Action |
|                                                   | <b>V</b>                                                                                                    | 10.10.10.1                                   | 255.255.255.252 | IP | *             | 172.29.8.5 | IP | *                  | 172.29.8.4 | gre1 |                  |        |         | Rem    |
|                                                   |                                                                                                    |                                              | 255.255.255.252 | IP | *             |            | IP | ~                  |            |      |                  |        |         | Add    |
| Local<br>Local<br>Tunn<br>Tunn<br>Perio<br>Retrie | Local Tunnel Address: IP Address of virtual tunnel interface<br>Local Tunnel Netmatic (Unchangeable, always 256:256:265:265<br>Tunnel Source: IP Address of tunnel address of tunnel address of tunnel |                                              |                 |    |               |            |    |                    |            |      |                  |        |         |        |

#### Figure 84 – GRE configuration page

- Configure GRE Route. Click *Static Routes* on *Routing* Tab. Parameters for this example are:
  - Destination Network: 10.2.2.0,
  - Netmask: 255.255.255.0.

| outing                                                 |              |                 |         |        |           |     |  |  |  |
|--------------------------------------------------------|--------------|-----------------|---------|--------|-----------|-----|--|--|--|
| uting Table Settings                                   |              |                 |         |        |           |     |  |  |  |
| Current static routes                                  |              |                 |         |        |           |     |  |  |  |
| Enable                                                 | Dest Network | Netmask         | Gateway | Metric | Interface |     |  |  |  |
| 1                                                      | 10.64.64.64  | 255.255.255.255 | *       | 0      | ppp_0     |     |  |  |  |
| 1                                                      | 10.10.10.0   | 255.255.255.252 | *       | 0      | gre1      |     |  |  |  |
| <b>V</b>                                               | 192.168.3.0  | 255.255.255.0   | *       | 1      | gre1      |     |  |  |  |
| $\checkmark$                                           | 192.168.2.0  | 255.255.255.0   | 0.0.0.0 | 0      | eth0      |     |  |  |  |
| 1                                                      | 0.0.0.0      | 0.0.0.0         | *       | 1      | ppp_0     |     |  |  |  |
| Apply the following static routes to the routing table |              |                 |         |        |           |     |  |  |  |
|                                                        | 0.0.0.0      | 0.0.0.0         | *       | 1      | ppp_0 V   | Rem |  |  |  |
| ~                                                      | 10.2.2.0     | 255.255.255.0   | *       | 1      | gre1 💌    | Rem |  |  |  |
| -                                                      |              |                 |         |        | eth0 🗸    | Add |  |  |  |

Figure 85 – Routing configuration page

• Optionally configure IP Filtering and TCP service port settings to block any unwanted incoming traffic.

User from remote LAN should be able to communicate with HQ LAN.

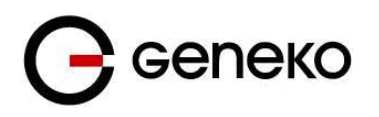

# **IPSec Tunnel configuration between two GWR Routers**

IPSec tunnel is a type of a VPN tunnels with a secure tunneling method. Simple network with two GWR Routers is illustrated on the diagram below (*Figure 86*). Idea is to create IPSec tunnel for LAN to LAN (site to site) connectivity.

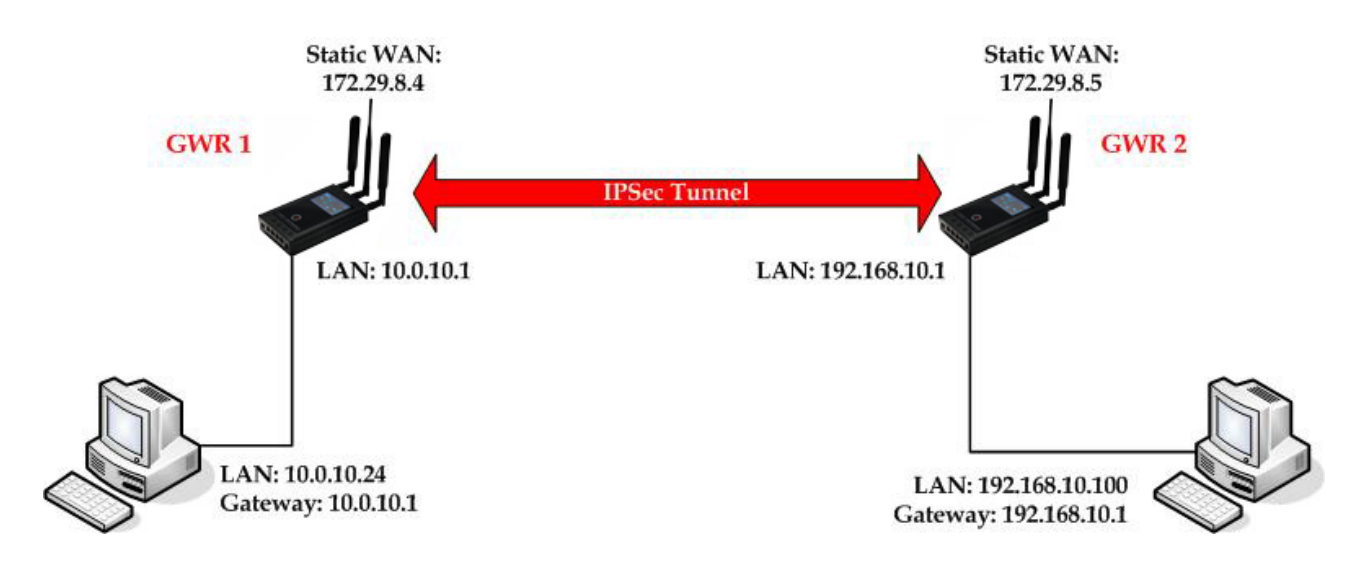

Figure 86 – IPSec tunnel between two GWR Routers

The GWR Routers requirements:

- Static IP WAN address for tunnel source and tunnel destination address,
- Dynamic IP WAN address must be mapped to hostname with DynDNS service (for synchronization with DynDNS server SIM card must have internet access),

**GSM/UMTS APN Type:** For GSM/UMTS networks GWR Router connections may require a Custom APN. A Custom APN allows for various IP addressing options, particularly static IP addresses, which are needed for most VPN connections. A custom APN should also support mobile terminated data that may be required in most site-to-site VPNs.

For the purpose of detailed explanation of IPSec tunnel configuration, two scenarios will be examined and network illustrated in the *Figure* 86 will be used for both scenarios.

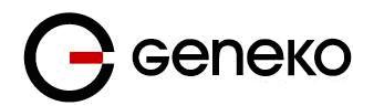

## #Example

Router 1 and Router 2, have firmware version that provides two modes of negotiation in IPSec tunnel configuration process:

- Aggressive
- Main

In this scenario, main mode will be used. Configurations for Router 1 and Router 2 are listed below. The GWR Router 1 configuration:

Click *Network* Tab, to open the LAN NETWORK screen. Use this screen to configure LAN TCP/IP settings. Configure IP address and Netmask:

- IP Address: 10.0.10.1
- Subnet Mask: 255.255.255.0
- Press *Save* to accept the changes.

| LAN Port                                        |               |   |   |        | 🕐 Help |
|-------------------------------------------------|---------------|---|---|--------|--------|
| LAN Port Settings                               |               |   |   |        |        |
| Method<br>Metric (Gateway<br>Priorities must be | Static 🔻      | 7 |   |        |        |
| stopped to change<br>metric)                    | 2             |   |   |        |        |
| IP Address                                      | 10.0.10.1     | ] |   |        |        |
| Subnet Mask                                     | 255.255.255.0 | ] |   |        |        |
| Gateway                                         |               | ] |   |        |        |
| Alias IP Address                                |               | ] |   |        |        |
| Alias Subnet Mask                               |               | ] |   |        |        |
| Primary DNS                                     |               | ] |   |        |        |
| Secondary DNS                                   |               | ] |   |        |        |
|                                                 |               |   | [ | Reload | Save   |

Figure 87 – LAN Port configuration page for GWR Router 1

- Use SIM card with a static IP address, obtained from Mobile Operator.
- Click *Mobile Settings* Tab to configure parameters necessary for GSM/UMTS/LTE connection. All parameters necessary for connection configuration should be required from mobile operator.
- Check the status of GSM/UMTS/LTE connection (*Mobile Settings* Tab). If disconnected please click *Connect* button.
- Click *VPN Settings* > *IPSEC* to configure IPSEC tunnel parameters. Click *Add New Tunnel* button to create new IPSec tunnel. Tunnel parameters are:
  - Add New Tunnel
    - Tunnel Name: IPsec tunnel,
    - Enable: true,
  - Local Group Setup

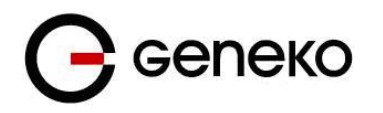

- Local Security Gateway Type:WAN
- Local ID Type: IP Address
- Local Security Group Type: Subnet,
- IP Address: 10.0.10.0,
- Subnet Mask: 255.255.255.0.
- Remote Group Setup
  - Remote Security Gateway Type: IP Only,
  - IP Address: 172.29.8.5,
  - Remote ID Type: IP Address,
  - Remote Security Group Type: IP,
  - IP Address: 192.168.10.0
  - Subnet Mask 255.255.255.0
- IPSec Setup
  - Key Exchange Mode: IKE with X509 certificates and PSK,
  - Mode: main,
  - Phase 1 DH group: Group2 (1024),
  - Phase 1 Encryption: 3DES,
  - Phase 1 Authentication: MD5,
  - Phase 1 SA Life Time: 28800,
  - Perfect Forward Secrecy:
  - Phase 2 DH group: Group 2,
  - Phase 2 Encryption: 3DES,
  - Phase 2 Authentication: MD5,
  - Phase 2 SA Life Time: 3600,
  - Preshared Key: genekokey
  - CA certificate: ca.crt
  - Local Client Certificate: client1.crt
  - Local Client Key: client1.key
- Failover
  - Enable Tunnel Failover: false,
  - Advanced
    - Compress(Support IP Payload Compression Protocol(IPComp)): false,
    - Dead Peer Detection(DPD): false,
    - NAT Traversal: true,
    - Send Initial Contact: true.

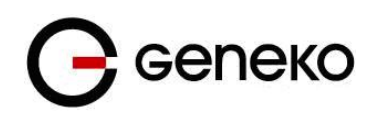

| Device 2 Device Tunnel                 |                  |   |
|----------------------------------------|------------------|---|
| Add New Tunnel                         |                  |   |
| Tunnel Number<br>Tunnel Name<br>Enable | 1<br>geneko<br>V | ] |
| Local Group Setup                      |                  |   |
| Local Security Gateway Type            | WAN -            |   |
| Local ID Type                          | IP Address 🔻     |   |
| Local Security Group Type              | Subnet 👻         |   |
| IP Address                             | 10.0.10.0        | ] |
| Subnet Mask                            | 255.255.255.0    | ] |
| Remote Group Setup                     |                  |   |
| Remote Security Gateway Type           | IP Only          |   |
| IP Address                             | 172.29.8.5       |   |
| Remote ID Type                         | IP Address 🔻     |   |
|                                        |                  |   |
| Remote Security Group Type             | Subnet 👻         |   |
| IP Address                             | 192.168.10.0     | ] |
| Subnet Mask                            | 255.255.255.0    | ] |

Figure 88 - IPSEC configuration page I for GWR Router 1

| IPSec Setup              |                                      |
|--------------------------|--------------------------------------|
|                          |                                      |
| Key Exchange Mode        | IKE with X509 certificates and PSK 🔹 |
| Mode                     | main 💌                               |
| Phase 1 DH Group         | Group2 (1024) 🔻                      |
| Phase 1 Encryption       | 3DES 🔹                               |
| Phase 1 Authentication   | MD5 💌                                |
| Phase 1 SA Life Time     | 28800 sec                            |
| Perfect Forward Secrecy  |                                      |
|                          |                                      |
|                          |                                      |
| Phase 2 Encryption       | 3DES 🔹                               |
| Phase 2 Authentication   | MD5 👻                                |
| Phase 2 SA Life Time     | 3600 sec                             |
|                          | genekokey                            |
|                          |                                      |
| Preshared Key            |                                      |
|                          |                                      |
| OA                       |                                      |
| CA certificate           | ca.cπ ▼                              |
| Local Client Certificate | client1.crt •                        |
| Local Client Key         | client1.key 🔻                        |
| L                        |                                      |

Figure 89 - IPSec configuration page II for GWR Router 1
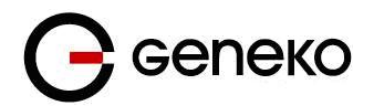

#### NOTE : Options NAT Traversal and Send Initial Contact are predefined

| Failover                             |                               |                 |
|--------------------------------------|-------------------------------|-----------------|
|                                      |                               |                 |
| Enable IKE Failover                  |                               |                 |
| IKE SA Retry                         |                               |                 |
| Restart PPP After IKE SA Retry       | Exceeds Specified Limit       |                 |
| Enable Tunnel Failover               |                               |                 |
| Ping IP Or Hostname                  |                               |                 |
| Ping Interval                        | sec                           |                 |
| Packet Size                          |                               |                 |
| Advanced Ping Interval               | sec                           |                 |
| Advanced Ping Wait For A<br>Response | sec                           |                 |
| Maximum Number Of Failed<br>Packets  | %                             |                 |
|                                      |                               |                 |
| Advanced                             |                               |                 |
| Compress (Support IP Payload Co      | impression Protocol (IPComp)) |                 |
| Dead Base Detection (DBD) 20         |                               |                 |
|                                      | sec                           |                 |
|                                      |                               |                 |
| Send Initial Contact                 |                               |                 |
|                                      |                               | Back Reload Sav |

Figure 90 - IPSec configuration page III for GWR Router 1

Click *Start* button on *Internet Protocol Security* page to initiate IPSEC tunnel.

NOTE: Firmware version used in this scenario also provides options for Connection mode of IPSec tunnel. If connection mode Connect is selected that indicates side of IPSec tunnel which sends requests for establishing of the IPSec tunnel.

If connection mode Wait is selected that indicates side of IPSec tunnel which listens and responses to IPSec establishing requests from Connect side.

| Intern                                               | et Prot                                                                                                    | tocol Seci      | urity                  |                    |                                     |             |                            |                                 |                |             | 🧿 Help             |
|------------------------------------------------------|----------------------------------------------------------------------------------------------------|-----------------|------------------------|--------------------|-------------------------------------|-------------|----------------------------|---------------------------------|----------------|-------------|--------------------|
| Summ                                                 | ary                                                                                                    |                 |                        |                    |                                     |             |                            |                                 |                |             |                    |
| Tunnel                                               | s used:                                                                                                    |                 |                        |                    | 1                                   |             |                            |                                 |                |             |                    |
| Numbr                                                | er of avai                                                                                                    | ilable tunnel   | s left:                |                    | 14                                  |             |                            |                                 |                |             |                    |
| Add                                                  | Add New Tunnel                                                                                                    |                 |                        |                    |                                     |             |                            | Log level control -             |                |             |                    |
|                                                      | No.                                                                                                    | Name            | Enabled                | Status             | Enc/Auth/Grp                        | Advanced    | Local Group                | Remote Group                    | Remote Gateway | Action      | Connection mode    |
|                                                      | 1                                                                                                    | geneko          | yes                    | stopped            | Ph1:3DES/MD5/2<br>Ph2:3DES/MD5/none | main<br>N/I | 10.0.10.0<br>255.255.255.0 | 192.168.10.100<br>255.255.255.0 | 172.29.8.5     | Edit Delete | Connect Wait       |
| Reducing to<br>Recommendation                        | aduring the LTU size on the diant side, can halp aliminate some connectivity problems coouning at the protocol level Start Stop Refresh |                 |                        |                    |                                     |             |                            |                                 |                |             | Start Stop Refresh |
| started                                              | d                                                                                                    | - ipsec         | is running             |                    |                                     |             |                            |                                 |                |             |                    |
| stoppe                                               | ed                                                                                                    | - ipsec         | is not running or tun  | nel is not enabled |                                     |             |                            |                                 |                |             |                    |
| inacti                                               | ve.                                                                                                    | - ipsec         | tunnel is not enable   | d due to unmet dej | pendencies                          |             |                            |                                 |                |             |                    |
| connecting - lopec is tyring to establish connection |                                                                                                    |                 |                        |                    |                                     |             |                            |                                 |                |             |                    |
| waitin                                               | g for conn                                                                                                    | reation - ipsed | is waiting for other e | nd to connect      |                                     |             |                            |                                 |                |             |                    |
| establ                                               | lished                                                                                                    | - tunn          | el is up               |                    |                                     |             |                            |                                 |                |             |                    |

Figure 91 – IPSec start/stop page for GWR Router 1

Click Start button and after that Connect button on Internet Protocol Security page to initiate IPSEC tunnel

• On the device connected on GWR router 1 setup default gateway 10.0.10.1

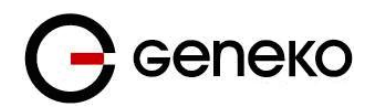

## The GWR Router 2 configuration:

- Click *LAN Ports* Tab, to open the **LAN Ports Settings** screen. Use this screen to configure LAN TCP/IP settings. Configure IP address and Netmask.
  - IP Address: 192.168.10.1

Subnet Mask: 255.255.255.0 Press *Save* to accept the changes.

| LAN Port                                                                        |               |   | 0      | ) Help |
|---------------------------------------------------------------------------------|---------------|---|--------|--------|
| LAN Port Settings                                                               |               |   |        |        |
| Method<br>Metric (Gateway<br>Priorities must be<br>stopped to change<br>metric) | Static 🔻      |   |        |        |
| IP Address                                                                      | 192.168.10.1  | ] |        |        |
| Subnet Mask<br>Gateway                                                          | 255.255.255.0 |   |        |        |
| Alias IP Address                                                                |               |   |        |        |
| Alias Subnet Mask                                                               |               |   |        |        |
| Primary DNS                                                                     |               |   |        |        |
| Secondary DNS                                                                   |               |   |        |        |
|                                                                                 |               |   | Reload | 2      |

Figure 92 – Network configuration page for GWR Router 2

- Use SIM card with a static IP address, obtained from Mobile Operator.
- Click *Mobile Settings* Tab to configure parameters necessary for GSM/UMTS/LTE connection. All parameters necessary for connection configuration should be required from mobile operator.
- Check the status of GSM/UMTS/LTE connection (*Mobile Settings* Tab). If disconnected please click *Connect* button.
- Click *VPN Settings* > *IPSEC* to configure IPSEC tunnel parameters. Click *Add New Tunnel* button to create new IPSec tunnel. Tunnel parameters are:
  - Add New Tunnel
    - Tunnel Name: geneko
    - Enable: true.
  - Local Group Setup
    - Local Security Gateway Type: WAN
    - Local ID Type: IP Address
    - Local Security Group Type: subnet
    - IP Address: 192.168.10.0
    - Subnet Mask:255.255.255.0
  - Remote Group Setup
    - Remote Security Gateway Type: IP Only
    - IP Address: 172.29.8.4
    - Remote ID Type: IP Address
    - Remote Security Group Type: Subnet
    - IP Address: 10.0.10.0
    - Subnet: 255.255.255.0
  - IPSec Setup
    - Keying IKE with X509 certificates and PSK
    - Mode: main
    - Phase 1 DH group: Group 2 (1024)

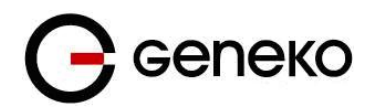

- Phase 1 Encryption: 3DES
- Phase 1 Authentication: MD5
- Phase 1 SA Life Time: 28800
- Perfect Forward Secrecy: false
- Phase 2 Encryption: 3DES
- Phase 2 Authentication: MD5
- Phase 2 SA Life Time: 3600
- Preshared Key: genekokey
- CA certificate: ca.crt
- Local Client Certificate: client1.crt
- Local Client Key: client1.key
- Failover
  - Enable Tunnel Failover: false
- Advanced
  - Compress(Support IP Payload Compression Protocol(IPComp)): false
  - Dead Peer Detection(DPD): false
  - NAT Traversal: true
  - Send Initial Contact: true

Press Save to accept the changes.

| Device 2 Device Tunnel                 |                  | <ul> <li>Help</li> </ul> |
|----------------------------------------|------------------|--------------------------|
| Add New Tunnel                         |                  |                          |
| Tunnel Number<br>Tunnel Name<br>Enable | 1<br>geneko<br>☑ |                          |
| Local Group Setup                      |                  |                          |
| Local Security Gateway Type            | WAN -            |                          |
| Local ID Type                          | IP Address 🔻     |                          |
| Local Security Group Type              | Subnet 👻         |                          |
| IP Address                             | 192.168.10.0     |                          |
| Subnet Mask                            | 255.255.255.0    |                          |
| Remote Group Setup                     |                  |                          |
| Remote Security Gateway Type           | IP Only          |                          |
| IP Address                             | 172.29.8.4       |                          |
| Remote ID Type                         | IP Address 🔻     |                          |
| Remote Security Group Type             | Subnet 👻         |                          |
| IP Address                             | 10.0.10.0        |                          |
| Subnet Mask                            | 255.255.255.0    |                          |

Figure 93 - IPSEC configuration page I for GWR Router 2

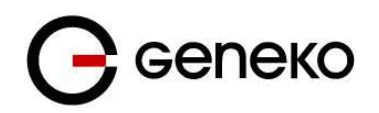

| IPSec Setup              |                                      |
|--------------------------|--------------------------------------|
|                          |                                      |
| Key Exchange Mode        | IKE with X509 certificates and PSK 🔹 |
| Mode                     | main 💌                               |
| Phase 1 DH Group         | Group2 (1024) 🔻                      |
| Phase 1 Encryption       | 3DES 🔹                               |
| Phase 1 Authentication   | MD5 🔻                                |
| Phase 1 SA Life Time     | 28800 sec                            |
| Perfect Forward Secrecy  |                                      |
|                          |                                      |
|                          |                                      |
| Phase 2 Encryption       | 3DES -                               |
| Phase 2 Authentication   | MD5 🔻                                |
| Phase 2 SA Life Time     | 3600 sec                             |
|                          | genekokey                            |
|                          |                                      |
| Preshared Key            |                                      |
|                          |                                      |
|                          |                                      |
| CA certificate           | ca.crt 👻                             |
| Local Client Certificate | client1.crt -                        |
| Local Client Key         | client1.key -                        |
|                          |                                      |

Figure 94 – IPSec configuration page II for GWR Router 2

**NOTE :** Options NAT Traversal and Send Initial Contact are predefined.

| ailover                         |                            |     |      |
|---------------------------------|----------------------------|-----|------|
| _                               |                            |     |      |
| Enable IKE Failover             |                            |     |      |
| IKE SA Retry                    |                            |     |      |
| Restart PPP After IKE SA Retry  | y Exceeds Specified Limit  |     |      |
| Enable Tunnel Failover          |                            |     |      |
| Ping IP Or Hostname             |                            |     |      |
| Ping Interval                   | sec                        |     |      |
| Packet Size                     |                            |     |      |
| Advanced Ping Interval          | sec                        |     |      |
| Advanced Ping Wait For A        |                            |     |      |
| Response                        | sec                        |     |      |
| Maximum Number Of Failed        | %                          |     |      |
| Fackets                         |                            |     |      |
| dvanced                         |                            |     |      |
|                                 |                            |     |      |
| Compress (Support IP Payload Co | ompression Protocol (IPCom | p)) |      |
| Dead Peer Detection (DPD) 20    | sec                        |     |      |
| NAT Traversal                   |                            |     |      |
| Z Send Initial Contact          |                            |     |      |
|                                 |                            |     |      |
|                                 |                            |     | Back |

Figure 95 – IPSec configuration page III for GWR Router 2

Click Start button on Internet Protocol Security page to initiate IPSEC tunnel.

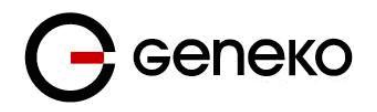

NOTE: Firmware version used in this scenario also provides options for Connection mode of IPSec tunnel.

If connection mode Connect is selected that indicates side of IPSec tunnel which sends requests for establishing of the IPSec tunnel.

If connection mode Wait is selected that indicates side of IPSec tunnel which listens and responses to IPSec establishing requests from Connect side.

| Intern                                                  | Internet Protocol Security                                                                                                    |                 |                        |                   |                                     |             |                               |                            |                |             |                     |
|---------------------------------------------------------|----------------------------------------------------------------------------------------------------|-----------------|------------------------|-------------------|-------------------------------------|-------------|-------------------------------|----------------------------|----------------|-------------|---------------------|
| Summary                                                 |                                                                                                    |                 |                        |                   |                                     |             |                               |                            |                |             |                     |
| Tunne                                                   | Tunnels used: 1                                                                                                    |                 |                        |                   |                                     |             |                               |                            |                |             |                     |
| Numb                                                    | er of ava                                                                                                    | ilable tunnel:  | s left:                |                   | 14                                  |             |                               |                            |                |             |                     |
| Add                                                     | Add New Tunnel                                                                                                    |                 |                        |                   |                                     |             |                               |                            |                |             | Log level control 🔹 |
|                                                         | No.                                                                                                    | Name            | Enabled                | Status            | Enc/Auth/Grp                        | Advanced    | Local Group                   | Remote Group               | Remote Gateway | Action      | Connection mode     |
|                                                         | 1                                                                                                    | geneko          | yes                    | stopped           | Ph1:3DES/MD5/2<br>Ph2:3DES/MD5/none | main<br>N/I | 192.168.10.0<br>255.255.255.0 | 10.0.10.0<br>255.255.255.0 | 172.29.8.4     | Edit Delete | Connect Wait        |
| * Reducing<br>** Recomm<br>*** Tunnels                  | Reducing the NTU size on the client side, can help eliminate some connectivity problems poouring at the protocol level           Reducing the NTU size on the client side is 1300         Start         Stop         Refresh |                 |                        |                   |                                     |             |                               |                            |                |             |                     |
| started - ipsec is running                              |                                                                                                    |                 |                        |                   |                                     |             |                               |                            |                |             |                     |
| stopped - ipsec is not running or tunnel is not enabled |                                                                                                    |                 |                        |                   |                                     |             |                               |                            |                |             |                     |
| inacti                                                  | ive                                                                                                    | - ipsec         | tunnel is not enable   | d due to unmet de | pendencies                          |             |                               |                            |                |             |                     |
| conne                                                   | ecting                                                                                                    | - ipsec         | is trying to establish | connection        |                                     |             |                               |                            |                |             |                     |
| wartin                                                  | ng for conr                                                                                                    | nection - ipsec | is waiting for other e | and to connect    |                                     |             |                               |                            |                |             |                     |

Figure 96 – IPSec start/stop page for GWR Router 2

Click *Start* button and after that *Wait* button on *Internet Protocol Security* page to initiate IPSEC tunnel.

• On the device connected on GWR router 2 setup default gateway 192.168.10.1.

# **С** сепеко

## IPSec Tunnel configuration between GWR Router and Cisco Router

IPSec tunnel is a type of a VPN tunnels with a secure tunneling method. On the diagram below is illustrated simple network with GWR Router and Cisco Router. Idea is to create IPSec tunnel for LAN to LAN (site to site) connectivity.

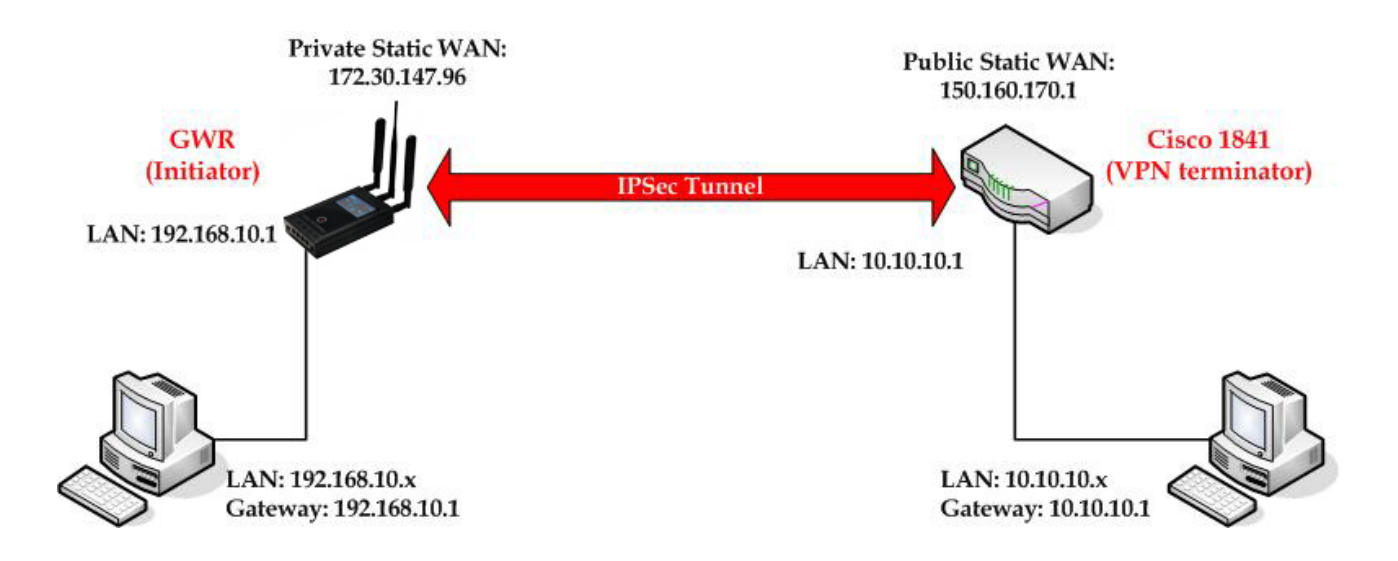

Figure 97 - IPSec tunnel between GWR Router and Cisco Router

The GWR Routers requirements:

- Static IP WAN address for tunnel source and tunnel destination address
- Dynamic IP WAN address must be mapped to hostname with DynDNS service (for synchronization with DynDNS server SIM card must have internet access).

**GSM/UMTS APN Type:** For GSM/UMTS networks GWR Router connections may require a Custom APN. A Custom APN allows for various IP addressing options, particularly static IP addresses, which are needed for most VPN connections. A custom APN should also support mobile terminated data that may be required in most site-to-site VPNs.

The GWR Router configuration:

- Click *Network* Tab, to open the LAN NETWORK screen. Use this screen to configure LAN TCP/IP settings. Configure IP address and Netmask.
  - IP Address: 192.168.10.1,
  - Subnet Mask: 255.255.255.0.

Press *Save* to accept the changes.

#### User Manual

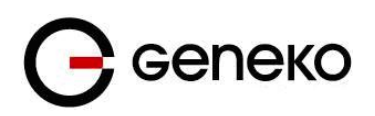

| LAN Port                                                                                                    |                                               |  | 设 Help |
|----------------------------------------------------------------------------------------------------|-----------------------------------------------|--|--------|
| LAN Port Settings                                                                                                    |                                               |  |        |
| Method<br>Metric<br>IP Address<br>Subnet Mask<br>Gateway<br>Alias IP Address<br>Alias Subnet Mask<br>Primary DNS<br>Secondary DNS | State •<br>2<br>192.168.10.1<br>255.255.255.0 |  |        |
|                                                                                                    |                                               |  |        |

Figure 98 - LAN Port configuration page for GWR Router

- Click *Mobile Settings* Tab to configure parameters necessary for GSM/UMTS/LTE connection. All parameters necessary for connection configuration should be required from mobile operator.
- Check the status of GSM/UMTS connection (*Mobile Settings* Tab). If disconnected please click *Connect* button.
- Click *VPN Settings* > *IPSEC* to configure IPSEC tunnel parameters. Click *Add New Tunnel* button to create new IPSec tunnel. Tunnel parameters are:
  - Add New Tunnel
    - Tunnel Name: IPsec tunnel,
    - Enable: true.
  - Local Group Setup
    - Local Security Gateway Type: SIM card,
    - Local ID Type: IP Address,
    - IP Address From: SIM 1 (WAN connection is established over SIM 1),
    - Local Security Group Type: Subnet,
    - IP Address: 192.168.10.0,
    - Subnet Mask: 255.255.255.0.
  - *Remote Group Setup* 
    - Remote Security Gateway Type: IP Only,
    - IP Address: 150.160.170.1,
    - Remote ID Type: IP Address,
    - Remote Security Group Type: Subnet,
    - IP Address: 10.10.10.0,
    - Subnet Mask: 255.255.255.0.
  - IPSec Setup
    - Keying Mode: IKE with Preshared key,
    - Mode: aggressive,
    - Phase 1 DH group: Group 2,
    - Phase 1 Encryption: 3DES,
    - Phase 1 Authentication: SHA1,
    - Phase 1 SA Life Time: 28800,
    - Phase 2 Encryption: 3DES,
    - Phase 2 Authentication: SHA1,
    - Phase 2 SA Life Time: 3600,
    - Preshared Key: 1234567890.
  - Failover
    - Enable Tunnel Failover: false.
  - Advanced
    - Compress(Support IP Payload Compression Protocol(IPComp)): false,
    - Dead Peer Detection(DPD): false,
    - NAT Traversal: true,
    - Send Initial Contact Notification: true.

Press Save to accept the changes.

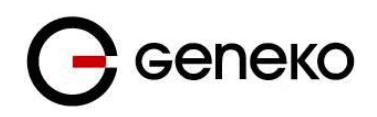

| Device 2 Device Tunnel       |               |  |
|------------------------------|---------------|--|
| Add New Tunnel               |               |  |
| Tunnel Number                | 1             |  |
| Tunnel Name                  | geneko        |  |
| Enable                       | *             |  |
| Local Group Setup            |               |  |
| Local Security Gateway Type  | SIM Card •    |  |
|                              |               |  |
| Local ID Type                | IP Address    |  |
| ID Materia Franc             | 0111.4        |  |
| IP Address From              | SIM 1         |  |
| Local Security Group Type    | Subnet *      |  |
| IP Address                   | 192.168.10.0  |  |
| Subnet Mask                  | 255.255.255.0 |  |
| Remote Group Setup           |               |  |
| Remote Security Gateway Type | IP Only       |  |
| IP Address                   | 150.160.170.1 |  |
| Remote ID Type               | IP Address •  |  |
|                              |               |  |
| Remote Security Group Type   | Subnet •      |  |
| IP Address                   | 10.10.10.0    |  |
| Subnet Mask                  | 255.255.255.0 |  |

## Figure 99 - IPSEC configuration page I for GWR Router

| IPSec Setup             |                          |
|-------------------------|--------------------------|
| Key Exchange Mode       | IKE with Preshared key 💌 |
| Mode                    | aggressive 💌             |
| Phase 1 DH Group        | Group2 (1024) 💙          |
| Phase 1 Encryption      | 3DES 💌                   |
| Phase 1 Authentication  | SHA1 V                   |
| Phase 1 SA Life Time    | 28800 sec                |
| Perfect Forward Secrecy |                          |
|                         |                          |
|                         |                          |
| Phase 2 Encryption      | 3DES 👻                   |
| Phase 2 Authentication  | SHA1 🗸                   |
| Phase 2 SA Life Time    | 3600 sec                 |
|                         | 1234567890               |
|                         |                          |
| Preshared Key           |                          |
|                         |                          |
|                         |                          |

Figure 100 – IPSec configuration page II for GWR Router

| Failover                                                                                                    |                  |
|----------------------------------------------------------------------------------------------------|------------------|
| Enable IKE Failover  IKE SA Retry  Restart PPP After IKE SA Retry Exceeds Specified Limit                                                                  |                  |
| Enable Tunnel Failover  Ping IP Or Hostname  Ping Interval  Advanced Ping Interval  Advanced Ping Wait For A Response  Maximum Number Of Failed Packets  % |                  |
| Advanced                                                                                                    |                  |
| Compress (Support IP Payload Compression Protocol (IPComp)) Compared Peer Detection (DPD) 20 NAT Traversal Send Initial Contact                            |                  |
|                                                                                                    | Back Reload Save |

Figure 101 - IPSec configuration page III for GWR Router

• Click *Start* button on *Internet Protocol Security* page to initiate IPSEC tunnel.

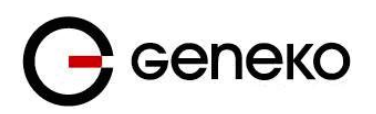

## Click Start button and after that Connect button on Internet Protocol Security page to initiate IPSEC tunnel.

| Inter                                                                                                    | Internet Protocol Security Q Help                                |                |                                                 |              |                                       |                   |                               |                             |                |             |                   |
|----------------------------------------------------------------------------------------------------|------------------------------------------------------------------|----------------|-------------------------------------------------|--------------|---------------------------------------|-------------------|-------------------------------|-----------------------------|----------------|-------------|-------------------|
| Sum                                                                                                    | nary                                                             |                |                                                 |              |                                       |                   |                               |                             |                |             |                   |
| Tunn                                                                                                    | els used:                                                        |                |                                                 |              | 1                                     |                   |                               |                             |                |             |                   |
| Maxi                                                                                                    | Maximum number of tunnels: 14                                    |                |                                                 |              |                                       |                   |                               |                             |                |             |                   |
| Add                                                                                                    | l New Tu                                                         | nnel           |                                                 |              |                                       |                   |                               |                             |                |             | Log level control |
|                                                                                                    | No.                                                              | Name           | Enabled                                         | Status       | Enc/Auth/Grp                          | Advanced          | Local Group                   | Remote Group                | Remote Gateway | Action      | Connection mode   |
|                                                                                                    | 1                                                                | geneko         | yes                                             | stopped      | Ph1:3DES/SHA1/2<br>Ph2:3DES/SHA1/none | aggressive<br>N/I | 192.168.10.0<br>255.255.255.0 | 10.10.10.0<br>255.255.255.0 | 150.160.170.1  | Edit Delete | Connect Wait      |
| *Reducing the NTU size on the client side, can help eliminate some connectivity problems occurring at the protocol level *Reducing the NTU size on client side is 1300 |                                                                  |                |                                                 |              |                                       |                   |                               | Start Stop Refresh          |                |             |                   |
| started - ipsec is running                                                                                                    |                                                                  |                |                                                 |              |                                       |                   |                               |                             |                |             |                   |
| stop                                                                                                    | stopped - ipsec is not running or tunnel is not enabled          |                |                                                 |              |                                       |                   |                               |                             |                |             |                   |
| inac                                                                                                    | inactive - ipsec tunnel is not enabled due to unmet dependencies |                |                                                 |              |                                       |                   |                               |                             |                |             |                   |
| con                                                                                                    | necting                                                          | - ipsec        | is trying to establish                          | 1 connection |                                       |                   |                               |                             |                |             |                   |
| wait                                                                                                    | ing for conn                                                     | ection - ipsec | cton - jose is waiting for other end to connect |              |                                       |                   |                               |                             |                |             |                   |

Figure 102 - IPSec start/stop page for GWR Router

• On the device connected on GWR router setup default gateway 192.168.10.1.

The Cisco Router configuration:

```
version 12.4
service timestamps debug datetime msec service timestamps log datetime msec
no service password-encryption
hostname Cisco-Router
1
boot-start-marker
boot-end-marker
!
1
no aaa new-model
1
no ip domain lookup
1
!--- Keyring that defines wildcard pre-shared key.
crypto keyring remote
   pre-shared-key address 0.0.0.0 0.0.0.0 key 1234567890
1
!--- ISAKMP policy
crypto isakmp policy 10
  encr 3des
  authentication pre-share
 group 2
  lifetime 28800
1
!--- Profile for LAN-to-LAN connection, that references
!--- the wildcard pre-shared key and a wildcard identity
1
crypto isakmp profile L2L
description LAN to LAN vpn connection
   keyring remote
  match identity address 0.0.0.0
!
1
crypto ipsec transform-set testGWR esp-3des esp-sha-hmac
!--- Instances of the dynamic crypto map
!--- reference previous IPsec profile.
crypto dynamic-map dynGWR 5
 set transform-set testGWR
 set isakmp-profile L2L
match address 121
```

```
Gелеко
```

```
!--- Crypto-map only references instances of the previous dynamic crypto map.
crypto map GWR 10 ipsec-isakmp dynamic dynGWR
interface FastEthernet0/0
 description WAN INTERFACE
 ip address 150.160.170.1 255.255.255.252
 ip nat outside
no ip route-cache
no ip mroute-cache
duplex auto
speed auto
crypto map GWR
interface FastEthernet0/1
 description LAN INTERFACE
 ip address 10.10.10.1 255.255.255.0
 ip nat inside
no ip route-cache
 no ip mroute-cache
 duplex auto
 speed auto
ip route 0.0.0.0 0.0.0.0 150.160.170.2
ip http server
no ip http secure-server
ip nat inside source list nat list interface FastEthernet0/0 overload
1
ip access-list extended nat_list
deny ip 10.10.10.0 0.0.0.255
permit ip 10.10.10.0 0.0.0.255
                                    192.168.10.0 0.0.0.255
                                    any
access-list 121 permit ip 10.10.10.0 0.0.0.255 192.168.10.0 0.0.0.255
access-list 23 permit any
line con 0
line aux 0
line vty 0 4
 access-class 23 in
 privilege level 15
 login local
transport input telnet ssh
line vty 5 15
 access-class 23 in
 privilege level 15
 login local
 transport input telnet ssh
1
end
```

Use this section to confirm that your configuration works properly. Debug commands that run on the Cisco router can confirm that the correct parameters are matched for the remote connections.

- **show ip interface** Displays the IP address assignment to the spoke router.
- **show crypto isakmp sa detail** Displays the IKE SAs, which have been set-up between the IPsec initiators.
- show crypto ipsec sa Displays the IPsec SAs, which have been set-up between the IPsec initiators.
- **debug crypto isakmp** Displays messages about Internet Key Exchange (IKE) events.
- debug crypto ipsec Displays IPsec events.
- debug crypto engine Displays crypto engine events.

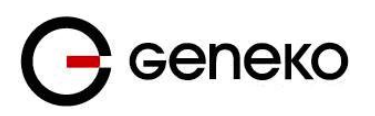

## *IPSec Tunnel configuration between GWR Router and Juniper SSG firewall*

IPSec tunnel is a type of a VPN tunnels with a secure tunneling method. On the diagram below (*Figure 103*) is illustrated simple network with GWR Router and Cisco Router. Idea is to create IPSec tunnel for LAN to LAN (site to site) connectivity.

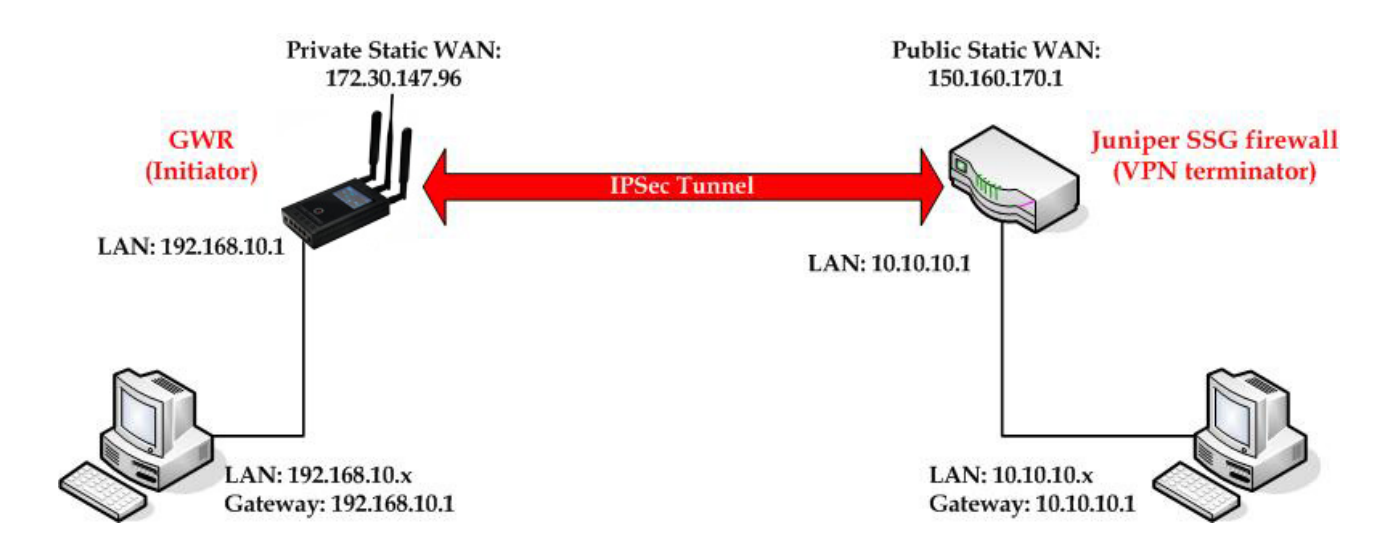

Figure 103 - IPSec tunnel between GWR Router and Juniper SSG firewall

The GWR Routers requirements:

- Static IP WAN address for tunnel source and tunnel destination address,
- Source tunnel address should have static WAN IP address,
- Destination tunnel address should have static WAN IP address.

**GSM/UMTS APN Type:** For GSM/UMTS networks GWR Router connections may require a Custom APN. A Custom APN allows for various IP addressing options, particularly static IP addresses, which are needed for most VPN connections. A custom APN should also support mobile terminated data that may be required in most site-to-site VPNs.

The GWR Router configuration:

- Click *Network* Tab, to open the LAN NETWORK screen. Use this screen to configure LAN TCP/IP settings. Configure IP address and Netmask.
  - IP Address: 192.168.10.1,
  - Subnet Mask: 255.255.255.0,
  - Press *Save* to accept the changes.

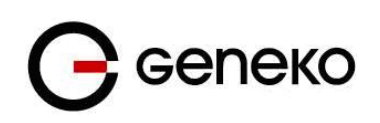

| Network                                                                                                    |                                                                                                    |                 | 🕐 Help      |
|----------------------------------------------------------------------------------------------------|----------------------------------------------------------------------------------------------------|-----------------|-------------|
| Network Settings                                                                                                    |                                                                                                    |                 |             |
| O Obtain an IP address auto                                                                                                    | matically using DHCP                                                                                                    |                 |             |
| Our Search State State Sta | s                                                                                                    |                 |             |
| IP Address                                                                                                    | 192.168.10.1                                                                                                    |                 |             |
| Subnet Mask                                                                                                    | 255.255.255.0                                                                                                    |                 |             |
| Primary Local DNS                                                                                                    |                                                                                                    |                 |             |
| Secondary Local DNS                                                                                                    |                                                                                                    |                 |             |
| Local Gateway                                                                                                    |                                                                                                    |                 |             |
| Caution: Changes to IP address, subnet n<br>Caution: Use local gateway option carefu                                                                                                    | nask and local DNS require a reboot to take effect.<br>Illy. Router becomes unreachable from local subnet when this opti | ion is enabled. | Reload Save |

Figure 104 - Network configuration page for GWR Router

- Use SIM card with a static IP address, obtained from Mobile Operator.
- Click *WAN Settings* Tab to configure parameters necessary for GSM/UMTS connection. All parameters necessary for connection configuration should be required from mobile operator.
- Check the status of GSM/UMTS connection (*WAN Settings* Tab). If disconnected please click *Connect* button.
- Click *VPN Settings* > *IPSEC* to configure IPSEC tunnel parameters. Click *Add New Tunnel* button to create new IPSec tunnel. Tunnel parameters are:
  - Add New Tunnel
    - Tunnel Name: IPsec tunnel,
    - Enable: true.
  - IPSec Setup
    - Keying Mode: IKE with Preshared key,
    - Mode: aggressive,
    - Phase 1 DH group: Group 2,
    - Phase 1 Encryption: 3DES,
    - Phase 1 Authentication: SHA1,
    - Phase 1 SA Life Time: 28800,
    - Perfect Forward Secrecy: true,
    - Phase 2 DH group: Group 2,
    - Phase 2 Encryption: 3DES,
    - Phase 2 Authentication: SHA1,
    - Phase 2 SA Life Time: 3600,
    - Preshared Key: 1234567890.
  - Local Group Setup
    - Local Security Gateway Type: IP Only,
    - Local ID Type: Custom,
    - Custom Peer ID: 172.30.147.96,
    - IP Address: SIM 1,
    - Local Security Group Type: Subnet,
    - IP Address: 192.168.10.0,
    - Subnet Mask: 255.255.255.0.
  - Remote Group Setup
    - Remote Security Gateway Type: IP Only,
    - IP Address: 150.160.170.1,
    - Remote ID Type: IP Address,
    - Remote Security Group Type: Subnet,
    - IP Address: 10.10.10.0,
    - Subnet Mask: 255.255.255.0.
  - Advanced
    - Compress(Support IP Payload Compression Protocol(IPComp)): false,
    - Dead Peer Detection(DPD): false,
    - NAT Traversal: true,
    - Press *Save* to accept the changes.

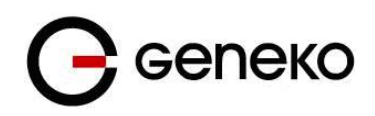

| Device 2 Device Tunnel                                                          | 🕡 Ha                  | elp |
|---------------------------------------------------------------------------------|-----------------------|-----|
| Add New Tunnel                                                                  |                       |     |
| Tunnel Number<br>Tunnel Name<br>Enable                                          | I<br>IPsectunnel<br>✓ |     |
| Local Group Setup                                                               |                       |     |
| Local Security Gateway Type                                                     | SIM Card 🔍            |     |
| Local ID Type<br>Custom Peer ID<br>IP Address From<br>Local Security Group Type | Custom                |     |
| IP Address                                                                      | 192.168.10.0          |     |
| Subnet Mask                                                                     | 255.255.255.0         |     |
| Remote Group Setup                                                              |                       |     |
| Remote Security Gateway Type                                                    | IP Only               |     |
| IP Address                                                                      | 150.160.170.1         |     |
| Remote ID Type                                                                  | IP Address 👻          |     |
|                                                                                 |                       |     |
| Remote Security Group Type                                                      | Subnet                |     |
| IP Address                                                                      | 10.10.10.0            |     |
| Subnet Mask                                                                     | 255.255.255.0         |     |

## Figure 105 – IPSec configuration page I for GWR Router

| IPSec Setup             |                        |
|-------------------------|------------------------|
|                         |                        |
| Key Exchange Mode       | IKE with Preshared key |
| Mode                    | aggressive 💙           |
| Phase 1 DH Group        | Group2 (1024) 💌        |
| Phase 1 Encryption      | 3DES 💌                 |
| Phase 1 Authentication  | SHA1 💌                 |
| Phase 1 SA Life Time    | 28800 sec              |
| Perfect Forward Secrecy |                        |
|                         |                        |
| Phase 2 DH Group        | Group2 (1024)          |
| Phase 2 Encryption      | 3DES 💌                 |
| Phase 2 Authentication  | SHA1 💌                 |
| Phase 2 SA Life Time    | 3600 sec               |
|                         | 1234567890             |
|                         |                        |
| Preshared Key           |                        |
|                         |                        |
|                         | ii.                    |
|                         |                        |

## Figure 106 - IPSec configuration page II for GWR Router

| Failover                                        |              |                  |
|-------------------------------------------------|--------------|------------------|
|                                                 |              |                  |
| Enable IKE Failover                             |              |                  |
| IKE SA Retry                                    |              |                  |
| Restart PPP After IKE SA Retry Exceeds Specifi  | ed Limit     |                  |
| Enable Tunnel Failover                          |              |                  |
| Ping IP Or Hostname                             |              |                  |
| Ping Interval                                   | sec          |                  |
| Packet Size                                     |              |                  |
| Advanced Ping Interval                          | sec          |                  |
| Advanced Ping Wait For A Response               | sec          |                  |
| Maximum Number Of Failed Packets                | %            |                  |
| Advanced                                        |              |                  |
| Advanced                                        |              |                  |
| Compress (Support IP Payload Compression Protoc | ol (IPComp)) |                  |
| Dead Peer Detection (DPD) 20 sec                |              |                  |
| NAT Traversal                                   |              |                  |
| Send Initial Contact                            |              |                  |
|                                                 |              | Back Reload Savi |

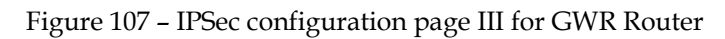

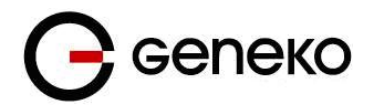

• Click *Start* button on *Internet Protocol Security* page to initiate IPSEC tunnel.

Click Start button and after that Connect button on Internet Protocol Security page to initiate IPSEC tunnel.

| Internet Pr                                                                                                    | oto | ocol Securi    | ty      |         |                                     |                   |                               |                             |                |             | 🕐 Help            |
|----------------------------------------------------------------------------------------------------|-----|----------------|---------|---------|-------------------------------------|-------------------|-------------------------------|-----------------------------|----------------|-------------|-------------------|
| Summary                                                                                                    |     |                |         |         |                                     |                   |                               |                             |                |             |                   |
| Tunnels use                                                                                                    | d:  |                |         |         | 1                                   |                   |                               |                             |                |             |                   |
| Maximum nu                                                                                                    | umb | er of tunnels: |         |         | 5                                   |                   |                               |                             |                |             |                   |
| Add New                                                                                                    | Tur | nel            |         |         |                                     |                   |                               |                             |                |             | Log level control |
| N                                                                                                    | lo. | Name           | Enabled | Status  | Enc/Auth/Grp                        | Advanced          | Local Group                   | Remote Group                | Remote Gateway | Action      | Connection mode   |
|                                                                                                    | 1   | IPsec tunnel   | yes     | stopped | Ph1:3DES/ SHA1/2<br>Ph2:3DES/SHA1/2 | aggressive<br>N/I | 192.168.10.0<br>255.255.255.0 | 10.10.10.0<br>255.255.255.0 | 150.160.170.1  | Edit Delete | Connect Wait      |
| Reducing the MTU size on the client side, can help eliminate some connectivity problems occurring at the protocol level Recommended MTU size on client side is 1300 Torner statute decorption: started - ipsec is notrunning or tunnel is not enabled connecting - ipsec is twing to or other end to connect willing for content-in ipsec is running tor other end to connect established - tunnel is up |     |                |         |         |                                     |                   |                               |                             |                |             |                   |

Figure 108 – IPSec start/stop page for GWR Router

• On the device connected on GWR router setup default gateway 192.168.10.1.

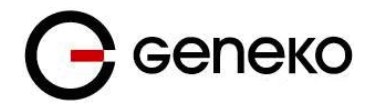

Wizards Help Logout

The Juniper SSG firewall configuration:

## Step1 - Create New Tunnel Interface

• Click Interfaces on Network Tab.

|              | List 20 💙 per page      |                |         |        |       |          |               |
|--------------|-------------------------|----------------|---------|--------|-------|----------|---------------|
|              | List ALL(14) Interfaces |                |         |        |       |          | New Tunnel IF |
|              | Name                    | IP/Netmask     | Zone    | Туре   | Link  | PPPoE    | Configure     |
|              | ethernet0/0             | 10.0.0.250/24  | Trust   | Layer3 | Up    | <u></u>  | Edit          |
| me           | ethernet0/1             |                | DMZ     | Layer3 | Up    | -        | Edit          |
| nfiguration  | ethernet0/2             |                | Untrust | Layer3 | Up    | 15       | Edit          |
| twork        | ethernet0/3             | 10.0.10.254/24 | Trust   | Layer3 | Up    | 2        | Edit          |
| Binding      | ethernet0/4             | 0.0.0/0        | Null    | Unused | Down  | <u>.</u> | Edit          |
| DNS          | ethernet0/5             | 0.0.0/0        | Null    | Unused | Down  | -        | Edit          |
| Zones        | ethernet0/6             | 0.0.0.0/0      | Null    | Unused | Down  | 5        | Edit          |
| Interfaces   | ethernet0/7             | 0.0.0/0        | Null    | Unused | Down  | -        | Edit          |
| DHCP         | ethernet0/8             | 0.0.0/0        | Null    | Unused | Down  | 12       | Edit          |
| Bouting      | ethernet0/9             | 0.0.0/0        | Null    | Unused | Down  | -        | Edit          |
| NSRP         | tunnel.1                | unnumbered     | Untrust | Tunnel | Ready | 15       | Edit          |
| PPP          | tunnel.2                | unnumbered     | Untrust | Tunnel | Ready | 2        | Edit          |
| eening       | tunnel.3                | unnumbered     | Untrust | Tunnel | Ready | <u>-</u> | Edit          |
| cies         | vlan1                   | 0.0.0/0        | VLAN    | Layer3 | Down  | -        | Edit          |
| ist Policies | ·                       |                |         |        |       |          |               |

## Figure 109 - Network Interfaces (list)

- Bind New tunnel interface to Untrust interface (outside int with public IP addresss).
- Use unnumbered option for IP address configuration.

|                                                | Network > Interfaces > Edit                                                              | SSG140RBGE        | ?    |
|------------------------------------------------|------------------------------------------------------------------------------------------|-------------------|------|
|                                                | Interface: tunnel.3 (IP/Netmask: 0.0.0.0/0)                                              | Back To Interface | List |
| Juniper                                        | Properties: Basic MIP DIP IGMP NHTB Tunnel                                               |                   |      |
| SSG-140                                        | Tunnel Interface Name tunnel.3<br>Zone (VR) Unitust (trust-vr)                           |                   |      |
| Home<br>Configuration<br>Network<br>Binding    | O Fixed IP IP Address / Netmask 0000 / 0                                                 |                   | -    |
| <u>DNS</u> <u>Zones</u> <u>Interfaces</u> DHCP | ○ Unnumbered Interface etheme10/2 (tust-v) ♥                                             |                   | _    |
| <u>802.1X</u> Routing                          | Maximum Transfer Unit(MTU) Admin MTU 1500 Bytes (Operating MTU: 1500; Default MTU: 1500) |                   | _    |
| • NSRP                                         | DNS Proxy                                                                                |                   |      |
| * <u>Screening</u><br>Policies                 | Traffic Bandwidth Egress Maximum Bandwidth 0 Kbps                                        |                   |      |
| MCast Policies<br>VPNs                         | Guaranteed Bandwidth   Kbps<br>Ingress Maximum Bandwidth   Kbps                          |                   |      |
| Objects     Reports     Wizards                | OK Apply Cascal                                                                          |                   | _    |
| + Help<br>Logout                               |                                                                                          |                   |      |
| Toggle Menu                                    |                                                                                          |                   |      |

Figure 110 - Network Interfaces (edit)

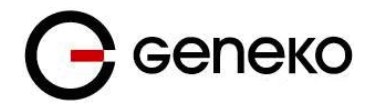

## Step 2 - Create New VPN IPSEC tunnel

• Click VPNs in main menu. To create new gateway click Gateway on AutoKey Advanced tab.

|                                                                                                    | VPNs > AutoKey Advanced > Ga | teway     |                       |               |                | SSG140R | BGE      | ?   |
|----------------------------------------------------------------------------------------------------|------------------------------|-----------|-----------------------|---------------|----------------|---------|----------|-----|
|                                                                                                    | List 20 V per page           |           |                       |               |                |         |          |     |
| Juniper'                                                                                                    |                              |           |                       |               |                |         | 0        | New |
| NETWORKS                                                                                                    |                              |           |                       |               |                |         |          |     |
| SSG-140                                                                                                    | Name                         | Peer Type | Address/ID/User Group | Local ID      | Security Level | c       | onfigure |     |
|                                                                                                    | Dialup GW                    | Dialup    | Dialup Group          |               | Custom         | Edit    | Xauth    | -   |
| Home                                                                                                    | GW-VPNtoUSSD                 | Static    |                       | 1.00          | Custom         | Edit    | Xauth    |     |
| Configuration                                                                                                    | TestGWR                      | Dynamic   | 172.27.76.80          | 212.62.38.106 | Custom         | Edit    | Xauth    |     |
| Network                                                                                                    | VPNtoTehnika                 | Static    |                       | 120           | Custom         | Edit    | Xauth    | -   |
| Binding                                                                                                    |                              | de de     |                       |               |                |         |          |     |
| DNS DNS                                                                                                    |                              |           |                       |               |                |         |          |     |
| Zones                                                                                                    |                              |           |                       |               |                |         |          |     |
| Interfaces                                                                                                    |                              |           |                       |               |                |         |          |     |
| DHCP                                                                                                    |                              |           |                       |               |                |         |          |     |
| 802.1X                                                                                                    |                              |           |                       |               |                |         |          |     |
| Kouting                                                                                                    |                              |           |                       |               |                |         |          |     |
| + DDD                                                                                                    |                              |           |                       |               |                |         |          |     |
| The second second secon |                              |           |                       |               |                |         |          |     |
| Policies                                                                                                    |                              |           |                       |               |                |         |          |     |
| MCast Policies                                                                                                    |                              |           |                       |               |                |         |          |     |
| - VPNs                                                                                                    |                              |           |                       |               |                |         |          |     |
| AutoKey IKE                                                                                                    |                              |           |                       |               |                |         |          |     |
| - AutoKey Advanced                                                                                                    |                              |           |                       |               |                |         |          |     |
| Gateway                                                                                                    |                              |           |                       |               |                |         |          |     |
| P1 Proposal                                                                                                    |                              |           |                       |               |                |         |          |     |
| P2 Proposal                                                                                                    |                              |           |                       |               |                |         |          |     |
| XAuth Settings                                                                                                    |                              |           |                       |               |                |         |          |     |
| VPN Groups                                                                                                    |                              |           |                       |               |                |         |          |     |
| Manual Key                                                                                                    |                              |           |                       |               |                |         |          |     |
| I.2TP                                                                                                    |                              |           |                       |               |                |         |          |     |
| Monitor Status                                                                                                    |                              |           |                       |               |                |         |          |     |
| _Objects_                                                                                                    |                              |           |                       |               |                |         |          |     |
| * Reports                                                                                                    |                              |           |                       |               |                |         |          |     |
| + _Wizards_                                                                                                    |                              |           |                       |               |                |         |          |     |
| Help                                                                                                    |                              |           |                       |               |                |         |          |     |
| Logout                                                                                                    |                              |           |                       |               |                |         |          |     |
| The second second second second second second second second second second second second second second second se                                                                                                    |                              |           |                       |               |                |         |          |     |
| TOPPOLETVICITI                                                                                                    |                              |           |                       |               |                |         |          |     |

Figure 111 - AutoKey Advanced Gateway

- Click *New* button. Enter gateway parameters:
  - Gateway name: TestGWR,
  - Security level: Custom,
  - **Remote Gateway type:** Dynamic IP address( because your GWR router are hidden behind Mobile operator router's (firewall) NAT),
  - Peer ID: 172.30.147.96,
  - Presharedkey: 1234567890,
  - Local ID: 150.160.170.1.

|                                                                                                    | VPNs > AutoKey Advanced > Gateway > Edit                                                                                                    | SSG140RBGE | ? |
|----------------------------------------------------------------------------------------------------|----------------------------------------------------------------------------------------------------|------------|---|
|                                                                                                    |                                                                                                    |            |   |
| SSG-140                                                                                                    | Gateway Name TerrOWR<br>Security Level O Standard O Compatible O Basic O Custom                                                              |            |   |
| <ul> <li><u>Configuration</u></li> <li><u>Network</u></li> <li><u>Screening</u></li> <li><u>Policies</u></li> <li><u>MCast Policies</u></li> <li><u>VPNs</u></li> </ul> | Dynamic IP Address     IP Address/Hostname       Dynamic IP Address     Peer ID       Dialup User     User       Dialup User Group     Group |            |   |
| AutoKey IKE     AutoKey Advanced     Gateway     P1 Proposal     P2 Proposal     XAuth Settings                                                                         | Preshared Key Local ID 100 100 170 1 (optional) Outgoing Interface ethernet0/2                                                               |            | _ |
| VPN Groups<br>Manual Key<br>L2TP<br>Monitor Status<br>Objects<br>Reports                                                                                                | OK Concel Advanced                                                                                                    |            |   |
| • Wizards<br>Help<br>Logout<br>Toggle Menu                                                                                                    |                                                                                                    |            |   |

Figure 112 – Gateway parameters

• Click *Advanced* button.

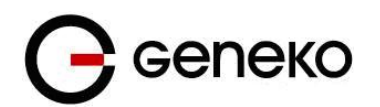

- Security level User Defined: custom,
- Phase 1 proposal: pre-g2-3des-sha,
- Mode: Aggressive (must be aggressive because of NAT),
- Nat-Traversal: enabled,
- Click *Return* and *OK*.

|                                                                                               | VPNs > AutoKey Advanced > Gateway > Edit                                                                                       | SSG140RBGE | ? |
|-----------------------------------------------------------------------------------------------|----------------------------------------------------------------------------------------------------|------------|---|
|                                                                                               |                                                                                                    |            |   |
| SSG-140                                                                                       | Security Level Predefined O Standard O Compatible O Basic User Defined O Custom Descal                                         |            |   |
| <u>Configuration</u> <u>Network</u> <u>Binding</u>                                            | pre-g2-3des-sha V None V<br>None V                                                                                             |            |   |
| <u>Zones</u><br><u>Interfaces</u><br><u>DHCP</u>                                              | Mode (Initiator) Main (ID Protection) Aggressive<br>Enable NAT-Traversal UDP Checksum Keepalive Frequency  Seconds (0~300 Sec) |            |   |
| <u>802.1X</u> <u>Routing</u> <u>NSRP</u> <u>PPP</u>                                           | Peer Status Detection O Heartbeat Reconnect 0 Seconds (1~3600, 0: disable) Reconds (60~9999 Sec) Threshold 5                   |            |   |
| Screening<br>Policies<br>MCast Policies<br>VPNs<br>AutoKey IKE<br>AutoKey Advanced<br>Gateway | DPD         Interval         Seconds (3×28800, 0: disable)           Retry 5         (1×128)           Always Send             |            |   |
|                                                                                               | Preferred Certificate(optional) Local Cert None Peer CA None Peer Type X509-SIG                                                |            |   |
| P2 Proposal<br>XAuth Settings<br>VPN Groups<br>Manual Key<br>L2TP<br>Monitor Status           | Use Distinguished Name for Peer ID OI OU Organization Location State Country                                                   |            |   |
| <u>Objects</u> <u>Reports</u> <u>Wizards</u> <u>Help</u> <u>Logout</u>                        | E-mail<br>Container<br>Raum Canod                                                                                              |            |   |
| Toggle Menu                                                                                   |                                                                                                    |            |   |

Figure 113 - Gateway advanced parameters

## **Step 3 – Create AutoKey IKE**

- Click VPNs in main menu. Click AutoKey IKE.
- Click *New* button.

|                                                                              | VPNs > AutoKey IKE |              |          |         | S    | SG140RBGE |
|------------------------------------------------------------------------------|--------------------|--------------|----------|---------|------|-----------|
|                                                                              | List 20 💙 per page |              |          |         |      |           |
| Juniper                                                                      |                    |              |          |         |      | 1         |
| A NETWORKS                                                                   |                    |              |          |         |      |           |
| SSG-140                                                                      | Name               | Gateway      | Security | Monitor |      | Configure |
|                                                                              | DialupVPN          | Dialup GW    | Custom   | Off     | Edit | -         |
| Home                                                                         | LinkToTehnika      | VPNtoTehnika | Custom   | On      | Edit | Remove    |
| Configuration                                                                | TestGWR            | TestGWR      | Custom   | Off     | Edit | Remove    |
| Network                                                                      | VPNtoUSSD          | GW-VPNtoUSSD | Custom   | Off     | Edit | Remove    |
| Zones<br>Interfaces<br>DHCP<br>802.1X<br>Routing<br>NSRP<br>PPP<br>Screening |                    |              |          |         |      |           |
| Policies<br>MCast Policies<br>VPNs<br>AutoKey IKE                            |                    |              |          |         |      |           |

Figure 114 – AutoKey IKE

AutoKey IKE parameters are:

- **VPNname:** TestGWR,

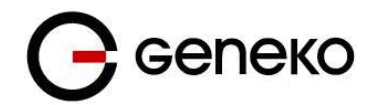

- Security level: Custom,
- Remote Gateway: Predefined,
- Choose VPN Gateway from step 2.

|                                                                                                    | VPNs > AutoKey IKE > Edit                                                                                                    | SSG140RBGE | ? |
|----------------------------------------------------------------------------------------------------|----------------------------------------------------------------------------------------------------|------------|---|
|                                                                                                    |                                                                                                    |            |   |
|                                                                                                    | VPN Name TmiOWR<br>Security Level O Standard O Compatible O Basic O Custom                                                                                                    |            |   |
| ssc-teo<br>Jone<br>Configuration<br>Networks<br>Networks<br>Discretions<br>Discretions<br>Discret | Standard     Compatible     Basic     Custom       Remote Gateway     O Predefined     TostGWR        Cateway Name     O Static IP     Address/Hostname       Upwarkit     O Static IP     Address/Hostname       Oparatic ID     O Delap User     User None       User Address     O Dialog User     User None       Cateway Rame     O Basic     O Basic       O Dialog User     User None       Eccal ID     (optional)       Preshared fay     Use As Sed       Security Level O Standard     Compatible       OK     Case | v<br>V     |   |
| Manual Key<br>L2TP<br>Monitor Status<br>Monitor Status<br>Deports<br>Neports<br>Witards<br>Help.<br>Logout,<br>Torgele Monu                                                                                                    |                                                                                                    |            |   |

Figure 115 - AutoKey IKE parameters

- Click *Advanced* button.
  - Security level User defined: custom,
  - Phase 2 proposal: pre-g2-3des-sha,
  - **Bind to Tunnel interface:** tunnel.3(from step 1),
  - Proxy ID: Enabled,
  - LocalIP/netmask: 10.10.10.0/24,
  - RemoteIP/netmask: 192.168.10.0/24,
  - Click *Return* and *OK*.

|                               | VPNs > AutoKey IKE > Edit |                            |         |              | SSG140RBGE | ?        |
|-------------------------------|---------------------------|----------------------------|---------|--------------|------------|----------|
|                               |                           |                            |         |              |            |          |
| <b>A</b> Juniper <sup>®</sup> |                           |                            |         |              |            |          |
| SSG-140                       | Security Level            | 0                          | 0       |              |            |          |
|                               | User Defined              | Custom                     | U Basic |              |            |          |
| Home                          |                           | Phase 2 Proposal           |         |              |            |          |
| + Configuration               |                           | g2-esp-3des-sha 🛛 👻        | None 💌  |              |            |          |
| <u>Network</u>                |                           | None 🔽                     | None 💌  |              |            |          |
| Screening                     |                           |                            |         |              |            | <u> </u> |
| Policies<br>MCost Polision    | Replay Protection         |                            |         |              |            |          |
| - VPNe                        |                           | (For L2TP-over-IPSec only) |         |              |            |          |
| AutoKev IKE                   | Bind to                   | None                       |         |              |            |          |
| AutoKey Advanced              |                           | Tunnel Interface           |         | tunnel.3 Y   |            |          |
| Gateway                       |                           | U Tunnel Zone              |         | Onitruse Fun |            |          |
| P1 Proposal                   | Proxy-ID                  | <b>V</b>                   |         |              |            |          |
| P2 Proposal                   | Local IP / Netmask        | 10.10.10.0 / 24            |         |              |            |          |
| XAuth Settings                | Service                   | ANY                        | ~       |              |            |          |
| Manual Key                    |                           |                            |         |              |            |          |
| + L2TP                        | VPN Group                 | None 💌                     |         | Weight 0     |            |          |
| Monitor Status                | VPN Monitor               |                            |         |              |            |          |
| * Objects                     | Source Interface          | default 💌                  |         |              |            |          |
| • <u>Reports</u>              | Destination IP            | default                    |         |              |            |          |
| * <u>Wizards</u>              | Optimized                 |                            |         |              |            |          |
| * <u>Help</u>                 | Rekey                     |                            |         |              |            |          |
| Logout                        |                           | Return Cancel              |         |              |            |          |
| Toggle Menu                   |                           |                            |         |              |            |          |

Figure 116 – AutoKey IKE advanced parameters

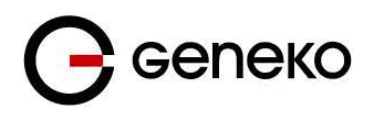

## **Step 4 – Routing**

- Click *Destination* tab on *Routing* menu.
- Click **New** button. Routing parameters are:
  - IP Address: 192.168.10.0/24,
  - Gateway: tunnel.3(tunnel interface from step 1),
  - Click OK.

| Network > Routing > Routing Entries > Conf                    | aration                                         | SSG140RBGE | ? |
|---------------------------------------------------------------|-------------------------------------------------|------------|---|
| Juniper                                                       |                                                 |            |   |
| SSG-140 Virtual Router Na<br>IP Address/Netw                  | e trust-vr<br>ak 192.183.10.0 / 0               |            |   |
| Home<br>Configuration<br>Next                                 | IP O Virtual Router Unfrust-vr 💌<br>O Gateway   |            |   |
| Distances<br>Zones<br>Interfaces                              | Interface tunnel.3 V<br>Gateway IP Address 0000 |            |   |
| DHCP           802.1X           ■ Routing                     | Tag 0                                           |            |   |
| Destination     Prefere     Source Interface     Mask Routing | Cancel                                          |            |   |
| PBR     Virtual Routers     NSRP     PPP     Screening        |                                                 |            |   |

Figure 117 – Routing parameters

## **Step 5 – Policies**

- Click *Policies* in main menu.
- Click *New* button (from Untrust to trust zone),
  - Source Address: 192.168.10.0/24,
  - Destination Address: 10.10.10.0/24,
  - Services: Any.
- Click OK.

?

SSG140RBGE

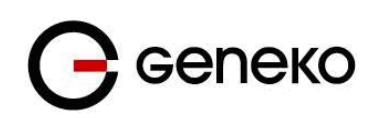

| Junip                 | er°        |                     |                                                     |
|-----------------------|------------|---------------------|-----------------------------------------------------|
| A ANETWORKS           |            |                     |                                                     |
| SSG-140               |            | Name (optional)     |                                                     |
|                       | <u>^</u>   | Course Address      | O New Address /                                     |
| Home                  |            | Bource Address      | Address Book Entry     192.168.10.0/24     Xultiple |
| Configuration Network |            |                     | New Address /                                       |
| Binding               |            | Destination Address | Address Book Entry 10.0.0/24     Mutiple            |
| • DNS                 |            | Service             | ANY V Mstriple                                      |
| Zones                 |            | Application         | None                                                |
| DHCP                  |            |                     |                                                     |
| • 802.1X              |            |                     | WEB Filtering                                       |
| E Routing             |            | Action              | Permit V Deep Inspection                            |
| Destination           | <u>1</u>   | Antivizur Profile   |                                                     |
| Source Inte           | erface     |                     |                                                     |
| MCast Ro              | uting      | Antispam enable     |                                                     |
| ▪ <u>PBR</u>          | =          | Tunner              | VPN INOTE V                                         |
| Virtual Rou           | aters      |                     | Modify matching bidirectional VPN policy            |
| • ppp                 |            |                     | L2TP None V                                         |
| Screening             |            | Logging             | ✓ at Session Beginning ✓                            |
| Policies              |            | Position at Top     |                                                     |
| MCast Policies        |            |                     |                                                     |
| AutoKev IKE           | 3          |                     | OK Cancel Advanced                                  |
| AutoKey Adv           | <br>/anced |                     |                                                     |
| Gateway               |            |                     |                                                     |
| P1 Propos             | al         |                     |                                                     |
| XAuth Set             | tings      |                     |                                                     |
| VPN Grou              | ips        |                     |                                                     |
| Manual Key            |            |                     |                                                     |
| Honitor State         | ie.        |                     |                                                     |
| Dijects               |            |                     |                                                     |
| Reports               | ~          |                     |                                                     |
| <                     | >          |                     |                                                     |

Figure 118 – Policies from untrust to trust zone

- Click *Policies* in main menu.
- Click *New* button (from trust to untrust zone),
  - Source Address: 10.10.10.0/24,
  - **Destination Address:** 192.168.10.0/24,

st To Ti

- Services: Any.
- Click OK.

|                                | Policies (From Trust To Untrust) | SSG140RBGE                                      | ? |
|--------------------------------|----------------------------------|-------------------------------------------------|---|
|                                |                                  |                                                 |   |
| (A) luninor                    |                                  |                                                 |   |
| NETWORKS                       |                                  |                                                 |   |
|                                | ND                               |                                                 |   |
| SSG-140                        | Name (optional)                  |                                                 |   |
| <u> </u>                       | Source Address                   | O New Address /                                 |   |
| Home                           |                                  | C Address Book Entry 10.0.0/24                  |   |
| Configuration                  |                                  | O New Address /                                 |   |
| Binding                        | Destination Address              | O Address Book Entry 192.168.10.0/24 V Multiple |   |
| DNS                            | Service                          | ANY V Matricia                                  |   |
| Zones                          |                                  |                                                 |   |
| Interfaces                     | Application                      | None                                            |   |
| DHCP                           |                                  |                                                 |   |
| + <u>802.1X</u>                |                                  | WEB Filtering                                   |   |
| Routing                        | Action                           | Permit V Deep Impection                         |   |
| Destination                    | Antivirus Profile                | None                                            |   |
| Source Interface               | Antinen endele                   |                                                 |   |
| MCast Routing                  | Antispam enable                  |                                                 |   |
| • PBR                          | Tunnel                           | VPN None                                        |   |
| Virtual Routers                |                                  | Modify matching bidirectional VPN policy        |   |
| NSRP_                          |                                  | L2TP None V                                     |   |
| <u>+ ppp</u>                   | Logging                          | V at Section Regioning V                        |   |
| Screening                      | Desition of Tex                  |                                                 |   |
| MCast Policies                 | Position at Top                  |                                                 |   |
| - VPNs                         |                                  |                                                 |   |
| AutoKey IKE                    |                                  | UK Carcel Advances                              |   |
| AutoKey Advanced               |                                  |                                                 |   |
| Gateway                        |                                  |                                                 |   |
| P1 Proposal                    |                                  |                                                 |   |
| P2 Proposal<br>XAuth Sattinger |                                  |                                                 |   |
| VPN Groups                     |                                  |                                                 |   |
| Manual Key                     |                                  |                                                 |   |
| + L2TP                         |                                  |                                                 |   |
| Monitor Status                 |                                  |                                                 |   |
| * Objects                      |                                  |                                                 |   |
| Reports Y                      |                                  |                                                 |   |
| <b>`</b>                       |                                  |                                                 |   |

Figure 119 – Policies from trust to untrust zone

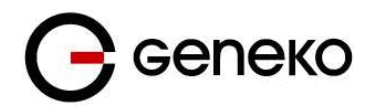

## **OpenVPN** tunnel between GWR router and **OpenVNP** server

#### Overview

OpenVPN site to site allows connecting two remote networks via point-to-point encrypted tunnel. OpenVPN implementation offers a cost-effective simply configurable alternative to other VPN technologies. OpenVPN allows peers to authenticate each other using a pre-shared secret key, certificates, or username/password. When used in a multiclient-server configuration, it allows the server to release an authentication certificate for every client, using signature and Certificate authority. It uses the OpenSSL encryption library extensively, as well as the SSLv3/TLSv1 protocol, and contains many security and control features. The server and client have almost the same configuration. The difference in the client configuration is the remote endpoint IP or hostname field. Also the client can set up the keepalive settings. For successful tunnel creation a static key must be generated on one side and the same key must be uploaded on the opposite side.

## **OpenVPN** configuration example

Open VPN is established between one central locations and three remote locations with Geneko router configured in TCP client mode. Authentication used is pre-shared secret.

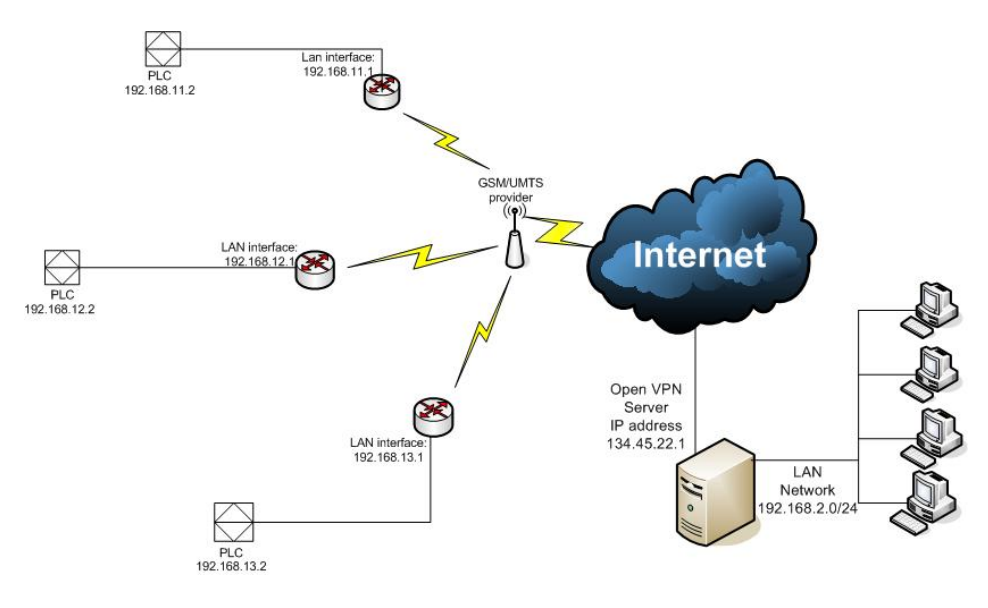

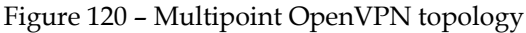

## Configuration

- 1. Open VPN server is in TCP listening mode and it is reachable from the internet over static public IP address 134.45.22.1 and TCP port 1194 (default Open VPN port)
- 2 Configuration file in Open VPN server is applied in following way:a) Open any Text Editor application and make configuration txt file. In this example configuration file looks like this

| proto tcp-server         | TCP server protocol mode                    |
|--------------------------|---------------------------------------------|
| dev tun                  | dev tun mod of Open VPN server              |
| ifconfig 2.2.2.1 2.2.2.2 | Local and remote IP address of the Open VPN |
|                          | tunnel (both addresses must be within       |
|                          | 255.255.255.252 subnet)                     |

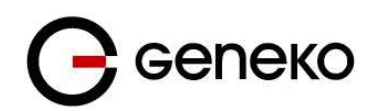

| dev-node adap1 | Selection of virtual network adapter named adap1 |
|----------------|--------------------------------------------------|
| secret key.txt | Implementing file with pre-shared secret named   |
| -              | key.txt                                          |
| ping 10        | Keepalive                                        |
| comp-lzo       | LZO compression enabled                          |
| disable-occ    | disable option consistency                       |

b) Save configuration file in C:\Program Files\OpenVPN\config as *name*.ovpn file. It is OpenVPN configuration file directory and you can reach it directly through Start menu>OpenVPN where you get options:

| -          | OpenVPN GUI                                    |
|------------|------------------------------------------------|
| 2          | Uninstall OpenVPN                              |
| •          | Add a new TAP-Win32 virtual ethernet adapter   |
| •          | Delete ALL TAP-Win32 virtual ethernet adapters |
| 2          | Generate a static OpenVPN key                  |
| $\bigcirc$ | OpenVPN configuration file directory           |
| E          | OpenVPN GUI ReadMe                             |
| $\bigcirc$ | OpenVPN log file directory                     |
| ۲          | OpenVPN Manual Page                            |
| 6          | OpenVPN Sample Configuration Files             |
| ۲          | OpenVPN Web Site                               |
| E.         | OpenVPN Win32 README                           |
|            |                                                |

Figure 121 - OpenVPN application settings

- c) Generate a static OpenVPN key from the menu above. File will be automatically Saved in Open VPN configuration file directory. Configuration file and pre-shared key must be in same directory.
- d) If you have more remote locations every location has to have its own configuration file with different remote interface IP address and virtual network adapter. Second virtual network adapter you can create by selecting "Add a new TAP-Win32 virtual ethernet adapter". The same way you can create the third virtual adapter. Name virtual adapters as adap1, adap2 and adap3.

For example configuration file for second remote location can be:

proto tcp-server dev tun ifconfig 2.2.2.5 2.2.2.6 dev-node adap2 secret key.txt ping 10 comp-lzo disable-occ

Only difference to previous configuration is 2.2.2.5, 2.2.2.6 (IP address of local and remote interface) and dev-node adap2. Configuration file for third remote location is:

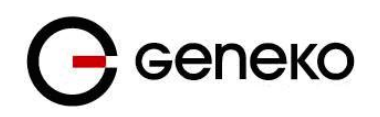

proto tcp-server dev tun ifconfig 2.2.2.9 2.2.2.10 dev-node adap3 secret key.txt ping 10 comp-lzo disable-occ

All three configuration files (e.g. Server1.ovpn, Server2.ovpn, Server3.ovpn) have to be saved in same directory C:\Program Files\OpenVPN\config. Name of configuration file is name of your OpenVPN tunnel.

e) Workstation where OpenVPN server is installed should have ip route to subnet which is on the other end of the OpenVPN tunnel. This subnet is reachable over remote OpenVPN interface which is in this case 2.2.2. Enter following command in the command prompt:

*route –p add* 192.168.11.0 *mask* 255.255.255.0 2.2.2.2 first remote location

*route –p add* 192.168.12.0 *mask* 255.255.255.0 2.2.2.6 second remote location

*route –p add* 192.168.13.0 *mask* 255.255.255.0 2.2.2.10 third remote location

3. GWR router is configured with SIM card which has internet access. Configuration of OpenVPN is following:

| Add New Tunnel                           |                                                             |              |
|------------------------------------------|-------------------------------------------------------------|--------------|
| Tunnel Number                            | 1                                                           |              |
| Tunnel Name                              | Test                                                        |              |
| Enable                                   |                                                             |              |
|                                          |                                                             |              |
| OpenVPN Settings                         |                                                             |              |
| Interface Type                           | TUN 🗸                                                       |              |
| Authenticate Mode                        | pre-shared secret 🛛 👻                                       |              |
| Encryption Cipher                        | BF-CBC (128 bit)                                            |              |
| Hash Algorithm                           | RSA-SHA1 (160 bit)                                          |              |
| Protocol                                 | UDP connect 💌                                               |              |
| UDP Port                                 | 1194                                                        |              |
| LZO Compression                          |                                                             |              |
| NAT Rules                                |                                                             |              |
| Keep Alive                               |                                                             |              |
| Ping Interval                            | 30                                                          | sec          |
| Ping Timeout                             | 60                                                          | sec          |
| Max Fragment Size                        | 1300                                                        | bytes        |
|                                          | #                                                           | Canarata BSK |
|                                          | # 2048 bit OpenVPN static key<br>#                          |              |
| Pre-shared Secret                        | BEGIN OpenVPN Static key                                    | O Paste PSK  |
|                                          | v1<br>e574ace80ffe4a6a9e734cfc8ab96                         |              |
|                                          | 92b68d61a246a00df11af38172120                               | Sbb          |
| ution: On some GSM/UMTS networks, recomm | ended time for Keepalive Ping Interval is grater than 10 se | conds.       |
| Local / Remote Group Settings            |                                                             |              |
| Develo I lest es ID Miles e              | 12455.001                                                   |              |
| Remote Host or IP Adress                 | 134.55.22.1                                                 |              |
| Redirect Gateway                         |                                                             |              |
| runner intenace configuration            | manual configuration V                                      |              |
| Local Interface IP Address               | 2.2.2.2                                                     |              |
| Remote Interface IP Address              | 2221                                                        |              |

Figure 122 - OpenVPN GWR settings

Where pre-shared secret you paste from the *key.txt* file which you generate on OpenVPN server.

In routing table static IP route to local OpenVPN server network (in this case it is 192.168.2.0/24) should be entered.

| Enable                                                                                                    | Dest Network | Netmask       | Gateway | Metric | Interface | Action     |
|----------------------------------------------------------------------------------------------------|--------------|---------------|---------|--------|-----------|------------|
| K                                                                                                    | 0.0.0.0      | 0.0.0.0       | *       | 1      | ppp_0 💌   | <u>Rem</u> |
| <ul> <li>Image: A start of the start of the start of</li></ul> | 192.168.2.0  | 255.255.255.0 | *       | 1      | tun1 💌    | Rem        |

Figure 123 - Static routes on GWR

TUN1 interface isn't available before you start the OpenVPN tunnel so you must start it first

That accomplishes configuration of the GWR regarding establishing the OpenVPN and routing through it.

## Implementation

You start Open VPN tunnel on server side by right click on the icon in notification bar. You choose Open VPN tunnel (Server1) and click Connect. The same procedure repeat for Server2 and Server3.

| Server1        | •                                                                |
|----------------|------------------------------------------------------------------|
| Server2        | Þ                                                                |
| Server3        | ۲                                                                |
| Proxy Settings |                                                                  |
| About<br>Exit  |                                                                  |
|                | Server1<br>Server2<br>Server3<br>Proxy Settings<br>About<br>Exit |

Figure 124 - Starting OpenVPN application

When OpenVPN tunnel is up on the Open VPN server you should get following notification:

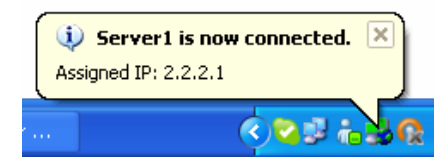

Figure 125 - OpenVPN status on PC

On the GWR side status of the OpenVPN tunnel should be established.

| No. | Name | Enabled | Status      | Auth. Mode        | Advanced    | F |
|-----|------|---------|-------------|-------------------|-------------|---|
| 1   | Test | yes     | established | pre-shared secret | LZO/NAT/KeA |   |

Figure 126 – OpenVPN status on GWR

## Port forwarding example

Port forwarding feature enables access to workstations behind the router and redirecting traffic in both traffic flow directions – inbound and outbound. **Direction is selected by interface – PPP0 for inbound** (WAN -> ETH0) and ETH0 for outbound traffic (ETH0 ->WAN).

In the following example there are three types of access to LAN network enabled, every workstation with different service allowed from the outside. LAN is accessed through the WAN IP of the router. Second

and forth rule have additional limitation per source IP address of the incoming packets. The forth defined access flow is redirecting all WEB traffic from the local workstation to one outside IP address, web authentication server for example.

Implemented rules are following:

- Traffic destined to WAN IP by port 5022 is forwarded to workstation 192.168.1.2 and port
   Result SSH is accessible from the outside to the first workstation
- Traffic destined to WAN IP by port 8080 is forwarded to workstation 192.168.1.3 and port 80. Result WEB is accessible from the outside to the second workstation. This rule is limited only to traffic coming from the 172.16.234.0/24 subnet
- 3. Traffic destined to WAN IP from port range 300:400 is forwarded to workstation 192.168.1.4 to port 12345
- 4. WEB traffic from the workstation 192.168.1.5 is forwarded to one outside IP address (212.62.49.109 for example)

If Source IP and Source Netmask fields are empty stated entry is applied to all incoming packets. When PPP0 interface is selected Destination IP and Netmask are predefined to WAN IP and subnet 32 and cannot be changed.

On the following picture are marked traffic flows stated above.

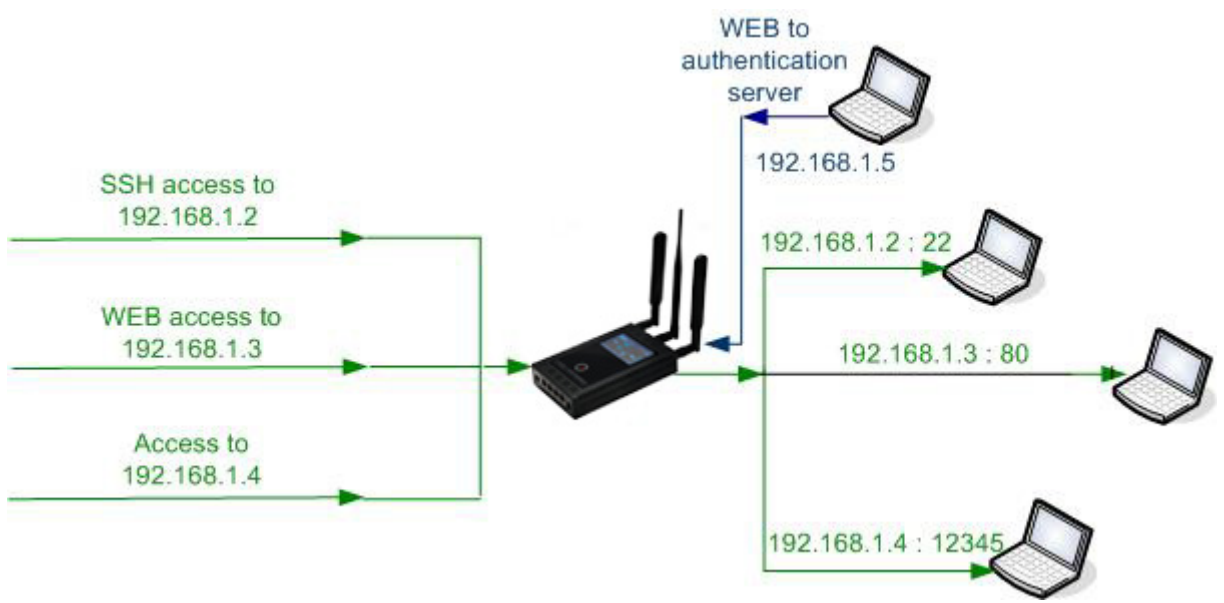

Figure 127 - Portforwarding example

Port forwarding is configured on the ROUTING page selected from the main menu. Configuration of the examples described above is presented in the following picture:

| rwardin                                  | g        |               |                     |                        |                 |                     |                         |               |              |            |
|------------------------------------------|----------|---------------|---------------------|------------------------|-----------------|---------------------|-------------------------|---------------|--------------|------------|
| Enable Network Address Translation (NAT) |          |               |                     |                        |                 |                     |                         |               |              |            |
| Forward                                  | TCP/UDP  | connections f | from external netwo | rks to the following i | nternal devices |                     |                         |               |              |            |
| Enable                                   | Protocol | Interface     | Source IP           | Source Netmask         | Destination IP  | Destination Netmask | <b>Destination Port</b> | Forward to IP | Forward to p | ort Action |
| <b>V</b>                                 | TCP 💌    | ppp_0 🔽       |                     |                        |                 |                     | 5022                    | 192.168.1.2   | 22           | Rem        |
| <b>V</b>                                 | TCP 💌    | ppp_0 💌       | 172.27.234.0        | 255.255.255.0          |                 |                     | 8080                    | 192.168.1.3   | 80           | Rem        |
| <b>v</b>                                 | TCP 💌    | ppp_0 🔽       |                     |                        |                 |                     | 300:400                 | 192.168.1.4   | 12345        | Rem        |
| <ul><li>✓</li></ul>                      | TCP 💌    | eth0 💌        | 192.168.1.5         | 255.255.255.255        | 0.0.0.0         | 0.0.0.0             | 80                      | 212.62.49.109 | 80           | Rem        |
|                                          | TCP 🔽    | eth0 💌        |                     |                        |                 |                     |                         |               |              | Add        |
|                                          |          |               |                     |                        |                 |                     |                         |               |              |            |

\* Destination Port: can also be defined as a range, e.g.: 2025:2027, which means destination ports are 2025, 2026 and 2027

Reload Save

Figure 128 - GWR port forwarding configuration

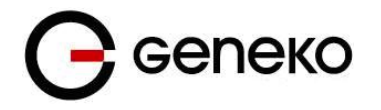

## Serial port – example

For connecting serial devices from remote locations to central location serial transparent conversion can be used. Serial communication is encapsulated in TCP/IP header and on the central location is recognized by the Virtual COM port application. This way serial communication is enabled between two distant locations.

In the picture below serial communication is achieved over GWR router in client mode on remote location and Virtual COM port application on central side. As application is in server mode, IP address of the workstation has to be accessible from the router. In this example that is IP address GWR routers supports both server and client mode, so you can use one GWR router on both side of communication link (one in server and one in client mode).

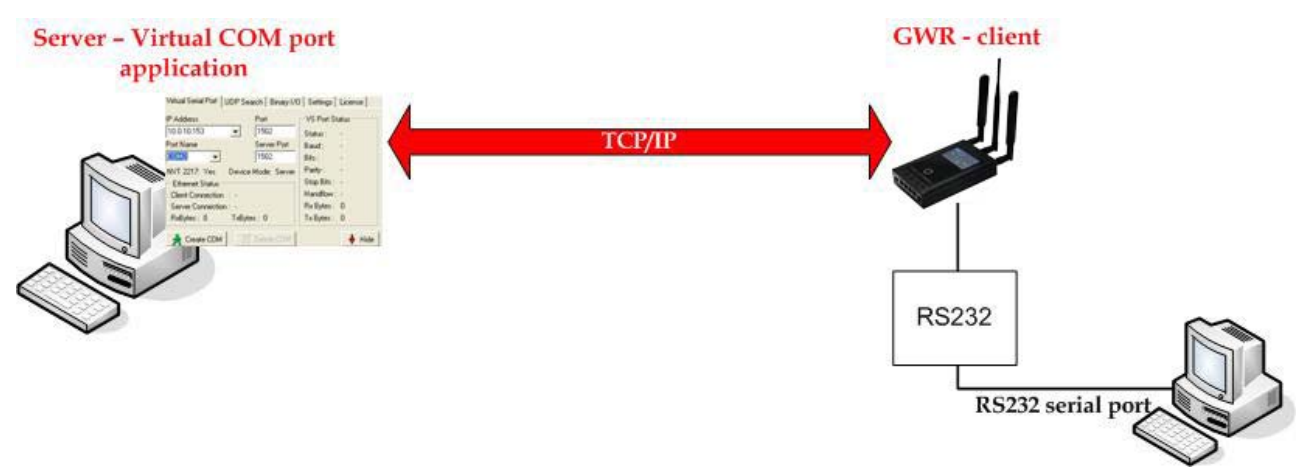

Figure 129 - Transparent serial connection

#### 1. Settings on GWR router

From the main menu on the left side of web interface option SERIAL PORT should be selected and following page is displayed.

| Serial Port                                                    |         |  |
|----------------------------------------------------------------|---------|--|
| Serial Port Settings                                           |         |  |
| General Settings<br>Obsable all<br>Oserial port over TCP/UDP s | ettings |  |
| O Modbus gateway settings<br>Status                            | stopped |  |
|                                                                |         |  |

Figure 130 – GWR Serial port settings

Option SERIAL PORT OVER TCP/UDP SETTINGS is used for configuration of transparent serial communication. Configuration parameters are presented in picture below

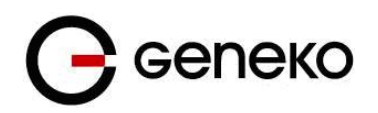

| Serial Port                                           |            |
|-------------------------------------------------------|------------|
| Serial Port Settings                                  |            |
|                                                       |            |
| General Settings                                      |            |
| O Disable all                                         |            |
| <ul> <li>Serial port over TCP/UDP settings</li> </ul> |            |
| O Modbus gateway settings                             |            |
| Serial Port Settings                                  |            |
| Bits per second                                       | 57600      |
| Data bits                                             | 8          |
| Parity                                                | none 💌     |
| Stop bits                                             | 1          |
| Flow control                                          | none 💌     |
| TCP/UDP Settings                                      |            |
| Protocol                                              | TCP 💌      |
| Mode                                                  | client 💌   |
| Server IP address                                     | 96.34.56.2 |
| Connect to TCP port                                   | 1234       |
| Type of socket                                        | raw 💌      |
| Enable local echo                                     |            |
| Enable timeout                                        | 3600 sec   |
| Keepalive Settings                                    |            |
| Check TCP connection                                  |            |
| Kepalive idle time                                    | 120 sec    |
| Kepalive interval                                     | 60 sec     |
| Lee Cellere                                           |            |
| Log Settings                                          |            |
| End level                                             |            |
|                                                       |            |
| Status                                                | started    |

Figure 131 - GWR settings for Serial-to-IP conversion

## **General Settings**

• Serial port over TCP/UDP settings

#### Serial port settings

- Bits per second: 57600
- Data bits: 8
- Parity: none
- Stop bits: 1
- Flow control: none

## TCP/UDP Settings

- Protocol: TCP
- Mode: client
- Server IP address: 96.34.56.2 (IP address of server)
- Connect to TCP port: 1234
- Type of socket: raw
- Enable local echo: Disabled
- Enable timeout: 3600 sec

#### **Keepalive Settings**

- Check TCP connection: Enable
- Keepalive idle time: 120 sec
- Keepalive interval: 60 sec

#### Log Settings

• Log level: level 1

When serial port is configured button SAVE should be selected and STATUS of the service should change to started like on the picture above.

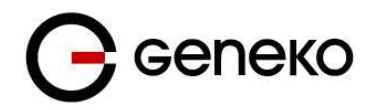

## 2. Application settings

In this example is used application HW Virtual Serial Port which is installed on workstation on central location. When application is started on Settings tab option "HW VSP works as the TCP Server only" should be enabled.

| 1/0 Settings License                                                |
|---------------------------------------------------------------------|
|                                                                     |
| NVT                                                                 |
| only<br>ttup<br>ste device failed<br>is closed<br>s connection lost |
| 🏹 Beport VSP Setting                                                |
| King products                                                       |
|                                                                     |

Figure 132 - Virtual COM port application

In Virtual Serial Port tab settings should be following:

| HW Virtual Serial Po                               | ort                                          |                       |             | ×   |  |
|----------------------------------------------------|----------------------------------------------|-----------------------|-------------|-----|--|
| Virtual Serial Port UDP                            | Search Binary I/C                            | Settings              | License     |     |  |
| IP Address                                         | Port                                         | VS Port S             | tatus       |     |  |
| v                                                  | 1234                                         | Status :              | Created     |     |  |
| Port Name                                          | Server Port                                  | Baud :                |             |     |  |
|                                                    | 1234                                         | Bits:                 | •           |     |  |
| NVT 2217: Yes Dev                                  | rice Mode: Client                            | Parity :              |             |     |  |
| Ethernet Status                                    |                                              | Stop Bits :           | -           |     |  |
| Client Connection : -                              | aton                                         | Handflow : -          |             |     |  |
| RxButes: 0 Tx8                                     | Butes: 0                                     | Tx Butes :            | ů.          |     |  |
| 🔬 Create COM                                       | 🗙 Delete COM                                 |                       | 🔶 Hid       | le  |  |
| 4/18/2013 13:31:17 : Se<br>4/18/2013 13:31:17 : Vi | ending test ping to<br>rtual serial port COM | device<br>I10 created |             | < > |  |
| <                                                  |                                              |                       | >           |     |  |
| HWgroup                                            | Final Networkin                              | g products            |             |     |  |
| www.HW-group.com                                   | -                                            | · D.                  | -           |     |  |
| Version 2.4                                        | Em                                           | bedded Eth            | ernet Devio | es. |  |

Figure 133 - Settings for virtual COM port

- IP address: (not used in server mode)
- Port: 1234
- Server Port: 1234
- Port Name: COM10 (random selected)

After "Create COM" is activated if everything is alright in log will be shown message that port COM10 is created, like in picture above. In communication with remote serial device COM10 should be selected on workstation.

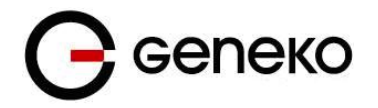

## Firewall – example

Firewall implemented in GWR routers has numerous options for matching interesting traffic. Traffic flow is controlled through the router with three actions triggered by firewall:

- 1. ACCEPT traffic is passed through the router without any changes implemented
- 2. REJECT traffic is blocked with ICMP error messages
- 3. DROP traffic is blocked without any error messages, connection is retried until the threshold for retransmission is exceeded

By default all traffic is PERMITTED. To block all the traffic not defined under stated rules last entry in firewall table should be DROP ALL.

Rule priority defines order by which router matches inspected packets. After first match between rule and packet, no other rule is compared against matched traffic.

Firewall has 17 predefined rules for the most common usage. These 17 rules are following:

1. Allow ALL from local LAN

All traffic originating from local subnet is allowed to access router Ethernet interface. It is important to keep this rule enabled to prevent losing local management interface.

2. Allow already established traffic

For inbound TCP only. Allows TCP traffic to pass if the packet is a response to an outbound-initiated session.

3. Allow TELNET on ppp\_0

Accepts telnet connection from the outside to router's WAN interface, for management over CLI interface

4. Allow HTTP on ppp\_0

Accepts WEB traffic from the outside to router's WAN interface, for management over WEB interface

5. Allow PING on ppp\_0-with DDoS filter

ICMP traffic to WAN interface of the router is allowed with prevention of Distributed Denial-of-service attack

Allow RIP protocol

- 6. Allow RIP on ppp\_0
- 7. Allo RIP on ppp\_0 route

Allow GRE protocol

- 8. Allow GRE tunnels on ppp\_0
- 9. Allow GRE Keepalive on ppp\_0

Allow IPSec protocol

- 10. Allow IPSec tunnels on ppp\_0 protocol
- 11. Allow IPSec tunnels on ppp\_0 IKE
- 12. Allow IPSec tunnel on ppp\_0 IKE\_NATt

Allow OpenVPN protocol

- 13. Allow OpenVPN tunnels on ppp\_0 UDP
- 14. Allow OpenVPN tunnels on ppp\_0 TCP

15. Allow SNMP on ppp\_0 SNMP requests are allowed to be sent to the router over WAN interface

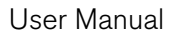

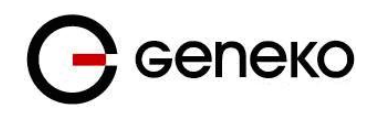

## 16. Allow MODBUS on ppp\_0MODBUS conversion over default port UDP 502 is permitted

17. REJECT all other traffic

All packets which are not stated as ACCEPT in previous rules are denied. If this rule is not enabled all packets which are not stated as DROP/REJECT are permitted.

In following example 8 traffic flows are defined under firewall rules. In the picture presented with green are marked permitted packets and with red blocked.

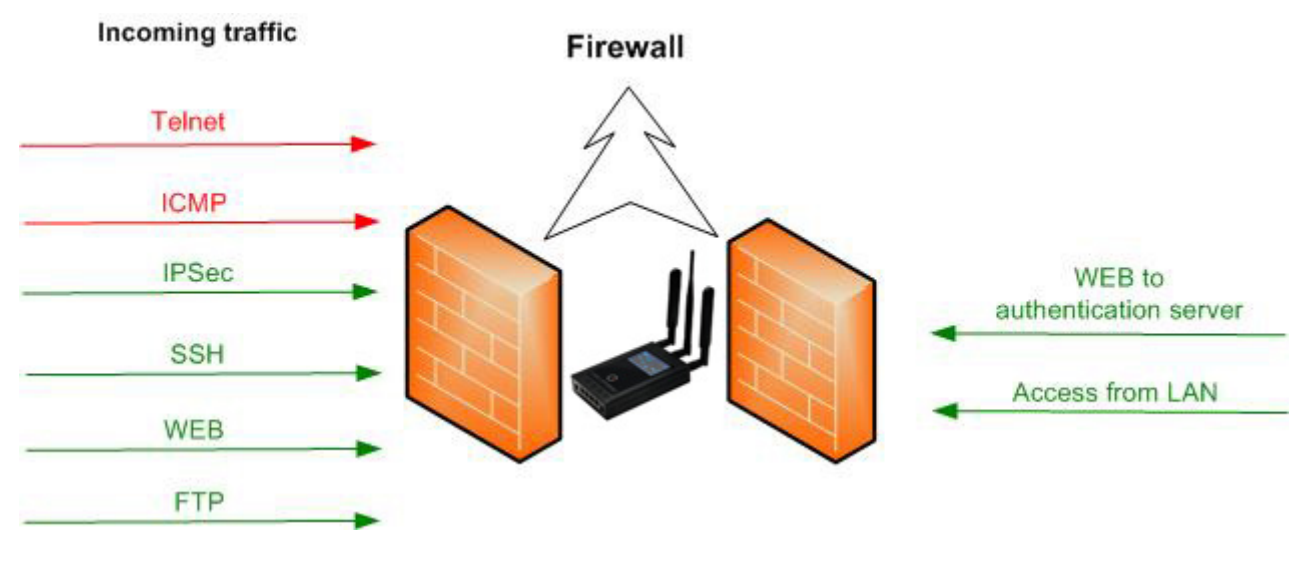

Figure 134 – Firewall example

Firewall is enabled in SETTINGS>FIREWALL page. Page for firewall configuration is presented in the following picture:

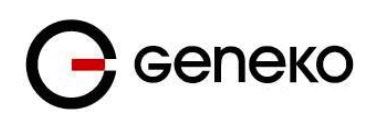

| lation |
|--------|
| Del    |
| Del    |
| Uni    |
| Del    |
| Del    |
| Del    |
| Dele   |
| Dele   |
| Dele   |
| Dele   |
| Dele   |
| Deli   |
| Dele   |
| Dek    |
| -      |
| Dele   |
| Dele   |
|        |

Figure 135 - Initial firewall configuration on GWR

Firstly firewall should be enabled, that is done by selecting:

Firewall General Settings>Enable

Firewall can be configured by enabling or editing existing, predefined rules or by adding new one. Firewall is configured in following way:

## 1. Telnet traffic is denied

Select predefined rule number 3. Configuration page like on picture below is shown.

| Firewall Rules                                                                        |                                                                                                    | 0 Hel            |
|---------------------------------------------------------------------------------------|----------------------------------------------------------------------------------------------------|------------------|
| Firewall Rule Basics                                                                  |                                                                                                    |                  |
| Rule name<br>Enable                                                                   | Deny TELNET on ppp_0                                                                                                    |                  |
| Firewall Rule Settings                                                                |                                                                                                    |                  |
| Chain<br>Service<br>Protocol<br>Port<br>Input interface<br>Output interface           | INPUT         •           TELNET         •           TCP         •           23         •           ppp_0         •           Io         •                                                                                                    |                  |
| Source address                                                                        | Any 💌                                                                                                    |                  |
| Destination address                                                                   | Any 💌                                                                                                    |                  |
| Packet state<br>Policy                                                                | NEW         Image: Comparison of the second second sec |                  |
| Distributed Denial Of Service                                                         |                                                                                                    |                  |
| Enable<br>Maximum average matching rate<br>Maximum initial number of packets to match | Seconds 💌                                                                                                    |                  |
|                                                                                       |                                                                                                    | Back Reload Save |
|                                                                                       | Copyright @ 2008 - 2012 Geneko. All rights reserved.                                                                                                    |                  |

Figure 136 - Filtering of Telnet traffic

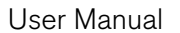

ENABLE option should be selected to have this rule active. To deny Telnet traffic POLICY should be changed from ACCEPT to REJECT (ICMP error message type can be selected when policy reject is selected). After that SAVE button should be pressed and user is returned to main configuration page.

#### 2. ICMP traffic is denied from all IP addresses except 212.62.38.196

New rule should be added by selecting ADD NEW RULE button. Policy should be configured in following way:

- Rule name: Deny PING to ppp\_0 interface
- Enable: selected
- Chain: INPUT
- Service: Custom
- Protocol: ICMP
- ICMP-Type: echo-request

**Geneko** 

- Input interface: ppp\_0
- Source address: Single IP ; 212.62.38.196
- Inverted source address rule logic: selected
- Destination address: Any
- Packet state: NEW
- Policy: REJECT
- Reject-with: icmp-port-unreachable

Configuration should be like on the picture below.

| Firewall Rules                                                                        |                                                          | <b>@</b> 1                        | Help |
|---------------------------------------------------------------------------------------|----------------------------------------------------------|-----------------------------------|------|
| Firewall Rule Basics                                                                  |                                                          |                                   |      |
| Rule name<br>Enable                                                                   | Deny PING to ppp_0 interface<br>✓                        |                                   |      |
| Firewall Rule Settings                                                                |                                                          |                                   |      |
| Chain<br>Service<br>Protocol<br>Port<br>Input interface<br>Output interface           | INPUT     Custom     ICMP     All/Undef     ppp_0     Io | ICMP-type echo-request            |      |
| Source address<br>Inverted source address rule logic                                  | Single IP                                                | 212.62.38.196                     |      |
| Destination address                                                                   | Any 💌                                                    |                                   |      |
| Packet state<br>Policy                                                                | NEW V<br>REJECT V                                        | Reject-with icmp-port-unreachable |      |
| Distributed Denial Of Service                                                         |                                                          |                                   |      |
| Enable<br>Maximum average matching rate<br>Maximum initial number of packets to match | Seconds 🛩                                                |                                   |      |
|                                                                                       |                                                          | Back Reload Save                  | e    |

Figure 137 - Filtering of ICMP traffic

After configuration is finished SAVE button should be selected and user is returned to main configuration page. **Priority of rule** is changed by selecting number in drop-down menu. In this example number 4 is selected.

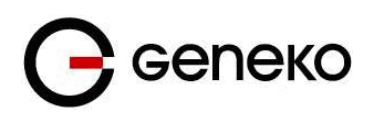

## 3. ICMP traffic is allowed from single IP addresses

With firewall rule configuration shown above, IP address stated in Source address field is excluded from REJECT policy but in order to allow ping from that IP address it has to be matched with another rule. Configuration of appropriate rule for allowing ping traffic originating from precise IP address is shown below

| Firewall Rules                                                                        |                                          | Ә. Нер                 |
|---------------------------------------------------------------------------------------|------------------------------------------|------------------------|
| Firewall Rule Basics                                                                  |                                          |                        |
| Rule name<br>Enable                                                                   | Allow ping<br>₽                          |                        |
| Firewall Rule Settings                                                                |                                          |                        |
| Chain<br>Service<br>Protocol<br>Port<br>Input interface<br>Output interface           | INPUT  Custom ICMP All/Undef Ippp_0 N Io | ICMP-type echo-request |
| Source address                                                                        | Single IP                                | 212.62.38.196          |
| Inverted source address rule logic                                                    |                                          |                        |
| Destination address                                                                   | Any                                      |                        |
| Packet state                                                                          | NEW                                      |                        |
| Policy                                                                                | ACCEPT                                   |                        |
| Distributed Denial Of Service                                                         |                                          |                        |
| Enable<br>Maximum average matching rate<br>Maximum initial number of packets to match | Seconds 💌                                |                        |
|                                                                                       |                                          | Back Reload Save       |

Figure 138 - Allowing ICMP traffic

After configuration is finished SAVE button should be selected and user is returned to main configuration page. **Priority of rule** is changed by selecting number in drop-down menu. In this example number 5 is selected.

## 4. Establishing of IPSec tunnel is allowed

Firewall has to allow IKE and ESP protocol for IPSec tunnel establishment. If NAT traversal is used one additional port has to be allowed. All these rules are predefined and they have priorities 10, 11 and 12 in default firewall configuration (they are named as *Allow IPSec tunnels on ppp\_0 –protocol, IKE and NATt*). As these rules are already configured it is enough just to enable them to have IPSec passed through firewall.

| 10 💌 | Allow IPSec tunnels on<br>ppp_0 - protocol | yes | INPUT | Custom | ESP | All/Undef | ppp_0 | none | any | any | NEW | ACCEPT | no | Edit | Delete |
|------|--------------------------------------------|-----|-------|--------|-----|-----------|-------|------|-----|-----|-----|--------|----|------|--------|
| 11 💌 | Allow IPSec tunnels on<br>ppp_0 - IKE      | yes | INPUT | Custom | UDP | 500       | ppp_0 | none | any | any | NEW | ACCEPT | no | Edit | Delete |
| 12 💌 | Allow IPSec tunnels on<br>ppp_0 - IKE_NATt | yes | INPUT | Custom | UDP | 4500      | ppp_0 | none | any | any | NEW | ACCEPT | no | Edit | Delete |

| Figure 139 – IPSec firewall rule | es |
|----------------------------------|----|
|----------------------------------|----|

These three rules are enabled in following way:

- Select EDIT of the rule
- Enable: selected
- SAVE and exit

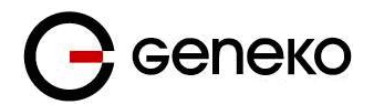

## 5. SSH access is allowed from IP range 212.62.38.210-220

New rule should be added by selecting ADD NEW RULE button. Policy should be configured in following way:

- Rule name: Allow SSH
- Enable: selected
- Chain: INPUT
- Service: Custom
- Protocol: TCP
- Port: Custom; 22
- Input interface: ppp\_0
- Source address: Range ; 212.62.38.210 : 212.62.38.220
- Destination address: Any
- Packet state: NEW
- Policy: ACCEPT

After configuration is finished SAVE button should be selected and user is returned to main configuration page. **Priority of rule** is changed by selecting number in drop-down menu. In this example number 6 is selected.

## 6. WEB access is allowed from 212.62.38.210 IP address

In default firewall configuration rule for allowing WEB traffic is predefined (rule with priority 4, named *Allow HTTP on ppp\_0*) This rule can be used in example with additional restriction in source IP address to 212.62.38.210. Policy should be configured in following way:

- Enable: selected
- Source address: Single IP; 212.62.38.210
- All other settings should remain the same like in the picture below

| Firewall Rules                                                                        |                                                                                                    | 🔞 Help |
|---------------------------------------------------------------------------------------|----------------------------------------------------------------------------------------------------|--------|
| Firewall Rule Basics                                                                  |                                                                                                    |        |
| Rule name<br>Enable                                                                   | Allow HTTP on ppp_0                                                                                                    |        |
| Firewall Rule Settings                                                                |                                                                                                    |        |
| Chain<br>Senice<br>Protocol<br>Port<br>Ingui interface<br>Output interface            | INPUT         W           HTTP         W           TCP         0           00         0           ppp.0         W           10         V |        |
| Source address                                                                        | Bingle IP 💌 212.62.38.210                                                                                                    |        |
| Destination address                                                                   | Any 💌                                                                                                    |        |
| Packet state<br>Policy                                                                | NEW Y<br>ACCEPT Y                                                                                                    |        |
| Distributed Denial Of Service                                                         |                                                                                                    |        |
| Enable<br>Maximum average matching rate<br>Maximum initial number of packets to match | Seconds 🗠                                                                                                    |        |
|                                                                                       | Read Dalaad                                                                                                    | Cause  |

Figure 140 – Allowing WEB access

After configuration is finished SAVE button should be selected and user is returned to main configuration page.

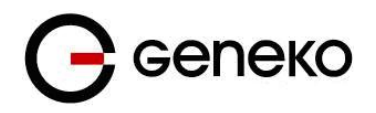

## 7. FTP traffic is allowed

New rule should be added by selecting ADD NEW RULE button. Policy should be configured in following way:

- Rule name: Allow FTP
- Enable: selected
- Chain: INPUT
- Service: FTP
- Protocol: TCP
- Port: 21
- Input interface: ppp\_0
- Source address: Any
- Destination address: Any
- Packet state: NEW
- Policy: ACCEPT

After configuration is finished SAVE button should be selected and user is returned to main configuration page. **Priority of rule** is changed by selecting number in drop-down menu. In this example number 8 is selected.

## 8. Access from LAN to router is allowed

This is first rule in predefined firewall settings (*Allow ALL from local LAN*). It is recommended to have this rule enabled to allow access to management interfaces of the router. As this rule is already configured it is enough just to enable it to have access to router from LAN:

- Select EDIT of the rule
- Enable: selected
- SAVE and exit

## 9. WEB traffic is permitted only to 212.62.38.210 from LAN

This rule is example of traffic filtering in direction from inside to outside. New rule should be added by selecting ADD NEW RULE button. Policy should be configured in following way:

- Rule name: Allow HTTP from LAN
- Enable: selected
- Chain: FORWARD
- Service: HTTP
- Protocol: TCP
- Port: 80
- Input interface: eth0
- Output interface: ppp\_0
- Source address: Any
- Destination address: Any
- Packet state: NEW
- Policy: ACCEPT

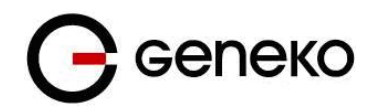

Configuration is shown in following picture:

| Firewall Rules                                                    | 0                   | Help |
|-------------------------------------------------------------------|---------------------|------|
| Firewall Rule Basics                                              |                     |      |
| Rule name                                                         | Allow HTTP from LAN |      |
|                                                                   |                     |      |
| Firewall Rule Settings                                            |                     |      |
| Chain                                                             | FORWARD 🔽           |      |
| Service                                                           | HTTP 💌              |      |
| Protocol                                                          | TCP                 |      |
| Port                                                              | 80                  |      |
| Input interface                                                   | eth0 🔽              |      |
| Output interface                                                  | ppp_0               |      |
| Source address                                                    | Any 💌               |      |
| Destination address                                               | Any                 |      |
| Packet state                                                      | NEW                 |      |
| Policy                                                            | ACCEPT              |      |
| Distributed Denial Of Service                                     |                     |      |
| <ul> <li>Enable</li> <li>Maximum average matching rate</li> </ul> | Seconds             |      |
| waximum initial number of packets to match                        |                     |      |
|                                                                   | Back Reload Sav     | /e   |

Figure 141 - Outbound rule for WEB access

After configuration is finished SAVE button should be selected and user is returned to main configuration page. **Priority of rule** is changed by selecting number in drop-down menu. In this example number 9 is selected.

Additionally to these 11 rules two more rules are enabled:

- Allow already established traffic (priority number 2)
- Reject all other traffic (priority number 22)

After all rules are configured and saved button APPLY RULES in bottom right corner should be selected to activate traffic filtering.
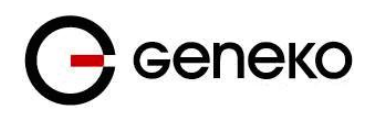

When all 13 rules from this example is configured firewall should look like this:

| ewall    |                                            |         |         |         |                       |           |       |        |                             |             |                         |                                        |                  |      |        |
|----------|--------------------------------------------|---------|---------|---------|-----------------------|-----------|-------|--------|-----------------------------|-------------|-------------------------|----------------------------------------|------------------|------|--------|
| wall G   | ieneral Settings                           |         |         |         |                       |           |       |        |                             |             |                         |                                        |                  |      |        |
| nehle    |                                            |         |         |         |                       |           |       |        |                             |             |                         |                                        |                  |      |        |
|          |                                            |         |         |         |                       |           |       |        |                             |             |                         |                                        |                  |      |        |
| ewall H  | ules                                       |         |         |         |                       |           |       |        |                             |             |                         |                                        |                  |      |        |
| vdd Nev  | w Rule                                     |         |         |         |                       |           |       |        |                             |             |                         |                                        |                  |      |        |
| Priority | Name                                       | Enabled | Chain   | Service | Protocol              | Port(e)   | Input | Output | Source addrese              | Destination | Packet state            | Policy                                 | DDoS             | A    | tion   |
| 1 💌      | Allow ALL from local LAN                   | уөө     | INPUT   | AI      | AI                    | All/Undef | eth0  | none   | any                         | any         | NEW                     | ACCEPT                                 | no               | Edit | Delete |
| 2 💌      | Allow already established traffic          | уөө     | INPUT   | AI      | AI                    | All/Undef | any   | none   | any                         | any         | ESTABLISHED,<br>RELATED | ACCEPT                                 | no               | Edit | Delete |
| 3 💌      | Deny TELNET on ppp_0                       | уөө     | INPUT   | TELNET  | TCP                   | 23        | ppp_0 | none   | any                         | any         | NEW                     | REJECT with:lomp-port-<br>unreachable  | no               | Edit | Delete |
| 4 💌      | Deny PING to ppp_0 interface               | уөө     | INPUT   | Custom  | ICMP-echo-<br>request | All/Undef | ppp_0 | none   | 1172.27.234.21              | any         | NEW                     | REJECT with: lomp-port-<br>unreachable | no               | Edit | Delete |
| 5 💌      | Allow ping                                 | yee     | INPUT   | Custom  | ICMP-echo-<br>request | All/Undef | ppp_0 | none   | 212.62.38.196               | any         | NEW                     | ACCEPT                                 | no               | Edit | Delete |
| 6 💌      | Allow SSH                                  | уөө     | INPUT   | Custom  | TCP                   | 22        | ppp_0 | none   | 212.62.38.210.212.62.38.220 | any         | NEW                     | ACCEPT                                 | no               | Edit | Delete |
| 7 💌      | Allow HTTP on ppp_0                        | уөө     | INPUT   | HTTP    | TCP                   | 80        | ppp_0 | none   | 212.62.38.210               | any         | NEW                     | ACCEPT                                 | no               | Edit | Delete |
| 8 💌      | Allow FTP                                  | уөө     | INPUT   | FTP     | TCP                   | 21        | ppp_0 | none   | any                         | any         | NEW                     | ACCEPT                                 | no               | Edit | Delete |
| 9 💌      | Allow HTTP from LAN                        | уөө     | FORWARD | HTTP    | TCP                   | 80        | eth0  | ppp_0  | any                         | any         | NEW                     | ACCEPT                                 | no               | Edit | Delete |
| 10 💌     | Allow IPSec tunnels on ppp_0 -<br>protocol | yee     | INPUT   | Custom  | ESP                   | All/Undef | ppp_0 | none   | any                         | any         | NEW                     | ACCEPT                                 | no               | Edit | Delete |
| 11 💌     | Allow IPSec tunnels on ppp_0 - IKE         | yee     | INPUT   | Custom  | UDP                   | 500       | ppp_0 | none   | any                         | any         | NEW                     | ACCEPT                                 | no               | Edit | Delete |
| 12 💌     | Allow IPSec tunnels on ppp_0 -<br>IKE_NATt | уөө     | INPUT   | Custom  | UDP                   | 4500      | ppp_0 | none   | any                         | any         | NEW                     | ACCEPT                                 | no               | Edit | Delete |
| 13 💌     | Allow PING on ppp_0 - with DDoS filter     | no      | INPUT   | Custom  | ICMP-edho-<br>request | All/Undef | ppp_0 | none   | arty                        | any         | NEW                     | ACCEPT                                 | 15/m<br>burst:10 | Edit | Delete |
| 14 📼     | Allow RIP on ppp_0                         | no      | INPUT   | Custom  | TOP                   | 2601,2602 | ppp_0 | none   | any                         | any         | NEW                     | ACCEPT                                 | no               | Edit | Delete |
| 15 💌     | Allow RIP on ppp_0 - route                 | no      | INPUT   | Custom  | UDP                   | 520       | ppp_0 | none   | any                         | any         | NEW                     | ACCEPT                                 | no               | Edit | Delete |
| 16 💌     | Allow GRE tunnels on ppp_0                 | no      | INPUT   | Custom  | 47                    | All/Undef | ppp_0 | none   | any                         | any         | NEW                     | ACCEPT                                 | no               | Edit | Delete |
| 17 💌     | Allow GRE Keepalive on ppp_0               | no      | INPUT   | Custom  | UDP                   | 25162     | ppp_0 | none   | any                         | any         | NEW                     | ACCEPT                                 | no               | Edit | Delete |
| 18 💌     | Allow OpenVPN tunnels on ppp_0 -<br>UDP    | no      | INPUT   | Custom  | UDP                   | 1194      | ppp_0 | none   | any                         | any         | NEW                     | ACCEPT                                 | no               | Edit | Delete |
| 19 💌     | Allow OpenVPN tunnels on ppp_0 -<br>TCP    | no      | INPUT   | Custom  | TOP                   | 1194      | ppp_0 | none   | any                         | any         | NEW                     | ACCEPT                                 | по               | Edit | Delete |
| 20 💌     | Allow SNMP on ppp_0                        | no      | INPUT   | Custom  | UDP                   | 161       | ppp_0 | none   | any                         | any         | NEW                     | ACCEPT                                 | no               | Edit | Delete |
| 21 💌     | Allow MODBUS on ppp_0                      | no      | INPUT   | Custom  | UDP                   | 502       | ppp_0 | none   | any                         | any         | NEW                     | ACCEPT                                 | no               | Edit | Delete |
| 22       | REJECT all other traffic                   | vee     | INPUT   | AI      | AI                    | All/Undef | any   | none   | any                         | any         | NEW                     | REJECT with: lomp-port-                | no               | Edit | Delete |

Figure 142 - Complete firewall configuration

### SMS management – example

GWR routers can be managed over the SMS messages. Commands from the SMS are executed on the router with status report sent back to the sender.

On the picture below are settings for SMS management where three mobile phone numbers are allowed to send commands to the router over first SIM card. In this example management over SIM2 is not enabled. Please have in mind that router can receive messages only on SIM card which is currently selected. This information is displayed in WAN settings page, Mobile Status, Current SIM card. SMS service center number is automatically obtained.

| Short Message Service                |               |                       | Q Help      |  |  |  |  |
|--------------------------------------|---------------|-----------------------|-------------|--|--|--|--|
| SIM1 Settings                        |               | SIM2 Settings         |             |  |  |  |  |
| Enable Remote Control                |               | Enable Remote Control |             |  |  |  |  |
| Use default SMSC                     |               | Use default SMSC      |             |  |  |  |  |
| Custom SMSC                          |               | Custom SMSC           |             |  |  |  |  |
| Phone Number 1                       | +381635938558 | Phone Number 1        |             |  |  |  |  |
| Phone Number 2                       | +381649098473 | Phone Number 2        |             |  |  |  |  |
| Phone Number 3                       | +381609459439 | Phone Number 3        |             |  |  |  |  |
| Phone Number 4                       |               | Phone Number 4        |             |  |  |  |  |
| Phone Number 5                       |               | Phone Number 5        |             |  |  |  |  |
| * Phone Number example: +38164111222 |               |                       | Beload Save |  |  |  |  |

Figure 143 - Configuration page for SMS management

Settings are following:

- Enable Remote Control: Enabled
- Use default SMSC: Enabled

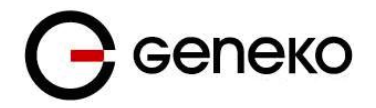

• Phone Number 1,2...5: Allowed phone number

From the mobile phone user can send 6 different commands for router management. Commands are following:

:PPP-CONNECT
 :PPP-DISCONNECT
 :PPP-RECONNECT
 :PPP-STATUS
 Reply to this command is one of four possible states:

 CONNECTING
 CONNECTED, WAN\_IP:{WAN IP address}
 DISCONNECTING
 DISCONNECTED

5. :SWITCH-SIM, for changing SIM slot

6 :*REBOOT*, for router reboot

After every SMS sent to the router, reply is sent back with status information about SMS received by the router.

## Defining keepalive functionality

Keep-alive mechanism works through two simple steps.

**First step is STANDARD ping proofing**. This ping periodically checks if link is alive. Standard ping has 4 packets which are sent over the link and if all 4 are returned keep-alive remains in standard ping proofing mode. If two or more of 4 packets are dropped keep-alive activates ADVANCED ping proofing.

**ADVANCED ping proofing is second step** in link quality detection. Advanced ping proofing sends 5 ping packets in short period of time and gives statistic how much packets are dropped (for example if 4 packets are dropped, ping lost is 80%). If this value is defined as 100% for example, that means only if all packets are dropped action will be performed (switch SIM or PPP restart). Value which is entered here depends on that how many packets can be tolerated to lose on the link. For example if value 60% is entered 2 packets of 5 (40%) are lost, keep-alive is returned to step one (standard ping proofing) with no action performed. If PPP should be restarted only when all packets are dropped defined value should be 100%.

In following example keepalive is enabled on both SIM cards. Action defined is SWITCH SIM so router will change SIM card when link failure is detected. Settings are following:

SIM1

Ping target: 8.8.8.8 Ping interval: 120 Advanced ping interval: 10 Advanced ping wait for response: 5 Maximum number of failed packets: 80 Keepalive action: switch SIM

SIM2 Ping target: 212.62.32.1 Ping interval: 120 Advanced ping interval: 10 Advanced ping wait for response: 5

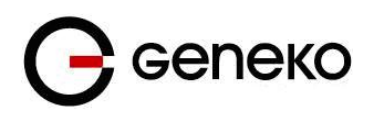

Maximum number of failed packets: 40 (more restrictive condition compared to SIM1) Keepalive action: switch SIM

| 40<br>switch | %<br>SIM ⊻                                                            |                                                                                     |                                                                                                    |                                                                                                    |                                                                                                    |                                                                                                    |                                                                                                    |                                                                                                    |                                                                                        |
|--------------|-----------------------------------------------------------------------|-------------------------------------------------------------------------------------|----------------------------------------------------------------------------------------------------|----------------------------------------------------------------------------------------------------|----------------------------------------------------------------------------------------------------|----------------------------------------------------------------------------------------------------|----------------------------------------------------------------------------------------------------|----------------------------------------------------------------------------------------------------|----------------------------------------------------------------------------------------|
| 40<br>switch | %<br>SIM 🛩                                                            |                                                                                     |                                                                                                    |                                                                                                    |                                                                                                    |                                                                                                    |                                                                                                    |                                                                                                    |                                                                                        |
| 40           | %                                                                     |                                                                                     |                                                                                                    |                                                                                                    |                                                                                                    |                                                                                                    |                                                                                                    |                                                                                                    |                                                                                        |
|              |                                                                       |                                                                                     |                                                                                                    |                                                                                                    |                                                                                                    |                                                                                                    |                                                                                                    |                                                                                                    |                                                                                        |
| 5            | sec                                                                   |                                                                                     |                                                                                                    |                                                                                                    |                                                                                                    |                                                                                                    |                                                                                                    |                                                                                                    |                                                                                        |
| 10           | sec                                                                   |                                                                                     |                                                                                                    |                                                                                                    |                                                                                                    |                                                                                                    |                                                                                                    |                                                                                                    |                                                                                        |
| 120          | sec                                                                   |                                                                                     |                                                                                                    |                                                                                                    |                                                                                                    |                                                                                                    |                                                                                                    |                                                                                                    |                                                                                        |
| 212.62       | 32.1                                                                  |                                                                                     |                                                                                                    |                                                                                                    |                                                                                                    |                                                                                                    |                                                                                                    |                                                                                                    |                                                                                        |
|              |                                                                       |                                                                                     |                                                                                                    |                                                                                                    |                                                                                                    |                                                                                                    |                                                                                                    |                                                                                                    |                                                                                        |
| switch SIM 💌 |                                                                       |                                                                                     |                                                                                                    |                                                                                                    |                                                                                                    |                                                                                                    |                                                                                                    |                                                                                                    |                                                                                        |
| 80 %         |                                                                       |                                                                                     |                                                                                                    |                                                                                                    |                                                                                                    |                                                                                                    |                                                                                                    |                                                                                                    |                                                                                        |
| 5            | sec                                                                   |                                                                                     |                                                                                                    |                                                                                                    |                                                                                                    |                                                                                                    |                                                                                                    |                                                                                                    |                                                                                        |
| 10           | sec                                                                   |                                                                                     |                                                                                                    |                                                                                                    |                                                                                                    |                                                                                                    |                                                                                                    |                                                                                                    |                                                                                        |
| 120          | sec                                                                   |                                                                                     |                                                                                                    |                                                                                                    |                                                                                                    |                                                                                                    |                                                                                                    |                                                                                                    |                                                                                        |
| 8888         | Š.                                                                    |                                                                                     |                                                                                                    |                                                                                                    |                                                                                                    |                                                                                                    |                                                                                                    |                                                                                                    |                                                                                        |
|              |                                                                       |                                                                                     |                                                                                                    |                                                                                                    |                                                                                                    |                                                                                                    |                                                                                                    |                                                                                                    |                                                                                        |
|              |                                                                       |                                                                                     |                                                                                                    |                                                                                                    |                                                                                                    |                                                                                                    |                                                                                                    |                                                                                                    |                                                                                        |
|              |                                                                       |                                                                                     |                                                                                                    |                                                                                                    |                                                                                                    |                                                                                                    |                                                                                                    |                                                                                                    |                                                                                        |
|              |                                                                       |                                                                                     |                                                                                                    |                                                                                                    |                                                                                                    |                                                                                                    |                                                                                                    |                                                                                                    |                                                                                        |
|              | 8 8 8 8<br>120<br>10<br>5<br>80<br>switch<br>212.62<br>120<br>10<br>5 | 8888<br>120 sec<br>5 sec<br>80 %<br>switch SIM ♥<br>212.62.32.1<br>120 sec<br>5 sec | 8 8 8 8<br>120 900<br>10 900<br>5 900<br>5 9000<br>5 900<br>5 9000<br>5 900<br>5 900<br>5 900<br>5 900<br>5 900<br>5 900<br>5 | 8 8 8 8<br>120 vvc<br>10 sec<br>5 sec<br>80 %<br>switch SIM w<br>212 62 32 1<br>120 sec<br>10 sec<br>5 ovc<br>7 m m | 8 8 8 8<br>120 900<br>10 900<br>5 900<br>5 900<br>5 900<br>900<br>900<br>900<br>900<br>900<br>900<br>900 | 8 8 8 8<br>120 sec<br>5 sec<br>80 %<br>switch SIM @<br>212.62.32.1<br>120 sec<br>5 sec<br>5 sec<br>80 % | 8 8 8 8<br>120 sec<br>10 sec<br>5 sec<br>80 %<br>switch SIM *<br>212 62 32 1<br>120 sec<br>10 sec<br>5 sec | 8 8 8 8<br>120 voc<br>10 vec<br>5 vec<br>80 %<br>switch SIM *<br>212 62 32 1<br>120 sec<br>10 occ<br>5 vec | 8 8 8 8<br>120 sec<br>5 sec<br>80 %<br>switch SIM M<br>212 62 32 1<br>120 sec<br>5 sec |

Figure 144 – Configuration page for GSM keepalive

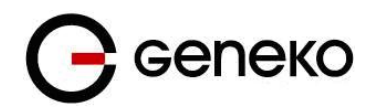

## Display

In the left corner is rectangle with number 1 and/or 2 describing which SIM card is present, name of mobile network operator (MTS) and telecommunication standard (WCDMA- Code-Division Multiple Access). In the right corner is signal strength (graphic display and dBm value).

Graphic display represents:

| Line    | FW 1.2.1 and (a newer) |
|---------|------------------------|
| Green 2 | -51, -73               |
| Green 1 | -75, -83               |
| Yellow  | -85, -93               |
| Red 2   | -95, -103              |
| Red 1   | -105, -111             |
| empty   | -113 or less           |

Figure 145 – Graphic display

| Value | RSSI dBm     | Condition        |
|-------|--------------|------------------|
| 0     | -113 or less | Marginal or none |
| 1     | -111         | Marginal         |
| 2     | -109         | Marginal         |
| 3     | -107         | Marginal         |
| 4     | -105         | Marginal         |
| 5     | -103         | Marginal         |
| 6     | -101         | Marginal         |
| 7     | -99          | Marginal         |
| 8     | -97          | Marginal         |
| 9     | -95          | Marginal         |
| 10    | -93          | OK               |
| 11    | -91          | OK               |
| 12    | -89          | OK               |
| 13    | -87          | OK               |
| 14    | -85          | OK               |
| 15    | -83          | Good             |
| 16    | -81          | Good             |
| 17    | -79          | Good             |
| 18    | -77          | Good             |
| 19    | -75          | Good             |
| 20    | -73          | Excellent        |
| 21    | -71          | Excellent        |
| 22    | -69          | Excellent        |
| 23    | -67          | Excellent        |
|       |              |                  |

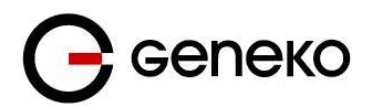

| 24 | -65            | Excellent                      |  |  |  |  |  |  |  |
|----|----------------|--------------------------------|--|--|--|--|--|--|--|
| 25 | -63            | Excellent                      |  |  |  |  |  |  |  |
| 26 | -61            | Excellent                      |  |  |  |  |  |  |  |
| 27 | -59            | Excellent                      |  |  |  |  |  |  |  |
| 28 | -57            | Excellent                      |  |  |  |  |  |  |  |
| 29 | -55            | Excellent                      |  |  |  |  |  |  |  |
| 30 | -53            | Excellent                      |  |  |  |  |  |  |  |
| 31 | -51 or greater | Excellent                      |  |  |  |  |  |  |  |
| 99 |                | not known or not<br>detectable |  |  |  |  |  |  |  |

If the router is connected on mobile network the display shows a green semicircular lines from antenna to rectangle labeled CELL.

If the wireless is turned on the display shows a green semicircular lines from antenna to rectangle labeled WiFi.

On the display we can see uptime and current firmware version or IP address for each interface which has an IP address assigned. To change what is displayed, push the button on the back panel of GWR XS router.

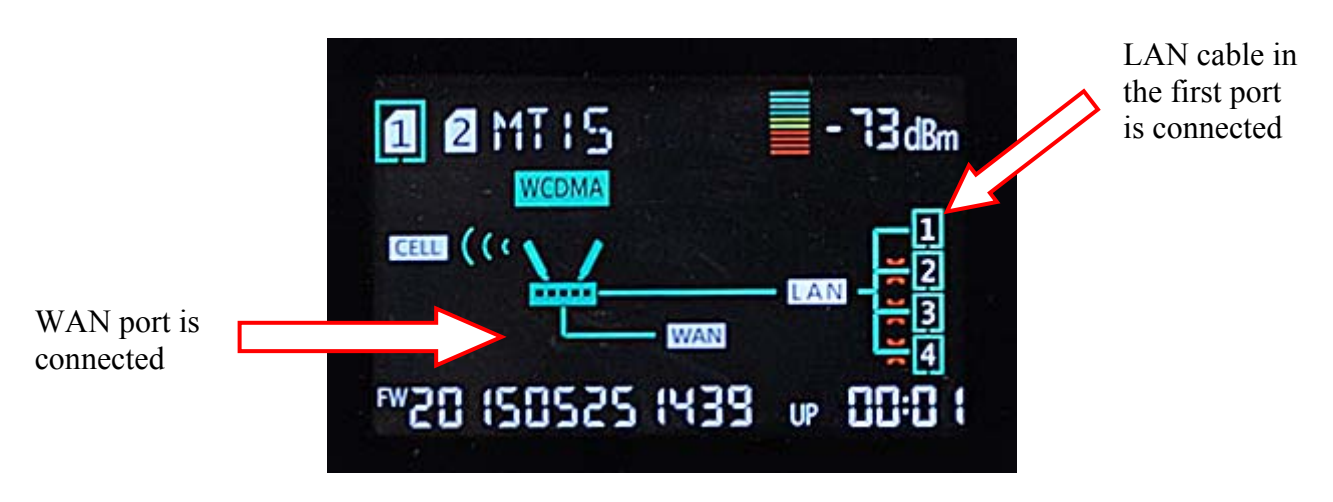

Figure 146 – Display

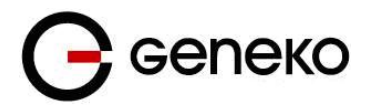

# Appendix

#### Antenna placement

Placement can drastically increase the signal strength of a cellular connection. Often times, just moving the router closer to an exterior window or to another location within the facility can result in optimum reception.

Another way of increasing throughput is by physically placing the device on the roof of the building (in an environmentally safe enclosure with proper moisture and lighting protection).

- Simply install the GWR Router outside the building and run an RJ-45 Ethernet cable to your switch located in the building.
- Keep antenna cable away from interferers (AC wiring).

### **Antenna Options**

Once optimum placement is achieved, if signal strength is still not desirable, you can experiment with different antenna options. Assuming you have tried a standard antenna, next consider:

- Check your antenna connection to ensure it is properly attached.
- High gain antenna, which has higher dBm gain and longer antenna. Many cabled antennas require a metal ground plane for maximum performance. The ground plane typically should have a diameter roughly twice the length of the antenna.

NOTE: Another way of optimizing throughput is by sending non-encrypted data through the device. Application layer encryption or VPN put a heavy toll on bandwidth utilization. For example, IPsec ESP headers and trailers can add 20–30% or more overhead.

#### **KNOWN ISSUES**

Items listed here represent minor problems known at release time. These issues are going to be resolved in a next version.

- GenAir PLS8-E v3 (Revision 01.090) can not work using PPP mode.
- Always use Direct IP mode, which is anyway always recommended to get full LTE speed.
- This is a mobile module issue and it can not be fixed using software upgrade.
- GenAir PLS8-E v3 (Revision 01.090) can not receive SMS messages.
- This is a mobile module issue and it can not be fixed using software upgrade.

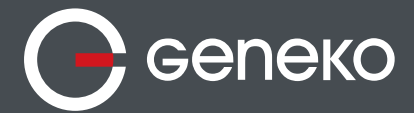

#### GENEKO

Bul. Despota Stefana 59a 11000 Belgrade • Serbia Phone: +381 11 3340-591, 3340-178 Fax: +381 11 3224-437 e-mail: gwrsupport@geneko.rs www.geneko.rs